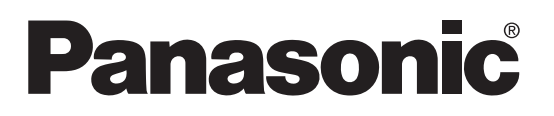

# Control Unit ELC500 User's Manual

WUME-ELC5-03

## Cautions for Your Safety

Read the manual carefully before installing, running and maintenance for proper operation. Before using, master the knowledge of the equipment, safety information and all of other notes.

This manual uses two safety flags to indicate different levels of danger.

**WARNING** A handling error could cause serious physical injury to an operator and in the worst case could even be fatal.

- Always take precautions to ensure the overall safety of your system, so that the whole system remains safe in the event of failure of this product or other external factor.
- Do not use this product in areas with inflammable gas. It could lead to an explosion.
- Exposing this product to excessive heat or open flames could cause damage to the lithium battery or other electronic parts.

**CAUTION** A handling error could cause serious physical injury to an operator or damage to the equipment.

- To prevent abnormal exothermic heat or smoke generation, use this product at the values less than the maximum of the characteristics and performance that are assured in these specifications.
- Do not dismantle or remodel the product. It could lead to abnormal exothermic heat or smoke generation.
- Do not touch the terminal while turning on electricity. It could lead to an electric shock.
- Use the external devices to function the emergency stop and interlock circuit.
- Connect the wires or connectors securely. The loose connection might cause abnormal exothermic heat or smoke generation.
- Do not allow foreign matters such as liquid, flammable materials, metals to go into the inside of the product. It might cause exothermic heat or smoke generation.
- Do not undertake construction (such as connection and disconnection) while the power supply is on.

## Copyright and trademark

- Panasonic Industrial Devices SUNX Co. Ltd. owns the copyright of this manual.
- We stiffly refuse the reproduction of without permission from this manual.
- Windows, Windows XP, Windows Vista, Windows 7 and Windows 8 are the trademarks or registered trade mark of Microsoft Corporation in USA and the other companies.
- Ethernet is the trademarks of Xerox in USA.
- Modbus Protocol is a communication protocol that the Modicon Inc. developed for PLC and Modbus is the registered trademark of Schneider Electric.
- Other company names and the product names are the trademarks or registered trademarks of each company.

### Introduction

Thank you very much indeed for purchasing 'Control Unit ELC500'. In this manual, we explain the usage of Control Unit ELC500. Please use it correctly after understanding the content enough.

### Table of Contents

|                    | Outline for Control Unit ELC500                        | 1         |
|--------------------|--------------------------------------------------------|-----------|
|                    | Features of ELC500 Control unit                        | 1         |
|                    | Data collection, File creating, Saving files           | 1         |
|                    | Demand monitoring, Alarm link control                  | 1         |
|                    | Special control (Start control, Cvclic control)        | 1         |
|                    | Write data                                             | 1         |
|                    | Send mail                                              | 1         |
|                    | Programming'                                           | 2         |
| Chapter 1          | Web server                                             | 2         |
| 1.1                | Name and Model Numbers                                 | ∠<br>2    |
| 1.1.2              | Maine and Model Nullibers                              | ປ<br>ເ    |
| 1.1.3              | Main Unit                                              | ა<br>ი    |
| 1.1.4              | Option                                                 | ა         |
| 1.1.6              | Software                                               | 3         |
| 1.1.7              | Additional features of each version                    | 3         |
| 1.2                | Combination Devices                                    | 4         |
| 1.2.1              | ECOnect Series                                         | 4         |
| 1.2.3              | FP7 Series                                             | 4         |
| 1.2.4              | Combination Devices List                               | 7         |
| 1.3                | Restrictions of Combination Devices                    | 8         |
| 1.3.2              | Common Restrictions for each Unit                      | 8         |
| 1.3.3              | Restrictions for Mounting Number                       | 8         |
| 1.4                | Restrictions for Communication Function                | 8         |
| 1.4.1              | Restrictions of Power Supply Selection and Combination | 9         |
| 1.4.3              | Power Supply for Internal Circuit                      | 9         |
| 1.5                | Parts Name and Functions                               | 11        |
| 1.5.1<br>Chapter 2 | Parts Names                                            | 11        |
| 2.1                | Installation and Cabling                               | 16        |
| Chapter 3          | Installation                                           | 16        |
| 3.1                | Install Space                                          | 16        |
| 3.1.1              | How to Connect Unit                                    | 17        |
| 3.1.3              |                                                        | 10        |
| 3.2                |                                                        | 19        |
| 3.2.1              | Cabling of Dower Supply Unit                           | 20        |
| 3.2.3              |                                                        | 20        |
| 3.2.4              |                                                        | 22        |
| 3.3                |                                                        | 23        |
| 3.3.2              | Wiring of COM Port Terminal Block                      | 24        |
| 3.3.3              | Install and Setup of Backup Battery                    | 26        |
| 3.4                | Functions of Backup Battery                            | 26        |
| 3.4.1              | How to Install                                         | 26        |
| 3.4.3              | Lifetime and Replacement Interval of Backup Battery    | 27        |
| 3.5                | For your Safety                                        | 28        |
| 3.5.1              | Safety Circuit                                         | 28        |
| Chapter 4          | Momentary Power Failures                               | 28        |
| 4.1                | Alarm Output                                           | 29        |
| 4.2<br>Chapter 5   | Example of Connection to ELC500                        | 30        |
| 5.1                | Demand Control System                                  | 30        |
| 5.1.1              | Connect to Eco-POWER METER or Remote I/O unit          | 32        |
| 5.1.2              | Check Before Power On                                  | 34        |
| 5.2                | Check Items Befotr Power On                            | 34        |
| 5.3                | Flow to Start Operation                                | 35        |
| 5.3.1              | Setup Procedure of Configurator FL500                  | 36        |
| 5.3.2              | Configurator EL500                                     | 36        |
|                    | How to Install                                         | 36        |
|                    | How to Uninstall                                       | 20        |
|                    | Start and Evit Configurator El 500                     | <u>10</u> |
|                    | Functions of Configurator EL 500                       | -+U<br>/1 |
|                    | Manu                                                   | 4 I       |
|                    | Filo                                                   | +J<br>∕10 |
|                    | I IIに                                                  | 4J        |
|                    | Seiup                                                  | 44        |

|                | Online                                                   | 11   |
|----------------|----------------------------------------------------------|------|
|                | Ontion                                                   |      |
|                | Holp                                                     | 45   |
|                | Tel Par                                                  | .40  |
|                | 1001 Dal                                                 | .40  |
|                | Navigator                                                | . 47 |
|                |                                                          | . 48 |
|                | Basic Configuration                                      | . 48 |
| 533            | Connection Device Setup                                  | . 70 |
| 5.3.4          | Trigger Setup                                            | . 75 |
| 5.3.5          | Remote I/O Output Setup                                  | . 84 |
| 5.4            | Logging File Setup                                       | . 86 |
| 5.5<br>5.6     | Demand Setup                                             | 100  |
| 5.6.1          | Special Control                                          | 132  |
| 5.6.2          | Write data                                               | 138  |
| 5.6.3          | Send mail                                                | 142  |
| 5.0.4<br>5.6.5 | Maintenace                                               | 147  |
| 5.6.6          | Communication                                            | 147  |
| 5.6.7          | Mode change                                              | 1/0  |
| 5.6.8          | Status View                                              | 150  |
| 5.0.9<br>5.7   | Status View                                              | 150  |
| 5.7.1          |                                                          |      |
| 5.7.2          | Logging File Download                                    | 155  |
| 5.7.3          | Read Out System History                                  | 157  |
| 5.7.4<br>5.7.5 | Remote I/O Setup                                         | 160  |
| 5.7.6          | Password Setup / Password Delete                         | 161  |
| 5.7.7          | Initialize                                               | 163  |
| 5.7.8          | Firmware Update                                          | 164  |
| 5.7.10         | Overlap of each Control                                  | 166  |
| 5.8            | System ladder program update                             | 169  |
| 5.9            | I/O Number Allocation                                    | 172  |
| Chapter 6      | Base of I/O Allocation                                   | 172  |
| 611            | How to Count I/O Numbers                                 | 172  |
| 6.1.2          | Concent of I/O Number Allocation                         | 172  |
| 6.1.3          | List of Occupied I/O Deinte for each Unit                | 172  |
| 6.2            | Ontional Allocation Lloing EDW/N Dro7                    | 173  |
| Chapter 7      | Optional Allocation Using FPVIN P107                     | 174  |
| 7.1            | Registration of Unit to be Used and Starting word Number | 174  |
| 7.2            | SD Memory Card Operation                                 | 1//  |
| 7.3<br>7.4     | Preparing SD Memory Card                                 | 1//  |
| 7.5            | How to Insert SD Memory Card                             | 178  |
| 7.6            | Save Execution File for SD Memoru Card Operation         | 178  |
| Chapter 8      | Operation by SD Memory Card                              | 179  |
| 8.2            | Transmission from SD Memory Card to Execution Memory     | 180  |
| 8.3            | Cautions for SD Memory Card Operation                    | 180  |
| Chapter 9      | Communication                                            | 181  |
| 9.1<br>9.2     | MEWTOCOL communication                                   | 181  |
| 9.3            | MODBUS(RTU) Communication                                | 182  |
| 9.4            | Data collection behavior                                 | 184  |
| 9.5            | Registers                                                | 185  |
| 9.0<br>9.7     | Operation Memory Area                                    | 185  |
| Chapter 10     | Data Pagisters Man                                       | 197  |
| 10.1           | Data Registers Map                                       | 107  |
| 10.1.1         | Data Negistera for Domand                                | 100  |
| 10.2.1         | Data Registers for Demand                                | 109  |
| 10.2.2         | special internal Kelay(K)                                | 19/  |
|                | System Relays (SR)                                       | 198  |
|                | System Data Registers (SD)                               | 201  |
|                | Self-diagnostic and Trouble shooting                     | 203  |
|                | Self-diagnostic                                          | 203  |
|                | Status indicator of LED                                  | 203  |
|                | Procedures at Error                                      | 203  |
|                | If ERROR LED is flashed                                  | 203  |
|                | Not change to RUN mode                                   | 204  |
|                | -                                                        |      |

|                    | ALARM LED turns ON                            |  |
|--------------------|-----------------------------------------------|--|
|                    | POWER LED does not turn ON                    |  |
|                    | Protect error message appears                 |  |
|                    | Troubleshooting                               |  |
|                    | Error Code                                    |  |
|                    | Specifications                                |  |
|                    | ELC500 Control unit Specifications            |  |
|                    | Power supply for GT specifications            |  |
| 10.2.3             | Data Logging / Damand Specifications          |  |
| 10.2.4             | Data Logging                                  |  |
| 10.3               | Demand Function                               |  |
| 10.4<br>Chapter 11 | Program (PLC) Specifications                  |  |
| 11.1               | Communication Specifications                  |  |
| 11.2               | USB Communication (Configurator software)     |  |
| 11.3               | COM0 port (RS232C) Communication              |  |
| 11.3.1             | COM1 / 2 port (RS-485 / RS-422) Communication |  |
| 11.4               | LAN port (Ethernet) Communication             |  |
| 11.5               | External Memory Specifications                |  |
| 11.5.2             | Dimensions and Others                         |  |
| 11.5.3             | Dimensions                                    |  |
| 11.5.4<br>11.6     |                                               |  |
| Chapter 12         |                                               |  |

Chapter 12 12.1

### Cautions before using

#### Installation environment

- Inside the control panel
- •Surrounding air temperature: 0 to +55°C
- Surrounding air humidity: 10 to 95%RH (at 25°C) no-condensing
- •Attitude under 2000m
- Pollution degree 2
- Do not use in the following environments.
  - -Where the unit will be exposed to direct sunlight
  - -Where condensation might occur by sudden temperature changes
  - -Where inflammable or corrosive gas might be produced
  - -Where the unit will be exposed to excessive airborne dust or metal particles
  - -Where organic solvents such as benzene, paint thinner, alcohol, or strong alkaline solutions such as ammonia or caustic soda might adhere to the unit
  - Where the place near high-voltage cable, high-voltage device, power line, power device
  - Where the place near a machinery with transmission function such as amateur radio
  - Where the place near a machinery which occurs the big switching serge (at least 100mm)

#### Installation

Installation and wiring must be performed by expert personnel for electrical work or electric piping.

#### Static electricity

- Do not touch pins of connector directly in order to avoid electrostatic discharge failure.
- Discharge static electricity touching the grounded metal etc. before you touch the unit.

#### Power supplies

- ·Use twisted (twisted) wires for power supply.
- •Although it has enough noise immunity against noise to the power supply line, it is recommended to take measures such as using an isolation transformer in order to decrease the noise.
- •Use the separate wiring for power supply line and input / output equipment line.
- If using a power supply without a protective circuit, power should be through a protective element such as fuse. If an incorrect voltage is directly applied, the internal circuit may be damaged or destroyed.

#### Grounding

- Ground to ensure sufficient noise immunity. (In case of using 24V DC, ground the function earth line of the attached power supply cable.)
- •Make the ground point as close as possible to ELC500 and shorten the distance of the ground wire.
- •Sharing the ground with other equipment may have the opposite effect, so be sure to use a dedicated ground.
- •The earth terminal of the AC power supply unit should be grounded to Class D (Type 3) ground resistance of 100  $\Omega$  or less.

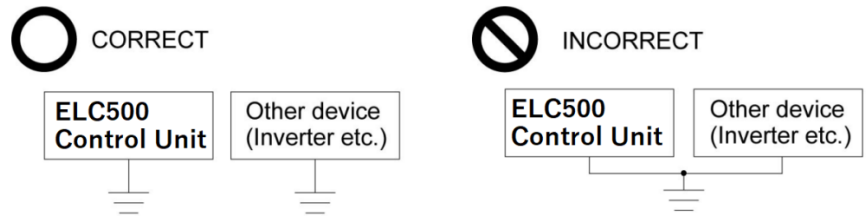

#### Before power on

Please note the following points when turning on power at the first time.

- Confirm there are neither wiring rubbish nor especially an electrical conduction when installed.
- ·Confirm neither the power supply wiring and the power-supply voltage are wrong.
- •Tighten the installation screw and the terminal screw surely.
- ·Set RUN/STOP mode change switch to STOP.
- ·Use an electric wire applicable to the rated current.

#### ■ Request concerning setting parameters storage

To prevent the accidental loss of setting parameters, the user should consider the following measures. •To avoid accidentally losing setting parameters, destroying files, or overwriting the contents of files,

- created setting files should be backed up or the contents should be printed out and then saved.
- •The password setting is designed to avoid settings being accidentally changed. If the password is forgotten, however, it will be impossible to change the settings. When specifying the password, note it in the specifications or in another safe location in case it is forgotten at some point.

#### Precautions on using network

This product supports various network connections therefore it is likely to be subject to the following security risks.

- 1. Leakage and outflow of information via this product
- 2. Illegal operation by third party with malicious acts
- 3. Interference and shut down by third party with malicious acts

It is recommended to take network security measures such as below for protecting against these risks under your responsibility.

- ·Use this product on the network that has been ensuring safety by using firewall
- •Check and extermination against the infection of computer viruses and unauthorized program are you make sure that you have performed regularly
- •To protect against unauthorized attacks, set the user name and password, and to limit the users who can log in.
- •Restrict access by user authentication so that authentication information (user name, password) and network configuration information and equipment inside information is not leak on the network.
- •Before you access this product via browser, close other windows.
- •After you access this product via browser, close all browsers.
- ·Change password regularly.
- •Do not install the place where it can be disassembled or remodeled easily.

### Outline for Control Unit ELC500

ELC500 allows you to collect data and control FA devices or I/O devices by easy-setup. It can communicate to upper device and monitor the collected data with PC. In addition, it has functions that demand control, control to decrease power consumption, therefore, you can use ELC500 for demand control system or energy-saving system.

### Chapter Features of ELC500 Control unit

500 Control unit has 7 features.

#### Data collection, File creating, Saving files

ELC500 has communication interface, Ethernet, RS-232C, RS-485/RS-422 and collect data of FA devices or I/O devices by communication protocol of MODBUS-RTU or MEWTOCOL. It can collect 1.1 data up to 512-point

ELC500 save data in SD memory card as .csv format and transmit files by FTP or mail.

1.1 Refer to 5.6.5.Logging file setup.

#### Demand monitoring, Alarm link control

ELC500 monitor demand with 2 types of demand system, fixed demand or IEC demand.

You can select one method for demand prediction method. ELC500 control Remote I/O unit according to 1.1. alarm level calculated by ELC500. It is possible to predict demand only with fixed demand.

Refer to 5.6.6 Demand setup.

#### Fixed-time demand

It is a demand system that is calculates average usage power in 15-minute, 30-minute, 60-minute, based on the hour.

#### ■IEC demand

It is a demand system according to IEC61557-12. ELC500 supports sliding block interval demand, fixed block interval demand.

#### 1.1.3

Special control (Start control, Cyclic control)

ELC500 realizes the following control with simple setup.

#### Start control

This is the control that shifts start time for each group in order to reduce peak power. Refer to 5.6.7.1. Start control.

**Cyclic control** <sup>1.1.4</sup> This is control that stops each group at the setting cycle to reduce peak power. Refer to 5.6.7.2. Cyclic control.

#### Write data

ELC 500 can write data such as relay status, registers by setting trigger.

<sup>1.1</sup> For example, when the collected data is changed to over 100, trigger is established and make I/O devive contact to ON. When the collected data is changed to under 90, trigger is reset and make I/O device contact to OFF.

Refer to 5.6.8. Write data

#### Send mail

ELC500 can send mail to designated address by setting trigger. For example, you can receive mail when it detects an abnormal value by setting. Refer to 5.6.9 Send mail.

#### Programming'

Using 'FPWIN Pro7', you can create program and debug the created program. You can write the program to the unit via USB cable or LAN cable. Save the setup for your backup.

Note

- 'FPWIN Pro' can convert other PLC's program to ELC500's, by changing PLC model to ELC500.
- But the converted program cannot be used for ELC500. If you transfer it to ELC500, error will occur.
- Before programming, download the project file (ELC500SystemLadder\_vxxx.pce) from our website and use the project to program. ('xxx' : version information)
- For programming, refer to 'FP7 CPU Unit Command Reference Manual' or 'FPWIN Pro7 Introduction Guidance' manual on our website.

Web server

ELC500 has Web server function. You can monitor the collected data with web browser when you create web contents by using 'Web Creator' and update it.

Refer to FP7 Web server manual in detail.

1.1.6

#### Name and Model Numbers

Main Unit

| Product name        | Model No. |
|---------------------|-----------|
| Control unit ELC500 | UELC500   |

Option

| <b>1.2</b><br>1.2. | Product name              | Description                                      | Model No. |
|--------------------|---------------------------|--------------------------------------------------|-----------|
|                    | Power supply cable        | Cable length 1m                                  | AFPG805   |
|                    | Backup battery (attached) | Required for holding the calendar timer function | AFPX-BATT |
|                    | FP7 end unit              | For connecting the end                           | AFP7END   |

#### 1.2.2 Software

|      | Product name                                                  | Description                                        | Model No. | Remarks                   |
|------|---------------------------------------------------------------|----------------------------------------------------|-----------|---------------------------|
|      | Configurator EL500 *1                                         | Setup software                                     | -         | Free of charge            |
|      | Control FPWIN Pro7                                            | Programming tool                                   | AFPSPR7   |                           |
| 1.2. | β Configurator WD <sup>*1</sup> Tool for searching IP address |                                                    | -         | Free of charge            |
|      | Control Web Creator *1                                        | Web page creating tool                             | AFPSWC    | Key unit is<br>necessary. |
|      | Key unit                                                      | License key of Control Web<br>Creator for USB port | AFPSWCKEY |                           |
|      | SD Formatter *2                                               | Tool for format SD memory card                     | -         | Free of charge            |

\*1 You can download from our website. (Member registration is necessary, free of charge.)

\*2 You can download from Panasonic HP. (Member registration is not necessary, free of charge.)

Note

It doesn't support to upgrade the firmware by using Configurator WD.

#### 1.2.4 Additional features of each version

The features added in each version are as follows.

| Function                                                                                                    | Firmware | System Ladder | Configurator EL500 |
|----------------------------------------------------------------------------------------------------|----------|---------------|--------------------|
| <ul> <li>Create current demand graph with WebCreator.</li> <li>Ability to change the demand setting value from communication.</li> </ul>                                                                              | Ver 1.10 | Ver 1.10      | -                  |
| <ul> <li>Added a communication status confirmation<br/>screen to the current value monitor.</li> <li>Added system ladder version to status display.</li> <li>Addition of demand trigger to system trigger.</li> </ul> | -        | -             | Ver 1.10           |

#### **Combination Devices**

ECOnect Series

Using with the below product, you can use the functions that demand control, start control and I/O output control of cyclic control.

|                    | Product name    | Description                                              | Model No.  |
|--------------------|-----------------|----------------------------------------------------------|------------|
| <b>1.3</b><br>1.3. |                 | Common to ELC series                                     |            |
|                    |                 | <ul> <li>Rated operating voltage: 100-240V AC</li> </ul> |            |
|                    | Remote I/O unit | Input 2-point                                            | UENU2D4R12 |
|                    | 1               | <ul> <li>Relay output 4-point</li> </ul>                 |            |
|                    |                 | <ul> <li>RS-485 (MODBUS(RTU), MEWTOCOL)</li> </ul>       |            |

#### FP7 Series

You can use the below FP7 series unit for ELC500.

\*Refer to the each manual for FP7 series.

<Power supply units>

| 4.0  | Input Specifications     | Output specifications | Model No. |
|------|--------------------------|-----------------------|-----------|
| 1.3. | <sup>2</sup> 100-240V AC | 24V DC 1.0A           | AFP7PSA1  |
|      | 100-240V AC              | 24V DC 1.8A           | AFP7PSA2  |

#### <Input and output units>

FP7 input units

| Туре        | Number of points | Connection<br>method | Specifications                                                             | Model No. |
|-------------|------------------|----------------------|----------------------------------------------------------------------------|-----------|
|             | 16 points        | Terminal block       | 12 to 24 V DC, common polarity:<br>+/- common, input time constant setting | AFP7X16DW |
| DC<br>input | 32 points        | MIL connector        | 24 V DC, common polarity:<br>+/- common, input time constant setting       | AFP7X32D2 |
|             | 64 points        | MIL connector        | 24 V DC, common polarity:<br>+/- common, input time constant setting       | AFP7X64D2 |

#### FP7 output units

| Туре                                | Number of<br>points | Connection<br>method | Specifications                                                          | Model No. |
|-------------------------------------|---------------------|----------------------|-------------------------------------------------------------------------|-----------|
| Relay output                        | 16 points           | Terminal block       | 2 A/point, 5 A/common,<br>16 points/common<br>(without relay socket)    | AFP7Y16R  |
|                                     | 16 points           | Terminal block       | Load current: 1.0 A,<br>5A/common, 16 points/common                     | AFP7Y16T  |
| Transistor<br>output,<br>sink (NPN) | 32 points           | MIL connector        | Load current: 0.3 A,<br>3.2A/common,<br>32 points/common                | AFP7Y32T  |
|                                     | 64 points           | MIL connector        | Load current: 0.3 A / 0.1 A mixed<br>3.2 A /common,<br>32 points/common | AFP7Y64T  |
| Transistor                          | 16 points           | Terminal block       | Load current: 1.0 A,<br>5A/common,<br>16 points/common                  | AFP7Y16P  |
| output,<br>source                   | 32 points           | MIL connector        | Load current: 0.3 A, 3.2 A/common, 32 points/common                     | AFP7Y32P  |
| (PNP)                               | 64 points           | MIL connector        | Load current: 0.3 A / 0.1 A, mixed<br>3.2A /common,<br>32 points/common | AFP7Y64P  |

#### Number of Specifications Product name Model No. channels Voltage / current, conversion rate: FP7 analog input unit (high-speed and 25 µs/channel, resolution: max. 16 bits, 8 channels AFP7AD8 multi-channel type) accuracy: ±0.1 % F.S. or less (at 25°C) \*1 Voltage / current, conversion rate: FP7 analog input unit 25 µs/channel, resolution: max. 16 bits, (High-speed and 4 channels AFP7AD4H accuracy: ±0.05 % F.S. or less (at 25°C) / high-accuracy type) insulation between channels Voltage / current, conversion rate: FP7 analog output unit 25 µs/channel, resolution: max. 16 bits, (High-speed and 4 channels AFP7DA4H accuracy: ±0.05 % F.S. or less (at 25°C) / high-accuracy type) insulation between channels

<Analog input and output units>

\*1 The digital conversion value corresponding to the analog input of about 2 V is stored in the input relay area (WX) to the channel that is not connected when voltage range setup.

#### <Temperature input units>

| Product name                                  | Specifications                                                                                                    | Model No. |
|-----------------------------------------------|----------------------------------------------------------------------------------------------------|-----------|
| Thermocouple multiple<br>analog input unit    | 8ch<br>•[Thermocouple(resolution: 0.1°C)]<br>K/J/T/N/R/S/B/E/PL II /WRe5-26<br>•[Voltage/Current] Resolution: max. 16 bits | AFP7TC8   |
| Resistance temperature<br>detector input unit | 8ch<br>•[Resistance temperature detector(resolution: 0.1°C)]<br>Pt100/JPt100/Pt1000                                        | AFP7RTD8  |

#### <Multi input/output units>

| Number of points                         | Connection<br>method | Specifications                                                                                                    | Model No.        |
|------------------------------------------|----------------------|----------------------------------------------------------------------------------------------------|------------------|
| Input: 16 points<br>Output: 16<br>points | MIL<br>connector     | Input: Total 16 points<br>•DC input: Max. 16 points<br>•High-speed counter: Max. 4 channels<br>(1 channel: 4 points)<br>•Interrupt input: Max. 8 points Output: Total 16 points<br>•Transistor output: Max. 16 points<br>•Pulse output: Max. 4 channels (1 channel: 2 points) *1<br>•PWM output: Max. 4 channels (1 channel: 1 points)<br>•Comparison output: Max. 8 points | AFP7MXY32<br>DWD |

\*1 Trapezoidal control with acceleration / deceleration not yet supported.

Note) FP7 multi input/output unit positioning type (Model No. AFP7MXY32DWDH) is not supported.

<High-speed counter units>

| Input time<br>constant | Number of<br>counters | Counter type  | Input type                                                                     | Model No. |
|------------------------|-----------------------|---------------|--------------------------------------------------------------------------------|-----------|
| Selection<br>type      | 2 channels            | Liner counter | Individual input: 1 multiple, 2-multiple<br>Direction discrimination input:    | AFP7HSC2T |
|                        | 4 channels            | /ring counter | 1 multiple, 2-multiple<br>2-phase input: 1 multiple, 2-multiple,<br>4-multiple | AFP7HSC4T |

#### <Pulse output units>

| Output type | Number of<br>axes controlled | Operation speed   | Model No. |
|-------------|------------------------------|-------------------|-----------|
| Transistor  | 2 axes                       | 1 ppg to EQO kppg | AFP7PG02T |
|             | 4 axes                       | r pps to 500 kpps | AFP7PG04T |
| Line driver | 2 axes                       | 1 ppg to 4 Mppg   | AFP7PG02L |
|             | 4 axes                       | i pps to 4 mpps   | AFP7PG04L |

#### <FP7 Programmable input/output units>

| Output type | I/O points                            | Model No.  |
|-------------|---------------------------------------|------------|
| Transistor  | Input: 16 points<br>Output: 16 points | AFP7PXY001 |

#### <PHLS (Remote I/O) unit> Master unit

| maeter an        | •                                   |                                          |                                                 |                                                                            |                                                                                                    |               |           |           |
|------------------|-------------------------------------|------------------------------------------|-------------------------------------------------|----------------------------------------------------------------------------|----------------------------------------------------------------------------------------------------|---------------|-----------|-----------|
| Max.<br>points   | Communicatior<br>speed              | ı                                        | Total distance                                  | e                                                                          | Max. number<br>of connections                                                                                                    | Model No.     |           |           |
| 1,008<br>points  | 6 Mbps / 12 Mbps                    | 200<br>100                               | 200 m (at 6 Mbps)<br>100 m(at 12 Mbps)          |                                                                            | 200 m (at 6 Mbps) /<br>100 m(at 12 Mbps) 63 slaves                                                                                                    |               | 63 slaves | AFP7PHLSM |
| Slave unit       |                                     |                                          |                                                 |                                                                            |                                                                                                    |               |           |           |
| Shape            | Connection<br>method                | Туре                                     | Number<br>of points                             |                                                                            | Specifications                                                                                                    | Model No.     |           |           |
|                  |                                     |                                          | 8 points                                        | 24 V<br>8 poi                                                              | DC, common polarity: +,<br>nts/common                                                                                                    | AFPRP1X08D2   |           |           |
|                  |                                     | De linpe                                 | 16 points                                       | 24 V<br>16 pc                                                              | DC, common polarity: +<br>pints/common                                                                                                    | AFPRP1X16D2   |           |           |
| Cton doud        | Screw-type                          | Transisto<br>output<br>(sink)            | ansistor<br>output 16 points<br>(sink)          |                                                                            | current: 0.1 A,<br>non polarity: -,<br>/ common,<br>pints/common                                                                                        | AFPRP1Y16T    |           |           |
| Standard<br>type | terminal<br>block                   | DC inpu<br>transisto<br>output<br>(sink) | t Input: 8<br>r points<br>Output:<br>8 points   | Input<br>comr<br>8 poi<br>Outp<br>0.1 A<br>0.4 A<br>8 poi<br>* Inpu<br>sha | : 24 V DC,<br>non polarity: +,<br>nts/common<br>ut: load current:<br>, common polarity: -,<br>/common,<br>nts/common<br>ut / output common is<br>red.   | AFPRP1XY16D2T |           |           |
| e-CON            |                                     | DC inpu                                  | t 8 points                                      | 24 V<br>8 poi                                                              | DC, common polarity: +,<br>nts/common                                                                                                    | AFPRP2X08D2E  |           |           |
|                  |                                     | DC inpu                                  | t 16 points                                     | 24 V<br>16 pc                                                              | DC, common polarity: +,<br>pints/common                                                                                                    | AFPRP2X16D2   |           |           |
| Compact<br>type  |                                     |                                          | 16 points                                       | Load<br>comr<br>0.8 A<br>16 pc                                             | current: 0.1 A,<br>non polarity: -,<br>/common,<br>pints/common                                                                                         | AFPRP2Y16T    |           |           |
|                  | Connector-type<br>terminal<br>block | Transisto<br>output<br>(sink)            | or<br>Input: 8<br>points<br>Output:<br>8 points | Input<br>comr<br>8 poi<br>Outp<br>comr<br>0.8 A<br>8 poi<br>* Inpu<br>sha  | : 24 V DC,<br>non polarity: +,<br>nts/common<br>ut: load current: 0.1 A,<br>non polarity: -,<br>/common,<br>nts/common<br>ut / output common is<br>red. | AFPRP2XY16D2T |           |           |
|                  |                                     | Relay<br>output                          | 4 points                                        | 1 A/p<br>2 A/c<br>2 poi                                                    | oint<br>ommon<br>nts/common                                                                                                    | AFPRP2Y04R    |           |           |

#### Combination Devices List <FP7 Series>

| Product name                                   | Model No.     | ELC500        |  |
|------------------------------------------------|---------------|---------------|--|
| Power supply unit                              | AFP7PSA1      | Available     |  |
| Power supply unit                              | AFP7PSA2      | Available     |  |
|                                                | AFP7X16DX     | Available     |  |
| FP7 input unit                                 | AFP7X32D2     | Available     |  |
|                                                | AFP7X64D2     | Available     |  |
| 3                                              | AFP7Y16R      | Available     |  |
|                                                | AFP7Y16T      | Available     |  |
|                                                | AFP7Y32T      | Available     |  |
| FP7 output unit                                | AFP7Y64T      | Available     |  |
|                                                | AFP7Y16P      | Available     |  |
|                                                | AFP7Y32P      | Available     |  |
|                                                | AFP7Y64P      | Available     |  |
| EDZ input and autout unit                      | AFP7XY64D2T   | Available     |  |
| FP7 input and output unit                      | AFP7XY64D2P   | Available     |  |
| EDZ engles input and extrust unit              | AFP7AD8       | Available     |  |
| FP7 analog input and output unit               | AFP7AD4H      | Available     |  |
| FP7 analog output unit                         | AFP7DA4H      | Available     |  |
| FP7 Thermocouple multiple analog input unit    | AFP7TC8       | Available     |  |
| FP7 Resistance temperature detector input unit | AFP7RTD8      | Available     |  |
| FP7 Multi input/output unit                    | AFP7MXY32DWD  | Available     |  |
| FP7 Multi input/output unit Positioning type   | AFP7MXY32DWDH | Not available |  |
| ED7 High anod counter unit                     | AFP7HSC2T     | Available     |  |
| FP7 High-speed counter unit                    | AFP7HSC4T     | Available     |  |
|                                                | AFP7PG02T     | Available     |  |
|                                                | AFP7PG04T     | Available     |  |
|                                                | AFP7PG02L     | Available     |  |
|                                                | AFP7PG04L     | Available     |  |
| FP7 Multi input/output unit                    | AFP7PXY001    | Available     |  |
| FP7 PHLS Master unit                           | AFP7PHLSM     | Available     |  |
|                                                | AFPRP1X08D2   | Available     |  |
|                                                | AFPRP1X16D2   | Available     |  |
|                                                | AFPRP1Y16T    | Available     |  |
|                                                | AFPRP1XY16D2T | Available     |  |
| FP7 PHLS Slave unit                            | AFPRP2X08D2E  | Available     |  |
|                                                | AFPRP2X16D2   | Available     |  |
|                                                | AFPRP2Y16T    | Available     |  |
|                                                | AFPRP2XY16D2T | Available     |  |
|                                                | AFPRP2Y04R    | Available     |  |

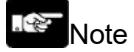

It doesn't use the units without 'Available'.

### **Restrictions of Combination Devices**

Common Restrictions for each Unit

ELC500 can be used by combining any input / output unit and high function unit.

Up to 8 units can be connected.

Be sure to connect the end unit at the end of system.

Both power supply unit and the external power supply 24V DC is used for the system power supply. Refer to the next for the restrictions of power supply selection and combination.

**1.4** 1.4.1

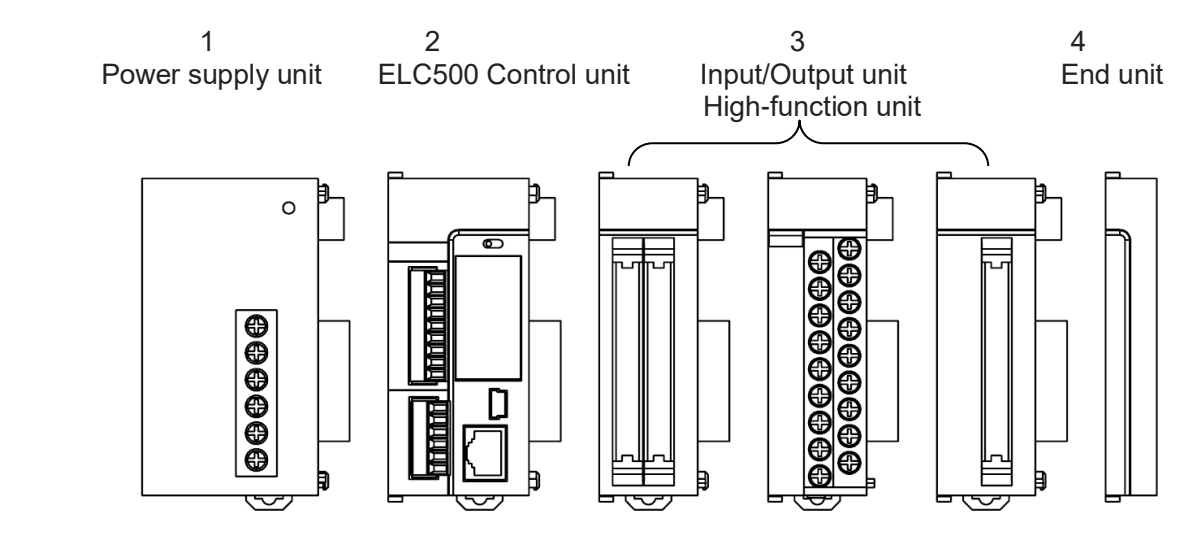

#### **Restrictions for Mounting Number**

| 1.4. | 2 Unit type                              | Mounitng number | Remarks |
|------|------------------------------------------|-----------------|---------|
|      | Power supply unit<br>ELC500 Control unit | Max. 1 unit     |         |

1.4.3

#### Restrictions for Communication Function

| Using function                | Restrictions                                                 |
|-------------------------------|--------------------------------------------------------------|
| PLC link                      | Available communicatino port: Max. 1-port                    |
|                               | -Serial communication (COM1)                                 |
| MEWTOCOL-COM master           | Available communication port and connection: Max.16 in total |
| MODBUS-RTU master             | -Serial communication (COM0, COM1, COM2)                     |
|                               | -Ethernet communication (User connection 1 to 16)            |
| MEWTOCOL-COM slave            | Available communication port and connection: Max.16 in total |
| MEWTOCOL7-COM slave           | -Serial communication (COM0, COM1, COM2)                     |
| MODBUS-RTU slave              | -Ethernet communication                                      |
|                               | (System connection 1 to 4 /User connection 1 to 16)          |
| General-purpose communication | No restrictions                                              |

### **Restrictions of Power Supply Selection and Combination**

#### Power Supply for Internal Circuit

#### Restrictions of power supply for interenal circuit and unit combination

Power supply for internal circuit is supplied by power supply unit or power supply terminal of ELC500. Select unit according to the below explaination.

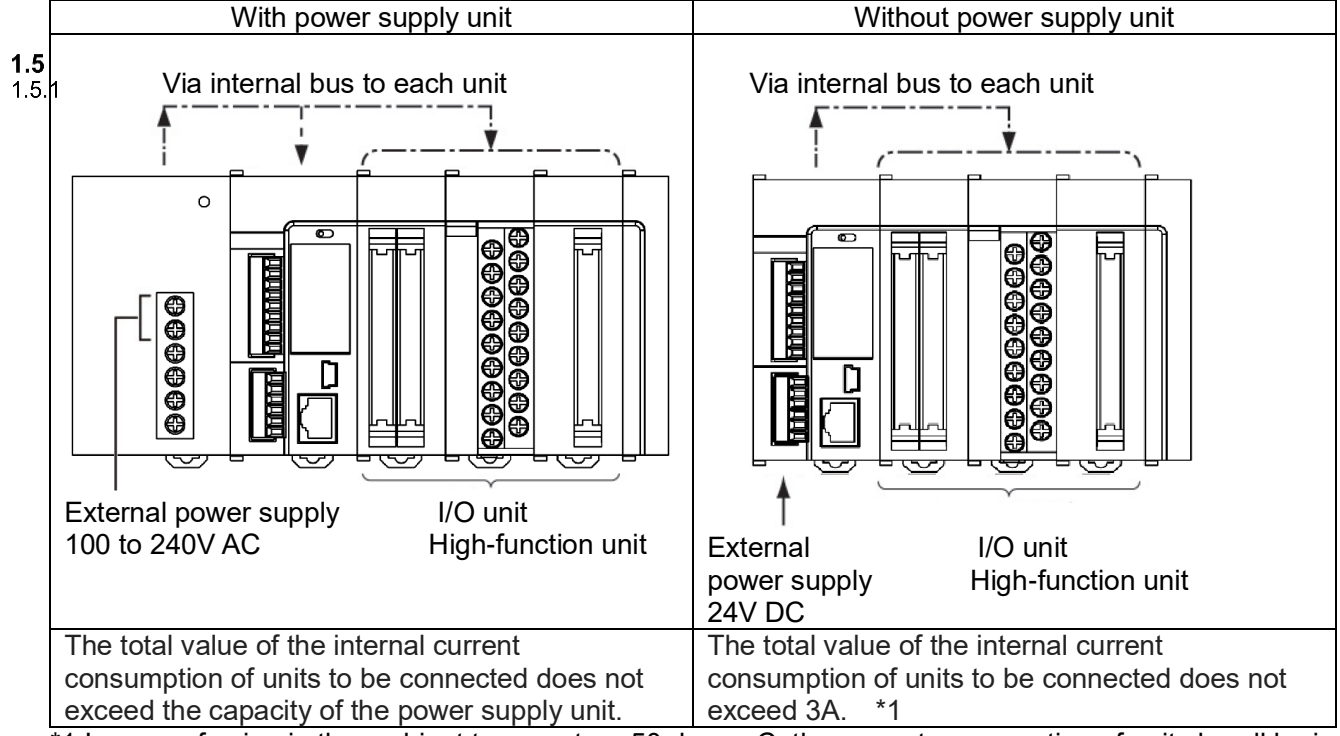

\*1 In case of using in the ambient temperature 50 degreeC, the current consumption of unit should be in the below range.

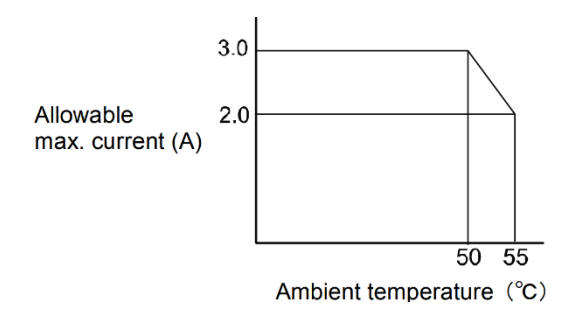

#### Selection of 24V DC power supply

Select a power supply with the capacity of equal to or larger than the capacity of the unit.

In addition, select a power supply of 24 W or more even in the minimum configuration.

To protect against abnormal voltage from the power supply line, Use an isolated type power supply with built-in protection circuit.

When using the power supply without built-in protection circuit, be sure to use a protection element such as fuse.

#### ■Output current of power supply unit (24V)

| Produc               | ct name             | Model No. | Rated output current |
|----------------------|---------------------|-----------|----------------------|
| Power suppluy unit   | 100 to 240V AC, 24W | AFP7PSA1  | 1A                   |
| Fower supplicy drift | 100 to 240V AC, 43W | AFP7PSA2  | 1.8A                 |

### Note

When using the power supply unit, do not connect DC power supply to ELC500.

| O map and unit configure<br>block<br>bansion block 1 (unused)<br>bansion block 2 (unused)<br>bansion block 3 (unused) | Power supply unit<br>Master/slave unit<br>Expansion unit rec | cognition t | 24V<br>Not | DC<br>used |        | c (5-18       | 00)        | Max. cu   | irrent consumption<br>Total<br>Remaining | 3.0 A Max.<br>0.0 A<br>3.0 A | configuration capacity 0.00  <br>Remaining 0.00 |
|----------------------------------------------------------------------------------------------------|--------------------------------------------------------------|-------------|------------|------------|--------|---------------|------------|-----------|------------------------------------------|------------------------------|-------------------------------------------------|
| <u>A</u> dvanced                                                                                                    | Reallocation                                                 |             | Upload     | I from PLC |        | <u>D</u> ownl | oad to PLC |           |                                          |                              |                                                 |
| Slot Product No.                                                                                                    | Unit type                                                    | Starti      | Input      | Outp       | Verify | Refresh       | Time co    | Current c | Cassette                                 | Touch panel                  |                                                 |
| 5<br>6<br>7<br>8<br>9<br>10<br>11<br>12<br>13<br>14<br>15                                                             |                                                              |             |            |            |        |               |            |           |                                          |                              |                                                 |
| 16                                                                                                    |                                                              |             |            |            |        |               |            |           |                                          |                              |                                                 |

### Parts Name and Functions

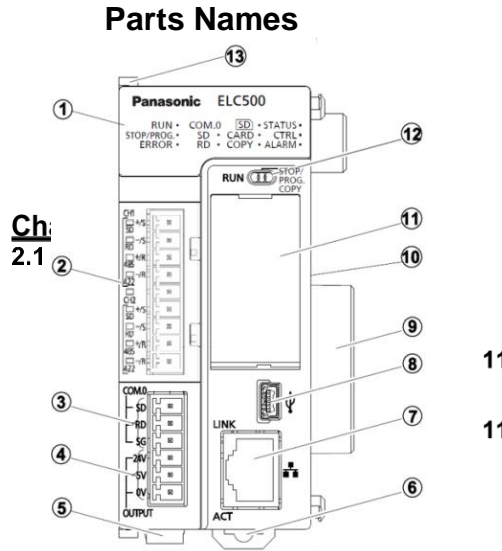

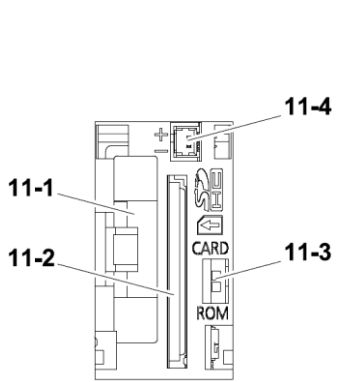

#### (1) Status indication LED

| Indication LED co    |      | LED color     | Descriptions                                                          |  |  |  |  |  |
|----------------------|------|---------------|-----------------------------------------------------------------------|--|--|--|--|--|
| -                    |      | Blue          | Light when it power on ELC500                                         |  |  |  |  |  |
|                      |      | Croop         | Light when RUN mode.(Collecting data, Logging data,                   |  |  |  |  |  |
| KUN                  |      | Green         | Demand measuring, Under control)                                      |  |  |  |  |  |
| STOP/PROG. Green     |      | Green         | Light when STOP/PROG. Mode. (Stop or programming)                     |  |  |  |  |  |
| SD Green             |      | Green         | Light when transferring data from COM.0 port (RS-232C).               |  |  |  |  |  |
| COM.0                | RD   | Green         | Light when receiving data by COM.0 port (RS-232C).                    |  |  |  |  |  |
| SD                   |      | Elash groop   | Flash when accessing to SD memory card.                               |  |  |  |  |  |
| 30                   |      | r lasti green | Flash when logging to the internal memory using logging function      |  |  |  |  |  |
| CARD                 |      | Green         | Light when selecting the working by SD memory card.                   |  |  |  |  |  |
| COPY                 |      | Green         | Light when copying.                                                   |  |  |  |  |  |
|                      |      |               | Change color according to working of ELC500.                          |  |  |  |  |  |
| OTATUS               |      | Light green   | When normal working                                                   |  |  |  |  |  |
| 514105               |      | Flash red     | When lower communication error                                        |  |  |  |  |  |
|                      |      | Light red     | When operating error (SD memory card writing error, RTC error)        |  |  |  |  |  |
|                      |      |               | Change color according to demand alarm output of ELC500.              |  |  |  |  |  |
|                      |      | Off           | Not available for alarm link control                                  |  |  |  |  |  |
| стрі                 |      | Flash green   | Under Start control or Cyclic control                                 |  |  |  |  |  |
| CIRL                 |      | Light green   | Demand alarm level 0                                                  |  |  |  |  |  |
|                      |      | Flash red     | Demand alarm level 1 or level 2                                       |  |  |  |  |  |
|                      |      | Light red     | Demand alarm level 3                                                  |  |  |  |  |  |
| ERROR                |      | Red           | Light when it detects error with self-diagnostic.                     |  |  |  |  |  |
|                      |      | Pod           | Light when it works watchdog timer by occurring hardware error or     |  |  |  |  |  |
| ALANIVI              |      | Reu           | operation stagnation.                                                 |  |  |  |  |  |
| 0.14                 | SD   | Flash green   | COM1 port (RS-485/422 1CH) transmitting data                          |  |  |  |  |  |
|                      | RD   | Flash green   | COM1 port (RS-485/422 1CH) receiving data                             |  |  |  |  |  |
| (RS-403)<br>(RS-422) | 485  | Green         | Light when selecting RS-485 for COM1 port                             |  |  |  |  |  |
| (1(0-422)            | 422  | Green         | Light when selecting RS-422 for COM1 port                             |  |  |  |  |  |
| 0.10                 | SD   | Flash green   | COM2 port (RS-485/422 1CH) transmitting data                          |  |  |  |  |  |
| CH2                  | RD   | Flash green   | COM2 port (RS-485/422 1CH) receiving data                             |  |  |  |  |  |
| (RS-485)             | 485  | Green         | Light when selecting RS-485 for COM2 port                             |  |  |  |  |  |
| (13-422)             | 422  | Green         | Light when selecting RS-422 for COM2 port                             |  |  |  |  |  |
| LAN                  | LINK | Green         | Light when establish the connection via Ethernet.                     |  |  |  |  |  |
| (Ethernet)           | ACT  | Flash green   | Transmitting and receiving some data to or from the connected devices |  |  |  |  |  |

#### (2) COM1/COM2 port terminal (RS-422/RS-485) 2-channes for 2-wire RS-485, or 4-wire RS-422 port

| CH1 A              | The |
|--------------------|-----|
| [] +/S             |     |
| SD                 |     |
| □ -/S              |     |
| RD                 |     |
| □ <del>□</del> +/R |     |
| 485                |     |
| <u>□</u> –/R       |     |
| 1422               |     |
|                    |     |
| ER                 | 5   |
| 5 7/5              |     |
|                    | 1   |
| RD 73              |     |
| -+/P               |     |
| 485 7              |     |
| -/R                |     |
| 422 1              |     |
|                    |     |

|    | 1 | No   | S | ianal | RS       | -485        | RS-422                |           |
|----|---|------|---|-------|----------|-------------|-----------------------|-----------|
|    | 2 | INO. | 0 | ignai | Function | Direction   | Function              | Direction |
|    | 2 | 1    |   | +/S   | (+)      | Bidirection | Transmitting data (+) | Output    |
| 느니 | 3 | 2    | Ŧ | -/S   | (-)      | Bidirection | Transmitting data (-) | Output    |
| D  | 4 | 3    | Ċ | +/R   | (+)      | Bidirection | Receiving data (+)    | Input     |
| T  | 5 | 4    |   | -/R   | (-)      | Bidirection | Receiving data (-)    | Input     |
|    | 6 | 5    |   |       |          | NC (vacant) |                       |           |
| /  | 6 | 6    |   | +/S   | (+)      | Bidirection | Transmitting data (+) | Output    |
| 口  | 7 | 7    | 4 | -/S   | (-)      | Bidirection | Transmitting data (-) | Output    |
| Î  | 8 | 8    | Ċ | +/R   | (+)      | Bidirection | Receiving data (+)    | Input     |
| Fi | 0 | 9    |   | -/R   | (-)      | Bidirection | Receiving data (-)    | Input     |
| 4  | 9 |      |   |       |          |             |                       |           |

\*CH1 and CH2 are insulated.

•Terminal resistance selector switch (under the terminal block)

Use to change terminal resisitance at COM1 port and COM2 port.

Remove terminal block, it shows the switches. Be sure to set the switch to ON when it is used as a terminal station.

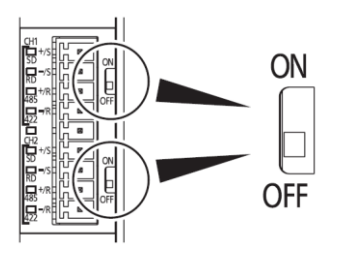

| Position                           | Function                |  |
|------------------------------------|-------------------------|--|
| ON                                 | Terminal resistance ON  |  |
| OFF <default setting=""></default> | Terminal resistance OFF |  |

#### Serial Mode switch

Use to change serial mode at COM1 port and COM2 port. Remove cover on the side of ELC500, it shows the switches on the PC board. At default setting, it set to RS-485 for both COM1 and COM2. You can check the settings by status LED.

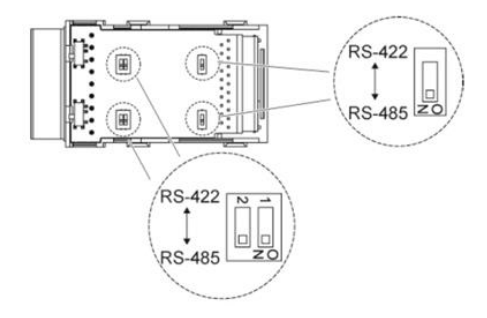

•How to remove serial communication cover

There are 4 hooks.

- 1. Remove cover using some tools.
- 2. Close cover after setting.

#### (3) COM0 port (RS-232C) 1-channe for 3-wire RS-232C port

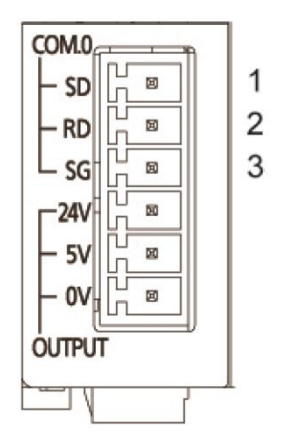

|         | N 1  | 0.     |     |                   |           |
|---------|------|--------|-----|-------------------|-----------|
|         | INO. | Sig    | nai | Function          | Direction |
|         | 1    |        | SD  | Transmitting data | Output    |
| RS-232C | 2    | COM. 0 | RD  | Receiving data    | Input     |
|         | 3    |        | SG  | Ground for signal |           |

(4) GT power supply output port It can be used for power supply to our GT series. Use one, 5V DC or 24V DC according to the using model.

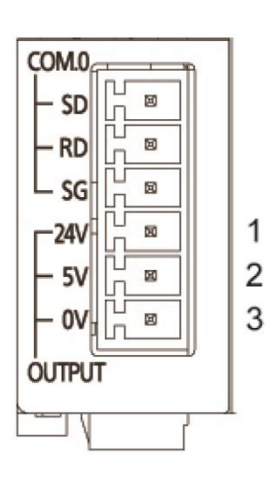

|              | No. | Sign   | al  | Function | Direction |
|--------------|-----|--------|-----|----------|-----------|
| Dewer euroly | 1   |        | 24V | 24V      |           |
| Fower supply | 2   | OUTPUT | 5V  | 5V       |           |
| 101 01       | 3   |        | 0V  | 0V       |           |

\* Connect 24V or 5V terminal to + terminal of GT series and 0V terminal to - terminal of GT series.

GT power supply output port is designed to use for our GT series. Do not use for another usage. GT power supply output terminal and COM 0 port (RS-232C) is insulated internal.

(5) Power supply connector

Note

1

Connect to external power supply (24V DC). Do not connect it when using power supply unit.

#### (6) DIN hook

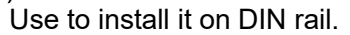

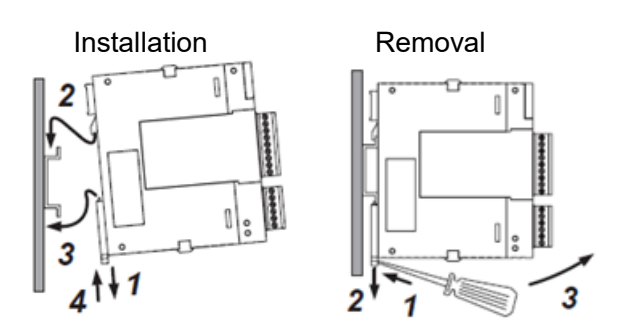

#### (7) LAN port

Use for connecting to Ethernet LAN. It can be connected programming tool.

MAC address is printed on the side of ELC500.

It supports the Ethernet interface of 100BASE-TX and 10BASE-T and switches automatic by auto negotiation function.

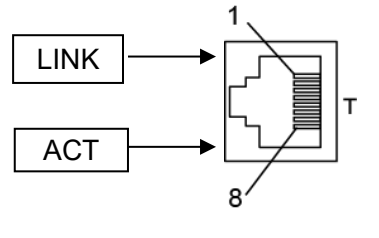

| Pin No. | Signal | Direction | Remarks               |
|---------|--------|-----------|-----------------------|
| 1       | TX+    | Output    | Transmitting data (+) |
| 2       | TX-    | Output    | Transmitting data (-) |
| 3       | RX+    | Input     | Receiving data (+)    |
| 4       | N.C.   |           | No connection         |
| 5       | N.C.   |           | No connection         |
| 6       | RX-    | Input     | Receiving data (-)    |
| 7       | N.C.   |           | No connection         |
| 8       | N.C.   |           | No connection         |

#### ·Status of LED and working

| LED  | Working                                                                                   |
|------|-------------------------------------------------------------------------------------------|
| LINK | Lights when connecting the devices via Ethernet                                           |
| ACT  | Flashes when transmitting or receiving command or response between the connecting devices |

#### (8) USB port

Connect USB cable

Use it to connect PC when using 'Configurator EL500' and 'FPWIN Pro7'. Use MiniB type for ELC500.

#### (9) Unit connector

Connect I/O unit or high-function unit. End unit is connected when shipped.

#### (10) Dip switch

Do not change the setting. It default set to OFF all.

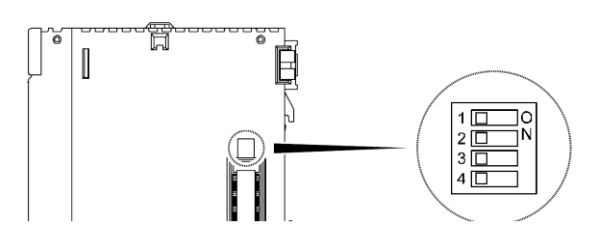

#### (11) SD memory card slot

Open SD memory card cover to insert or remove SD memory card.

After inserting SD memory card, close the cover. If the cover is not closed correctly, it can't access SD memory card and can't read nor write.

| No.  | Name                  | Function                                                                                                    |
|------|-----------------------|----------------------------------------------------------------------------------------------------|
| 11-1 | Battery holder        | Use to install the battery.<br>With mounting backup battery, it backup calendar timer and logging<br>data when power off. |
| 11-2 | SD memory card slot   | Use to insert SD memory card.                                                                                             |
| 11-3 | Card operation switch | Select ROM operation or SD operation.<br>By selecting SD operation, it starts operating by SD memory card.                |
| 11-4 | Battery connector     | Connect battery. *Note the polarity.                                                                                      |

#### Note

After stop blinking access LED, eject SD memory card.

Be careful to the direction when inserting. If it is wrong, it might break unit and SD memory card.

#### (12) Mode switch

It switches the operation of ELC500.

| Switch                  | Operation mode                                                                                                    |
|-------------------------|----------------------------------------------------------------------------------------------------|
| RUN (Left)              | Start operation.<br>Execute data collecting and logging, demand monitoring and control, and programs.                              |
| STOP/PROG. (Center)     | Stop operation.<br>Stop data collecting and logging, demand monitoring and control,<br>and programs.                               |
| COPY (Right: momentary) | Transmit the project saved in the internal RAM ROM1 to ROM2 as<br>a backup project.<br>It uses only when transmitting the project. |

\* You can change RUN mode or STOP/PROG. mode by 'Configurator EL500'. It starts operation with the mode of switch position when power on again.

#### (13) Fixing hook

Use to fix the power supply unit (sold separately) to the main unit.

### Installation and Cabling

#### Installation

Install Space

#### Panel installing space

•Leave at least 50 mm of space between the wiring ducts of the unit and other devices to allow heat radiation and the unit replacement.

#### Chapter 3 3.1

**3.1** 3.1.1

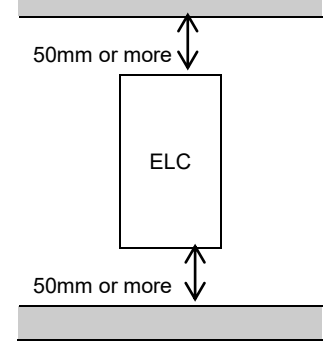

#### For heat discharge

• Do not install the unit as shown below.

It is not enough to heat dissipation and it will cause internal abnormal heat generation.

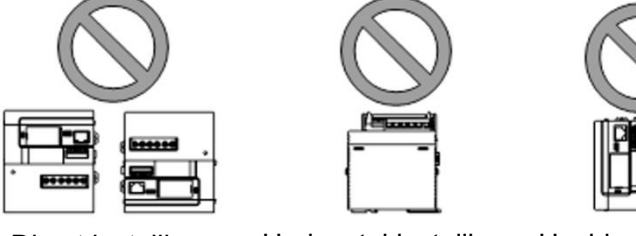

Direct installing

Horizontal installing Upside down installing

•Do not install on the top of the devices with high heat generation such as heater, transformer, high-capacity register and so on.

•Keep at least 100mm of space between devices to avoid adverse effects from noise or heat when installing a device or panel door to the front of the unit.

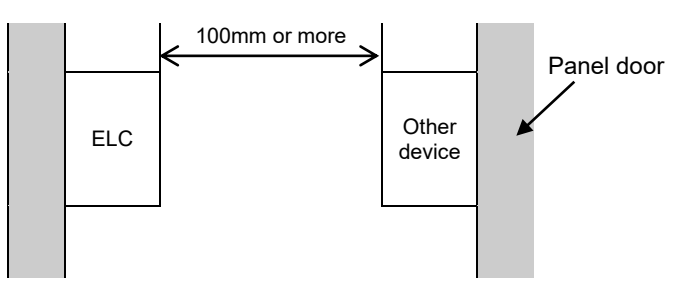

•Leave at least 170mm of space from the front surface of the unit in order to allow room for wiring.

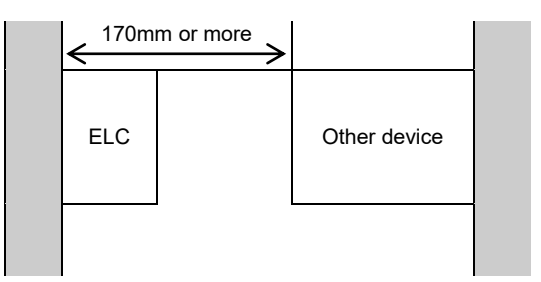

#### How to Connect Unit

You can connect the unit of FP7 series. Connect the power supply unit on the left and the other unit on the right. Connect the unit connectors on the side of the unit with each other. The end unit is connected when shipped. Remove the end unit to connect the other units. Attach the end unit to the right side of the last unit. After connecting the units, install them on DIN rail.

Fixing

### <sup>3.1.2</sup> How to connect unit

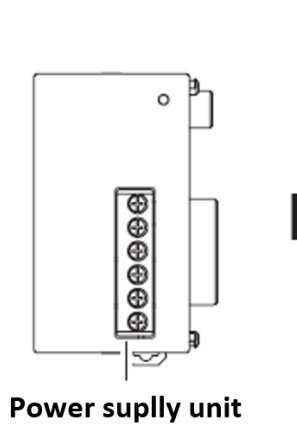

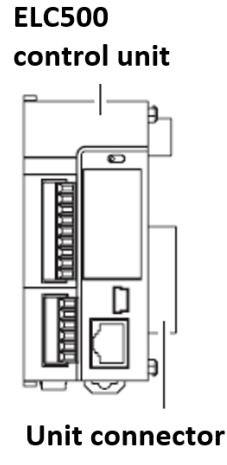

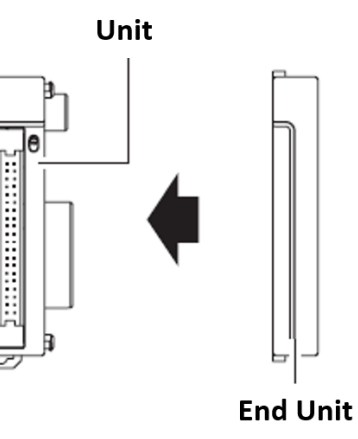

1. Release the fixing hook (2 places). Remove the connector cap when connecting power supply unit.

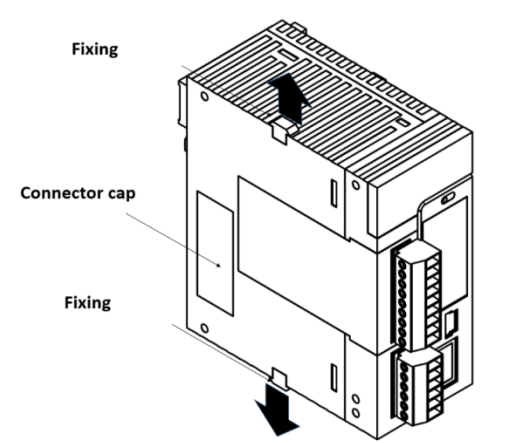

2. Connect the unit connectors with each other.

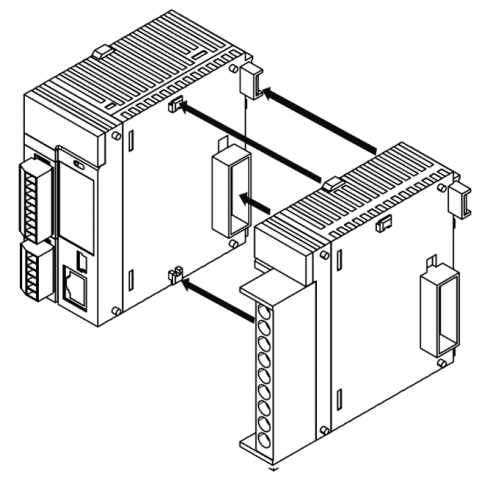

3. Lock them with the fixing hook (2 places).

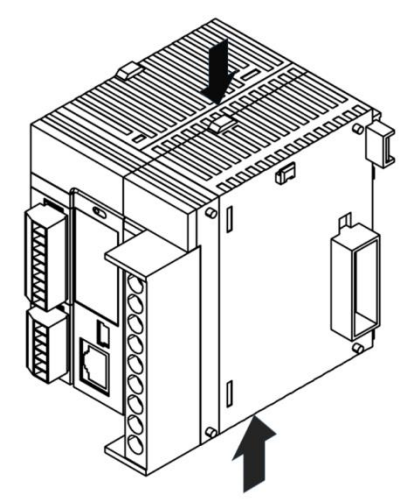

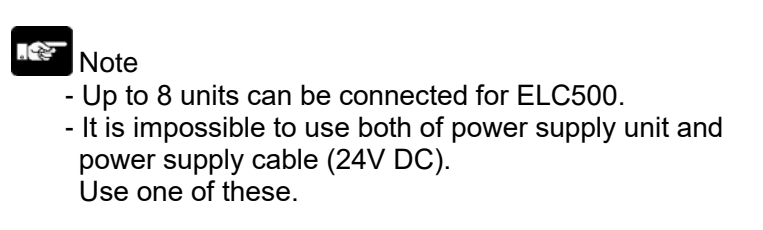

#### How to remove unit

1. Remove the fixing hook (2 places) on the side of the unit.

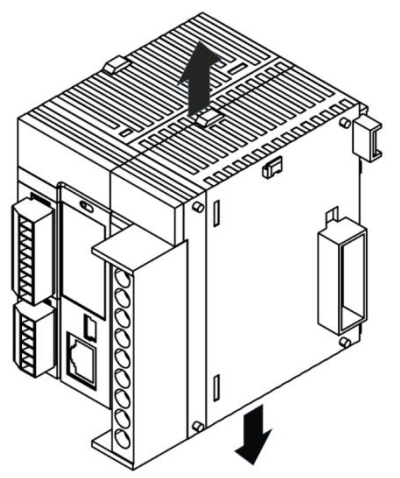

2. Remove the unit by sliding to horizontal.

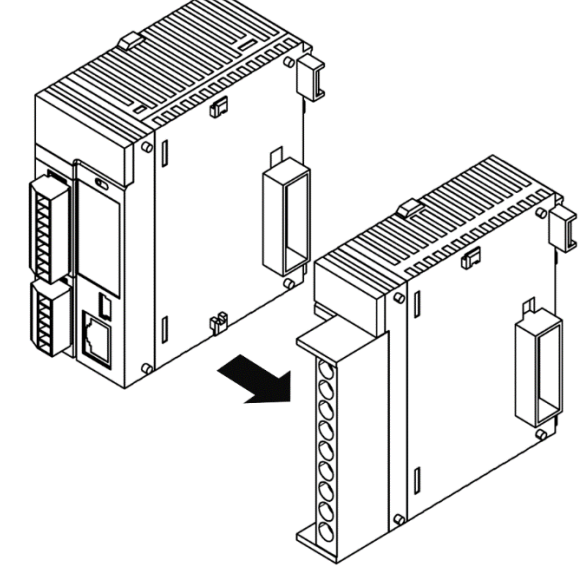

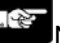

Note Be sure to turn off the power before connecting units. Do not touch the connector. Do not stress the connector.

#### How to Install Unit Installing on DIN rail

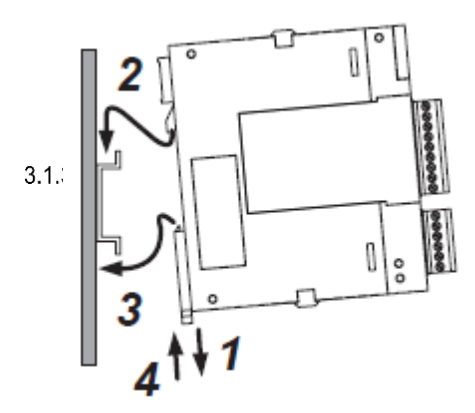

- 1. Pull all DIN hooks on the back of the unit.
- 2. Mount the mounting part on DIN rail
- 3. Making the mounting part as a support fit the bottom side of the unit to DIN rail.4. Lock with hooks with a 'click' sound.

4 Note

Be sure to fix by 2 places of DIN hooks.

#### ■Removing from DIN rail

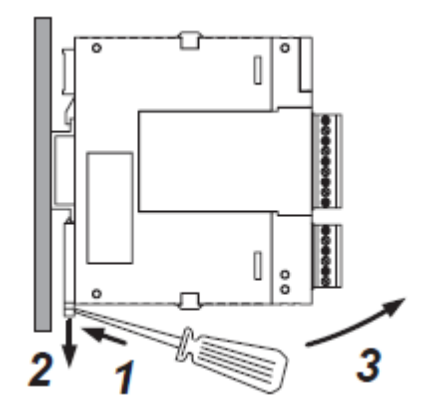

1 Insert a flathead screwdriver to DIN hook.

2 Pull down the DIN hook.

3 Lift up the unit and remove from the rail.

#### Cabling

#### Cabling of Power Supply Unit

#### Wiring of power supply unit

Be sure to wire correctly according to the terminal arrangement and wiring diagrams. After completing wiring, be sure to attach the terminal cover for safety reasons.

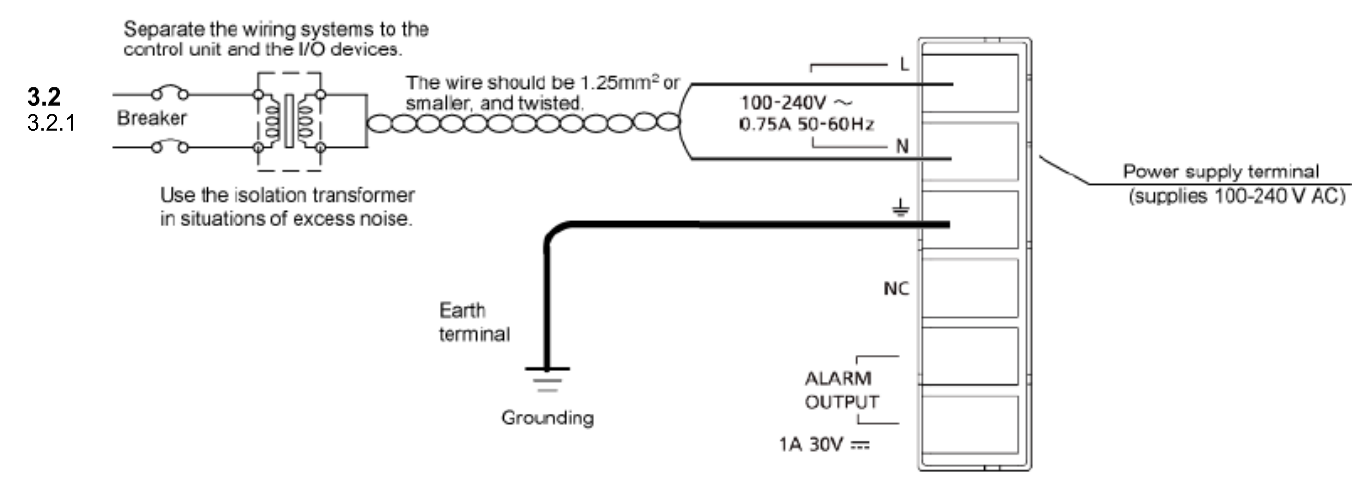

#### Power supply voltage

Check that the connected power supply voltage is in the range of the allowable power supply.

| Model No. | Rated input<br>voltage | Allowable<br>voltage | Rated<br>frequency | Rated output<br>capacity | Rated output<br>current |
|-----------|------------------------|----------------------|--------------------|--------------------------|-------------------------|
| AFP7PSA1  | 100 to                 | 95 to 264)/AC        | E0/60H-            | 24W                      | 1A                      |
| AFP7PSA2  | 240VAC                 | 03 10 204 VAC        | 30/0012            | 43W                      | 1.8A                    |

Note

- To add voltage or frequency out of specification range or to use wire that is not allowable cause damage to power supply.
- Do not connect AC power supply 100-240V to alarm output terminals.

#### Power supply cable

In order to reduce the voltage drop, use electric wire of 2 mm<sup>2</sup> (AWG 14).

#### Applicable wire and fastening torque

| Terminal                                      | Applicable wire                          | Fastening torque |  |
|-----------------------------------------------|------------------------------------------|------------------|--|
| Power supply terminals<br>Grounding terminals | AWG14 (2.0mm <sup>2</sup> )              | 0.5 to 0.6N ⋅m   |  |
| Alarm output terminals                        | AWG22 to 14 (0.3 to 2.0mm <sup>2</sup> ) |                  |  |

#### Applicable crimping terminals

M3 terminal screws are used for terminals. Use the below crimping terminal for wiring.

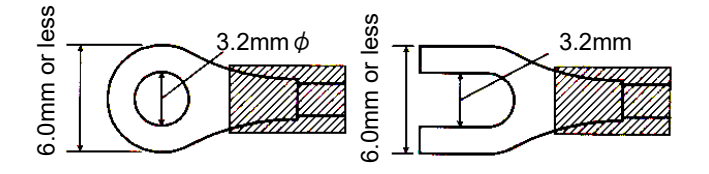

#### To avoid the effect from noise

Use power supply that has little noise. The inherent noise resistance is sufficient for power supply superimposed noise. However, we recommend decreasing noise by using insulated transformer. In order to decrease influence from noise, use twist cable for power supply.

#### ■Isolate power supply system

Isolate the wiring system to ELC500, input/output devices, and mechanical power apparatus.

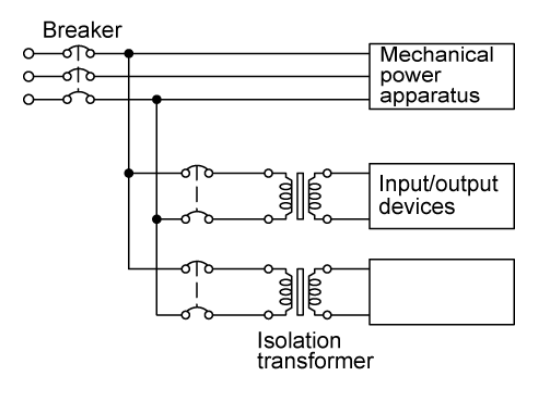

#### ■Power supply sequences

Power supply sequence of the ELC500 should be the sequence that it turns OFF before power supply for I/O. If I/O power supply turns off before the power supply of the ELC500, ELC500 detects a change in input level and may cause unexpected operation.

#### Cabling of Power Supply for ELC500

For using by supplying 24V DC to ELC500, wire the power supply cable according to the below. Use power supply cable (attached unit: Model No. AFPG805) Insert the power supply cable to power supply connector.

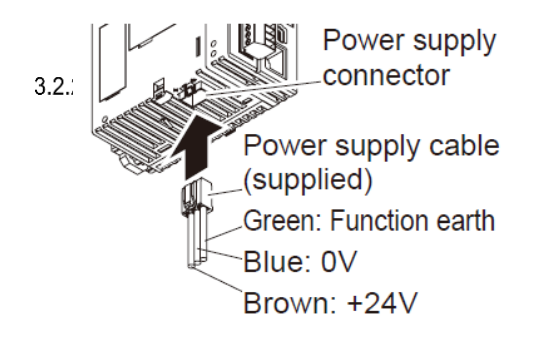

#### Note

Do not use the power supply cable when using the power supply unit.

#### ■Power supply voltage

Check that the connected power supply voltage is in the range of the allowable power supply.

| Rated input voltage | Allowable voltage | Rated output capacity |
|---------------------|-------------------|-----------------------|
| 24V DC              | 20.4 to 28.8V DC  | 24W or more           |

### Note

When connecting GT series to GT power supply terminal (24V), use within the range of 21.6 to 26.4V.

#### ■Power supply selection (Refer to 1.5)

Select a power supply with the capacity of equal to or larger than the capacity of the unit.

In addition, select a power supply of 24 W or more even in the minimum configuration.

To protect against abnormal voltage from the power supply line, Use an isolated type power supply with built-in protection circuit. The regurator on the unit is no-insulation type.

When using the power supply without built-in protection circuit, be sure to use a protection element such as fuse.

#### Grounding

#### In case of excess noise

Under normal conditions, the inherent noise resistance is sufficient. However, in case of that it is used under the excess noise, ground the unit to increase noise suppression.

#### Exclusive grounding

 $_{3.2.3}$  •When supplying 24V DC directly to ELC500, ground the function earth (green).

- •For grounding purposes, use wire with the cross section of 1.25mm<sup>2</sup> or more and the resistance of less than  $100\Omega$ .
- •The grounding point should be as close to ELC1 as possible. And the grounding wire should be as short as possible.
- If the ground point shares with the other device, it may occur an adverse effect. Always use an exclusive ground for each device.

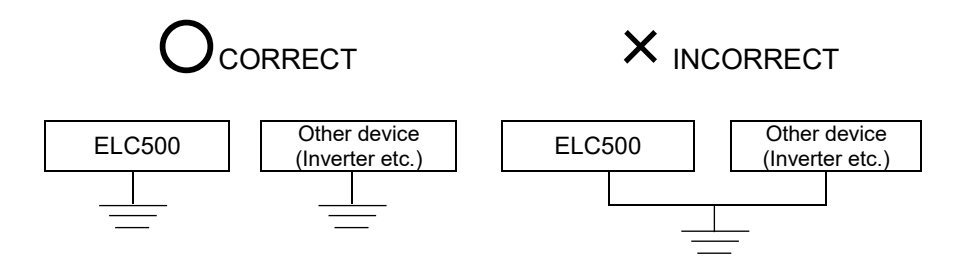

#### Wiring of COM Port Terminal Block How to wire

1) Remove wire's insulation.

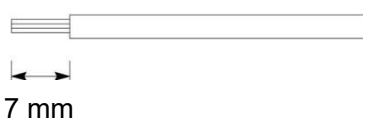

<sup>3.2.4</sup> 2) Insert wire into the terminal block until it reaches the back of the block and fasten the screw in a clockwise. (Fastening torque: 0.22 to 0.25N • m (2.3 to 2.5 kgf • cm))

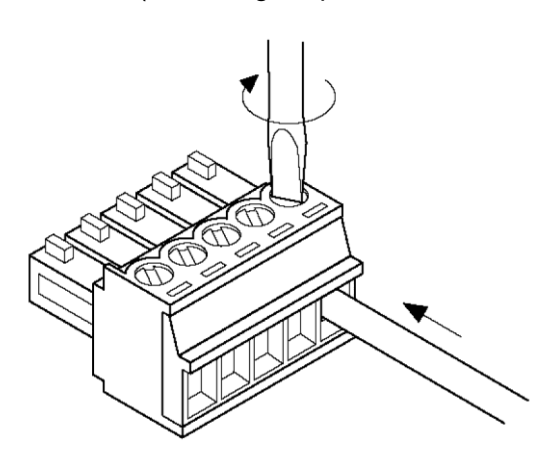

#### ■Notes for wiring

Take care not to break wire.

- •When removing wire's insulation, take care not to scratch core wire.
- Do not twist the wires to connection.
- Do not solder wire to connect them. Soldering may break due to vibration.
- After wiring, do not make stress to the cable.
- •On the structure of the terminal, if the wire tightens counterclockwise, it has connection problem. Once remove the wire and check the terminal and fasten again.

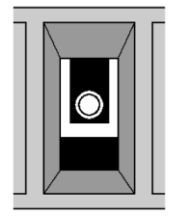

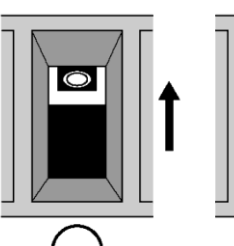

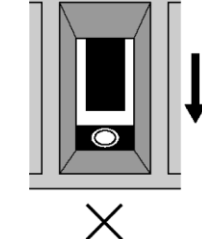

Clockwise

Counterclockwise

#### Applicable cable (strand wire)

| Size        | Cross-sectional area        |
|-------------|-----------------------------|
| AWG28 to 16 | 0.08 to 1.25mm <sup>2</sup> |

#### Applicable rod terminal

|                     | Cross-sectional     |         | Model No.       |                    |  |
|---------------------|---------------------|---------|-----------------|--------------------|--|
| Manufacture         | CIUSS-Sectional     | Size    | With insulation | Without insulation |  |
|                     | alea                |         | sleeve          | sleeve             |  |
|                     | 0.25mm <sup>2</sup> | AWG #24 | AI 0,25-6 BU    | A 0,25-7           |  |
|                     | 0.34mm <sup>2</sup> | AWG #22 | AI 0,34-6 TQ    | A 0,34-7           |  |
| Phoenix Contact Co. | 0.50mm <sup>2</sup> | AWG #20 | AI 0,5-6WH      | A 0,5-6            |  |
|                     | 0.75mm <sup>2</sup> | AWG #18 | AI 0,75-6GY     | A 0,75-6           |  |
|                     | 1.00mm <sup>2</sup> | AWG #18 | -               | A 1-6              |  |

#### Exclusive tool for rod terminal

| Manufacture         | Model No.          |  |  |
|---------------------|--------------------|--|--|
| Phoenix Contact Co. | CRIMPFOX6(1212034) |  |  |

#### Recommended cable for RS-232C transmission line

Type: Multi-conductor cable with shield

| Condu                               | ctor                 | Insulator      |             |
|-------------------------------------|----------------------|----------------|-------------|
| Size                                | Resistance (at 20°C) | Material       | Thickness   |
| 0.3 mm <sup>2</sup> (AWG22) or more | Max.58.8Ω/km         | chloroethylene | Max. 0.3 mm |

| Cable diameter | Applicable cable        | Section                              |
|----------------|-------------------------|--------------------------------------|
| Approx. 6.6 mm | Onamba<br>ONB-D6x0.3mm² | Shield Jacket<br>Conductor Insulator |

#### ■Recommended cable for RS-422 transmission line

|   |                  | Co                                         | nductor                 | Insul        | ator           | Cabla             |                                                                    |
|---|------------------|--------------------------------------------|-------------------------|--------------|----------------|-------------------|--------------------------------------------------------------------|
|   | Cable            | Size                                       | Resistance<br>(at 20°C) | Material     | Thickness      | diameter          | Applicable cable                                                   |
| - | Twisted-<br>pair | 1.25 mm <sup>2</sup><br>(AWG16)<br>or more | Max.16.8 Ωkm            | Polyethylene | Max.<br>0.5 mm | Approx.<br>8.5 mm | HITACHI<br>KPEV-S<br>1.25 mm <sup>2</sup> × 1P<br>Belden Inc. 9860 |
|   | with<br>shield   | 0.5 mm <sup>2</sup><br>(AWG20)<br>or more  | Max.33.4 Ω/km           | Polyethylene | Max.<br>0.5 mm | Approx.<br>7.8 mm | HITACHI<br>KPEV-S<br>0.5 mm <sup>2</sup> × 1P<br>Belden Inc. 9207  |
|   | VCTF             | 0.75 mm <sup>2</sup><br>(AWG18)<br>or more | Max.25.1 Ωkm            | PVC          | Max.<br>0.6 mm | Approx.<br>6.6 mm | VCTF<br>0.75 mm <sup>2</sup> × 2C<br>(JIS)                         |

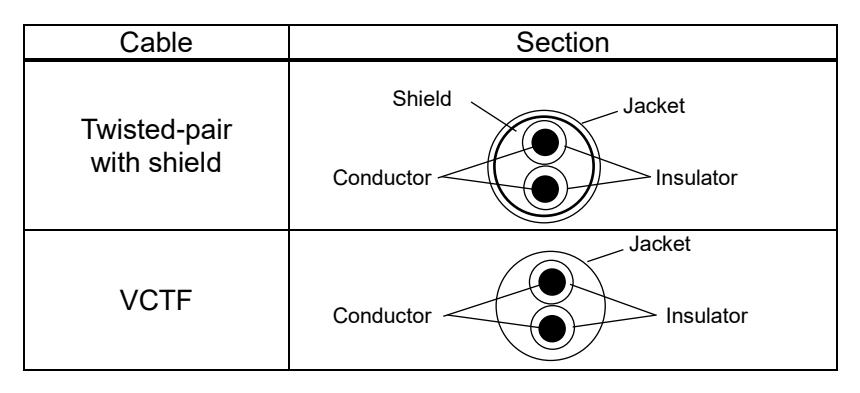

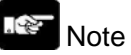

Note

- Use shielded type twist cables.
- Use only one type of the transmission cable. Do not mix the different type of cable.
- Use twist pair cables under a bad noise environment.

- Be sure to connect with daisy chain the RS-485 transmission line between each unit. Do not use a splitter.

#### Install and Setup of Backup Battery

Functions of Backup Battery

Installing an optional backup battery (AFPX-BATT) enables to back up calendar timer, logging data and so on.

| Marnii Warnii | ng | Never use batteries other than AFPX-BATT. It may lead to ignition and rupture of batteries. |
|---------------|----|---------------------------------------------------------------------------------------------|
|---------------|----|---------------------------------------------------------------------------------------------|

#### **3.3** 3.3.1

#### ■Type of backup battery

| Appearance | Product name                       | Description    | Model No. |
|------------|------------------------------------|----------------|-----------|
|            | Backup battery<br>(common to FP-X) | With connector | AFPX-BATT |

### Point

Calendar timer can be holded about 1 week by built-in capacitor without backup battery. In order to fully charge built-in capacitor, supply power to ELC500 for at least 30-min.

#### How to Install

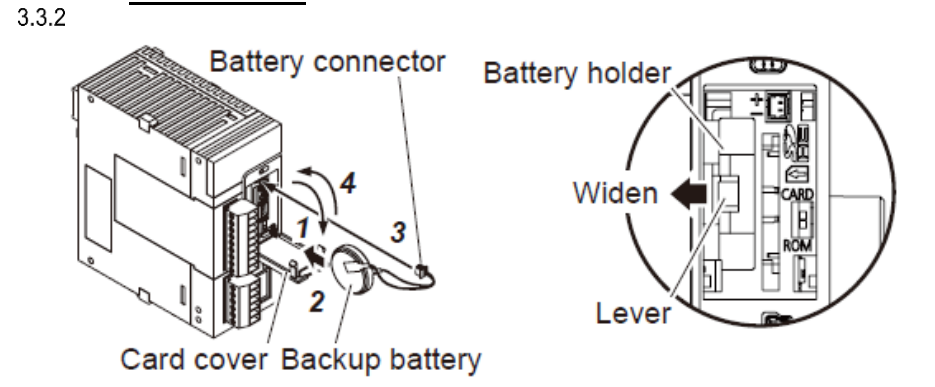

- 1. Open the card cover.
- 2. Set the backup battery in battery holder.
- 3. Connect the battery connector.
- 4. Close the card cover.

### Point

The battery can be replaced while power is on. If the battery is to be replaced while power is off, undertake replacement within 10 minutes from powering off, after supplying power for at least 5 minutes, in order to charge the built-in capacitor. If the built-in capacitor has not been sufficiently charged, calendar timer data may become indefinite. Make sure that the battery connector cable is not pinched by the card cover.

Lifetime and Replacement Interval of Backup Battery

#### ■Lifetime of backup battery

| Lifetime          | Suggested replacement interval |  |  |
|-------------------|--------------------------------|--|--|
| 3.3 years or more | 5 years                        |  |  |

Lifetime indicated above is the value when no power at all is supplied.

Note that the lifetime in actual use may be shorter than the indicated value depending on the use conditions.

3.3.3 Backup battery is consumed for the backup battery detection circuit, even while power is being supplied. Lifetime while power is being supplied is approx. two times longer than the value when no power is supplied.

#### Detection of errors and replacement interval of backup battery

When voltage of the backup battery declines, the system relays (SR24 and SR25) are turned on. As necessary, create a program for reporting the error to outside.

Promptly replace the battery, though data are retained for about one week from the detection of a backup battery error, even if no power at all is supplied.

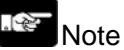

The retained memory data may become indefinite after one week has passed with no power supplied, from the time when the system relays (SR24 and SR25) turned on or when ERROR LED on ELC500 flashed.

Regardless of time passed from detection of a backup battery error, supply power to ELC500 for at least 5 minutes before replacing the backup battery.

#### For your Safety

Safety Circuit

#### Precautions regarding system design

In certain applications, malfunction may occur for the following reasons:

- Power on timing differences between ELC500 and input/output or mechanical power apparatus.
- Response time lag when a momentary power drop occurs.
- Abnormality in ELC500, external power supply, or other devices.

3.4 In order to prevent a malfunction resulting in system shutdown take the following measures as adequate: ● Install the interlock circuit outside PLC

- When a motor clockwise/counter-clockwise operation is controlled, provide an interlock circuit externally.
- Install the emergency stop circuit outside ELC500
- Install an emergency stop circuit outside ELC500 to turn off power supply to the output device.
- Startup other devices before ELC500
- ELC500 should be started after booting the I/O device and mechanical power apparatus.
- When stopping the operation of ELC500, have the input/output devices turned off after ELC500 has stopped operating.

Install safety measures in case of alarm outside the PLC body

- When an alarm is released, PLC output is turned off and its operation is stopped. In order to prevent a malfunction resulting in system shutdown under the above conditions, install safety measures outside ELC500.
- Perform secure grounding
- When installing PLC next to devices that generate high voltages from switching, such as inverters, do not ground them together. Use an exclusive ground for each device which should be grounded at a grounding resistance of 100  $\Omega$  or less.

#### 3.4.2

#### Momentary Power Failures

#### ■Working when momentary power failure

The working when momentary power failure is differed depending on the combination of units, power supply voltage and other conditions. It may work in the same way as power reset.

If the period of power failure is less than 10ms, ELC500 continues to the working.

When using by suppling 24V DC

The working at momentary power failure time less than 4 ms when 24 V DC is supplied to the ELC500 will continue. In case of that ELC500 restart due to power failure, demand calculation will be reset and control for devices will be cancelled.

#### When connecting ECOnect Remote I/O unit

When ELC500 restart after power failure for 10ms or more, ELC500 send setup data for ECOnect Remote I/O unit and initialize the output status.

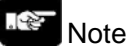

We recommend using UPS.
### Alarm Output

Power supply unit has alarm output contact. It can output alarm signal to outside when an error occurs. Relay contact of alarm output is closed when power is turned on, and it is opened when the system watchdog timer of the ELC500 is activated due to a hardware error or program malfunction.

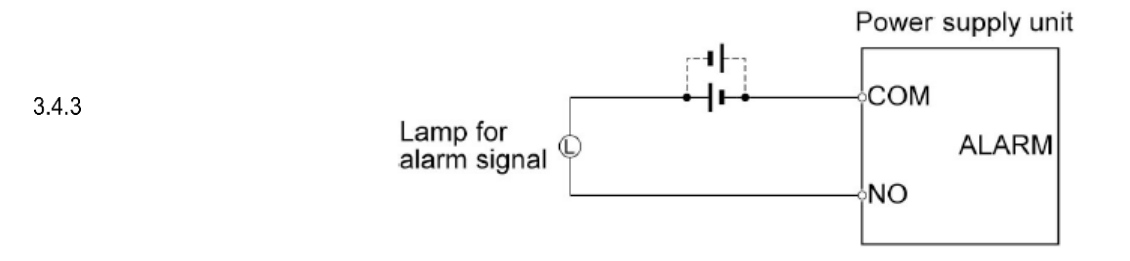

System watchdog timer is the timer to detect a hardware error or program malfunction.

When the system watchdog timer is activated, 'ALARM' LED on the front turns on. If the power supply unit is connected, 'ALARM' contact of the power supply unit is activated at the same time.

At this time, all output signals of output unit turn off and stop. In addition, it becomes completely inoperative state, and communication with the tool software also stops.

### Example of Connection to ELC500

There are some representative examples of connecting to ELC500.

### Demand Control System

Example to use ELC500 as a demand controller Collecting data from Eco-POWER METER via COM1 or COM2 and it output alarm to Remote I/O unit according to the settings.

### <sup>3.5</sup> ■Demand monitor control by local operation

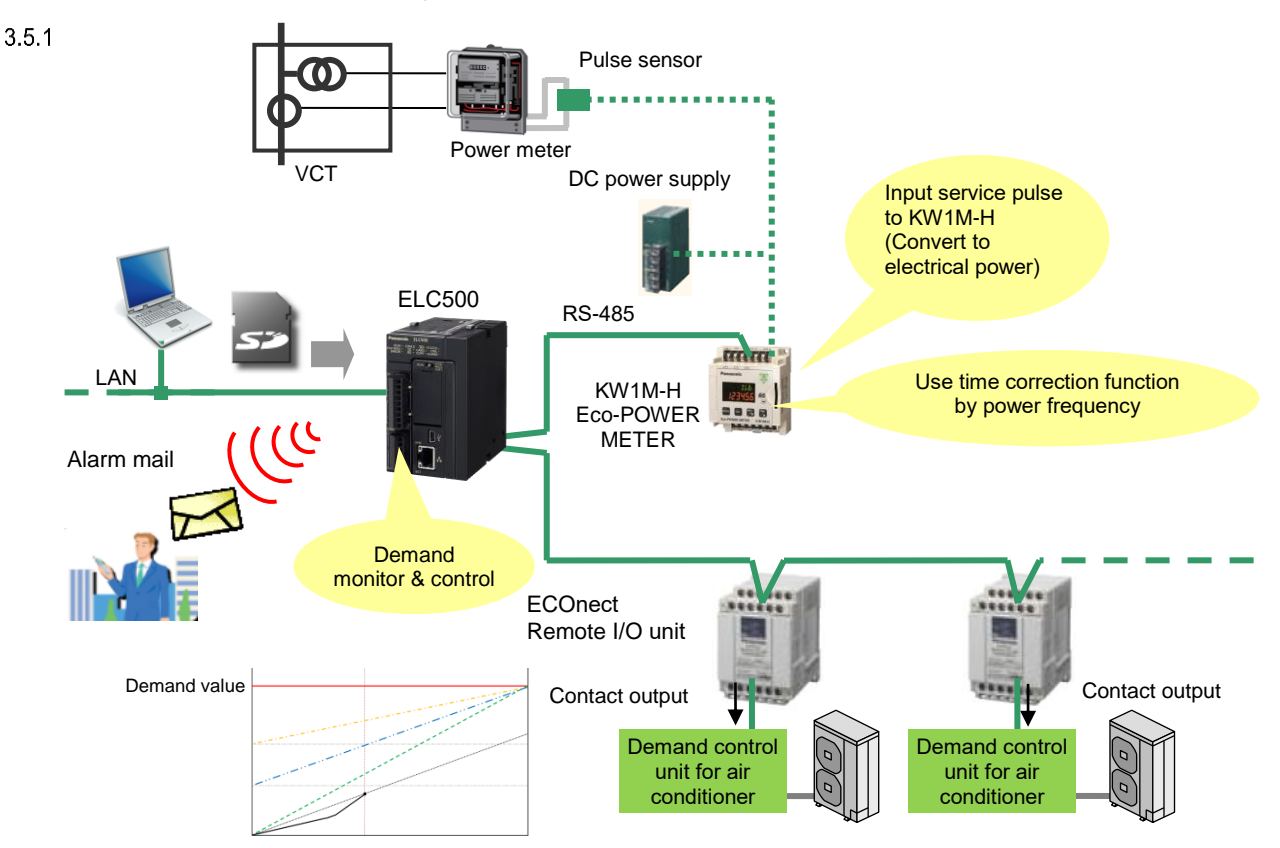

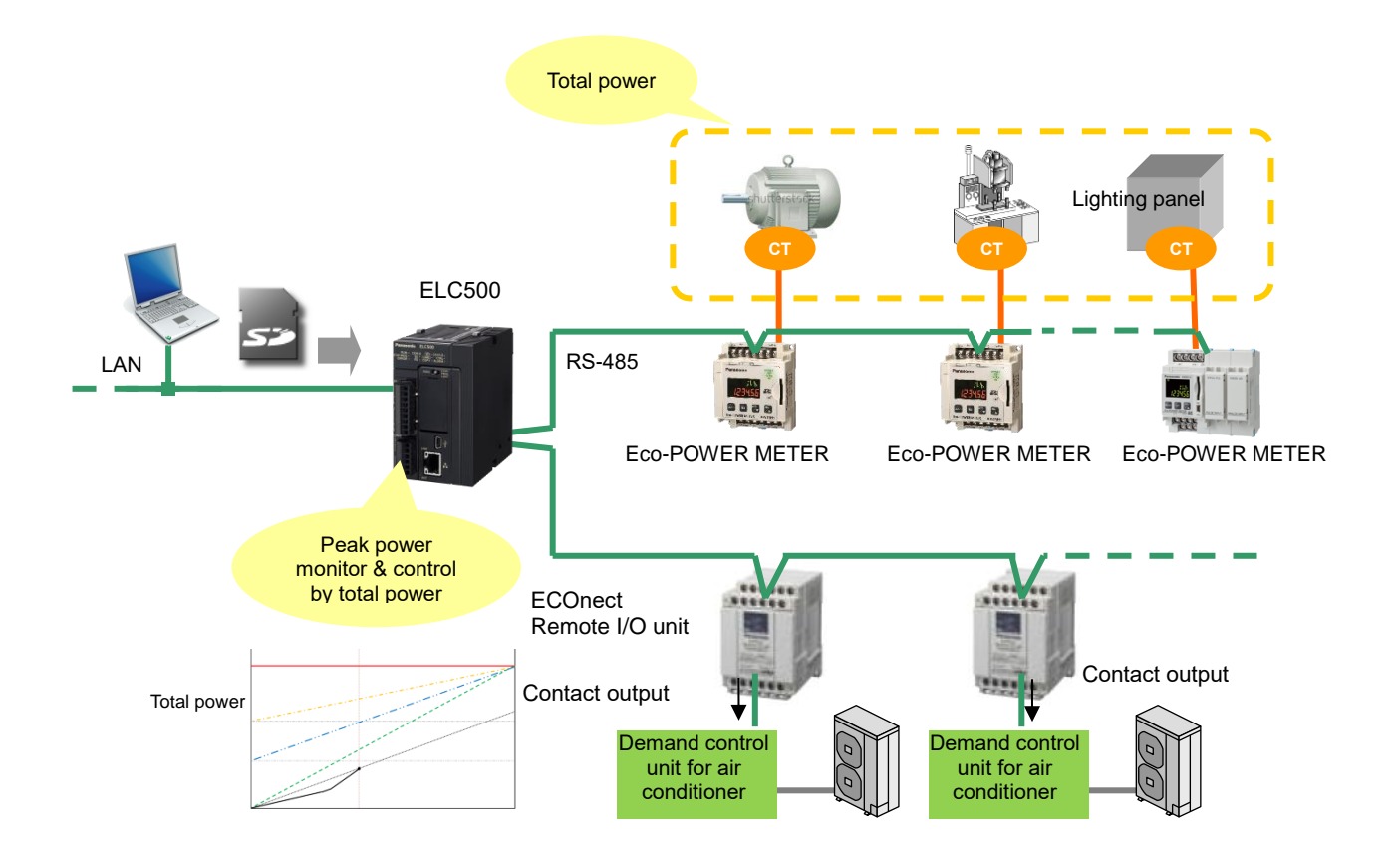

### Peak power monitor and control by total measured power

#### Connect to Eco-POWER METER or Remote I/O unit Example of 1:n communication between ELC500 and Eco-POWER METER or Remote I/O unit **ELC500** Eco-POWER METER or Remote I/O unit anne -RS-485 ELC500 Eco-POWER METER/ Remote I/O unit Symbol Pin No. Symbol SD+ 1 +2 SD-\_ Symbol 3 Е RD+ +RD-4 \_ NC 5 Symbol Е SD+ 6 +SD-7 \_ Symbol RD+ 8 +Е RD-9 \_ Е Symbol +Symbol \_ +Е \_ Е

With a terminal unit, RS-485(-) and RS-485(+) should be shorted.

### Setting

| ELC500         |                 |
|----------------|-----------------|
| COM1(RS-485)   |                 |
| Protocol       | MEWTOCOL        |
| Usage          | Data collection |
| Timeout (sec.) | 1               |
| Baud Rate      | 38400bps        |
| Data length    | 8-bit           |
| Parity         | Odd             |
| Stop bit       | 1-bit           |

| Eco-POWER METER / Remote I/O ur |
|---------------------------------|
|---------------------------------|

| RS-485        |          |
|---------------|----------|
| Protocol      | MEWTOCOL |
| Unit No.      | 1        |
|               |          |
| Baud Rate     | 38400bps |
| Data length   | 8-bit    |
| Parity        | Odd      |
| Stop bit      | 1-bit    |
| Response time | 10ms     |

# Point

Refer to User's manual in details of Eco-POWER METER.

#### How to transfer setup data to Remote I/O unit

At the below case, ELC500 transfers setup data to Remote I/O unit.

- 1) When it changes ELC500 operation mode from STOP to RUN
- 2) When power on ELC500 during the operation mode switch set to RUN.

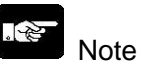

- When it transfers setup data to Remote I/O unit, check that it turns on Remote I/O unit.
- When you replace or add Remote I/O unit, change ELC500 to STOP mode. After completing it, change ELC500 to RUN mode and transfer setup data. If you replace or add Remote I/O unit during RUN mode, it doesn't transfer setup data and it causes malfunction.

### Feedback of output status

In order to acquire output status feedback from Remote I/O unit, connect device that works synchronize with output contact of Remote I/O unit, to input contact of Remote I/O unit. ELC500 can acquire output status feedback.

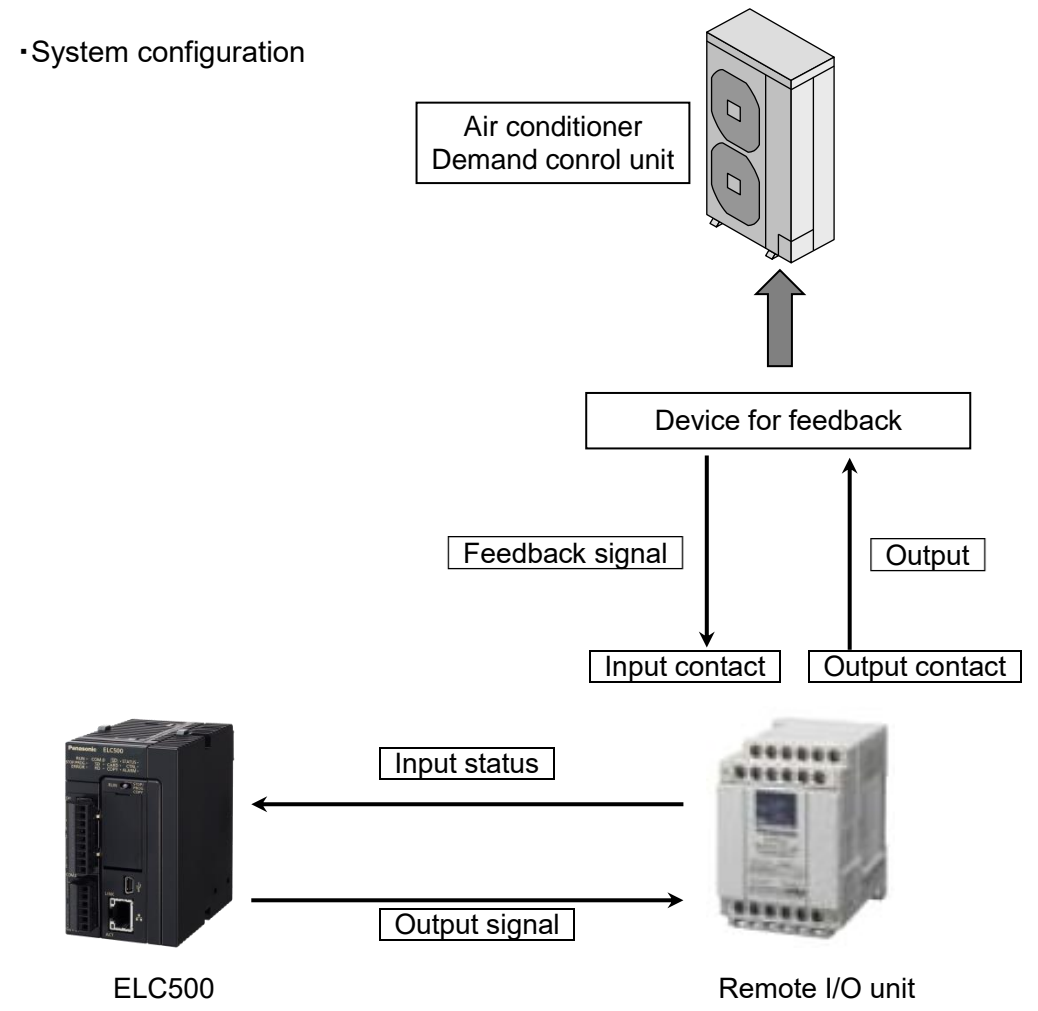

• How to monitor

When you register DT102 (IN1) and DT103 (IN2) of Remote I/O unit to logging device by Configurator EL500, you can monitor with current value monitor.

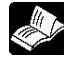

### Reference

<5.6.5.2 Logging Device Registration> <5.7.3 Current Value Monitor> User's manual of ECOnect Remote I/O unit

## Check Before Power On

### Check Items Befotr Power On

Once you complete the installation and wiring, check the below items before power on.

### Check items

|           |      | Item             | Descriptions                                                       |
|-----------|------|------------------|--------------------------------------------------------------------|
|           | 1    | Unit connection  | - Does each unit match the device list of system design?           |
| <u>Ch</u> | apte | <u>r 4</u>       | <ul> <li>Are unit mounting screws properly tightened?</li> </ul>   |
| 4.1       |      |                  | - Has the dust-proof sheet been removed from the unit?             |
|           | 2    | Installation     | - Does each unit installed so that it doesn't fall down?           |
|           |      |                  | - Does each unit installed so that there is no water or dust?      |
|           | 3    | Wiring           | <ul> <li>Are terminal screws properly tightened?</li> </ul>        |
|           |      |                  | <ul> <li>Does wiring of terminal match the signal name?</li> </ul> |
|           |      |                  | - Does wiring have sufficient thickness for expected current?      |
|           | 4    | Connection cable | <ul> <li>Is cable securely connected?</li> </ul>                   |
|           |      |                  | - Are connection cables properly connected?                        |
|           | 5    | Setup of ELC500  | - Does Mode switch set to STOP/PROG.?                              |
|           |      |                  | <ul> <li>Does Card operation switch set correct?</li> </ul>        |
|           | 6    | Others           | Carefully check if there is any potential for an accident.         |

### Flow to Start Operation

### 1. Power on

- (1) Before power on, check the installation and wiring refer to 4.1. Check Items.
- (2) After power on, check power LED (blue) and STOP/PROG.LED (green) of ELC500 are light on. In case of using the power supply unit, check POWER LED of the power supply unit is light on.

### 4.2

2. Install the configuration software

Install Configurator ELC500 and FPWIN Pro7. Refer to FP7 user's manual for install FPWIN Pro7.

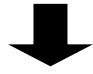

3. Setup

(1) Using Configurator EL500 to setup.

When you need programming, set the below.(2) Create program using Control FPWIN Pro7.(3) Check that there is no error by using Control FPWIN Pro7 'Compile all'

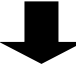

### 4. Check input/output wiring

(1) Check the wiring using forcely input/output function.

(2) Check the input wiring using input indication LED or monitor function of configuration software.

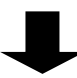

#### 5. Test working

- (1) Change to RUN mode with mode switch and check RUN LED is light on.
- (2) Confirm the sequence working and the status of the surrounding devices.
- (3) When the working is not correct, refer to monitoring or system history of the configuration software and investigate errors of setup or project.
- (4) Correct the setup or the programming,

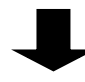

6. Save setup file and project Save setup file and project.

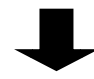

7. Start operation

### Setup Procedure of Configurator EL500

### Configurator EL500

'Configurator EL500' is the application software in order to use for setup of ELC500.

How to Install

It is necessary to install 'Configurator EL500' to your PC.

<u>Chapter 5</u>

5.1

5.1.1

5

Point You can download 'Configurator EL500' from our website. Member registration is necessary. Free of charge.

### ■Operating environment

| ltem                        | Specification                                                                                                    |
|-----------------------------|----------------------------------------------------------------------------------------------------|
| OS (32-bit/64-bit)          | Microsoft® Windows® 7 Professional<br>Microsoft® Windows® 8 Pro<br>Microsoft® Windows® 8.1 Pro<br>Microsoft® Windows® 10 Pro |
| Required hard disc capacity | 500MB (not include the capacity of saving setup data)                                                                        |
| CPU                         | 1GHz or more                                                                                                    |
| Loaded memory               | 1GB or more                                                                                                    |
| Image resolution            | WXGA (1280x768) or more                                                                                                    |
| Communication form          | USB, Ethernet                                                                                                    |

\*When NET Framework4.0 is installed, it is necessary 4.5GB or more. Refer to the website of Microsoft.

### Note

Even if a customer stores a file created by the customer in ¥Program files, the file will be automatically stored in /userID/AppData/Local/VirtualStore. When User Account Control (UAC) is on.

#### How to install (This is image of Windows 10.)

It will install automatically in the order NET Framework, Configurator EL500 and USB driver.

1) Execute setup file (configel\_freev\*\*\*.msi).

ſ

'\*\*\*' in file name means version of the file. Confirm version before downloading from our website. (ex. Ver.100 -> config\_el500\_freev100.exe)

2) Start installer and 'User Account Control' will be appeared. Click [Yes].

| User Account Control ×<br>Do you want to allow this app from an<br>unknown publisher to make changes to your<br>device? |  |
|----------------------------------------------------------------------------------------------------|--|
| config_el500_freev100.exe<br>Publisher: Unknown<br>File origin: Hard drive on this computer<br>Show more details        |  |
| Yes No                                                                                                    |  |

- 3) The massage to install 'Microsoft® .NET Framework 4.0' will be appeared. Install according to the procedure. If this message is not appeared, it has already installed. This is not necessary.
- 4) Select language to install.

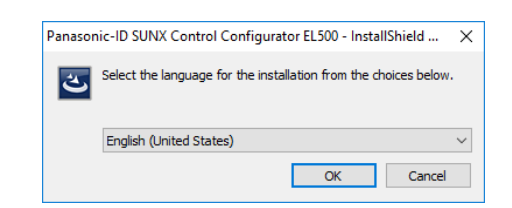

5) It starts installing automatically. Install according to the procedure. Click [Next].

| 🛃 Panasonic-ID SUNX Control | Configurator EL500 - InstallShield Wizard                                                                                              | × |
|-----------------------------|----------------------------------------------------------------------------------------------------|---|
| 2                           | Welcome to the InstallShield Wizard for<br>Panasonic-ID SUNX Control Configurator<br>EL500                                             |   |
|                             | The InstallShield(R) Wizard will install Panasonic-ID SUNX<br>Control Configurator EL500 on your computer. To continue,<br>click Next. |   |
| 2                           | WARNING: This program is protected by copyright law and<br>international treaties.                                                     |   |
|                             | < Back Next > Cancel                                                                                                    |   |

- 6) Read 'License Agreement' and you agree it, check 'I accept the terms in the license agreement' and click [Next].
- Panasonic-ID SUNX Control Configurator EL500 InstallShield Wizard X
  License Agreement
  Please read the following license agreement carefully.

   A-E-20120101

   Software License Agreement

   Panasonic Industrial Devices SUNX Co., Ltd. ("PIDSX") grants to you a license to use this Software on condition that you accept this Agreement" you must read this Software. Cinly in case that you accept this Agreement, you may start your use of this Software. Only in case that you accept this Agreement, you may start your use of this Software. Your unsealing the package of this Software, or your downloading, linstalling or launching this Coftware or the like shall be deemed as your

   I accept the terms in the license agreement

   I do not accept the terms in the license agreement

   InstallShield

   Rack

   Next >
   Cancel

| Customer Information                        |        |
|---------------------------------------------|--------|
| Please enter your information.              |        |
| User Name:                                  |        |
| Panasonic Industrial Devices SUNX Co., Ltd. |        |
| Organization:                               |        |
| Panasonic Industrial Devices SUNX Co., Ltd. |        |
|                                             |        |
|                                             |        |
|                                             |        |
|                                             |        |
|                                             |        |
|                                             |        |
|                                             |        |
|                                             |        |
| netallShield                                |        |
|                                             |        |
| C De els Nexte S                            | Concol |

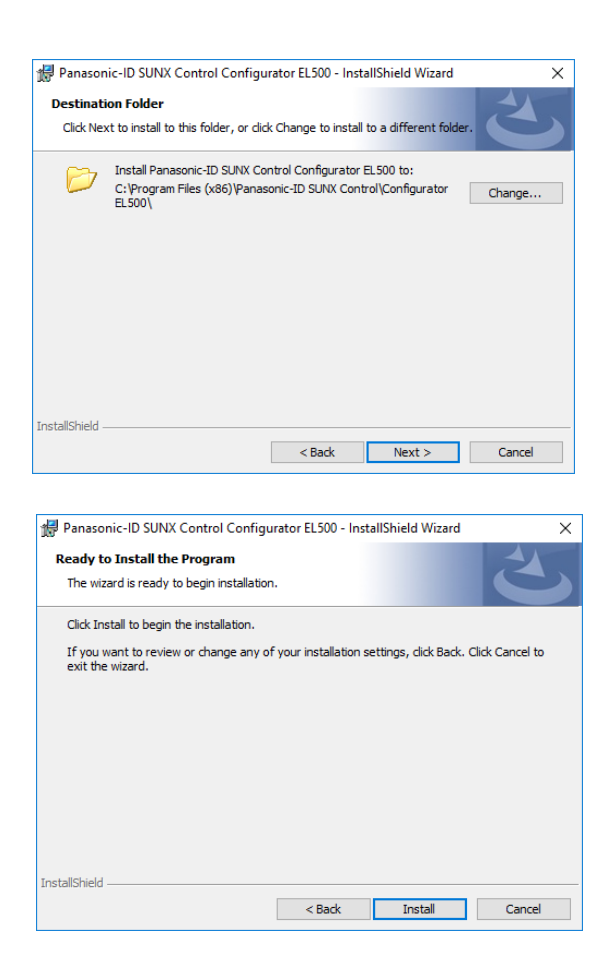

7) Input 'User Name' and 'Organization' and click [Next].

 B) Destination Folder message is appeared. If you change the destination folder, change it and click [Next].

9) Click [Install] to start installing.

10) After installing the software, it will start an installer of USB driver. Click [Install].

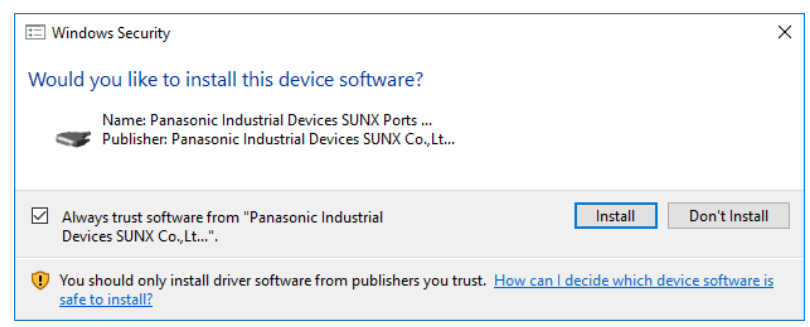

11) When it completes all installation, click [Finish].

| 🖞 Panasonic-ID SUNX Control C | Configurator EL500 - InstallShield Wizard X                                                                                                    |
|-------------------------------|----------------------------------------------------------------------------------------------------|
|                               | InstallShield Wizard Completed<br>The InstallShield Wizard has successfully installed Panasonic-ID<br>SUNX Control Configurator EL500. Click Finish to exit the<br>wizard. |
|                               | < Back Finish Cancel                                                                                                    |

There are the below files and folders in the installed folder. Do not delete them.

Configurator EL500.exe System.Windows.Forms.DataVisualization.dll Ja-JP folder

- : Configuration software
- : Dynamic link library
- : Japanese resource folder

5.1.2

How to Uninstall When uninstalling, select 'Control Panel -> Add or Remove programs -> Panasonic Industrial Devices SUNX Control Configurator EL500 and remove.

### Start and Exit Configurator EL500

1) Connect PC to be used for setup with ELC500. There are 2 ways to connect.

[1] Directly connect via USB cable to LAN cable.

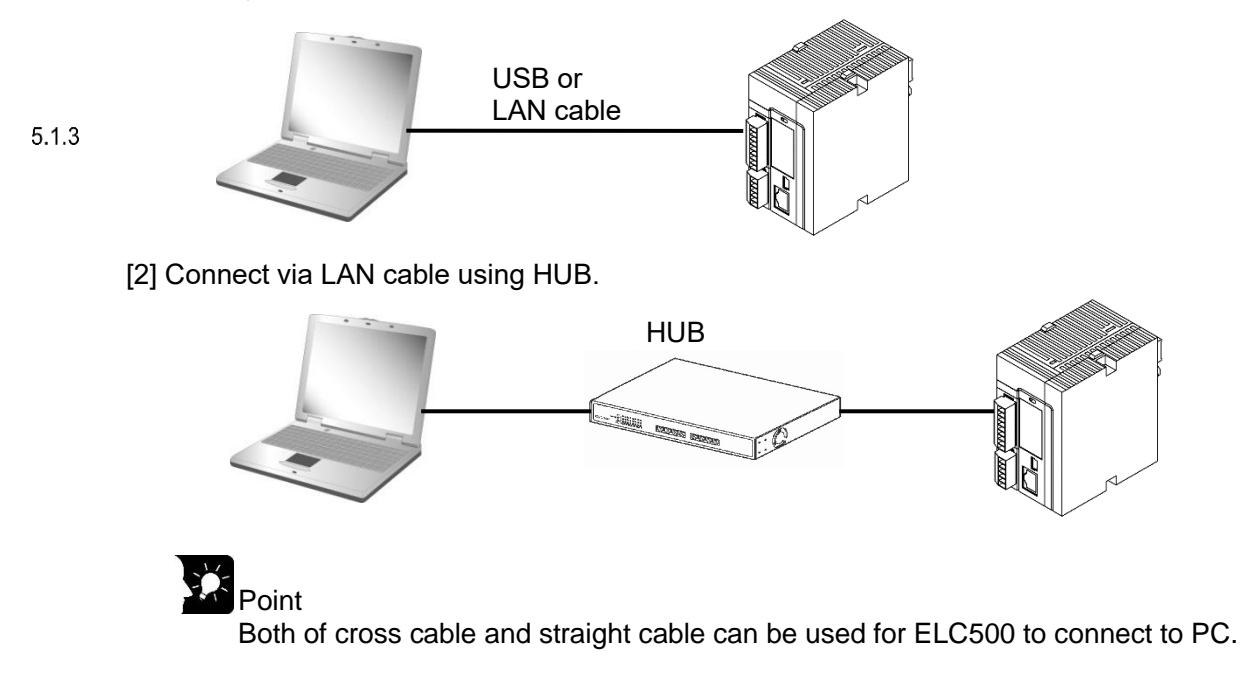

- 2) Power on after it set to STOP/PROG. mode.
- 3) Start Configurator EL500.
  Select from start menu.
  'Panasonic-ID SUNX Control' → 'Configurator EL500' → 'Configurator EL500'

Panasonic-ID SUNX Control Configurator EL500 Configurator EL500

Start Configurator EL and the below window will be appeared. There are 3 functions.

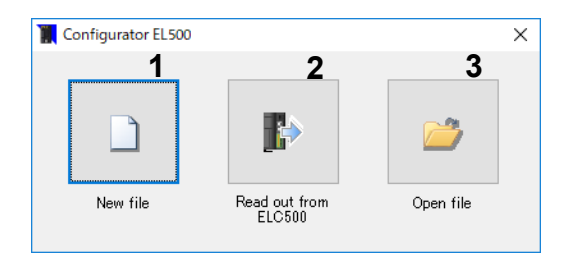

1. New file

You can create new setup for ELC500.

2. Read out from ELC500 You can read out setup data from ELC500.

3. Open file

You can read out setup data from saved file.

### **Functions of Configurator EL500**

Starting the software and select at the initial window, it will appear the next window. [Main window] (In case of selecting 'New file')

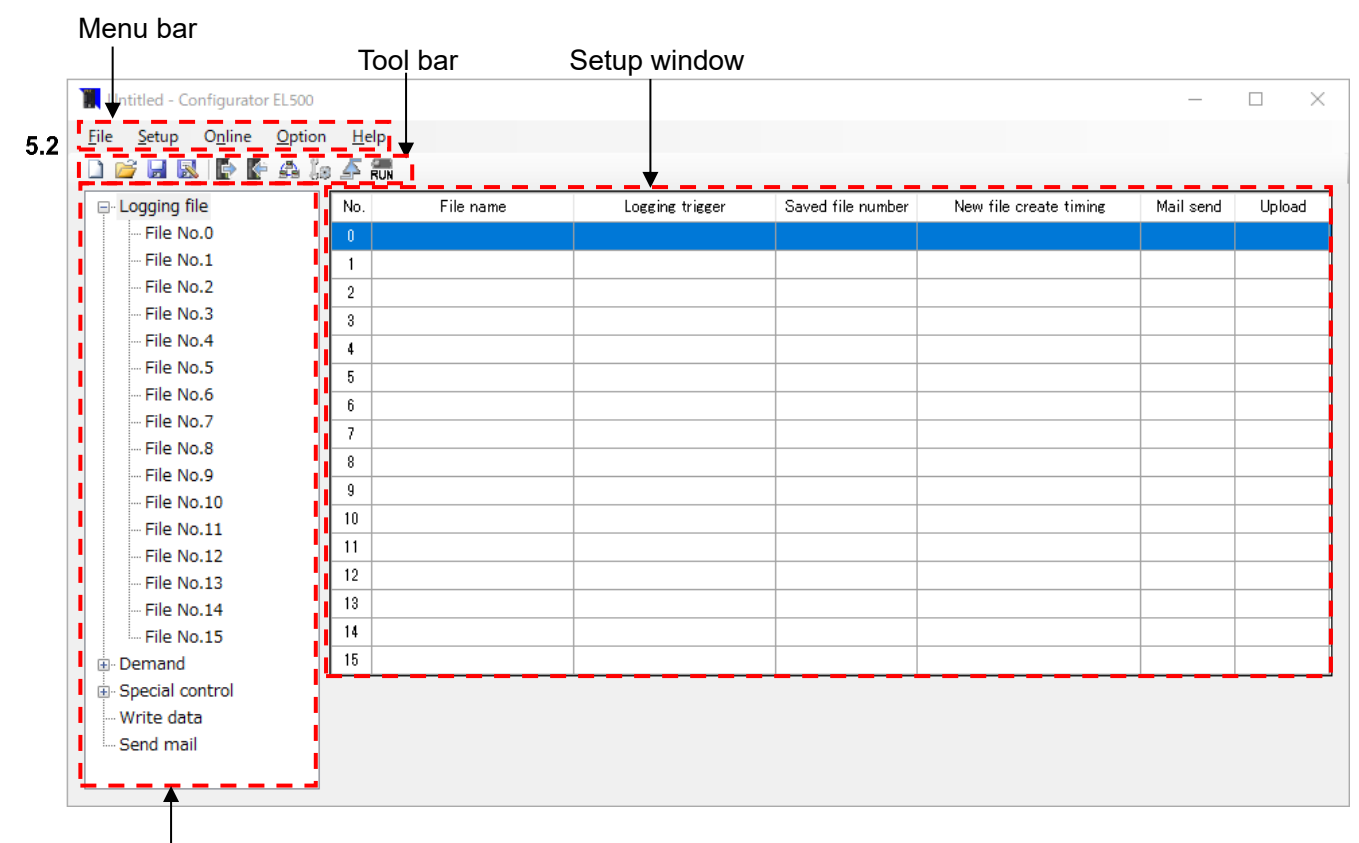

Navigator

### [Menu bar]

| Function | Descriptions                                                      |                                                                                       | Explanations |
|----------|-------------------------------------------------------------------|---------------------------------------------------------------------------------------|--------------|
| File     | - Create new setup file<br>- Read out and save setup file         | - Exit software                                                                       | 5.3.1        |
| Setup    | - Setup ELC500<br>- Setup connected devices                       | - Trigger setup<br>- Remote I/O unit output setup                                     | 5.3.2        |
| Online   | - Communication setup<br>- Mode change<br>- Current value monitor | - Status view of system error<br>- Read out system history<br>- Setup Remote I/O unit | 5.3.3        |
| Option   | - Password setup<br>- Password delete<br>- Initialize ELC500      | - Update firmware<br>- Change language                                                | 5.3.4        |
| Help     | - Confirm version                                                 |                                                                                       | _            |

[Tool bar]

| Function            | Descriptions                                                                                  |
|---------------------|-----------------------------------------------------------------------------------------------|
| New                 | Create new setup for ELC500.                                                                  |
| Open                | Open saved setup file and read out the file.                                                  |
| Save                | Save editing setup file with overwrite.                                                       |
| Save As             | Save editing setup file as a new file.                                                        |
| Read out            | Read out setting data from ELC500.                                                            |
| Transfer setup data | Transmit setting data to ELC500.                                                              |
| Connection device   | Register device to log or control.                                                            |
| Setup ELC500        | Set name, Ethernet setup, clock, logging file setup etc.                                      |
| Trigger setup       | Set conditions of trigger for data collecting, creating file, sending mail, writing data etc. |
| Mode change         | Change mode of ELC500.                                                                        |

### [Navigator]

| Function        | Descriptions                                                              | Explanations |
|-----------------|---------------------------------------------------------------------------|--------------|
| Logging file    | Setup items related to create logging files                               | 5.6.5        |
| File No.0 to 15 | Register devices for logging                                              | 5.6.5.2      |
| Demand          | Setup items related to demand<br>Register devices to monitor demand value | 5.6.6        |
| Special control | Setup items related to start control and cyclic control                   | 5.6.7        |
| Write date      | Setup items related to data writing                                       | 5.6.8        |
| Send mail       | Setup items related to sending mail                                       | 5.6.9        |

#### ELC500 Control unit

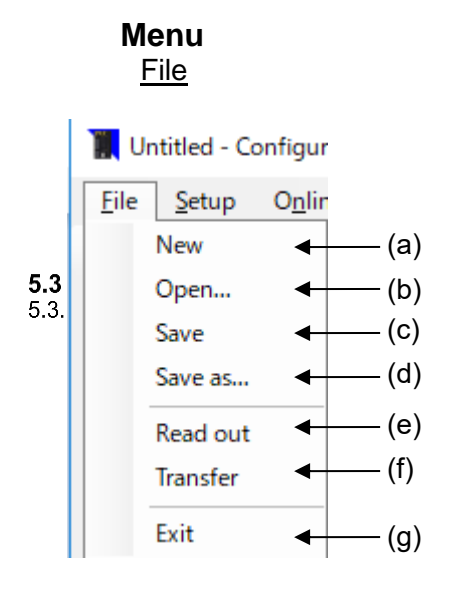

### (a) New

Create new setup for ELC500.

### (b) Open

Open saved setup file.

### (c) Save

Save editing setup file with overwrite.

### (d) Save As

Save editing setup file as a new file.

### (e) Read out

Read out setting data from ELC500.

### (f) Transfer

Transfer setting data to ELC500. Do not disconnect the connected cable or turn off the power of ELC during transferring.

(g) Exit

Exit Configurator EL500.

### <u>Setup</u>

| Setup Online Option H<br>Basic configuration ← (a)<br>Connection device ← (b)<br>Trigger ← (c)<br>Remote I/O output ← (d) |                  |
|----------------------------------------------------------------------------------------------------|------------------|
| (a) Basic configuration<br>Open ELC500 configuration window.                                                              | (Refer to 5.6.1) |
| (b) Connection device<br>Open connection device setup window.                                                             | (Refer to 5.6.2) |
| (c) Trigger<br>Open trigger setup window.                                                                                 | (Refer to 5.6.3) |
| (d) Remote I/O output<br>Open Remote I/O setup window.                                                                    | (Refer to 5.6.4) |

### <u>Online</u>

| 5.3.3 | O <u>n</u> line |                      |   |            |     |       |
|-------|-----------------|----------------------|---|------------|-----|-------|
|       | Cor             | nmunication          | • |            |     | —— (a |
|       | Mo              | de change            | ◀ |            |     | — (b  |
|       | Sta             | tus view             | • |            |     | —— (c |
|       | Cur             | rent value monitor   | • |            |     | —— (d |
|       | Log             | ging file download   | - |            |     | (e    |
|       | Rea             | d out system history | ◀ |            |     | (f)   |
|       | Ma              | intenance            | • | Remote I/O | ) 🔸 | (g    |

| (a) Communication<br>Open communication setup window.              | (Refer to 5.7.1) |
|--------------------------------------------------------------------|------------------|
| (b) Mode change<br>Change mode of ELC500.                          | (Refer to 5.7.2) |
| (c) Status view<br>Open status view window.                        | (Refer to 5.7.3) |
| (d) Current value monitor<br>Open current value monitor window.    | (Refer to 5.7.4) |
| (e) Logging file download<br>Open logging file download window.    | (Refer to 5.7.5) |
| (f) Read out system history<br>Open system history reading window. | (Refer to 5.7.6) |
| (g) Remote I/O<br>Open Remote I/O setup window.                    | (Refer to 5.7.7) |

### **Option**

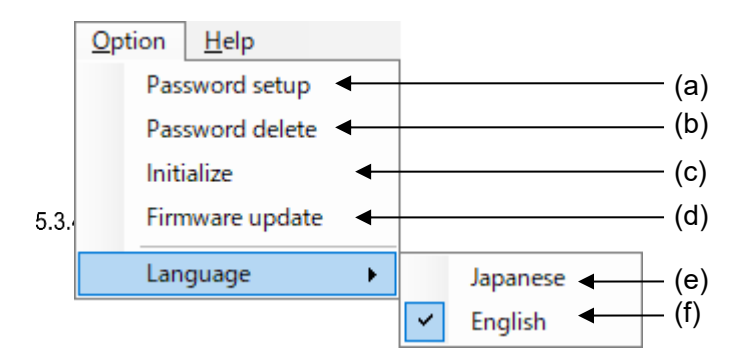

(a) Password setupOpen password setting window. (Refer to (5.7.8)(b) Password delete

| Open password deleting window. | (Refer to 5.7.8) |
|--------------------------------|------------------|
| (c) Initialize                 |                  |
| Initialize settings of ELC500. | (Refer to 5.7.9) |

(d) Firmware update

You can upgrade the firmware of ELC500. (Refer to 5.7.10)

Point

- You can download the latest firmware from our website.

- Change to STOP/PROG mode to update the firmware.
- It can't update it during RUN mode.

### Note

- Do not turn off ELC500 during updating the firmware. It may break data or unit.
- After it completes updating, it will restart. It takes time to recognize USB/LAN.

### (e) Japanese

Change the language to be displayed to Japanese.

### 5.3.(f) English

Change the language to be displayed to English.

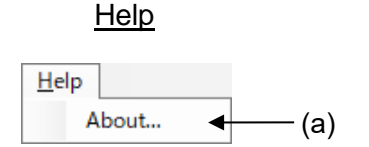

(a) About... Display version information.

|     | Т              | ool B             | ar             |                       |                   |                |               |               |          |         |        |        |         |          |
|-----|----------------|-------------------|----------------|-----------------------|-------------------|----------------|---------------|---------------|----------|---------|--------|--------|---------|----------|
|     |                | 2                 | H              | 3                     | Þ                 | F              | s             | Ïø,           | ∽        | RUN     |        |        |         |          |
|     | ↑<br>1         | <b>↑</b><br>2     | <b>↑</b><br>3  | <b>↑</b><br>4         | <b>↑</b><br>5     | <b>↑</b><br>6  | <b>↑</b><br>7 | <b>↑</b><br>8 | ↑<br>9   | ↑<br>10 |        |        |         |          |
| 5.4 | 1) Ne          | w                 |                |                       |                   |                |               |               |          |         |        |        |         |          |
|     | Crea           | ate nev           | v setu         | p.                    |                   |                |               |               |          |         |        |        |         |          |
|     | 2) Op          | en                |                |                       | 6                 |                |               |               |          |         |        |        |         |          |
|     | Ope            | n save            | d setu         | up file ii            | n PC.             |                |               |               |          |         |        |        |         |          |
|     | 3) Sa          | ve                |                |                       | H                 |                |               |               |          |         |        |        |         |          |
|     | Save           | e editin          | ıg seti        | up file v             | vith ove          | erwrite        | 9.            |               |          |         |        |        |         |          |
|     | 4) Sa          | ve as             |                |                       | 3                 |                |               |               |          |         |        |        |         |          |
|     | Save           | e editin          | ıg seti        | up file a             | as a ne           | w file.        |               |               |          |         |        |        |         |          |
|     | 5) Re          | ad out            |                |                       | Þ                 |                |               |               |          |         |        |        |         |          |
|     | Rea            | d out tł          | ne set         | up data               | a of EL           | C500.          |               |               |          |         |        |        |         |          |
|     | 6) Tra         | ansfer s          | setup          | data                  | ÷                 |                |               |               |          |         |        |        |         |          |
|     | lt tra<br>Do r | nsfers<br>ot disc | setup<br>conne | o data to<br>ct the c | o ELC5<br>connect | 500.<br>ted ca | ble or        | turn o        | ff the p | ower    | of EL( | C duri | ng trar | sferring |
|     | 7) Co          | nnectio           | on dev         | vice                  | 4                 |                |               |               |          |         |        |        |         |          |
|     | Ope            | n wind            | ow to          | setup                 | connec            | ted de         | evices.       |               | (        | Refer t | o 5.6. | 2)     |         |          |
|     | 8) Se          | tup EL            | C500           |                       | Ï.                |                |               |               |          |         |        |        |         |          |
|     | Ope            | n wind            | ow to          | setup l               | ELC50             | 0.             |               |               | (        | Refer t | o 5.6. | 1)     |         |          |
|     | 9) Tri         | ger set           | up             |                       | 4                 |                |               |               |          |         |        |        |         |          |
|     | Ope            | n wind            | ow to          | setup t               | rigger.           |                |               |               | (        | Refer t | o 5.6. | 3)     |         |          |
|     | 10) M          | lode ch           | nange          |                       | RUN               |                |               |               |          |         |        |        |         |          |
|     | Cha            | nge mo            | ode of         | ELC5                  | 00.               |                |               |               | (        | Refer t | o 5.7. | 2)     |         |          |

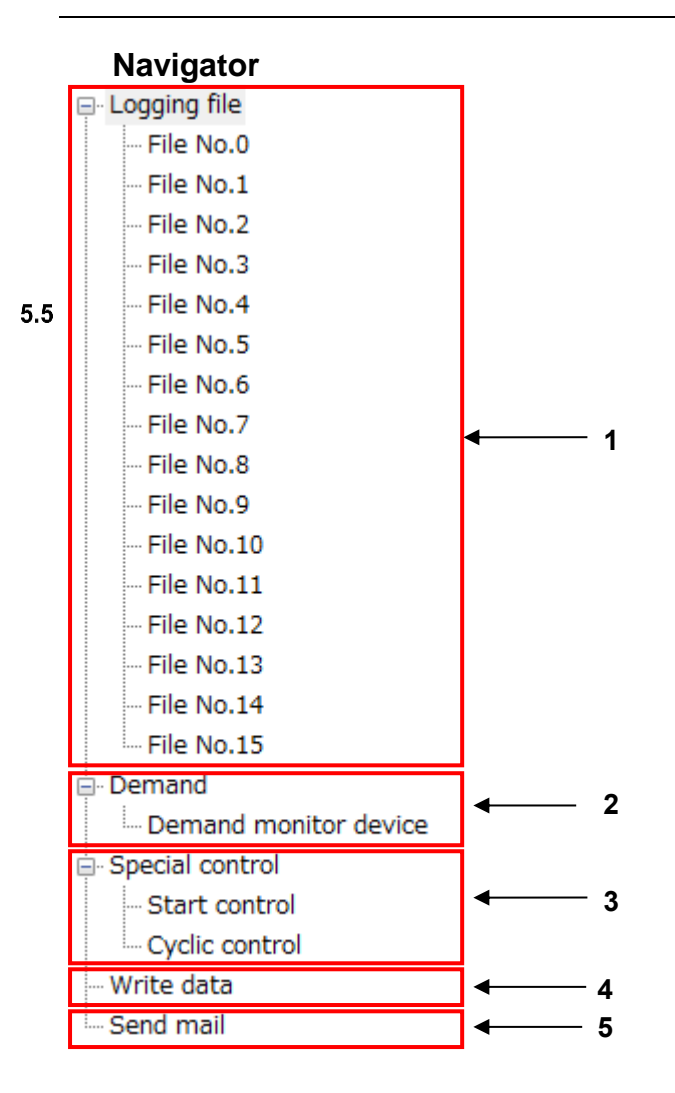

### 1) Logging file

It setup items related to create logging files and registers logging devices.

|                                                                           |                          | 0            |                   | (Refer to 5.6.5)            |
|---------------------------------------------------------------------------|--------------------------|--------------|-------------------|-----------------------------|
| 2) Demand<br>It setup items related to cr<br>or demand monitoring.        | eate demand monito       | ring files a | nd resisters devi | ces to use for demand alarm |
| <ul><li>3) Special control</li><li>It setup items related to sp</li></ul> | pecial control (start co | ontrol, cyc  | lic control).     | (Refer to 5.6.6)            |
| 4) Write date                                                             | ata writing              |              |                   | (Refer to 5.6.7)            |
| 5) Send mail                                                              | ata witung.              |              |                   | (Refer to 5.6.8)            |
| it setup items related to set                                             | nung man.                |              |                   | (Refer to 5.6.9)            |

### **Setup and Functions**

Basic Configuration Setup ELC500 name, network, time etc. You can open the window by 2-way the below.

(1) Select [Setup] and click [Basic configuration].

|       | <u>S</u> etup     | O <u>n</u> line | <u>O</u> ption | H |  |
|-------|-------------------|-----------------|----------------|---|--|
| 5.6   | Ba                | isic config     | uration        |   |  |
| 5.6.1 | Connection device |                 |                |   |  |
|       | Tri               | gger            |                |   |  |
|       | Re                | emote I/O o     | output         |   |  |

(2) Click icon on tool bar

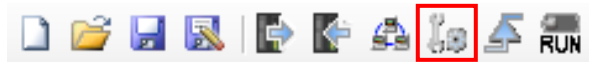

#### 5.6.1.1 <u>General Setup</u> Set name of ELC500.

| c configuration                        | :         |
|----------------------------------------|-----------|
| Seneral Hthernet COM port Clock Option |           |
| Main unit name                         |           |
| ELC500 Control unit                    |           |
|                                        |           |
|                                        |           |
|                                        |           |
|                                        |           |
|                                        |           |
|                                        |           |
|                                        |           |
|                                        |           |
|                                        |           |
|                                        |           |
|                                        |           |
|                                        |           |
|                                        |           |
|                                        |           |
|                                        |           |
|                                        |           |
|                                        |           |
|                                        | OK Cancel |

| Item           | Description                                                      |  |  |
|----------------|------------------------------------------------------------------|--|--|
| Main unit name | Set name for main unit<br><set range=""> 32-letter or less</set> |  |  |

#### 5.6.1.2 <u>Ethernet Setup</u> Set IP address of ELC500, FTP server, Ethernet connection

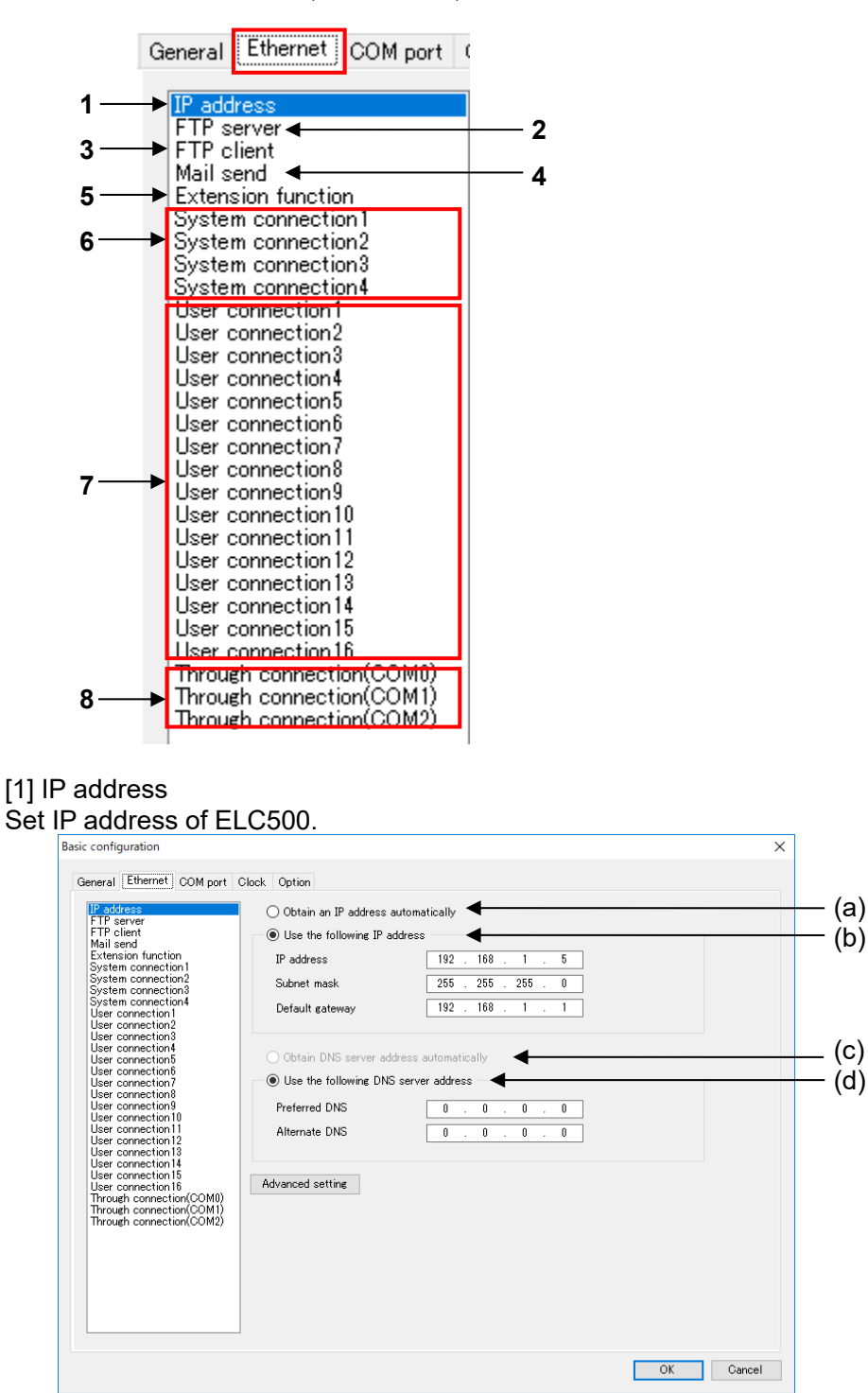

|     | Item                                       | Description                                         |
|-----|--------------------------------------------|-----------------------------------------------------|
| (a) | Obtain IP address<br>automatically         | It obtains IP address automatically.                |
| (b) | Use the following IP address               | It set IP address, subnet mask and default gateway. |
| (c) | Obtain DNS server<br>address automatically | It obtains DNS server address automatically.        |
| (d) | Use the following<br>DNS address           | It set preferred DNS, alternate DNS.                |

[Initial setting value]

| IP Address      | 192.168.1.5   |
|-----------------|---------------|
| Subnet mask     | 255.255.255.0 |
| Default gateway | 192.168.1.1   |

Click [Advanced setting], you can set timer value and timeout value for each item.

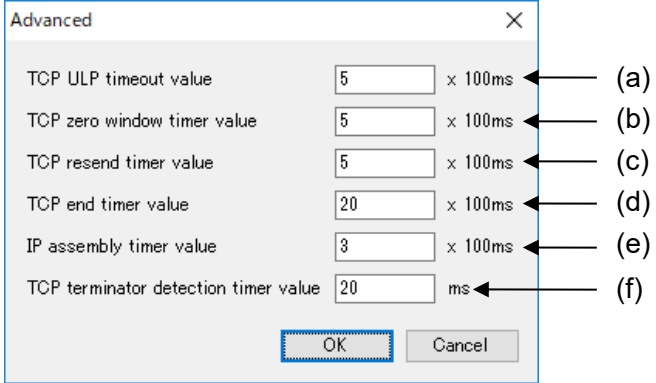

|     | Item                  | Description                                                           |
|-----|-----------------------|-----------------------------------------------------------------------|
| (a) | TCP ULP timeout       | Set packet alive time for data transmission.                          |
|     | value                 | TCP ULT time out value should be multiple of TCP resend time          |
|     |                       | Value.                                                                |
|     |                       | I il is not multiple value, set rounded up value.                     |
|     |                       | <pre><set range=""> 1 to 65535 (every 100 ms)</set></pre>             |
| (b) | TCP zero window       | Set time until resending the reception window size confirmation       |
| . , | timer value           | packet, when the reception window size of the connected node          |
|     |                       | reached 0.                                                            |
|     |                       | <initial> 5</initial>                                                 |
|     | 705                   | <pre><set range=""> 1 to 65535 (every 100 ms)</set></pre>             |
| (c) | ICP resend timer      | Set time until resending data, when the connected node doesn't        |
|     | value                 | send ACK.                                                             |
|     |                       | <Set range> 1 to 65535 (every 100 ms)                                 |
| (d) | TCP end timer value   | Set waiting time until processing to open on the same port again      |
| . , | -                     | when own node executed closing process to TCP.                        |
|     |                       | <initial> 20</initial>                                                |
|     |                       | <set range=""> 1 to 65535 (every 100 ms)</set>                        |
| (e) | IP assembly timer     | Set waiting time to receive the divided data when IP received         |
|     | value                 | divided data.                                                         |
|     |                       | $\leq$ Initial> 3                                                     |
| (f) | TCP terminator        | Set time to monitor an arrival of part segment when receiving         |
| (1) | detection timer value | divided TCP segment                                                   |
|     |                       | When it doesn't receive the next during this time, it is assumed that |
|     |                       | TCP reception is completed.                                           |
|     |                       | <initial> 20</initial>                                                |
|     |                       | Set range> 1 to 65535 (every 1 ms)                                    |

For the values for timer and timeout, refer to the followings.

<Setting conditions>

- TCP end timer value  $\geq$  TCP ULP timeout value  $\geq$  TCP resend timer value

- TCP zero window timer value  $\geq$  IP assembly timer value

### Settings of TCP ULP timeout and TCP resend timer

With TCP/IP communication, it resends command at setting times automatically as below.

Number of resend = TCP ULP timeout / TCP resend timer

Ex.) TCP ULP timeout: 30-sec TCP resend timer: 10-sec

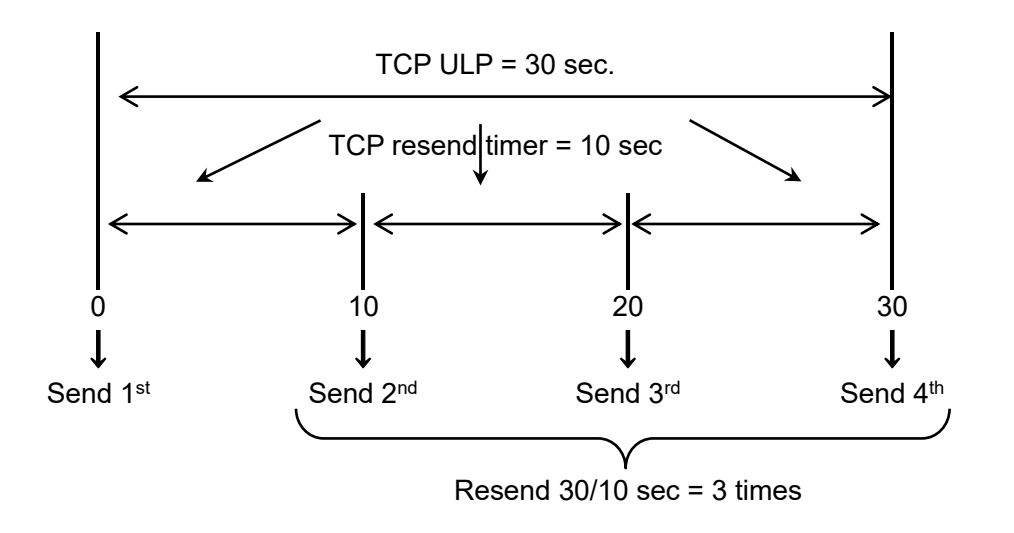

### Point

If you increase the number of resend, it will reduce a communication error. Take measures by PC side too.

Up to 12 times can be set. It doesn't resend it in case of using UDP/IP.

### [2] FTP server

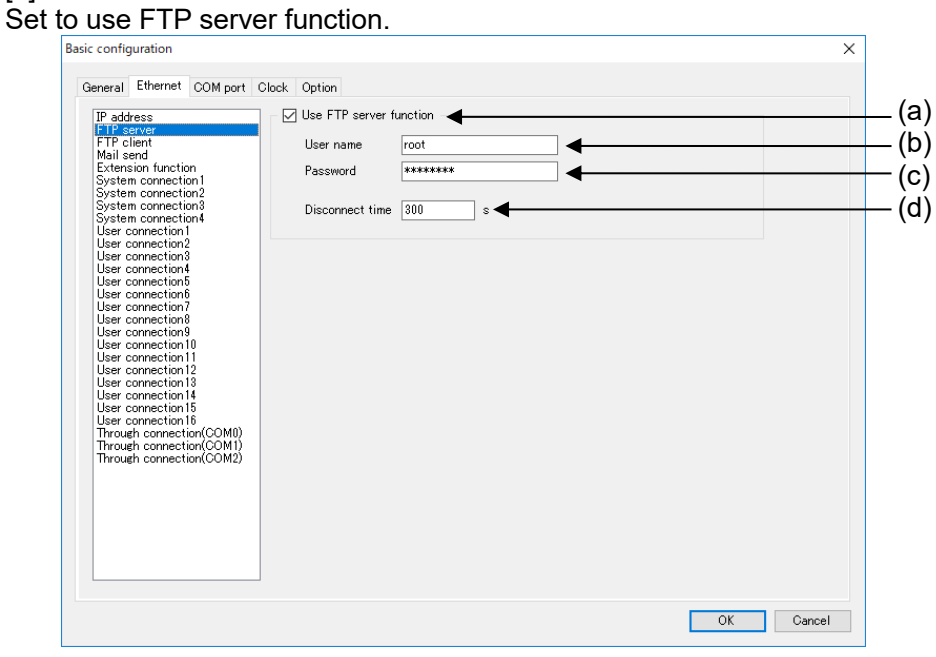

|     | Item                    | Description                                                 |
|-----|-------------------------|-------------------------------------------------------------|
| (a) | Use FTP server function | Select use the function or not.                             |
| (1) |                         |                                                             |
| (b) | User name               | Set user name for login FTP server.                         |
|     |                         | <initial> root</initial>                                    |
|     |                         | <set range=""> 4 to 15-letter</set>                         |
| (c) | Password *1             | Set password for login FTP server.                          |
| . , |                         | <initial> Root1234</initial>                                |
|     |                         | <set range=""> 8 to 15-letter</set>                         |
| (d) | Disconnect time         | Set disconnect time during using FTP.                       |
| . , |                         | Disconnection time exceeds the set time, it will disconnect |
|     |                         | automatically.                                              |
|     |                         | <initial> 300 sec.</initial>                                |
|     |                         | <set range=""> 300 to 600</set>                             |

\*1 It is necessary to use at least one large-letter, one small-letter, one number for password.

### [3] FTP client Set to use FTP client function

| neral Ethernet COM port Cli                                                                                                    | ock Option                                                                                                    |  |
|----------------------------------------------------------------------------------------------------|----------------------------------------------------------------------------------------------------|--|
| eral Ethernet COM port Ck<br>Paddress<br>TP server<br>Th cliant<br>Th cliant<br>Th cliant<br>the connection 1<br>ystem connection 1<br>ystem connection 4<br>ser connection 4<br>ser connection 4<br>ser connection 4<br>ser connection 4<br>ser connection 5<br>ser connection 6<br>ser connection 1<br>ser connection 1<br>ser connection 2<br>ser connection 2<br>ser connection 2 | ack       Option         Iss FTP Client function       Add         FTP server setting ID:0       Add         Destination       IP address or Hostname         Port No.       21         Account       User name         Password       Account         Communication       Use SL3 / TLS1         Open method       Active         Connection timeout       60         Retry interval       60         S       times |  |

|     | Item                    | Description                                                                                                    |
|-----|-------------------------|----------------------------------------------------------------------------------------------------|
| (a) | Use FTP Client function | Select use the function or not.<br><initial> without check = not available</initial>                             |
| (b) | Add or Delete           | Add FTP server setup. Up to 4 setups can be added.<br>Click [Add] to add setup.                                  |
| (c) | IP address or Hostname  | Set IP address or name of the connected server.<br><set range=""> 256-letter or less</set>                       |
| (d) | Port No.                | Set port number of the connected server.<br><initial> 21<br/><set range=""> 1 to 65535</set></initial>           |
| (e) | User name               | Set user name of the connected server.<br><set range=""> 32-letter or less</set>                                 |
| (f) | Password                | Set password for the connected server.<br><set range=""> 32-letter or less</set>                                 |
| (g) | Use SSL3/TLS3           | Select use SSL3/TLS1 authentication or not.<br><initial> without check = not available</initial>                 |
| (h) | Open method             | Set open method.<br><initial> Active<br/><set range=""> Active / Passive</set></initial>                         |
| (i) | Connection timeout      | Set timeout time to disconnect the connection.<br><initial> 60 sec.<br/><set range=""> 30 to 300</set></initial> |
| (j) | Retry interval          | Set retry interval to send mail.<br><initial> 60 sec.<br/><set range=""> 10 to 86400</set></initial>             |
| (k) | Retry count             | Set retry number to send mail.<br><initial> 3 times<br/><set range=""> 0 to 3</set></initial>                    |

### ■FTP client function

Created files can be transmitted to FTP server when logging file or demand monitor file is created.

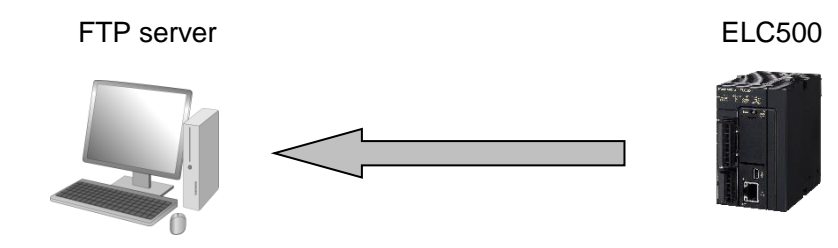

\*Confirm your server manager about each setting.

### Connection mode

In active mode FTP connection, server sends a connection request to client in order to establish data transmission connection. Therefore, it may deny connection from server to client by firewall of client side.

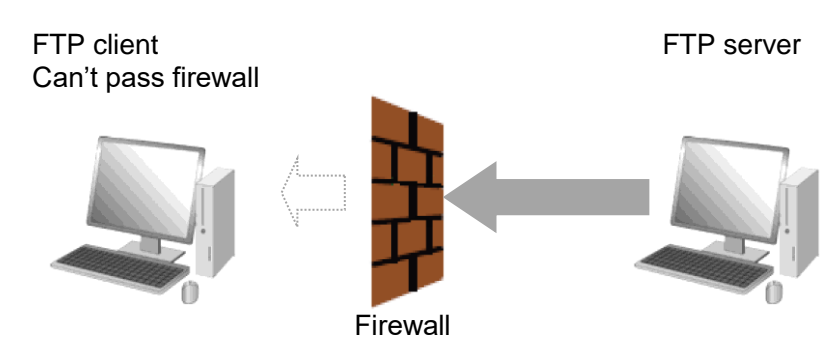

In passive mode FTP connection, client sends a connection request to server in order to establish data transmission connection. However, it can connect even if the client is inside the firewall.

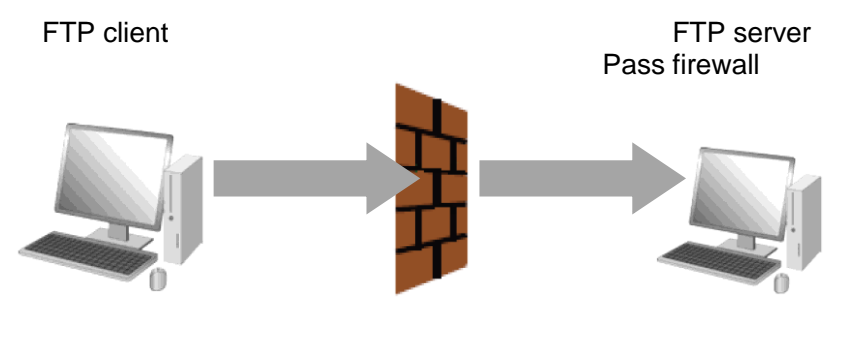

Firewall

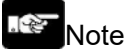

- If there is no setting folder, it creates folders up to 8 layers automatically.

When it can't create folders, it will be error and complete the process.

- When there is a file with the same name in the specified folder to upload, it works according to FTP server specification.
- When it failed to upload files by FTP, you can retry by setting.

It will retry to upload the file that is failed. It doesn't have new recorded files during retry period.

|                                                                                                    |                                                                                                    | × |
|----------------------------------------------------------------------------------------------------|----------------------------------------------------------------------------------------------------|---|
| General Ethernet COM port                                                                                                    | Dlock Option                                                                                                    |   |
| JP address<br>FTP server<br>FTP client<br>Extension function<br>System connection 1<br>System connection 2<br>System connection 3<br>System connection 4<br>User connection 1<br>User connection 5<br>User connection 6<br>User connection 10<br>User connection 10<br>User connection 11<br>User connection 11<br>User connection 11<br>User connection 12<br>User connection 13<br>User connection 14<br>User connection 16<br>Through connection(COM0)<br>Through connection(COM2) | Use mail sending function         Sender         Name         Mail address         SMTP server         IP address or Hostname         Port No.         25         Use SMTP authentication         Authentication method         Account         Password         Communication         Use SSL3 / TLS1         Sending mail max. size         60         Fetry interval         60 |   |

|      | ltem                      | Description                                        |
|------|---------------------------|----------------------------------------------------|
| (a)  | Use mail sending function | Select use the function or not.                    |
|      |                           | <initial> without check = not available</initial>  |
| (b)  | Name                      | Set mail sender name.                              |
|      |                           | <set range=""> 32-letter or less</set>             |
| (c)  | Mail address              | Set mail address of ELC500                         |
|      |                           | <set range=""> 256-letter or less</set>            |
| (d)  | IP address or Hostname    | Set IP address or name of SMTP server.             |
|      |                           | <set range=""> 256-letter or less</set>            |
| (e)  | Port No.                  | Set port number of SMTP server.                    |
|      |                           | <initial> 25</initial>                             |
|      |                           | <set range=""> 1 to 65535</set>                    |
| (f)  | Use SMTP authentication   | Select use SMTP authentication or not.             |
|      |                           | <initial> without check = not available</initial>  |
| (g)  | Authentication method     | Select SMTP authentication method.                 |
|      |                           | <initial> CRAM-MD5</initial>                       |
|      |                           |                                                    |
| (1.) |                           | CRAM-MD5 /PLAIN(ID/PASS) /PLAIN(ID/ID/PASS) /LOGIN |
| (h)  | Account                   | Set account to use for SMTP authentication.        |
| (1)  | Password                  | Set password to use for SMTP authentication.       |
| (J)  | Use SSL3/TLS1             | Select use SSL3/TLS1 authentication or not         |
| (1)  |                           | <initial> without check = not available</initial>  |
| (K)  | Sending mail max. size    | Set max. size for sending mail.                    |
|      |                           | <initial> 100 KB</initial>                         |
| (1)  | O and a stign time a suit | <set range=""> 1 to 1024KB</set>                   |
| (1)  |                           | Set timeout time to disconnect the connection.     |
|      |                           |                                                    |
| (ma) | Detry interval            | Set rate interval to cond mail                     |
| (m)  | Retry Interval            | Set retry interval to send mail.                   |
|      |                           | $\sim$ 1111uar 00 Sec.                             |
| (n)  | Potry count               | Sot rate number to sond mail                       |
| (1)  |                           | clinitials 3 times                                 |
|      |                           | $\leq$ Set ranges 0 to 3                           |
| L    |                           |                                                    |

#### Mail send function

It sends mail from ELC500 by using the mail transferring protocol.

There are 2 types of sending mail. At an event is occurred. At creating logging file or demand file.

| Note                                                                                           |
|------------------------------------------------------------------------------------------------|
| - When it can't send mail, it will send mail again according to the setting retry interval and |
| retry count. However mail sending process during retry to send mail is deleted and it may      |
| not send file created during the retry.                                                        |

[5] Extension function Set to use Web server function. Only customer Web can be used for ELC500.

| IP address                                                                                                    |                         |  |
|----------------------------------------------------------------------------------------------------|-------------------------|--|
| FTP server<br>FTP client<br>Mail send<br>System connection<br>System connection<br>System connection<br>System connection<br>User connection<br>User connectio | Use Web server function |  |
|                                                                                                    |                         |  |

|     | Item                    | Description                                                                          |
|-----|-------------------------|--------------------------------------------------------------------------------------|
| (a) | Use Web server function | Select use the function or not.<br><initial> without check = not available</initial> |

### ■Web server function

You can upload your contents created by using Web Creator (Customer Web) and monitor the contents with your browser.

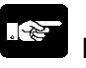

Note

In order to use Web server function, the followings are necessary.

- Control Web Creator (Model No. AFPSWC)
- Key unit (Model No. AFPSWCKEY)

#### [6] System connection [System Connection] is used to communicate with tool software such as Configurator EL500, FPWIN Ρ

| ieneral Ethernet COM port (                                | Clock Option                           |                                     |   |  |
|------------------------------------------------------------|----------------------------------------|-------------------------------------|---|--|
| IP address<br>FTP server<br>FTP client<br>Mail eard        | Protocol                               | MEWTOCOL-COM                        | ~ |  |
| Extension function                                         | Usage                                  |                                     |   |  |
| System connection2                                         | Specify connection use                 | Use                                 | ~ |  |
| System connections<br>System connection4                   | Communication method                   | TCP/IP                              | ~ |  |
| User connection2                                           | Open method (Server / Client)          | Server connection (Any destination) | ~ |  |
| User connection4<br>User connection5<br>User connection5   | Open method (Automatically / Manually) | Automatically                       | ~ |  |
| User connection7<br>User connection8                       | Local station                          |                                     |   |  |
| User connections<br>User connection10<br>User connection11 | Port No.                               | 32769                               |   |  |
| User connection 12<br>User connection 13                   | Destination station                    |                                     |   |  |
| User connection 14<br>User connection 15                   | IP address                             | 0.0.0.0                             |   |  |
| User connection 16<br>Through connection(COM0)             | Port No.                               | 0                                   |   |  |
| Through connection(COM1)<br>Through connection(COM2)       | Disconnect time with no communication  | 60 s 🚽                              |   |  |
|                                                            |                                        |                                     |   |  |
|                                                            |                                        |                                     |   |  |
|                                                            |                                        |                                     |   |  |
|                                                            |                                        |                                     |   |  |
|                                                            |                                        |                                     |   |  |

|                     | Item                       | Description                                                                                                    |
|---------------------|----------------------------|----------------------------------------------------------------------------------------------------|
| (a)                 | Protocol                   | Set communication protocol.<br><initial> MEWTOCOL-COM<br/><set range=""> MEWTOCOL-COM / MEWTOCOL7-COM /</set></initial> |
|                     |                            | MODBUS TCP / MEWTOCOL-DAT                                                                                               |
| (b)                 | Specify connection use     | Select use the connection or not.                                                                                       |
| (-)                 |                            | <pre><initial> with check = available</initial></pre>                                                                   |
| (C)                 | Communication method       | Set communication method.                                                                                               |
|                     |                            | <set range=""> TCP/IP / UDP/IP</set>                                                                                    |
| (d)                 | Open method                | Set connection open method.                                                                                             |
| . ,                 | (Server / Client)          | <initial> Server connection (Any destination)</initial>                                                                 |
|                     |                            | <set range=""> Server connection (Any destination) /</set>                                                              |
|                     |                            | Server connection (specified)                                                                                           |
| (e)                 | Open method                | Set connection open method.                                                                                             |
|                     | (Automatically / Manually) | <set range=""> Automatically / Manually</set>                                                                           |
| (f)                 | Port No.                   | Set port number to use by ELC500.                                                                                       |
| (-)                 |                            | <initial> connection 1: 32769</initial>                                                                                 |
|                     |                            | connection 2: 32770                                                                                                    |
|                     |                            | connection 3: 32771                                                                                                    |
|                     |                            | connection 4: 32772                                                                                                    |
|                     |                            | <set range=""> UDP/IP: 0 to 65535 *1</set>                                                                              |
| (a)                 | IP address *2              | I CP/IP: 1 to 65535                                                                                                    |
| ( <u>y</u> )<br>(h) | Port No *2                 | Set nort number to use by the connected device.                                                                         |
| (11)                |                            | < Set range> 0 to 65535                                                                                                 |
| (i)                 | Disconnect time with no    | Set disconnect time during the communication.                                                                           |
|                     | communication              | Disconnection time exceeds the set time, it will disconnect                                                             |
|                     |                            | automatically.                                                                                                    |
|                     |                            | <initial> connection 1: 60 sec</initial>                                                                                |
|                     |                            | connection2, 3, 4: 3600 sec                                                                                             |
|                     |                            | Set range> 1 to 3000                                                                                                    |

\*1 When it set to 0, it allocate automatically.\*2 Only when 'Server connection (specified)' is selected for open method.

### Open method (Server / Client)

| Item                                | Description                                    |
|-------------------------------------|------------------------------------------------|
| Server connection (Any destination) | Wait for connections from unspecified clients. |
| Server connection (specified)       | Wait for connections from specified clients.   |

### ■Open method (Automatically / Manually)

| Item          | Description                                                     |  |  |
|---------------|-----------------------------------------------------------------|--|--|
| Automatically | When power on, it opens the communication line with each device |  |  |
|               | according to system connection settings automatically.          |  |  |
|               | Open the connection and wait for a connection from client.      |  |  |
| Manually      | Do not select this. It can't open connection.                   |  |  |

### ■In case of selecting 'Server connection (specified)' for 'Open method (Server / Client)'

| Item       | Description                                                                     |  |
|------------|---------------------------------------------------------------------------------|--|
| IP address | When IP address set to 0.0.0.0, it receives data from any destination.          |  |
|            | When it set to except 0.0.0.0, it receives data from the specified destination. |  |
| Port No.   | When port number set to 0, it receives data from any destination.               |  |
|            | When it to except 0, it receives data from the specified destination.           |  |

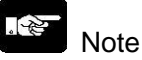

Either IP address or port number must be specified with except 0 (0,0,0,0).

### [7] User connection

[User Connection] is used as following.

- Communicating to lower devices as a master. (Programming is needed. Refer to '1.1.6 Programming')
- Communicating from upper device as a slave.

### Note

To communicate with the lower equipment ELC500 as a client you need to create a program in FPWIN Pro7.

| Usage     Usage       ction 1     Specify connection use       Not use     Image: Communication method       Copen method (Server / Client)     Server connection (Any destination)       on 5     Open method (Automatically / Manually)       Automatically     Image: Communication method       Open method (Automatically / Manually)     Automatically       on 6     Image: Communication method       on 7     Image: Communication (Any destination)       on 8     Image: Communication (Any destination)       on 9     Port No.       on 10     Image: Communication (Any destination)       on 11     Image: Communication (Any destination)       on 12     Destination station       on 13     Image: Communication (Any destination)       on 14     IP address       on 15     Port No.       intion(COMI)     Disconnect time with no communication (Any destination)                                                                                                    | Protocol                                                                                                    | MEWTOCOL-COM                        | ~   |
|----------------------------------------------------------------------------------------------------|----------------------------------------------------------------------------------------------------|-------------------------------------|-----|
| ction2     Specify connection use     Not use       connection3     Communication method     TCP/IP       connection3     Communication method     TCP/IP       connection4     CP/IP     Communication       connection3     Open method (Server / Client)     Server connection (Any destination)       connection4     Communication     Communication       connection5     Communication     Communication       connection6     Communication     Communication       connection7     Connection6     Communication       connection7     Connection6     Communication       connection7     Connection6     Communication       connection7     Connect time with no communication     Connect time with no communication                                                                                                    | nction<br>ection 1                                                                                                    |                                     |     |
| ction4     Communication method     TCP/IP       on2     Open method (Server / Client)     Server connection (Any destination)       on4     Open method (Automatically / Manually)     Automatically       on5     on6     Open method (Automatically / Manually)       on6     on7     Open method (Automatically / Manually)       on7     on6     on6       on7     on6     on6       on7     on6     on6       on7     on6     on6       on7     on6     on6       on7     on6     on6       on7     on6     on7       on8     on6     on7       on10     on6     on7       on11     on12     on6       on12     Destination station     on6       on15     on7     on6       on16     Port No.     o       on15     Port No.     o       on16     Port No.     o       on15     Port No.     o       on16     Port No.     o       on17     Disconnect time with no communication     f0                                                                                                    | ection2 Specify connection use                                                                                                    | Not use                             | ~   |
| on2<br>on3<br>on4<br>on4<br>on5<br>on5<br>on5<br>on6<br>on7<br>on6<br>on7<br>on8<br>on6<br>on7<br>on8<br>on6<br>on7<br>on8<br>on7<br>on8<br>on6<br>on7<br>on8<br>on7<br>on8<br>on9<br>Port No.<br>Destination station<br>on1<br>on1<br>on1<br>on1<br>on2<br>on6<br>on6<br>on7<br>on8<br>on7<br>on8<br>on9<br>Port No.<br>Destination station<br>on1<br>on1<br>on1<br>on1<br>on1<br>on1<br>on1<br>o                                                                                                    | ection4<br>tion1 Communication method                                                                                                    | TCP/IP                              | ~ ◀ |
| open method (Automatically / Manually)     Automatically       on6     open method (Automatically / Manually)       on7     Local station       on8     open method (Automatically / Manually)       on9     Fort No.       m11     Port No.       m12     Destination station       m13     IP address       m16     IP address       m17     O       otion(COMI)     Port No.       otion(COM2)     Disconnect time with no communication                                                                                                    | on2<br>on3 Open method (Server / Client)                                                                                                    | Server connection (Any destination) | ~   |
| ACCOMD)<br>ACCOMD<br>ACCOMD<br>ACCO | Open method (Automatically / Manually)                                                                                                    | Automatically                       | ~ ◀ |
| on(COM2) Disconnect time with no communication ou s                                                                                                    | 0         Port No.           23         Destination station           4         IP address           5         IP address           6         Port No.           on(COM0)         Port No. |                                     |     |
|                                                                                                    | ction(COM2)                                                                                                    | 5                                   |     |

|     | Item                                      | Description                                                                                                    |
|-----|-------------------------------------------|----------------------------------------------------------------------------------------------------|
| (a) | Protocol                                  | Set communication protocol.<br><initial> MEWTOCOL-COM<br/><set range=""> MEWTOCOL-COM / MEWTOCOL7-COM /<br/>MODBUS TCP / MEWTOCOL-DAT /<br/>General communication *1</set></initial>                                                                                                    |
| (b) | Specify connection use                    | Select use the connection or not.<br><initial> without check = not available</initial>                                                                                                    |
| (c) | Communication method                      | Set communication method.<br><initial> TCP/IP<br/><set range=""> TCP/IP / UDP/IP</set></initial>                                                                                                    |
| (d) | Open method<br>(Server / Client)          | Set connection open method.<br><initial> Server connection (Any destination)<br/><set range=""> Server connection (Any destination) /<br/>Server connection (Specified) / Client connection</set></initial>                                                                                                    |
| (e) | Open method<br>(Automatically / Manually) | Set connection open method.<br><initial> Automatically<br/><set range=""> Automatically / Manually</set></initial>                                                                                                    |
| (f) | Port No.                                  | Set port number to use by ELC500. <initial>connection 1: 60001connection 2: 60002connection 3: 60003connection 4: 60004connection 5: 60005connection 6: 60006connection 7: 60007connection 8: 60008connection 9: 60009connection 10: 60010connection 11: 60011connection 12: 60012connection 13: 60013connection 14: 60014connection 15: 60015connection 16: 60016<set range=""> Open method (Client): 0 to 65535Open method (Server): 1 to 65535</set></initial> |

|     | Item                                  | Description                                                                                                    |
|-----|---------------------------------------|----------------------------------------------------------------------------------------------------|
| (g) | IP address *2                         | Set IP address of the connected device.                                                                                                    |
| (h) | Port No. *2                           | Set port number to use by the connected device.<br><initial> 0<br/><set range=""> 0 to 65535 or 1 to 65535</set></initial>                                                                                                    |
| (i) | Disconnect time with no communication | Set disconnect time during the communication.<br>Disconnection time exceeds the set time, it will disconnect<br>automatically.<br><initial> 60 sec<br/><set range=""> Open method (Client): 1 to 3600<br/>Open method (Server): 0 to 3600</set></initial> |

\*1 When creating communication program by using FPWIN Pro7

\*2 Only when Server connection (Specified) or Client connection is selected for open method.

### Open method (Server / Client)

| Item                                | Description                                                                                                    |
|-------------------------------------|----------------------------------------------------------------------------------------------------|
| Server connection (Any destination) | Wait for connections from unspecified clients.                                                                  |
| Server connection (specified)       | Wait for connections from specified clients.                                                                    |
| Client connection                   | Connect to the destination port of server connection.<br>When it can't connect, it will be communication error. |

### Open method (Automatically / Manually)

| Item          | Description                                                                                                    |
|---------------|----------------------------------------------------------------------------------------------------|
| Automatically | When power on, it opens the communication line with each device<br>according to system connection settings automatically.<br><client connection=""><br/>If it can't establish connection, it connects repeatedly at regularly.<br/><serve connection=""></serve></client> |
|               | Open the connection and wait for a connection from client.                                                                                                    |
| Manually      | In order to open connection manually, FPWIN Pro7 programming is necessary.                                                                                                    |

### In case of selecting 'Server connection (specified)' for 'Open method (Server / Client)'

| Item       | Description                                                                     |
|------------|---------------------------------------------------------------------------------|
| IP address | When IP address set to 0.0.0.0, it receives data from any destination.          |
|            | When it set to except 0.0.0.0, it receives data from the specified destination. |
| Port No.   | When port number set to 0, it receives data from any destination.               |
|            | When it to except 0, it receives data from the specified destination.           |

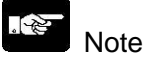

Either IP address or port number must be specified with except 0 (0,0,0,0).

### In case of selecting 'Client connection' for 'Open method (Server / Client)'

| Item       | Description                                   |
|------------|-----------------------------------------------|
| IP address | Set IP address of destination. Except 0.0.0.0 |
| Port No.   | Set port number of destination. Except 0      |

### [8] Through connection

Set to use the function to pass MEWTOCOL communication command from LAN port to serial port.

| IP address                                                                                                    | Use through function                                              |             | (a)                     |
|----------------------------------------------------------------------------------------------------|-------------------------------------------------------------------|-------------|-------------------------|
| Mail Jonat<br>Extension function<br>System connection1<br>System connection2<br>System connection2<br>System connection4<br>User connection4<br>User connection3<br>User connection5<br>User connection5<br>User connection5<br>User connection7<br>User connection7 | Port No. (Local station)<br>Disconnect time with no communication | 60017<br>60 | — (c)<br>— (c)<br>— (d) |
| User connection9<br>User connection10<br>User connection12<br>User connection12<br>User connection13<br>User connection16<br>User connection16<br>Hinduckin connection(COMU)<br>Through connection(COMU)<br>Through connection(COMU)                                 |                                                                   |             |                         |
|                                                                                                    |                                                                   |             |                         |

|     | Item                                        | Description                                                                                                    |
|-----|---------------------------------------------|----------------------------------------------------------------------------------------------------|
| (a) | Use through function                        | Select use the function or not.<br><initial> without check = not available</initial>                                                                                                    |
| (b) | Communication method                        | Set communication method.<br><initial> TCP/IP<br/><set range=""> TCP/IP / UDP/IP</set></initial>                                                                                                    |
| (c) | Port No. (Local station)                    | Set port number of LAN port to use for output a command to<br>serial port.<br><initial> Through connection(COM0): 60017<br/>Through connection(COM1): 60018<br/>Through connection(COM2): 60019<br/><set range=""> 1 to 65535</set></initial> |
| (d) | Disconnect time with no<br>Communication *1 | Set disconnect time during the communication.<br>Disconnection time exceeds the set time, it will disconnect<br>automatically.<br><initial> 60 sec<br/><set range=""> 1 to 3600</set></initial>                                               |

\*1 Only when 'TCP/IP' is selected for communication method.

### Point

When 'Use through function' of Through connection (COM0) is available, a command to LAN port is passed to COM0.

### Note

- Through function supports only MEWTOCOL communication.
- When the station number is EE, it doesn't through. It responses as ELC500.

### 5.6.1.3 COM port setup

Set COM port to use for serial communication.

Required items are different according to the selected usage.

Set them according to the communication conditions of connected device.

#### ■Usage: Data collection (ELC) (Select this in case of the lower communication)

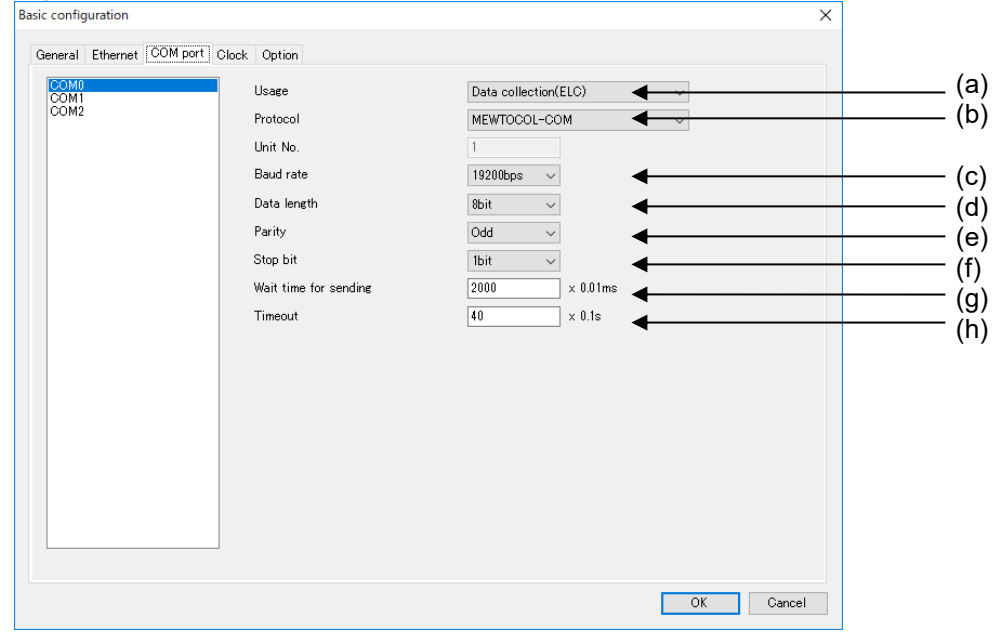

|     | Item                     | Description                                                                                                    |
|-----|--------------------------|----------------------------------------------------------------------------------------------------|
| (a) | Usage                    | Set usage for serial communication.<br><initial> Data collection(ELC)<br/><set range=""> Data collection(ELC) / Program control(PLC)</set></initial>                                                                      |
| (b) | Protocol                 | Set communication protocol.<br><initial> MEWTOCOL-COM<br/><set range=""> MEWTOCOL-COM / MODBUS RTU</set></initial>                                                                                                    |
| (c) | Baud rate                | Set baud rate.<br><initial> 19200 bps<br/><set range=""> 300 / 600 / 1200 / 2400 / 4800 / 9600 / 19200 /<br/>38400 / 57600 / 115200 / 230400 bps</set></initial>                                                          |
| (d) | Data length *1           | Set data length.<br><initial> 8bit<br/><set range=""> 7 bit / 8 bit</set></initial>                                                                                                    |
| (e) | Parity                   | Set parity.<br><initial> Odd<br/><set range=""> None / Odd / Even</set></initial>                                                                                                    |
| (f) | Stop bit                 | Set stop bit.<br><initial> 1 bit<br/><set range=""> 1 bit / 2 bit</set></initial>                                                                                                    |
| (g) | Wait time for sending *2 | Set wait time for sending next command after receiving a response.<br><initial> 2000 x 0.01 ms<br/><set range=""> 0 to 20000</set></initial>                                                                              |
| (h) | Timeout *2               | Set waiting time for a response. When it doesn't response<br>within the set time, it will send next command.<br>It will not send the command again.<br><initial> 40 x 0.1 sec<br/><set range=""> 1 to 100</set></initial> |

\*1 In case of select MODBUS RTU, data length is fixed to 8 bit.

\*2 It is recommended that set timeout to long when connecting a wireless device.

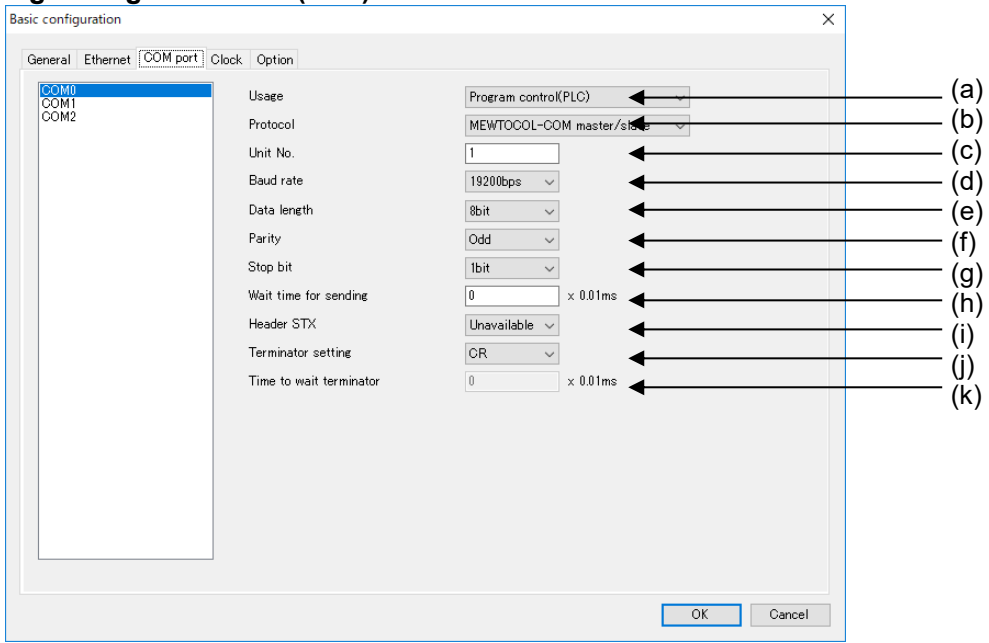

### ■Usage: Program control(PLC)

| Item |                | Description                                                                                                    |  |  |
|------|----------------|----------------------------------------------------------------------------------------------------|--|--|
| (a)  | Usage          | Set usage for serial communication.<br><initial> Data collection(ELC)<br/><set range=""> Data collection(ELC) / Program control(PLC)</set></initial>                                                                             |  |  |
| (b)  | Protocol *3    | Set communication protocol.<br><initial> MEWTOCOL-COM master/slave<br/><set range=""> MEWTOCOL-COM master/slave<br/>MEWTOCOL7-COM slave<br/>MODBUS RTU master/slave<br/>General communication *1<br/>PLC link *2</set></initial> |  |  |
| (c)  | Unit No. *4    | Set unit number of ELC500.<br><initial> 1<br/><set range=""><br/>MEWTOCOL-COM master/slave: 1 to 99<br/>MEWTOCOL7-COM slave: 1 to 999<br/>MODBUS RTU master/slave: 1 to 247<br/>General communication: 1 to 999</set></initial>  |  |  |
| (d)  | Baud rate      | Set baud rate.<br><initial> 19200 bps<br/><set range=""> 300 / 600 / 1200 / 2400 / 4800 / 9600 / 19200 /<br/>38400 / 57600 / 115200 / 230400 bps</set></initial>                                                                 |  |  |
| (e)  | Data length "5 | <pre>Set data length. <initial> 8bit <set range=""> 7 bit / 8 bit</set></initial></pre>                                                                                                    |  |  |
| (f)  | Parity         | Set parity.<br><initial> Odd<br/><set range=""> None / Odd / Even</set></initial>                                                                                                    |  |  |
| (g)  | Stop bit       | Set stop bit.<br><initial> 1 bit<br/><set range=""> 1 bit / 2 bit</set></initial>                                                                                                    |  |  |

| Item |                         | Description                                              |  |
|------|-------------------------|----------------------------------------------------------|--|
| (h)  | Wait time to sending    | Set wait time for sending next command after receiving a |  |
|      |                         | response.                                                |  |
|      |                         | <initial> 2000 x 0.01 ms</initial>                       |  |
|      |                         | <set range=""> 0 to 20000</set>                          |  |
| (i)  | Header STX              | Set Header code                                          |  |
|      |                         | <initial> Unavailable</initial>                          |  |
|      |                         | <set range=""> Available / Unavailable</set>             |  |
| (j)  | Terminator setting      | Set terminator conditions                                |  |
|      | _                       | <initial> CR</initial>                                   |  |
|      |                         | <set range=""> CR / CR+LF / Time / ETX</set>             |  |
| (k)  | Time to wait terminator | Set time to judge a terminator.                          |  |
|      | *6                      | <initial> 0 x 0.01 ms</initial>                          |  |
|      |                         | <set range=""> 0 to 10000</set>                          |  |

\*1 In case of using FPWIN Pro7 to make communication program.

\*2 Only when selecting COM1.

\*3 In case of using as a master, it is necessary to make communication program by FPWIN Pro7. \*4 Set range differs according to communication protocol.

\*5 In case of select MODBUS RTU master/slave, data length is fixed to 8bit.

\*6 Only when selecting time for terminator setting.

### ■Communication protocol: PLC link

| Basic configuration       |                                                                                                    |                                                                                                    | ×         | (                                                                                       |
|---------------------------|----------------------------------------------------------------------------------------------------|----------------------------------------------------------------------------------------------------|-----------|-----------------------------------------------------------------------------------------|
| General Ethernet COM port | Clock Option                                                                                                    |                                                                                                    |           |                                                                                         |
|                           | Usage<br>Protocol<br>Unit No.<br>Baud rate<br>PLC link<br>Link relay/link register me<br>Maximum station No. to u:<br>Range of link registers us<br>Link relay transmission st<br>Link relay transmission st<br>Link register transmission<br>Link register transmission | Program control(PLG)         PLC link       Image: Colspan="2">Colspan="2">Colspan="2">Colspan="2">Colspan="2">Colspan="2">Colspan="2">Colspan="2">Colspan="2">Colspan="2">Colspan="2">Colspan="2"Colspan="2"Col |           | (a)<br>(b)<br>(c)<br>(d)<br>(e)<br>(f)<br>(g)<br>(h)<br>(h)<br>(i)<br>(j)<br>(k)<br>(l) |
|                           |                                                                                                    |                                                                                                    | OK Cancel |                                                                                         |

| Item |          | Description                                                                                                    |  |
|------|----------|----------------------------------------------------------------------------------------------------|--|
| (a)  | Usage    | Set usage for serial communication.<br><initial> Data collection(ELC)<br/><set range=""> Data collection(ELC) / Program control(PLC)</set></initial>                                                                       |  |
| (b)  | Protocol | Set communication protocol.<br><initial> MEWTOCOL-COM master/slave<br/><set range=""> MEWTOCOL-COM master/slave<br/>MEWTOCOL7-COM slave<br/>MODBUS RTU master/slave<br/>General communication<br/>PLC link</set></initial> |  |
| (c)  | Unit No. | Set unit number of ELC500 to connect PLC link.<br><initial> 1<br/><set range=""> 1 to 16</set></initial>                                                                                                    |  |
|     | Item                                                        | Description                                                                                                    |
|-----|-------------------------------------------------------------|----------------------------------------------------------------------------------------------------|
| (d) | Baud rate                                                   | Set baud rate.<br><initial> 19200 bps<br/><set range=""> 300 / 600 / 1200 / 2400 / 4800 / 9600 / 19200 /<br/>38400 / 57600 / 115200 / 230400 bps</set></initial> |
| (e) | Link relay / link register<br>memory block number to<br>use | Set range by block for device number of used link relay, link<br>register.<br><initial> 0<br/><set range=""> 0 / 1</set></initial>                               |
| (f) | Maximum station No. to use for PLC link                     | Set maximum station number to connect PLC link.<br><initial> 0<br/><set range=""> 0 to 16</set></initial>                                                        |
| (g) | Range of link relays used                                   | Set range of link relay to use for communication.<br><initial> 0<br/><set range=""> 0 to 64</set></initial>                                                      |
| (h) | Range of link registers used                                | Set range of link register to use for communication.<br><initial> 0<br/><set range=""> 0 to 128</set></initial>                                                  |
| (i) | Link relay transmission start number                        | Set transmission start number (header word number) of link<br>relay to use for communication.<br><initial> 0<br/><set range=""> 0 to 63</set></initial>          |
| (j) | Link relay transmission size                                | Set transmission size of link relay to use for communication.<br><initial> 0<br/><set range=""> 0 to 64</set></initial>                                          |
| (k) | Link register transmission start number                     | Set transmission start number (header word number) of link<br>register to use for communication.<br><initial> 0<br/><set range=""> 0 to 127</set></initial>      |
| (I) | Link register transmission<br>size                          | Set transmission size of link register to use for<br>communication.<br><initial> 0<br/><set range=""> 0 to 127</set></initial>                                   |

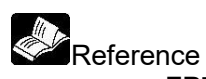

FP7 User's manual (SCU communication)

#### 5.6.1.4 <u>Clock setup</u> Set time of ELC500.

Unstable data is set at initial. Be sure to set the correct date and time before use.

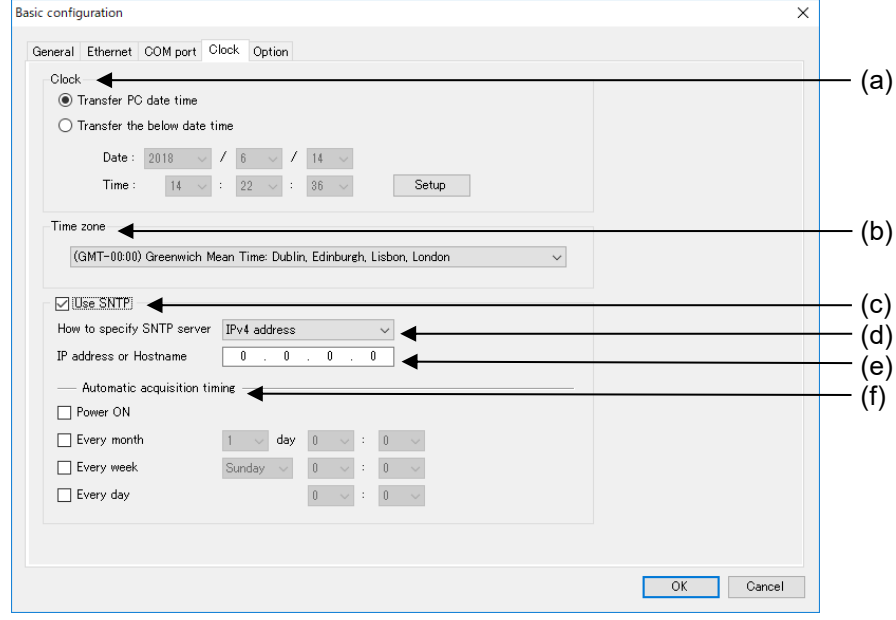

#### Manual setup

Set time manually.

|     | Item      | Description                                                           |
|-----|-----------|-----------------------------------------------------------------------|
| (a) | Clock     | Select the way to transfer time.                                      |
|     |           | Select one and click [Setup], it will update time of ELC500. *1       |
| (b) | Time zone | Select time zone.                                                     |
|     |           | It is used for mail function and SNTP function.                       |
|     |           | <initial> The time zone of the PC using Configurator EL500.</initial> |
|     |           | <set range="">GMT-12:00/GMT-11:00/GMT-10:00/GMT-09:00/</set>          |
|     |           | GMT-08:00/GMT-07:00/GMT-06:00/GMT-05:00/                              |
|     |           | GMT-04:00/GMT-03:00/GMT-02:00/GMT-01:00/                              |
|     |           | GMT+00:00/GMT+01:00/GMT+02:00/GMT+03:00/                              |
|     |           | GMT+04:00/GMT+05:00/GMT+06:00/GMT+07:00/                              |
|     |           | GMT+08:00/GMT+09:00/GMT+10:00/GMT+11:00/                              |
|     |           | GMT+12:00                                                             |

#### ■Auto time setup

Set time by synchronizing to SNTP server.

|     | Item                   | Description                                                |
|-----|------------------------|------------------------------------------------------------|
| (c) | Use SNTP               | Select to use the function or not.                         |
|     |                        | <initial> without check = not available</initial>          |
| (d) | How to specify SNTP    | Set the way to specify SNTP server.                        |
|     | server                 | <initial> IPv4 address</initial>                           |
|     |                        | <set range=""> IPv4 address / Hostname</set>               |
| (e) | IP address or Hostname | Set SNTP server address                                    |
|     | *2                     | <set range=""> 64-letter or less *3</set>                  |
| (f) | Automatic acquisition  | Set timing to synchronize clock to SNTP server             |
|     | timing                 | Check the box to set.                                      |
|     |                        | <initial> without check</initial>                          |
|     |                        | <set range=""> Power ON / Every month / Every week /</set> |
|     |                        | Everyday                                                   |

\*1 In case of select 'Transfer PC date time', it transfer the time (including time zone) of PC directly. In case of select 'Transfer the below date time', it transfer the time you input directly.

\*2 Confirm your system administrator about SNTP server address.

\*3 In case of select 'Hostname'

What is 'SNTP server'?

It is protocol that is used for synchronizing time of computer or network device using network.

SNTP server sends clock value for inquiring time adjustment from a client. It is not necessary to adjust clock manually by using this function.

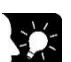

What is 'Time zone'?

A time zone is a region on Earth where uses same standard time, usually referred to as the local time. By convention, the 24 main time zones on Earth compute their local time as an offset from UTC (see also Greenwich Mean Time). In Japan, it is +0900.

#### ■Automatic acquisition timing

It accesses to SNTP server at selected timing and synchronize the time.

-Power ON -Everv month -Every week

When ELC500 turn on

Once in a month at setting date

Once in a week at setting day of week -Everyday

Once in a day at setting time

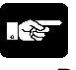

Note

Be sure to confirm the followings for time adjustment by SNTP.

- It adjusted at the timing of 30-sec. This is a measure to reduce the case of recording in 1 minute or the same record duplication.
- If demand period shifts by time adjustment, it can't calculate demand value in the period correctly. Even if it adjusts in the same demand period, it effects to demand value.
- When synchronizing the time, set the time zone according to the area of use.

#### 5.6.1.5 Option setup

Set other items related to data collecting.

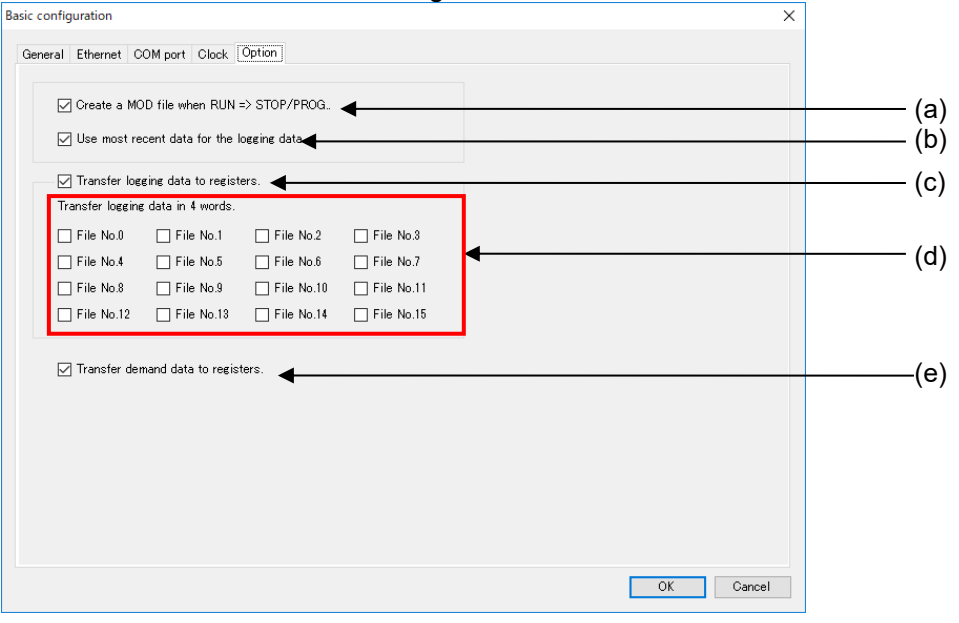

|     | Item                                        | Description                                                                                                    |
|-----|---------------------------------------------|----------------------------------------------------------------------------------------------------|
| (a) | Create a MOD file when<br>RUN => STOP/PROG. | Select to use the function or not.<br><initial> with check = available</initial>                                                                                                    |
| (b) | Use most recent data for logging data.      | Select to use the function, if a communication error is<br>happened at logging trigger timing, it uses the reading data<br>after the last trigger timing, or not.<br><initial> with check = available</initial> |
| (c) | Transfer logging data to registers.         | Select to use the function, it transfers logging data to DT registers, or not.<br><initial> with check = available</initial>                                                                                    |
| (d) | Transfer logging data in 4 words.           | Set saved word unit of the logging data.<br>With check = save with 4 words.<br>Without check = save with 2 words<br><initial> without check = 2 words<br/>*This setting is used for all DT registers.</initial> |
| (e) | Transfer demand data to registers.          | Select to use the function or not.<br><initial> with check = available</initial>                                                                                                    |

# Point

This is the working of 'Use most recent data for logging data' function.

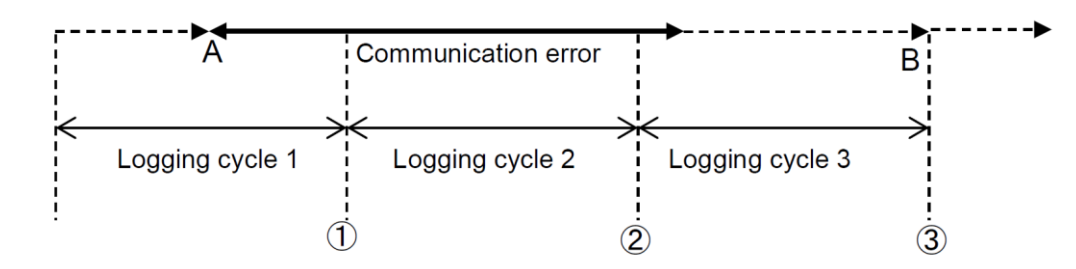

#### -----►:Sampling

<In case of 'Not available'>

- At (1) Communication error, No logging data ( )
- At (2) Communication error, No logging data ( )
- At (3) Take data B

#### <In case of 'Available'>

- At (1) Communication error, Take data A (most recent data)
- At (2) Communication error during cycle 2, No logging data ( )
- At (3) Take data B

# Note

When 'Create a MOD file when RUN => STOP/PROG.' set to not available, it might miss data.

#### Connection Device Setup

Setup and register devices that ELC500 collect or control. You can open the window by 2-way the below.

\* It select [Program control (PLC)] as a usage with COM port setup, connected devices can't be registered.

(1) Select [Setup] and click [Connection device].

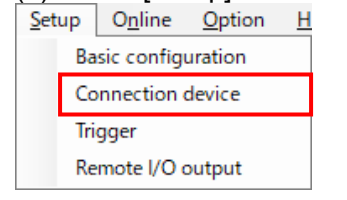

5.6.2

| (2) ( | Click | icor | n on | tool b | ar |   |     |   |     |
|-------|-------|------|------|--------|----|---|-----|---|-----|
|       | 2     | H    | 3    | l 🔶    | ÷  | 5 | Ïø, | ₽ | RUN |

### COM0

| Select unit No.a | nd connection device. |                   |        |  |
|------------------|-----------------------|-------------------|--------|--|
|                  |                       | Filter :          | $\sim$ |  |
| Unit No.         | Name                  | Connection device | ^      |  |
| 1                |                       |                   |        |  |
| 2                |                       |                   |        |  |
| 3                |                       |                   |        |  |
| 4                |                       |                   |        |  |
| 5                |                       |                   |        |  |
| 6                |                       |                   |        |  |
| 7                |                       |                   |        |  |
| 8                |                       |                   |        |  |
| 9                |                       |                   |        |  |
| 10               |                       |                   |        |  |
| 11               |                       |                   |        |  |
| 12               |                       |                   |        |  |
| 13               |                       |                   |        |  |
| 14               |                       |                   |        |  |
| 15               |                       |                   |        |  |
| 16               |                       |                   |        |  |
| 17               |                       |                   |        |  |

Register a device that is connected to COM0.

Double-click the line with the same unit No. as the device to be registered, and setup window will be displayed.

Up to 99 units can be registered and you can use filtering function to display the registered units.

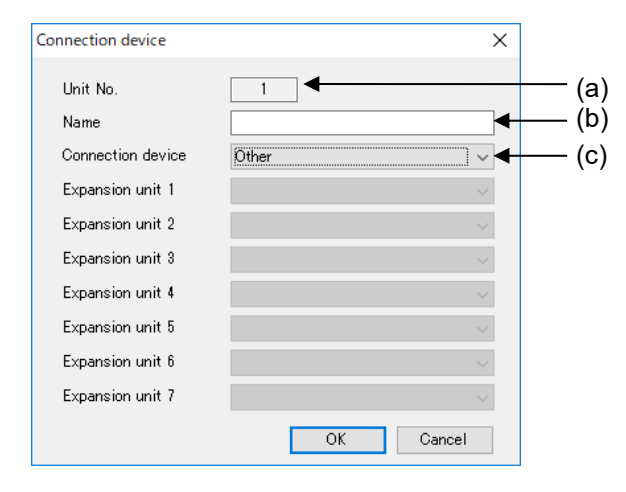

|     | Item              | Description                                                                                    |
|-----|-------------------|------------------------------------------------------------------------------------------------|
| (a) | Unit No.          | Registered unit number is displayed.                                                           |
| (b) | Name              | Set name for the connected device.<br><set range=""> 32-letter or less</set>                   |
| (c) | Connection device | Set type for the connected device.<br><initial> Other<br/><set range=""> Other</set></initial> |

#### ■COM1, 2 Connection device × COM0 COM1 COM2 Ethernet Select unit No. and connection device. Filter : ----- $\sim$ Connection device Unit No. Name 2 3 4 5 6 7 8 9 10 11 12 13 14 15 16 17 Cancel OK

Register devices that are connected to COM1 and COM2.

Double-click the line with the same unit No. as the device to be registered, and setup window will be displayed.

Up to 99 units can be registered and you can use filtering function to display the registered units.

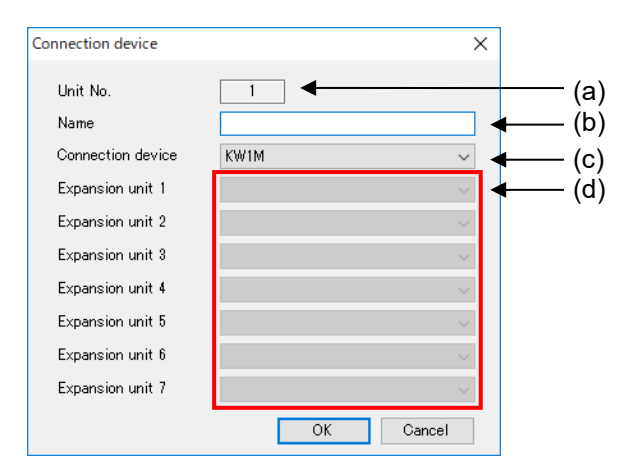

|     | ltem              | Description                                                                                                    |  |  |
|-----|-------------------|----------------------------------------------------------------------------------------------------|--|--|
| (a) | Unit No.          | Registered unit number is displayed.                                                                                                    |  |  |
| (b) | Name              | Set name for the connected device.                                                                                                    |  |  |
| (c) | Connection device | Set type for the connected device.<br><initial> KW1M<br/><set range=""> KW1M / KW2G / KW2M / KW4M / KW7M /<br/>KW8M / KW9M / Remote I/O unit /Other</set></initial> |  |  |
| (d) | Expansion unit *1 | Set when the connection device has expansion unit(s).                                                                                                    |  |  |

\*1 Only when the connection device is KW2G or KW2M. Do not set unless otherwise specified.

## Ethernet

| Connection | device                              |            |                   |            |      |            | Х  |     |
|------------|-------------------------------------|------------|-------------------|------------|------|------------|----|-----|
| COM0       | COM1 COM2 Ethernet                  |            |                   |            |      |            |    |     |
| Double     | e click on a blank line to add a co | onnection. |                   | Filter :   |      | ~          |    |     |
|            |                                     |            |                   | Timeout :  | 40   | ] x 0.1s ◀ |    | (a) |
| No.        | Connection name                     | Protocol   | Connection device | IP address | Port | No.        |    |     |
| 1          |                                     |            |                   |            |      |            |    |     |
|            |                                     |            |                   |            |      |            |    |     |
|            |                                     |            |                   |            |      |            |    |     |
|            |                                     |            |                   |            |      |            |    |     |
|            |                                     |            |                   |            |      |            |    |     |
|            |                                     |            |                   |            |      |            |    |     |
|            |                                     |            |                   |            |      |            |    |     |
|            |                                     |            |                   |            |      |            |    |     |
|            |                                     |            |                   |            |      |            |    |     |
|            |                                     |            |                   |            |      |            |    |     |
|            |                                     |            |                   |            |      |            |    |     |
|            |                                     |            |                   |            |      |            |    |     |
|            |                                     |            |                   |            |      |            |    |     |
|            |                                     |            |                   |            | OK   | 0          |    |     |
|            |                                     |            |                   |            | UK   | Cance      | 31 |     |

Register a device that is connected to Ethernet.

Double-click any vacant line, and setup window will be displayed.

Up to 197 units can be registered and you can use filtering function to display the registered units.

|     | ltem       | Description                                                                                                    |
|-----|------------|----------------------------------------------------------------------------------------------------|
| (a) | Timeout *1 | Set receiving timeout time with connection devices.<br><initial> 40 x 0.1 ms<br/><set range=""> 1 to 100 x 0.1 ms</set></initial> |

\*1 Time from arriving data to the lower device

When data can't arrive to the lower device, it will resend 12 times.

| _  |                            |                |   |        |
|----|----------------------------|----------------|---|--------|
| Co | nnection device - Ethernet |                | × |        |
|    | No.                        | 1              |   | (a)    |
|    | Name                       |                | • | —— (b) |
|    | Specify connection device  |                |   |        |
|    | Connection device          | KW2M 🗸         | • | —— (c) |
|    | Expansion unit 1           | ~              | - | (d)    |
|    | Expansion unit 2           | ~              |   | ( )    |
|    | Expansion unit 3           | ~              |   |        |
|    | Expansion unit 4           | ~              |   |        |
|    | Expansion unit 5           | ~              |   |        |
|    | Expansion unit 6           | ~              |   |        |
|    | Expansion unit 7           | ~              |   |        |
|    | Connection                 |                |   |        |
|    | Protocol                   | MEWTOCOL-COM ~ | • | —— (e) |
|    | Communication method       | TCP/IP ~       | • | (f)    |
|    | Port No.                   | 1              |   | —— (g) |
|    | IP address                 | 0.0.0.0        |   | —— (ĥ) |
|    |                            | OK Cancel      |   |        |
| _  |                            |                |   |        |

|     | Item                      | Description                                           |
|-----|---------------------------|-------------------------------------------------------|
| (a) | No.                       | Registered unit number is displayed.                  |
| (b) | Name                      | Set name for the connected device.                    |
|     |                           | <set range=""> 32-letter or less</set>                |
| (c) | Specify connection device | Set type for the connected device.                    |
|     |                           | <initial> KW2M</initial>                              |
|     |                           | <set range=""> KW2M / Other</set>                     |
| (d) | Expansion unit *1         | Set when the connection device has expansion unit(s). |
| (e) | Protocol                  | Set protocol of the connected device.                 |
|     |                           | <initial> MEWTOCOL-COM</initial>                      |
|     |                           | <set range=""> MEWTOCOL-COM / MODBUS TCP</set>        |
| (f) | Communication method      | Set communication method od the connected device.     |
|     |                           | <initial> TCP/IP</initial>                            |
|     |                           | <set range=""> TCP/IP / UDP/IP</set>                  |
| (g) | Port No.                  | Set port number of LAN port of the connected device.  |
|     |                           | <initial> 1</initial>                                 |
|     |                           | <set range=""> 1 to 65535</set>                       |
| (h) | IP address *2             | Set IP address of the connected device.               |

\*1 Only when the connection device is KW2M. Do not set unless otherwise specified. \*2 Set IP address with no duplication.

#### Trigger Setup

In order to perform a data collection, logging file update, write data, send mail, special control, etc., it is necessary to setup the timing to execute them in advance. The timing is called 'Trigger'. You can open the window by 2-way the below.

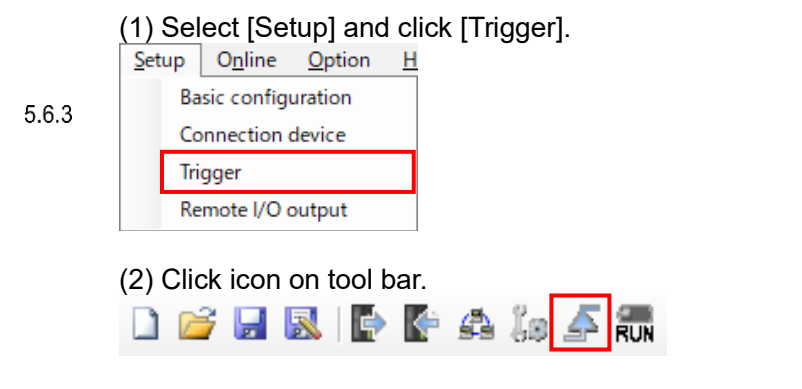

#### System trigger

|   | Name                      | Condition        | Contents                  |  |
|---|---------------------------|------------------|---------------------------|--|
|   | 5 seconds interval        | Fixed cycle      | 5s                        |  |
| 2 | 1 minute interval         | Fixed cycle      | 1min                      |  |
| 3 | 15 minutes interval       | Fixed cycle      | 15min                     |  |
| 4 | 30 minutes interval       | Fixed cycle      | 30min                     |  |
| 5 | 60 minutes interval       | Fixed cycle      | 60min                     |  |
| 6 | Every day 00:00:05        | Appointed time   | Every day 00:00:05        |  |
| 7 | Every month _/01 00:00:05 | Appointed time   | Every month _/01 00:00:05 |  |
| 8 | Demand Trigger            | Appointed period | All times                 |  |
|   |                           |                  |                           |  |
|   |                           |                  |                           |  |

There are 'System trigger' and 'User trigger'. 7 types of trigger setting are set to system trigger. System trigger is not possible to neither edit nor delete. In order to change and add trigger, use 'User trigger'.

#### <Setting system triggers>

| Trigger name              | Condition      | Description                                                       |
|---------------------------|----------------|-------------------------------------------------------------------|
| 5 seconds interval        | Fixed cycle    | Trigger occurs at 5-sec interval.                                 |
| 1 minute interval         | Fixed cycle    | Trigger occurs at 1-min interval.                                 |
| 15 minutes interval       | Fixed cycle    | Trigger occurs at 15-min interval.                                |
| 30 minutes interval       | Fixed cycle    | Trigger occurs at 30-min interval.                                |
| 60 minutes interval       | Fixed cycle    | Trigger occurs at 60-min interval.                                |
| Every day 00:00:05        | Appointed time | Trigger occurs at every day 00:00:05.                             |
| Every month _/01 00:00:05 | Appointed time | Trigger occurs at 00:00:00 on the 1 <sup>st</sup> of every month. |
| Demand Trriger            | Appointed time | Trigger occurs all times.                                         |

A trigger occurs on the basis of the hour.

Ex.) In case of 5 seconds interval

Trigger occur time: 0-sec, 5-sec, 10-sec, ..... 50-sec, 55-sec.

## ■User Trigger

| No.      | Name | Condition | Contents |   |
|----------|------|-----------|----------|---|
| 1        |      |           |          |   |
| 2        |      |           |          | _ |
| 3        |      |           |          | _ |
|          |      |           |          | _ |
| )        |      |           |          | _ |
| ;        |      |           |          | _ |
| <u> </u> |      |           |          | _ |
| 3        |      |           |          | _ |
| ,        |      |           |          | _ |
| 1        |      |           |          | _ |
| 1        |      |           |          | _ |
| 2<br>0   |      |           |          | _ |
| 0<br>A   |      |           |          | _ |
| 7<br>5   |      |           |          | - |
| 0        |      |           |          | _ |

It set triggers you need by yourself. Double-click any vacant line, and setup window will be displayed. You can setup trigger with 6 types.

| Condition               | Description                                                                                                    |
|-------------------------|----------------------------------------------------------------------------------------------------|
| Fixed cycle             | Trigger occurs at setting cycle.                                                                                 |
| Appointed time          | Trigger occurs at setting time.                                                                                  |
| Appointed period        | Trigger occurs from the setting start time to the finish time.                                                   |
| Monitor data (relay)    | When compare the setting contact and input condition value and it meets the conditions, a trigger occurs.        |
| Monitor data (register) | When compare the setting register value and input condition value and it meets the conditions, a trigger occurs. |
| Combination             | When it meets selected triggers, a trigger occurs.                                                               |

\* Up to 50 triggers can be registered for user trigger.

# <Fixed cycle> Select 'Fixed cycle' for type. Trigger occurs at setting cycle.

| Trigger | ×                        |        |
|---------|--------------------------|--------|
| No.     | 1                        |        |
| Name    | •                        | —— (a) |
| Туре    | Fixed cycle $\checkmark$ |        |
| Cycle   | Per second V 1           | —— (b) |
|         |                          |        |
|         |                          |        |
|         |                          |        |
|         |                          |        |
|         |                          |        |
|         |                          |        |
|         |                          |        |
|         |                          |        |
|         |                          |        |
|         |                          |        |
|         | OK Cancel                |        |

| Item |       | Description                                                                                                    |  |  |
|------|-------|----------------------------------------------------------------------------------------------------|--|--|
| (a)  | Name  | Set trigger name.<br><set range=""> 32-letter or less</set>                                                                                 |  |  |
| (b)  | Cycle | Set trigger occurred condition.<br><initial> Per second 1</initial>                                                                         |  |  |
|      |       | <set range=""> Per second 1, 2, 3, 4, 5, 6, 10, 15, 30<br/>Per minute 1, 2, 3, 4, 5, 6, 10, 15, 30<br/>Per hour 1, 2, 3, 4, 6, 12, 24</set> |  |  |

A trigger occurs on the basis of the hour. Ex.) In case of 5 seconds

Trigger occur time: 0-sec, 5-sec, 10-sec, ..... 50-sec, 55-sec.

#### <Appointed time> Select 'Appointed time' for type. Trigger occurs at setting time.

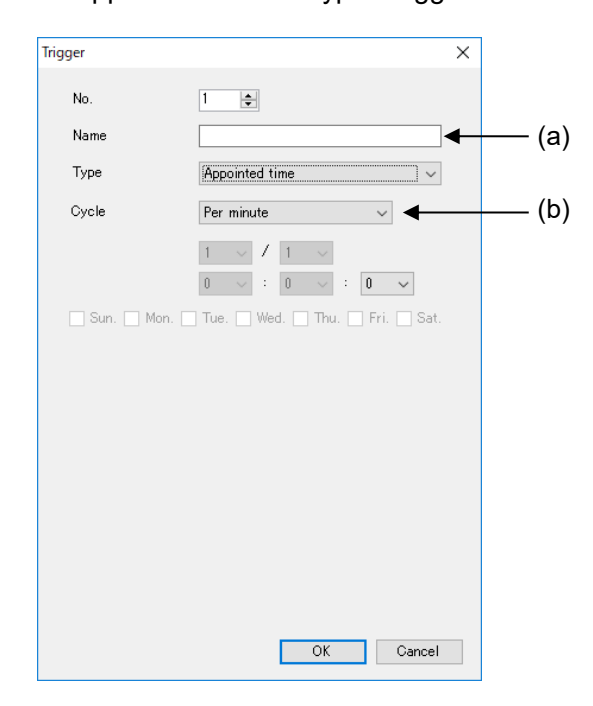

|     | Item  | Description                                                                                                    |  |  |
|-----|-------|----------------------------------------------------------------------------------------------------|--|--|
| (a) | Name  | Set trigger name.<br><set range=""> 32-letter or less</set>                                                                                                    |  |  |
| (b) | Cycle | Set trigger occurred condition.<br><initial> Per minute 1<br/><set range=""> Per minute MM/dd hh:mm:0 to MM/dd hh:mm:59</set></initial>                                                                                                    |  |  |
|     |       | Per hour         MM/dd hh:0:0 to MM/dd hh:59:59           Every day         MM/dd 0:0:0 to MM/dd 23:59:59           Every week         MM/dd(Sun) 0:0:0 to MM/dd (Sat) 23:59:59           Every month         MM/1 0:0:0 to MM/31 23:59:59           Every year         1/1 0:0:0 to 12/31 23:59:59 |  |  |

<Appointed period>

Select 'Appointed period' for type. Trigger occurs during the setting period.

When it changes to RUN mode during the period, or at the setting start time during RUN mode, trigger occurs.

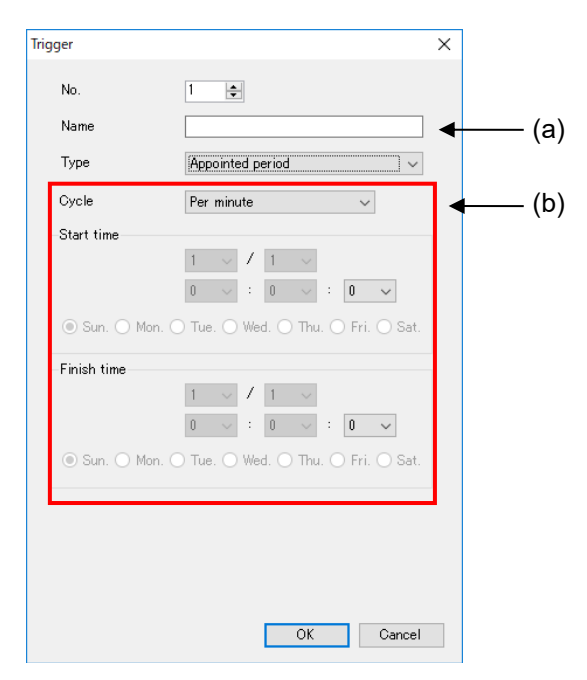

|     | Item  | Description                                                                                                    |  |  |
|-----|-------|----------------------------------------------------------------------------------------------------|--|--|
| (a) | Name  | Set trigger name.<br><set range=""> 32-letter or less</set>                                                                                                    |  |  |
| (b) | Cycle | Set trigger occurred condition and period.<br><initial> Per minute 1<br/><set range=""> Per minute MM/dd hh:mm:0 to MM/dd hh:mm:59<br/>Per hour MM/dd hh:0:0 to MM/dd hh:59:59<br/>Every day MM/dd 0:0:0 to MM/dd (23:59:59<br/>Every week MM/dd(Sun) 0:0:0 to MM/dd(Sat) 9:59<br/>Every month MM/1 0:0:0 to MM/31 23:59:59<br/>Every year 1/1 0:0:0 to 12/31 23:59:59<br/>Always</set></initial> |  |  |

•Working of 'Every day' trigger

Ex.) <Set condition> Start time: 22:00:00 Finish time: 2:00:00

Trigger will occur when it shift to RUN mode during 22:00:00 to 2:00:00 on the next day. Trigger will occur when it becomes 22:00:00 during RUN mode. Trigger will stop at 2:00:00.

•Working of 'Every week' trigger

Ex.) <Set conditions> Start time: 22:00:00 Sunday Finish time: 2:00:00 Tuesday

Trigger will occur when it shift to RUN mode during 22:00:00 on Sunday to 2:00:00 on Tuesday.

Trigger will occur when it becomes 22:00:00 on Sunday during RUN mode.

Trigger is kept during 22:00:00 on Sunday to 2:00:00 on Tuesday. Trigger will stop at 2:00:00 on Tuesday.

#### <Monitor data (relay)>

Select 'Monitor data (relay)' for type. When compare the setting contact and input condition value and it meets the conditions, a trigger occurs.

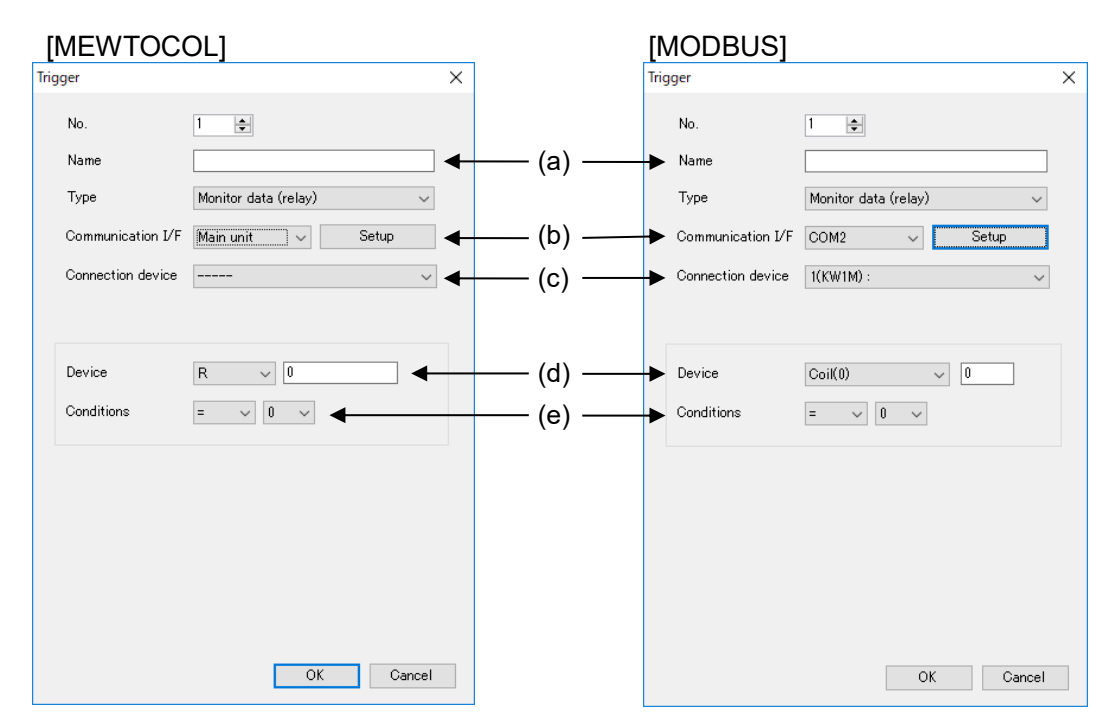

| Item |                   |                                                       | Description                                                                                                    |
|------|-------------------|-------------------------------------------------------|----------------------------------------------------------------------------------------------------|
| (a)  | Name              |                                                       | Set trigger name.                                                                                                    |
|      |                   |                                                       | <set range=""> 32-letter or less</set>                                                                                                    |
| (b)  | Communication I/F |                                                       | Set communication I/F that is connected the<br>communication device used to collect relay data.<br><initial> Main unit<br/><set range=""> Main unit/COM0 /COM1 /COM2 /Ethernet<br/>*1</set></initial>                                                                                                    |
| (C)  | Connecti          | on device *2                                          | Set device to collect relay data.                                                                                                    |
| (d)  | Device<br>*3      | Main unit<br>MEWTOCOL-COM<br>MODBUS RTU<br>MODBUS TCP | Set relay data to collect.<br><initial> Device: R Number: 0<br/><set range=""> Device R / X / Y / L / T / C *4<br/>Number: 0 to 99999F<br/>Set relay data to collect.<br/><initial> Device: coil (0) Number: 0<br/><set range=""> Device: coil (0) / Input relay(1)<br/>Number: 0 to EEEE *5</set></initial></set></initial> |
| (e)  | Conditions        |                                                       | Set conditions to occur trigger<br><Initial> formula: = value: 0<br>$<$ Set range> formula = / $\neq$<br>Value: 0 / 1                                                                                                    |

\*1 It displays communication I/F that device is registered.

\*2 It displays registered devices.

\*3 It differs according to communication protocol of connected device.

\*4 It can select T and C only when MEWTOCOL-COM is selected.

\*5 Set with hexadecimal.

<Monitor data (register)> Select 'Monitor data (register)' for type. When compare the setting register value and input condition value and it meets the conditions, a trigger occurs.

| [MEWTOC                                             | OL]                                                                                          |        |                                       | [M  | ODBUS]                                              |                                                                                                    |
|-----------------------------------------------------|----------------------------------------------------------------------------------------------|--------|---------------------------------------|-----|-----------------------------------------------------|----------------------------------------------------------------------------------------------------|
| Trigger                                             |                                                                                              | ×      |                                       | Tri | gger                                                | ×                                                                                                    |
| No.                                                 | 1                                                                                            |        |                                       |     | No.                                                 | 1                                                                                                    |
| Name                                                |                                                                                              |        | — (a)——                               |     | Name                                                |                                                                                                    |
| Туре                                                | Monitor data (register)                                                                      | ~      |                                       |     | Туре                                                | Monitor data (register) $\qquad \lor$                                                                |
| Communication I/F                                   | Main unit 🗸 Set                                                                              | up 🗲   | — (b)——                               |     | Communication I/F                                   | COM2 v Setup                                                                                         |
| Connection device                                   |                                                                                              | ~      | — (c)—                                |     | Connection device                                   | 1(KW1M) : 🗸 🗸                                                                                        |
| Device<br>Data style<br>Reading order<br>Conditions | DT         0           DEC 1W(Unsigned)           Low word - High word           >         0 |        | — (d)—<br>— (e)—<br>— (f) —<br>— (g)— |     | Device<br>Data style<br>Reading order<br>Conditions | Holding Register(4)     0       DEC1W(Unsigned)     ~       Low word - High word     ~       >     0 |
| Recovery                                            | <= 0                                                                                         | _      | — (h)——                               |     | Recovery                                            | <= 0                                                                                                 |
|                                                     | ОК                                                                                           | Cancel |                                       |     |                                                     | OK                                                                                                   |

|     |                   | Item                  | Description                                                        |
|-----|-------------------|-----------------------|--------------------------------------------------------------------|
| (a) | Name              |                       | Set trigger name.                                                  |
|     |                   |                       | <set range=""> 32-letter or less</set>                             |
| (b) | Communication I/F |                       | Set communication I/F that is connected the                        |
|     |                   |                       | communication device used to collect relay data.                   |
|     |                   |                       | <initial> Main unit</initial>                                      |
|     |                   |                       | <set range=""> Main unit/COM0 /COM1 /COM2 /Ethernet</set>          |
| ( ) |                   |                       | ^1                                                                 |
| (C) | Connec            | tion device *2        | Set device to collect relay data.                                  |
| (d) | Device            | <b>NA</b> · · · ·     | Set device to collect.                                             |
|     | *3                |                       | <initial> Device: DT number: 0</initial>                           |
|     |                   | MEWTOCOL-COM          | <set range=""> Device: DT / LD / FL / WX / WY / WR / WL /</set>    |
|     |                   | General communication | SV / EV *4                                                         |
|     |                   |                       | Number: 0 to 99999                                                 |
|     |                   |                       | Set device to collect.                                             |
|     |                   | MODBUS RTU            | <initial> Device: Holding register (4) Number: 0</initial>         |
|     |                   | MODBUS TCP            | <set range=""> Device: Holding register(4)/Input register(3)</set> |
|     |                   |                       | Number: 0 to FFFF *5                                               |
| (e) | Data style        |                       | Set data style of device to collect.                               |
|     |                   |                       | <initial> DEC1W(Unsigned)</initial>                                |
|     |                   |                       | <set range=""></set>                                               |
|     |                   |                       | DEC1W, DEC1W(Unsigned),                                            |
|     |                   |                       | DEC2W, DEC2W(Unsigned),                                            |
|     |                   |                       | DEC4W, DEC4W(Unsigned),                                            |
|     |                   |                       | single precision real number,                                      |
|     |                   |                       | double-precision real number                                       |
| (f) | Reading           | g order *6            | Set reading order when it saves collecting data by                 |
|     |                   |                       | MODBUS RTU or MODBUS TCP.                                          |
|     |                   |                       | <initial> Low word – High word</initial>                           |
|     |                   |                       | Set range> Low word – High word / High word - Low word             |

|     | Item          | Description                                                                                                    |
|-----|---------------|----------------------------------------------------------------------------------------------------|
| (g) | Conditions *7 | Set conditions to occur trigger.<br><initial> formula: &gt; value: 0<br/><set range=""> formula: &gt; / &lt; / <math>\ge</math> / <math>\le</math> / = / <math>\ne</math></set></initial> |
| (h) | Recovery *7*8 | Set conditions to recover trigger.<br>Set as condition value ≧ recovery value<br><initial> 0</initial>                                                                                    |

\*1 It displays communication I/F that device is registered.

\*2 It displays registered devices.

\*3 It differs according to communication protocol of connected device.

\*4 It can select LD, SV, and EV only when COM0, COM1, COM2 or Ethernet is selected.

\*5 Set with hexadecimal.

\*6 Only when device with MODBUS RTU or MODBUS TCP is selected.

Only when one of the following data styles is selected.

DEC2W, DEC2W (Unsigned),

DEC4W, DEC4W (Unsigned),

single precision real number

double-precision real number

\*7 Set range differs according to data style.

| DEC1W(Unsigned)              | 0 to 65535                                                   |
|------------------------------|--------------------------------------------------------------|
| DEC2W (Unsigned)             | 0 to 4294967295                                              |
| DEC4W (Unsigned)             | 0 to 18446744073709551615                                    |
| single precision real number | significant figure 7 digits or less, decimal point 4 or less |
| double precision real number | significant figure 15 digits or less, decimal point 4 or     |
| double-precision real number | less                                                         |
| DEC1W (signed)               | -32768 to 32767                                              |
| DEC2W (signed)               | -2147483648 to 2147483647                                    |
| DEC4W (signed)               | -9223372036854775808 to 9223372036854775807                  |

\*8 Only when > / < /  $\geq$  /  $\leq$  is selected for conditions.

#### <Combination>

Select 'Combination' for type. When it meets selected triggers, a trigger occurs.

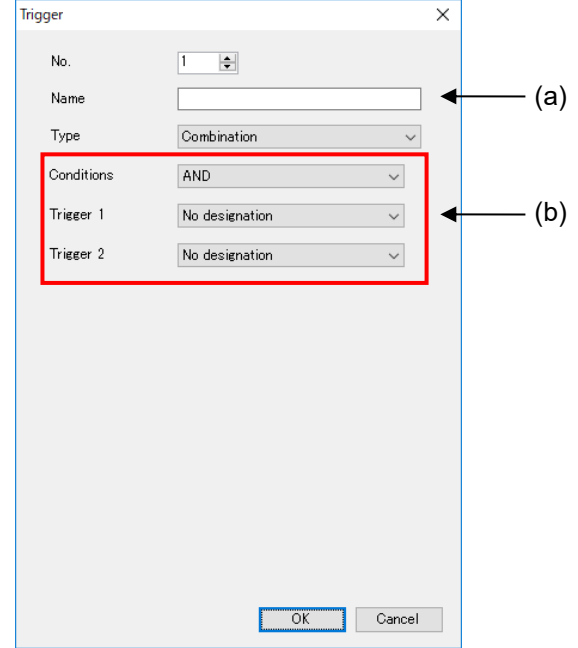

|     | Item       | Description                                                                                                    |
|-----|------------|----------------------------------------------------------------------------------------------------|
| (a) | Name       | Set trigger name.<br><set range=""> 32-letter or less</set>                                                                                                    |
| (b) | Conditions | Select 2 type of trigger to combine conditions.<br>AND: Trigger occurs when it meets both triggers.<br>OR: Trigger occurs when it meets one of the triggers.<br><initial> AND<br/><set range=""> AND / OR</set></initial> |

\$ P Note

- It is impossible to select triggers created by trigger combination for trigger No.1 nor No.2
  Be sure to set both trigger No.1 and No.2. If it set only one, it doesn't work correctly.

#### Remote I/O Output Setup

Setup output status of connected Remote I/O unit according to alarm level. Select [Setup] and click [Remote I/O output].

| <u>S</u> etup       | O <u>n</u> line | <u>Option</u> | H |  |  |
|---------------------|-----------------|---------------|---|--|--|
| Basic configuration |                 |               |   |  |  |
| Connection device   |                 |               |   |  |  |
| Trigger             |                 |               |   |  |  |
| Re                  | mote I/O o      | output        |   |  |  |

| 5 | 6 | • | 4 |  |
|---|---|---|---|--|
|   |   |   |   |  |

| ło. | Connection device | No Alarm | Alarm 1 | Alarm 2 | Alarm 3 |  |
|-----|-------------------|----------|---------|---------|---------|--|
|     |                   |          |         |         |         |  |
| 2   |                   |          |         |         |         |  |
| 3   |                   |          |         |         |         |  |
| 4   |                   |          |         |         |         |  |
| 5   |                   |          |         |         |         |  |
| 6   |                   |          |         |         |         |  |
| 7   |                   |          |         |         |         |  |
| 8   |                   |          |         |         |         |  |
| 9   |                   |          |         |         |         |  |
| 10  |                   |          |         |         |         |  |
| 11  |                   |          |         |         |         |  |
| 12  |                   |          |         |         |         |  |
| 13  |                   |          |         |         |         |  |
| 14  |                   |          |         |         |         |  |
| 15  |                   |          |         |         |         |  |
| 16  |                   |          |         |         |         |  |

Up to 16 units output status can be set.

Double-click the line, and setup window will be displayed.

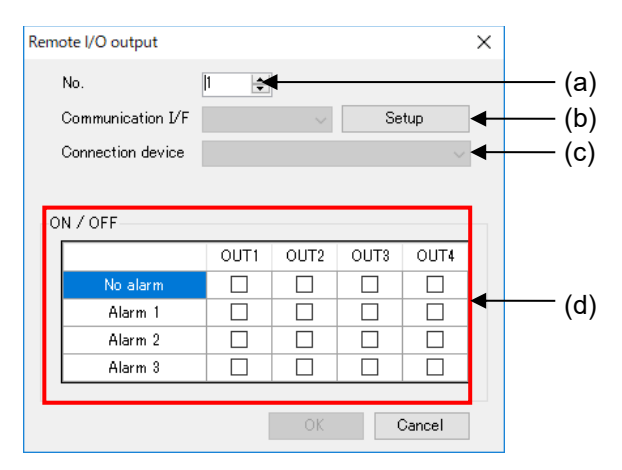

| Item                 | Description                                                                                                    |
|----------------------|----------------------------------------------------------------------------------------------------|
| No.                  | Registered unit number is displayed.                                                                                    |
| Communication I/F    | Set communication I/F that is connected Remote I/O unit<br>to set output status.<br><set range=""> COM1 / COM2 *1</set> |
| Connection device *2 | Set device to set output status.                                                                                        |
| ON/OFF               | Set output status according to alarm level.                                                                             |
|                      | Item<br>No.<br>Communication I/F<br>Connection device *2<br>ON/OFF                                                      |

\*1 It displays communication I/F that device is registered.

\*2 Registered Remote I/O unit are listed.

#### Setup example

| Alorm status  | OUT1           | OUT2           | OUT3           | OUT4           |
|---------------|----------------|----------------|----------------|----------------|
| Alanni Status | Contact status | Contact status | Contact status | Contact status |
| No alarm      | ON             | ON             | ON             | ON             |
| Alarm 1       | ON             | ON             | ON             | OFF            |
| Alarm 2       | ON             | ON             | OFF            | OFF            |
| Alarm 3       | ON             | OFF            | OFF            | OFF            |

Remote I/O unit: Connected to COM1 No.1

| Remote | e I/O output                                       |                    |       |      |      | × |
|--------|----------------------------------------------------|--------------------|-------|------|------|---|
| No     | 0.                                                 | 1 🜲                |       |      |      |   |
| Co     | ommunication I/F                                   | unication I/F COM1 |       |      |      |   |
| Co     | onnection device                                   | 1(Control          | Unit) |      | ~    |   |
|        |                                                    |                    |       |      |      |   |
|        | / OFF                                              | OUT1               | OUT2  | OUT3 | OUT4 | 1 |
|        | / OFF<br>No alarm                                  | OUT1               | OUT2  | OUT3 | OUT4 |   |
| ON     | / OFF<br>No alarm<br>Alarm 1                       | OUT1               | OUT2  | OUT3 | OUT4 |   |
|        | / OFF<br>No alarm<br>Alarm 1<br>Alarm 2            | OUT1               | OUT2  | OUT3 | OUT4 |   |
| ON     | / OFF<br>No alarm<br>Alarm 1<br>Alarm 2<br>Alarm 3 | OUT1               | OUT2  |      | OUT4 |   |
| ON     | / OFF<br>No alarm<br>Alarm 1<br>Alarm 2<br>Alarm 3 | OUT1               | OUT2  |      |      |   |

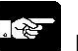

# Note

In case of setting Remote I/O unit to Remote I/O unit output, when it shifts RUN mode to STOP/PROG mode, ELC500 writes output status with no alarm to the registered Remote I/O unit.

#### Logging File Setup

#### 5.6.5.1 Logging File

Setup items related to logging data file.

You can mail or upload by FTP the logging data file according to the settings.

It collects data from the connected device at logging trigger and creates file as csv format at new file creating timing. This files are called logging file.

Logging files are saved in SD memory card, therefore it doesn't save logging file when SD memory card is not inserted.

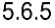

| 📜 Untitled - Configurator ELS | 500                |                 |                   |                        | -         | $\Box$ × |
|-------------------------------|--------------------|-----------------|-------------------|------------------------|-----------|----------|
| <u>File Setup Online Op</u>   | ption <u>H</u> elp |                 |                   |                        |           |          |
| 🗋 💕 🔒 🔣 🎼 🕼 🖨                 | à 🕼 🚣 📆            |                 |                   |                        |           |          |
| Logging file                  | No. File name      | Logging trigger | Saved file number | New file create timing | Mail send | Upload   |
| File No.0                     | 0                  |                 |                   |                        |           |          |
| File No.1                     | 1                  |                 |                   |                        |           |          |
| File No.2                     | 2                  |                 |                   |                        |           |          |
| File No.3                     | 3                  |                 |                   |                        |           |          |
| - File No.4                   | 4                  |                 |                   |                        |           |          |
| - File No.5                   | 5                  |                 |                   |                        |           |          |
| File No.6                     | 6                  |                 |                   |                        |           |          |
| - File No.7                   | 7                  |                 |                   |                        |           |          |
| - File No.8                   | 0                  |                 |                   |                        |           |          |
| -File No.9                    | 0                  |                 |                   |                        |           |          |
| File No.10                    | 10                 |                 |                   |                        |           |          |
| File No.11                    | 10                 |                 |                   |                        |           |          |
| File No.12                    | 10                 |                 |                   |                        |           |          |
| - File No.13                  | 12                 |                 |                   |                        |           |          |
| File No.14                    | 13                 |                 |                   |                        |           |          |
| File No.15                    | 14                 |                 |                   |                        |           |          |
| ⊕ · Demand                    | 15                 |                 |                   |                        |           |          |
| Special control               |                    |                 |                   |                        |           |          |
| Write data                    |                    |                 |                   |                        |           |          |
| Send mail                     |                    |                 |                   |                        |           |          |
|                               |                    |                 |                   |                        |           |          |

Click [Logging file] and it displays list of logging file setup window. Double-click the line to setup.

#### Basic setup

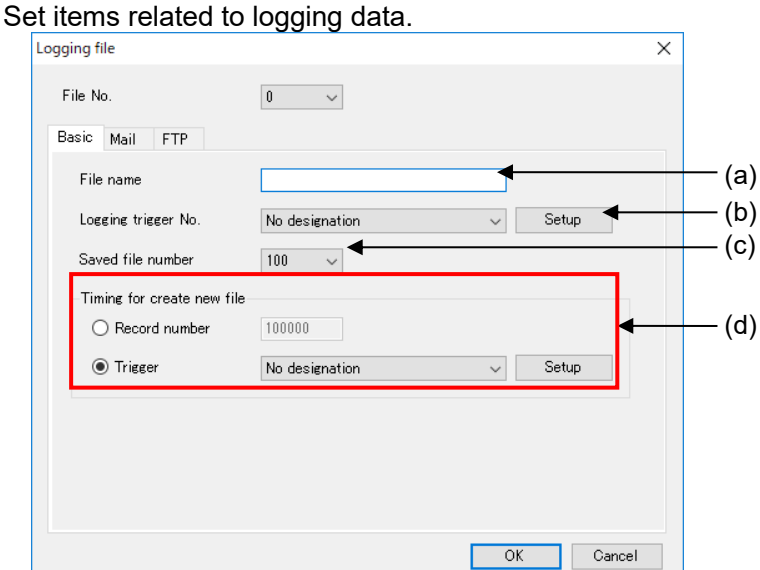

|     | Item                       | Description                                                |
|-----|----------------------------|------------------------------------------------------------|
| (a) | File name *1               | Set name for logging file (csv).                           |
|     |                            | <set range="">:32-letter or less</set>                     |
| (b) | Logging trigger No.        | Set trigger to use for data logging.                       |
|     |                            | It logs data to file at setting trigger.                   |
| (C) | Saved file number          | Set number of saved logging file in the folder.            |
|     |                            | <initial> 100</initial>                                    |
|     |                            | <set range=""> 1 to 100</set>                              |
| (d) | Timing for create new file | Set timing for creating a logging file.                    |
|     |                            | Record number                                              |
|     |                            | At reach the setting record, it creates new logging file.  |
|     |                            | <set range=""> 1 to 100000</set>                           |
|     |                            | • Trigger                                                  |
|     |                            | At setting trigger is occurs, it creates new logging file. |

#### \*1 It can't use the below letters.

| letter | name                 | letter | Name             |
|--------|----------------------|--------|------------------|
| ¥      | Yen                  | *      | Asterisk         |
| /      | Slash                | ?      | Question mark    |
|        | Backslash            | "      | Double quotation |
| :      | Colon                | <      | Inequality sign  |
| ;      | Semi-colon           | ^      | Inequality sign  |
|        | dot                  |        | pipe             |
|        | Half-width space     |        |                  |
|        | (only the beginning) |        |                  |

# Note

- If the number of registered devices to log is increased or if there is a wireless device in the system, it is difficult to collect in short cycle and it may cause missing data.
- Be sure to set a cycle to record collected data longer than a cycle to collect data. If not, it may cause missing data.
- When the number of record exceeds 65536 (including header), it can't open the file by Excel 2003 or earlier version.
- Be sure to set logging trigger doesn't overlap new file creating timing. Of not, it may not record correct data nor send mail nor upload files.
- If saved file number is changed to a number smaller than the previous, it deletes files from the older file at the next time when it creates logging file.

#### ■Mail setup

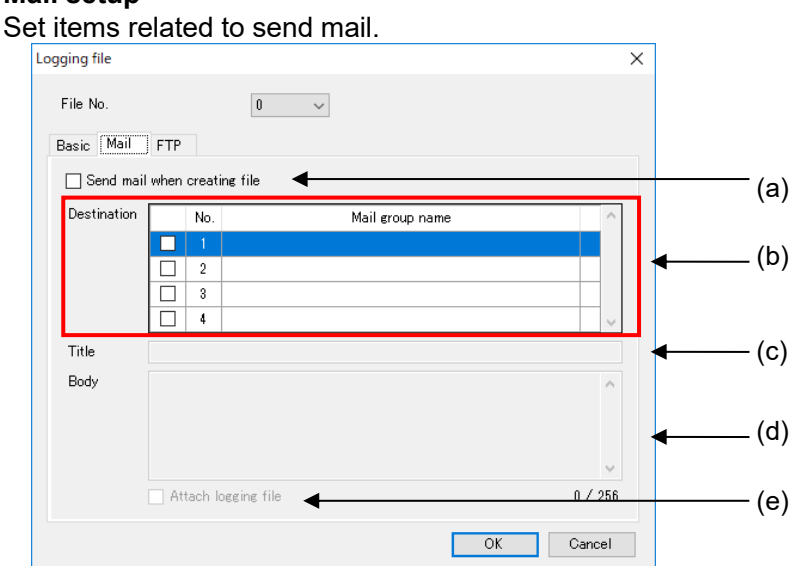

|     | Item                         | Description                                            |
|-----|------------------------------|--------------------------------------------------------|
| (a) | Send mail when creating file | Select to use the function or not.                     |
| (b) | Destination *1               | Check boxes to send mail. You can send mail to several |
| (c) | Title                        | Set title of mail                                      |
| (0) | The                          | <set range=""> 64-letter or less</set>                 |
| (d) | Body                         | Set body of mail                                       |
|     |                              | <set range=""> 256-letter or less</set>                |
| (e) | Attach logging file          | Select to use the function or not.                     |

\*1 Up to 256-letter for mail address of all addresses in the group.

In case of setting several addresses, 1-letter is used for one mail address.

#### How to add destinations

Register destination groups to send mail.

Up to 8 groups can be registered.

Double-click the vacant line (b) at the mail group setup window.

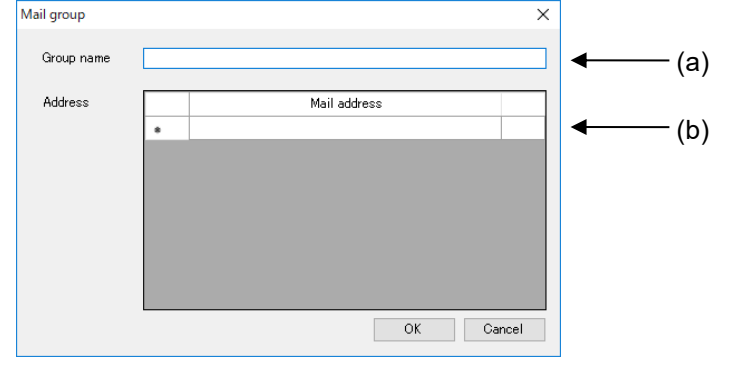

| Item |            | Description                             |  |
|------|------------|-----------------------------------------|--|
| (a)  | Group name | Set destination group name.             |  |
|      |            | <set range=""> 64-letter or less</set>  |  |
| (b)  | Address *1 | Set destination address.                |  |
|      |            | <set range=""> 256-letter of less</set> |  |
|      |            | (total of all registered address)       |  |

\*1 Enter 1 address for 1 line. After that, new line is added.

Every time you add new address, it uses area for 1-letter. Ex.) Register 1 address: up to 256-letter can be used

Register 2 addresses: up to 255-letter can be used Register 3 addresses: up to 254-letter can be used

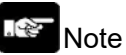

- In order to send mail, it is necessary to setup Ethernet of ELC500. Refer to 5.6.1.2.
- For using this function, set mail sending cycle 5-min or more.
- When attached file name has space, it can't send mail. If there is no attachment, confirm your network administrator.
- When it failed to send file, you can retry by setting. It will retry send mail only attached the first failed file. It can't send files created during the retry period.

#### ■FTP upload

Set items related to FTP upload logging files.

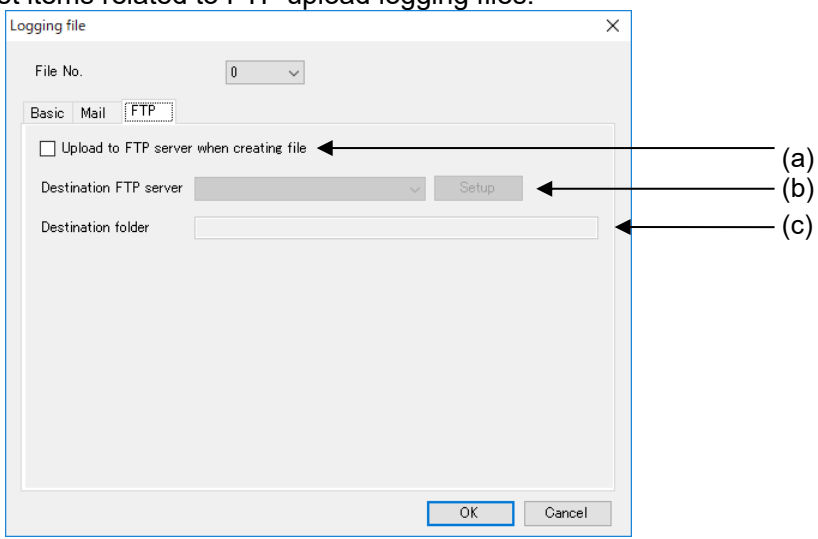

|     | Item                                    | Description                                                                             |
|-----|-----------------------------------------|-----------------------------------------------------------------------------------------|
| (a) | Update to FTP server when creating file | Select to use the function or not.<br><initial> without check = not available</initial> |
| (b) | Destination FTP server *1               | Set FTP server to upload files.                                                         |
| (c) | Destination folder *2                   | Set FTP server folder to upload files.<br><set range=""> 255-letter or less *3</set>    |

\*1 Registered FTP servers are displayed. Select one to use for transmit file.

\*2 If there is no setting folder, it creates folders up to 8 layers automatically.

When it can't create folders, it will be error and complete the process.

#### \*3 It can't use the below letters.

| letter | name                                  | letter | Name             |
|--------|---------------------------------------|--------|------------------|
| ¥      | Yen                                   | *      | Asterisk         |
| /      | Slash                                 | ?      | Question mark    |
| /      | Backslash                             | "      | Double quotation |
| •      | Colon                                 | <      | Inequality sign  |
| •      | Semi-colon                            | ^      | Inequality sign  |
|        | dot                                   |        | pipe             |
|        | Half-width space (only the beginning) |        |                  |

### Note

- For using this function, set upload cycle to 5-min. or more.
- When attached file name has space, it can't upload by FTP.
- When there is a file with the same name in the specified folder to upload, it works according to FTP server specification.
- When it failed to upload files by FTP, you can retry by setting.
- It will retry to upload the file that is failed. It doesn't have new recorded files during retry period.
- According to FTP server, there is a restriction for using letter for file name and folder name. Set name according to FTP server specifications.
- For using thig function, it is necessary to setup FTP client of ELC500.

#### 5.6.5.2 Logging Device Registration

Set logging data type from the connected devices.

| 📕 Untitled - Configurator EL500 — 🗆 🗙      |          |      |                   |                     |                     |   |
|--------------------------------------------|----------|------|-------------------|---------------------|---------------------|---|
| <u>F</u> ile <u>S</u> etup O <u>n</u> line | Option H | elp  |                   |                     |                     |   |
| 🗅 💕 🖬 🔣 💽 🕼                                | 🗛 la 🖉   | RUN  |                   |                     |                     |   |
| Logging file                               | No.      | Name | Connection device | Registration device | Logging<br>Contents | ^ |
| File No.0                                  | 1        |      |                   |                     |                     |   |
| - File No.1                                | 2        |      |                   |                     |                     |   |
| File No.2                                  | 3        |      |                   |                     |                     | + |
| File No.3                                  | 4        |      |                   |                     |                     | + |
| - File No.4                                | 5        |      |                   |                     |                     | + |
| - File No.5                                | 6        |      |                   |                     |                     | + |
| - File No.6                                | 7        |      |                   |                     |                     | + |
| File No./                                  | ,<br>,   |      |                   |                     |                     | + |
| File No.8                                  | 0        |      |                   |                     |                     | + |
| File No.9                                  | 3        |      |                   |                     |                     | + |
| File No.10                                 | 10       |      |                   |                     |                     | + |
| File No.11                                 | 10       |      |                   |                     |                     | + |
| File No.12                                 | 12       |      |                   |                     |                     | + |
| File No.13                                 | 13       |      |                   |                     |                     | + |
| File No.14                                 | 14       |      |                   |                     |                     | - |
| Domand                                     | 15       |      |                   |                     |                     | - |
|                                            | 16       |      |                   |                     |                     | 4 |
| Write data                                 | 17       |      |                   |                     |                     | 4 |
| Send mail                                  | 18       |      |                   |                     |                     | × |
|                                            | <        |      |                   |                     |                     | > |

Select one from [File No.0] to [File No.15] on navigator and it displays list of logging device setup window. Double-click the line to setup.

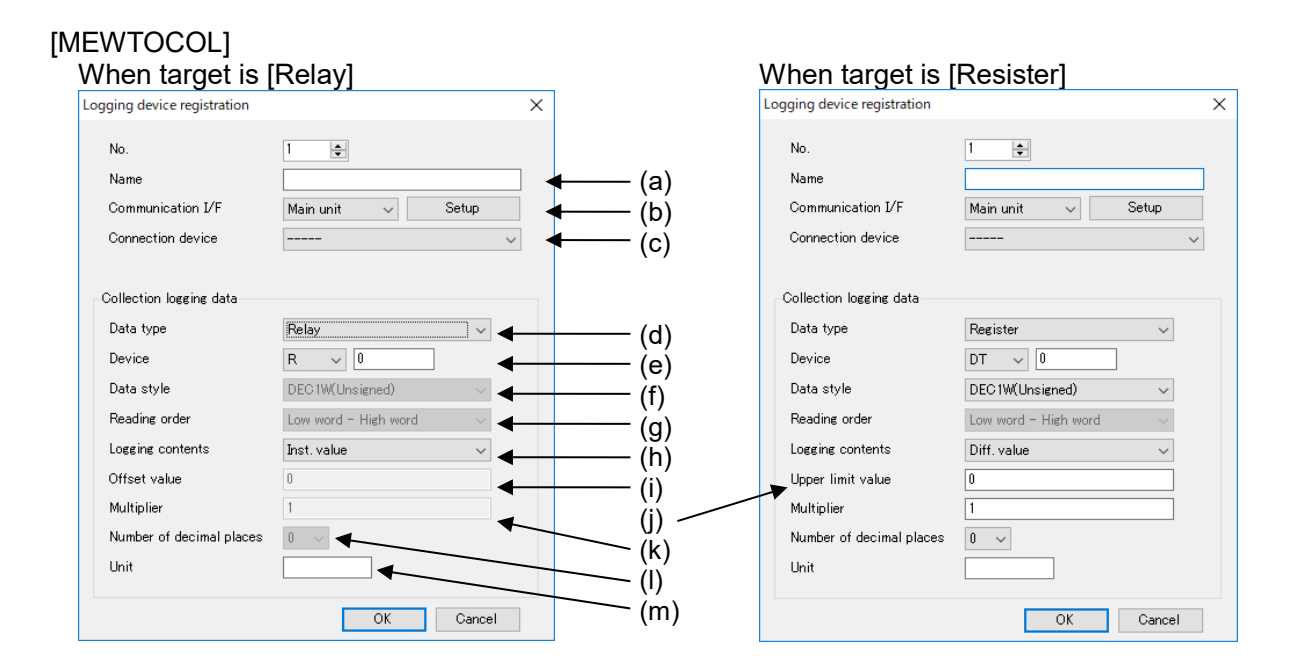

|              |                           | Item        | Description                                                                                                    |
|--------------|---------------------------|-------------|----------------------------------------------------------------------------------------------------|
| (a)          | Name                      |             | Set name for logging device.                                                                                                    |
|              |                           |             | <set range=""> 32-letter or less</set>                                                                                                    |
| (b)          | Communication I/F *1      |             | Set communication I/F that is connected the devices used                                                                                    |
|              |                           |             | to collect relay data.                                                                                                    |
|              |                           |             | <initial> Main unit</initial>                                                                                                    |
|              |                           |             | Set range> Main unit/COM0 /COM1 /COM2 /Ethernet                                                                                             |
| (c)          | Connection                | device *2   | Set device to collect logging data.                                                                                                    |
|              |                           |             | When [Communication I / F] is [Ethernet] and the                                                                                            |
|              |                           |             | connected device is [Other], set [Unit No.].                                                                                                |
|              |                           |             | <set range=""> EE or 1 to 99(MEW TOCOL-COM)</set>                                                                                           |
| (d)          | Data tura                 |             | I to 247 (MODBUS TCP)                                                                                                    |
| (u)          | Data type                 |             | Set data type to collect data.                                                                                                    |
|              |                           |             | <pre><initial <="" pre="" register="" relay=""></initial></pre>                                                                             |
| ( <b>0</b> ) | Device                    |             | Set register data to collect                                                                                                    |
| (6)          | *3                        | Data type:  | <pre>cloitial&gt; Device: DT 0</pre>                                                                                                    |
|              | 5                         | Register *4 | <set range=""> DT /L D /EL /WX /W/Y /WR /WL /SV / EV</set>                                                                                  |
|              |                           |             | Number: 0 to 99999                                                                                                    |
|              |                           |             | Set relay data to collect                                                                                                    |
|              |                           | Data type:  | <initial> Device R 0</initial>                                                                                                    |
|              |                           | Relay *4    | <set range=""> R /X /Y /L /T /C</set>                                                                                                    |
|              |                           | ,           | Number: 0 to 99999F                                                                                                    |
| (f)          | Data style                | *5          | Set data style of device to collect.                                                                                                    |
| ( )          |                           |             | <initial> DEC1W(Unsigned)</initial>                                                                                                    |
|              |                           |             | <set range=""></set>                                                                                                    |
|              |                           |             | DEC1W, DEC1W(Unsigned)                                                                                                    |
|              |                           |             | DEC2W, DEC2W(Unsigned)                                                                                                    |
|              |                           |             | DEC4W, DEC4W(Unsigned)                                                                                                    |
|              |                           |             | HEX (4-digits / 8-digits / 16-digits),                                                                                                    |
|              |                           |             | single precision real number,                                                                                                    |
| ()           | Pooding order *5 *6 *7    |             | double-precision real number                                                                                                    |
| (g)          | g) Reading order "5 "6 "7 |             | Set reading order when it saves collecting data to register                                                                                 |
|              |                           |             | by MODBUS RTU OF MODBUS TCP.                                                                                                    |
|              |                           |             | <set range=""> I ow word - High word / High word - I ow word</set>                                                                          |
| (h)          | Logging contents *8       |             | Set logging data contents                                                                                                    |
| ()           | 2099.19 001               |             |                                                                                                    |
|              |                           |             | Inst. value: Collecting value is saved without change.                                                                                      |
|              |                           |             | Diff. value: Differential value from the previous collected                                                                                 |
|              |                           |             | value is saved.                                                                                                    |
|              |                           |             | <initial> Inst. value</initial>                                                                                                    |
|              |                           |             | <set range=""> Inst. value / Diff. value</set>                                                                                              |
| (i)          | Offset value *5 *9 *10    |             | Set offset value. (add value to collected value)                                                                                            |
|              |                           |             | <initial> 0</initial>                                                                                                    |
|              |                           |             | <pre><set range=""> -32/68 to 32767</set></pre>                                                                                             |
| ()           | Upper limit v             | /aiue *11   | Set upper limit value (max value of collected value)                                                                                        |
|              |                           |             | <pre><initial> U </initial></pre>                                                                                                    |
|              |                           |             | 1 to 184/67/4072700551615                                                                                                    |
| (k)          | Multinlier                | *5*10       | Set conversion value of collecting data                                                                                                    |
| (1)          | Multiplier                | 0.10        | <initial> 1</initial>                                                                                                    |
|              |                           |             | <set range=""> 0.0001 to 9999.9999</set>                                                                                                    |
| (k)          | Multiplier                | *5*10       | 1 to 18446744073709551615<br>Set conversion value of collecting data.<br><initial> 1<br/><set range=""> 0.0001 to 9999.9999</set></initial> |

|     | Item                     | Description                                                                                                    |
|-----|--------------------------|----------------------------------------------------------------------------------------------------|
| (I) | Number of decimal places | It shows decimal point number for current value monitor,<br>and csv file.<br><initial> 0<br/><set range=""> 0 to 4</set></initial> |
| (m) | Unit *12                 | Set unit. It doesn't have to be used.<br><set range=""> 8-letter or less</set>                                                     |

\*1 It displays communication I/F that device is registered.

\*2 It displays registered devices.

\*3 It differs according to communication protocol of connected device.

\*4 It can select FL, SV, EV, T, C only when COM0, COM1, COM2, Ethernet is selected.

\*5 Only when register is selected.

When DEC4W is selected, the number of significant digits of data is 15-digit.

\*6 Only when the following is selected.

DEC2W, DEC2W (Unsigned), DEC4W, DEC4W (Unsigned), HEX (8-digit / 16-digit),

single precision real number, double-precision real number

\*7 It can't set when MEWTOCOL is selected.

\*8 It fixed [Inst.value] when relay is selected.

\*9 Only when [Inst. value] is selected.

\*10 Only when the following is selected.

DEC1W, DEC1W (Unsigned), DEC2W, DEC2W (Unsigned),

DEC4W, DEC4W (Unsigned), single precision real number, double-precision real number

\*11 Only when [Diff.value] is selected.

Set range differs according to data style.

| DEC1W(Unsigned)  | 1 to 65535                |
|------------------|---------------------------|
| DEC2W (Unsigned) | 1 to 4294967295           |
| DEC4W (Unsigned) | 1 to 18446744073709551615 |

When reading a value smaller than the previous value, it calculates a differential value as it assumes that the value was over the upper limit value and it changed value.

\*12 Do not use double-quotation [ "].

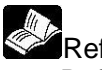

#### Reference

Refer to the manual for each device about upper limit.

# Note

- Up to 512 points total for 16 files including demand monitoring device are registered. Max. registered number is 128 points for 1 file.
- .Register logging devices without vacant line. If there is a vacant line, it counts as registration point, e.g. when you register in No.10 next to No.1, it counts total 10-point not 2-point.
- If the read out value is smaller than the previous value, it calculates demand value by assumed that it exceeds the upper limit value. Set the upper limit value correctly.

#### - It reads out as the below.

Saved value in outside device (N: integer)

| Address | Value     |
|---------|-----------|
| N       | 0xCDEF(H) |
| N+1     | 0x89AB(H) |
| N+2     | 0x4567(H) |
| N+3     | 0x0123(H) |

|          |       | High word - Low word   | Low word – High word   |
|----------|-------|------------------------|------------------------|
| Device N | DEC2W | 0xCDEF89AB(H)          | 0x 89ABCEDF (H)        |
| Device N | DEC4W | 0xCDEF89AB45670123 (H) | 0x12345678CDEF89AB (H) |

# [MODBUS]

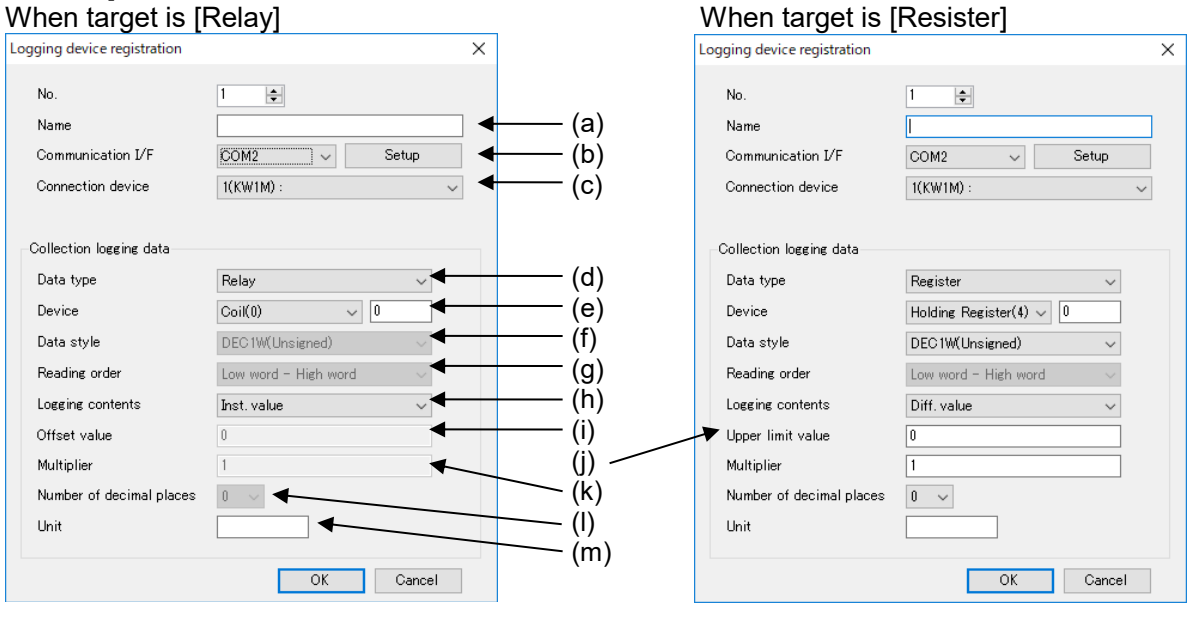

|     | Item       |                                       | Description                                                                                                    |
|-----|------------|---------------------------------------|----------------------------------------------------------------------------------------------------|
| (a) | Name       |                                       | Set name for logging device.                                                                                                    |
|     |            |                                       | <set range=""> 32-letter or less</set>                                                                                                    |
| (b) | Communi    | cation I/F                            | Set communication I/F that is connected devices used to                                                                                                    |
|     |            |                                       | collect data.                                                                                                    |
|     |            |                                       | <initial> Main unit</initial>                                                                                                    |
|     |            |                                       | <pre><set range=""> Main unit/COM0 /COM1 /COM2 /Ethernet</set></pre>                                                                                                    |
| (-) | 0          | ··· · · · · · · · · · · · · · · · · · | ^1<br>Octobries to collect le prime dete                                                                                                    |
| (c) | Connectio  | on device <sup>2</sup>                | Set device to collect logging data.                                                                                                    |
|     |            |                                       | when [Communication I / F] is [Ethernet] and the                                                                                                    |
|     |            |                                       | Connected device is [Other], set [Other], set [Other], se |
|     |            |                                       | 1 to 247(MODBUS TCP)                                                                                                    |
| (d) | Data type  |                                       | Set data type to collect data                                                                                                    |
| ()  | Data type  |                                       | <initial> register</initial>                                                                                                    |
|     |            |                                       | <set range=""> register/ relay</set>                                                                                                    |
| (e) | Device     |                                       | Set register data to collect.                                                                                                    |
| . , | *3         | Data type:                            | <initial> Device Holding Register(4), 0</initial>                                                                                                    |
|     |            | Register *4                           | <set range=""> Holding Register(4) / Input register(3)</set>                                                                                                    |
|     |            |                                       | 0 to FFFF                                                                                                    |
|     |            | Data type:                            | Set relay data to collect.                                                                                                    |
|     |            | Relav *4                              | <initial> Coil(0), 0</initial>                                                                                                    |
| (0) |            | *5                                    | <pre><set range=""> Coil(0) / Input relay(1), 0 to FFFF</set></pre>                                                                                                    |
| (T) | Data style | °5                                    |                                                                                                    |
|     |            |                                       | <initial> DEC1W (Unsigned)</initial>                                                                                                    |
|     |            |                                       | <set tange=""></set>                                                                                                    |
|     |            |                                       | DEC1W, DEC1W(Unsigned),<br>DEC2W/DEC2W/(Unsigned)                                                                                                    |
|     |            |                                       | DEC2W, DEC2W (Onsigned),<br>DEC4W/ DEC4W/(Unsigned)                                                                                                    |
|     |            |                                       | single precision real number                                                                                                    |
|     |            |                                       | double-precision real number                                                                                                    |
| (a) | Reading of | order *5 *6 *7                        | Set reading order when it saves collecting data by                                                                                                    |
| (3) |            |                                       | MODBUS RTU or MODBUS TCP.                                                                                                    |
|     |            |                                       | <initial> Low word – High word</initial>                                                                                                    |
|     |            |                                       | Set range> Low word – High word / High word - Low word                                                                                                    |

|     | Item                     | Description                                                                                                    |
|-----|--------------------------|----------------------------------------------------------------------------------------------------|
| (h) | Logging contents *8      | Set logging data contents.<br>Inst. value: Collecting value is saved without change.<br>Diff. value: Differential value from the previous collected<br>value is saved.<br><initial> Inst. value<br/><set range=""> Inst. value / Diff. value</set></initial> |
| (i) | Offset value *5 *9 *10   | Set offset value. (add value to collected value)<br><initial> 0<br/><set range=""> -32768 to 32767</set></initial>                                                                                                    |
| (j) | Upper limit value *11    | Set upper limit value (max value of collected value)<br><initial> 0<br/><set range=""> 1 to 65535 / 1 to 4294967295 /<br/>1 to 18446744073709551615</set></initial>                                                                                          |
| (k) | Multiplier *5*10         | Set conversion value of collecting data.<br><initial> 1<br/><set range=""> 0.0001 to 9999.9999</set></initial>                                                                                                    |
| (I) | Number of decimal places | It shows decimal point number for current value monitor, and<br>csv file.<br><initial> 0<br/><set range=""> 0 to 4</set></initial>                                                                                                    |
| (m) | Unit                     | Set unit. It doesn't have to be used.<br><set range=""> 8-letter or less</set>                                                                                                    |

\*1 It displays communication I/F that device is registered.

\*2 It displays registered devices.

\*3 It differs according to data type.

\*4 Set with hex decimal.

\*5 Only when register is selected.

When DEC4W is selected, the number of significant digits of data is 15-digit.

\*6 Only when the following is selected.

DEC2W, DEC2W (Unsigned), DEC4W, DEC4W (Unsigned), HEX (8-digit / 16-digit), single precision real number, double-precision real number

\*7 It can't set when MEWTOCOL is selected.

\*8 It fixed [Inst.value] when relay is selected.

\*9 Only when [Inst. value] is selected.

\*10 Only when the following is selected.

DEC1W, DEC1W (Unsigned), DEC2W, DEC2W (Unsigned),

DEC4W, DEC4W (Unsigned), single precision real number, double-precision real number

\*11 Only when [Diff.value] is selected. Set range differs according to data style.

|                  | range amere according to data otyre. |
|------------------|--------------------------------------|
| DEC1W(Unsigned)  | 1 to 65535                           |
| DEC2W (Unsigned) | 1 to 4294967295                      |
| DEC4W (Unsigned) | 1 to 18446744073709551615            |

When reading a value smaller than the previous value, it calculates a differential value as it assumes that the value was over the upper limit value and it changed value.

\*12 Do not use comma [,] and double-quotation [ "].

| 17 |   |
|----|---|
|    | _ |
|    | F |
|    |   |

Reference

Refer to the manual for each device about upper limit.

Note

- Up to 512 points total for 16 files including demand monitoring device are registered. Max. registered number is 128 points for 1 file.
- .Register logging devices without vacant line. If there is a vacant line, it counts as registration point, e.g. when you register in No.10 next to No.1, it counts total 10-point not 2-point.
- If the read out value is smaller than the previous value, it calculates demand value by assumed that it exceeds the upper limit value. Set the upper limit value correctly.

## ■Details of Logging Data

#### [Relay]

Logging way is fixed to inst. Value.

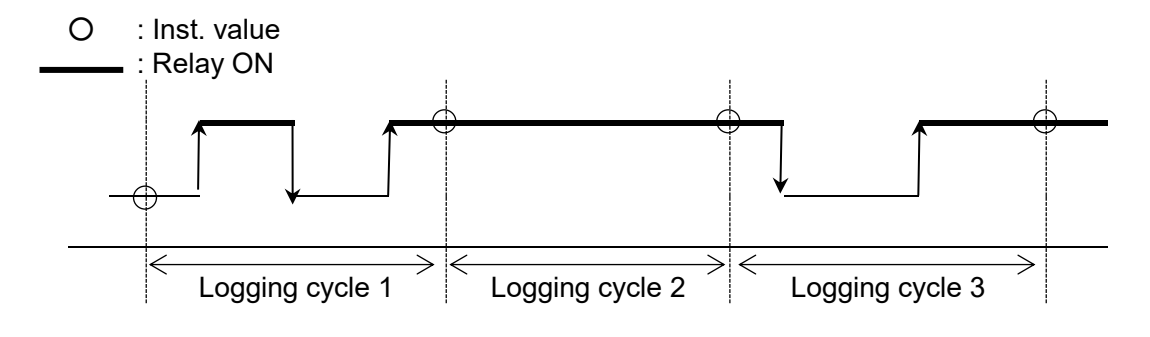

It records ON/OFF status of relay for each logging cycle.

 $\begin{array}{rl} \mbox{Recorded data} & \mbox{ON} \, \rightarrow \, 1 \\ \mbox{OFF} \, \rightarrow \, 0 \end{array}$ 

#### [Register]

Logging ways are selected from the below. 1) Inst.value 2)Diff.value

O:Inst.value

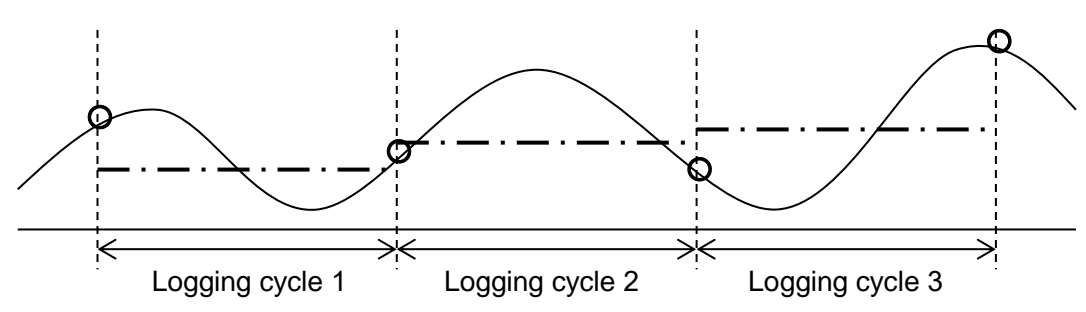

1) Inst.value: Latest value for every logging cycle is recorded.

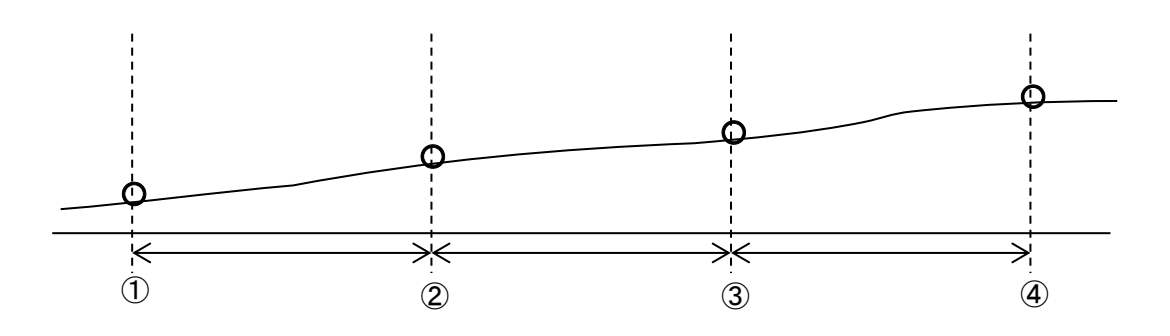

 Diff.value: Values subtract previous values are recorded for every logging cycle. It can be used for application that collects an integrated electrical power and record using electrical power at a fixed time interval.

| No. | Inst.value | Diff. value                                       |
|-----|------------|---------------------------------------------------|
| 1   | 100        | (Value that subtract the previous value from 100) |
| 2   | 150        | 50 (②-①)                                          |
| 3   | 180        | 30 (③-②)                                          |
| 4   | 190        | 10 (④-③)                                          |

# Note

When it is used with difference value, specify upper limit value. If it is not set, it can't calculate correctly when it reaches max. value.

#### 5.6.5.3 Folder Composition of Logging Files

Logging files are saved with the composition below in SD memory card.

Ex.) When it creates the files in SD memory card.

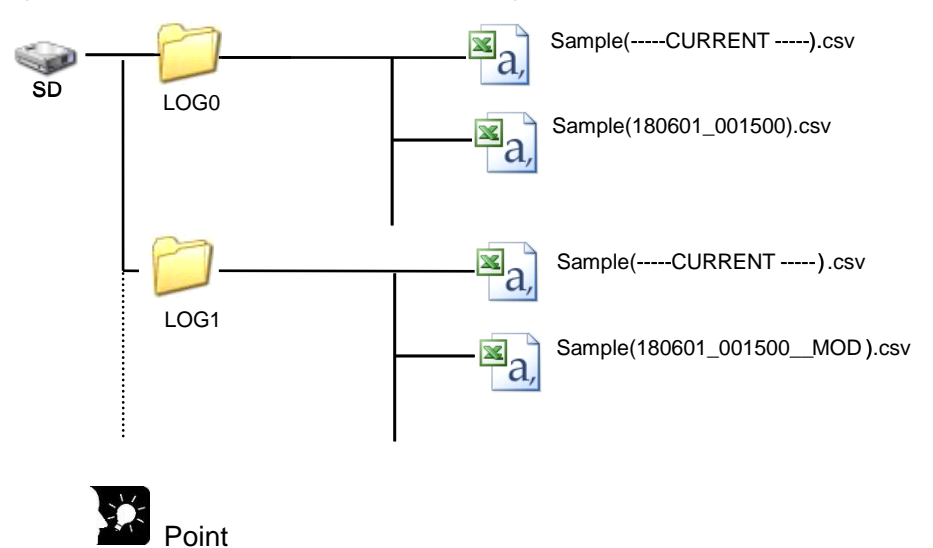

When it set file creating at file No.0, it creates filed under LOG0 folder.

Accumulated files directly under the LOG \* folder are recorded in the following format.

# Example of data

| Date     | 🖌 Time                                     | 1                                  | 2                                                                                                    |                                                                                                    | 128                                                                                                    | <b>▲</b> (c)                                                                                                    |
|----------|--------------------------------------------|------------------------------------|----------------------------------------------------------------------------------------------------|----------------------------------------------------------------------------------------------------|----------------------------------------------------------------------------------------------------|----------------------------------------------------------------------------------------------------|
|          |                                            | Air conditioning                   | Air conditioner                                                                                                    |                                                                                                    | Air conditionin                                                                                                    | g <b>∢</b> _(d)                                                                                                    |
|          |                                            | COM0[001]                          | MAIN                                                                                                    |                                                                                                    | ET[001]                                                                                                    | <b>▲</b> (e)                                                                                                    |
|          |                                            | DT170                              | DT170                                                                                                    |                                                                                                    | DT170                                                                                                    | <b>∢</b> (f)                                                                                                    |
|          |                                            | MOMENT                             | DIFFERENCE                                                                                                    | ~                                                                                                    | MOMENT                                                                                                    | <b>∢</b> −(g)                                                                                                    |
|          |                                            | US                                 | SS                                                                                                    |                                                                                                    | ULL                                                                                                    | <b>∢</b> −(h)                                                                                                    |
|          |                                            | kW                                 | kW                                                                                                    |                                                                                                    | kW                                                                                                    | <b>∢</b> (i)                                                                                                    |
| 2018/7/1 | 16:27:00                                   | 100                                | 200                                                                                                    |                                                                                                    | 500                                                                                                    | <b>∢</b> −(j)                                                                                                    |
|          | <ul> <li>Date</li> <li>2018/7/1</li> </ul> | ► Date Time Time 2018/7/1 16:27:00 | ▶ Date         Time         1           Air conditioning         COM0[001]           DT170         DT170           MOMENT         US           kW         kW           2018/7/1         16:27:00         100 | <ul> <li>▶ Date</li> <li>▶ Time</li> <li>1</li> <li>2</li> <li>Air conditioning</li> <li>Air conditioner</li> <li>COM0[001]</li> <li>MAIN</li> <li>DT170</li> <li>DT170</li> <li>DT170</li> <li>DT170</li> <li>DT170</li> <li>DIFFERENCE</li> <li>US</li> <li>SS</li> <li>kW</li> <li>kW</li> <li>2018/7/1</li> <li>16:27:00</li> <li>100</li> <li>200</li> </ul> | ▶ Date         Time         1         2           Air conditioning         Air conditioner           COM0[001]         MAIN           DT170         DT170           MOMENT         DIFFERENCE           US         SS           kW         kW           2018/7/1         16:27:00         100 | Date         Time         1         2         128           Air conditioning         Air conditioner         Air conditioner         Air conditioning           COM0[001]         MAIN         ET[001]         ET[001]           DT170         DT170         DT170           MOMENT         DIFFERENCE         MOMENT           US         SS         ULL           kW         kW         kW           2018/7/1         16:27:00         100         200 |

# Details of each item

| Item |               | Description                                                                 |  |  |
|------|---------------|-----------------------------------------------------------------------------|--|--|
| (a)  | Date          | -                                                                           |  |  |
| (b)  | Time          | -                                                                           |  |  |
| (C)  | No.           | Record the logging device registration number.                              |  |  |
| (d)  | Name          | Record the name of the seted logging device.                                |  |  |
| (e)  | Communication | Record communication I/F that is connected the devices used to collecte     |  |  |
|      | I/F           | relay data.                                                                 |  |  |
|      |               | MAIN: Main unit                                                             |  |  |
|      |               | COM0[001]: Unit number 001 of COM0                                          |  |  |
|      |               | ET[001]: Unit number 001 of Ethernet                                        |  |  |
| (f)  | Device        | Record the collected device.                                                |  |  |
| (g)  | Logging       | Record the collected logging content.                                       |  |  |
|      | contents      | MOMENT: Inst. value、DIFFERENCE: Diff. value                                 |  |  |
|      |               | Inst. value: Collecting value is saved without change.                      |  |  |
|      |               | Diff. value: Differential value from the previous collected value is saved. |  |  |
| (h)  | Data Style    | Record the data format of the collected logging data.                       |  |  |
|      |               | US: Unsigned 16bit integer                                                  |  |  |
|      |               | UL: Unsigned 32bit integer                                                  |  |  |
|      |               | ULL: Unsigned 64bit integer                                                 |  |  |
|      |               | SF: Single precision real number                                            |  |  |
|      |               | DF:Double-precision real number                                             |  |  |
|      |               | SS: Signed 16bit integer                                                    |  |  |
|      |               | SL: Signed 32bit integer                                                    |  |  |
|      |               | SLL: Signed 64bit integer                                                   |  |  |
|      |               | HEX1w: HEX4 digits                                                          |  |  |
|      |               | HEX2w: HEX8 digits                                                          |  |  |
|      |               | HEX4w: HEX16 digits                                                         |  |  |
| (i)  | Unit          | The set unit is recorded.                                                   |  |  |
| (i)  | Logging data  | The logging data is recorded.                                               |  |  |

#### Demand Setup

Setup items related to demand control and register devices to monitor demand value.

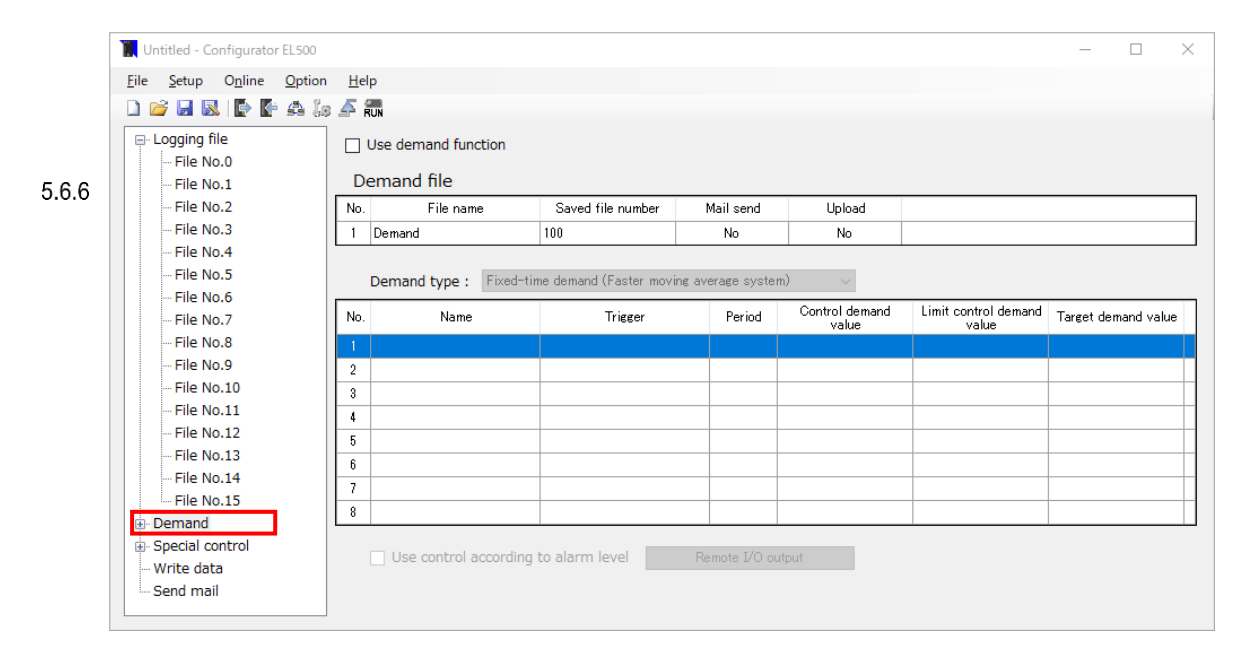

Click [Demand] on navigation view.

#### **Demand setting produre**

1) Check [Use demand function].

- 2) Click No.1 line of [Demand file] and set the demand file properties.
- 3) Select the demand method from [Demand type].
- 4) Click the line of No.1~8 and set the demand action properties of the demand value for time limit, alarm judgement, etc.

Demand operation can be switched if you register multiple demand actions.

- 5) Since the demand operation runs only when [Trigger] activates, set [Type] to [Appointed period].
- 6) If you would like to make demand alarm output Remote I/O unit,
- check [Use control according to alarm level] and set the alarm level output for the Remote I/O unit.
### Note

- While one [Trigger] activates, another [Trigger] is ignored in demand operation.
- No.1 has the highest priority for demand operations and higher value of No has the lower priority.
- Thus as shown the figure below, when No.1 and No.2 [Trigger] activated at the same time, No.1 runs.

After No.1 demand operation ends, then if No.2 triger is already active the No.2 runs.

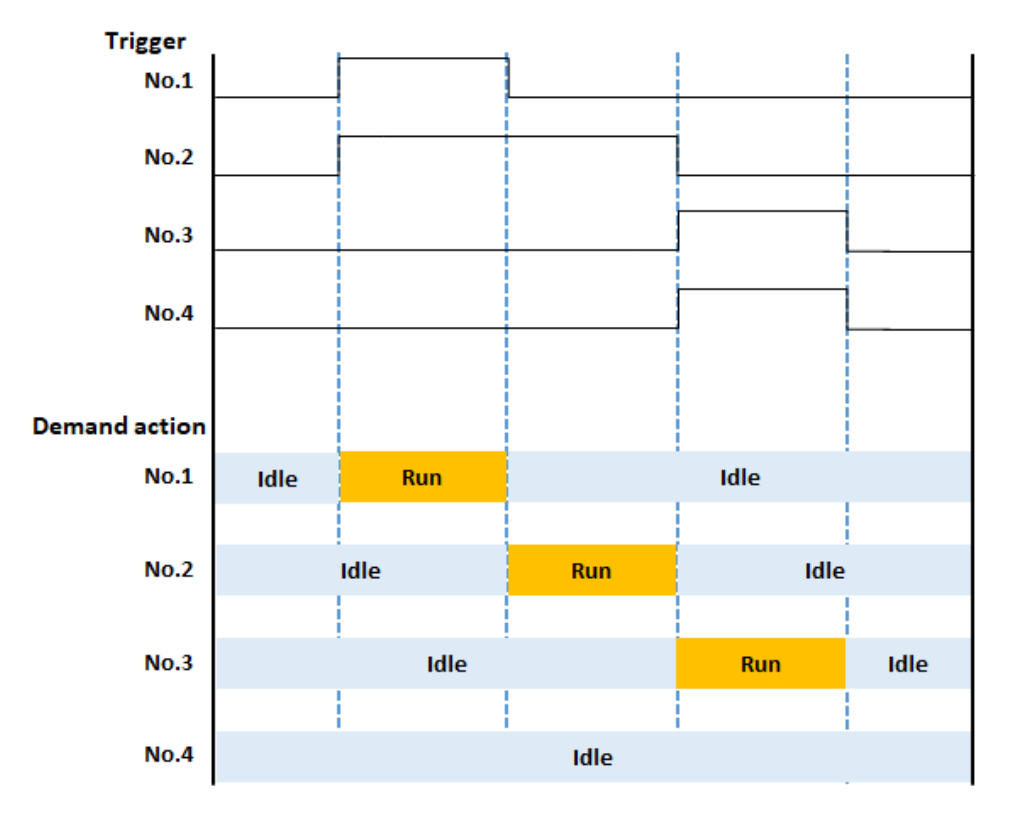

-When No.1 demand action ends and No.2 is swiched, if the time is middle of [Period], the actial No.2 demand operation starts from the next [Period].

If Remote I/O unit are linked to demand alarm with [Use control according to alarm level], these Remote I/O unit will be enable to be controled after next [Period].

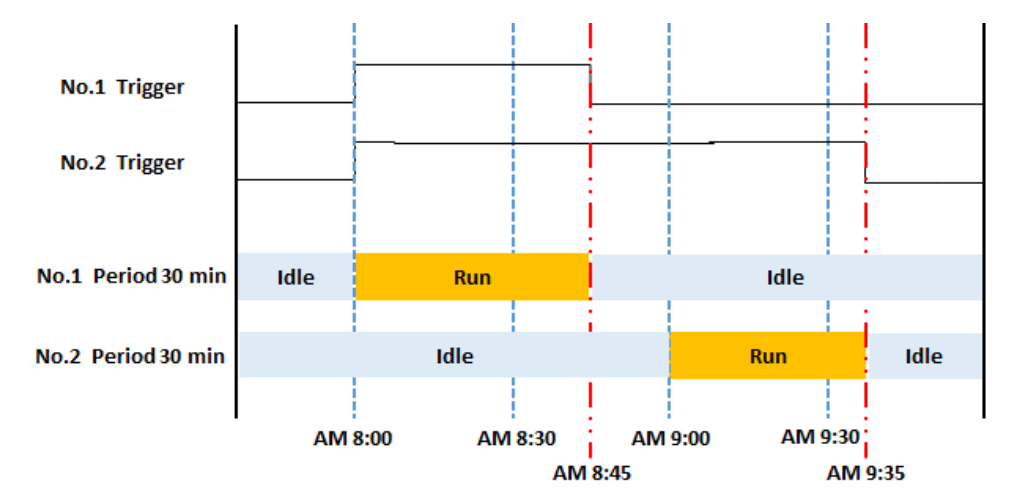

### 5.6.6.1 <u>Demand File</u> Setup items related to demand file. In order to use demand function, check box of 'Use demand function'.

| D   | emand file              |                         |                   |                         |                            |                     |
|-----|-------------------------|-------------------------|-------------------|-------------------------|----------------------------|---------------------|
| No. | File name               | Saved file number       | Mail send         | Upload                  |                            |                     |
| 1   | Demand                  | 100                     | No                | No                      |                            |                     |
|     | Demand type : Fixed-tir | ne demand (Faster movir | ng average system | ) ~                     |                            |                     |
| No. | Name                    | Trigger                 | Period            | Control demand<br>value | Limit control demand value | Target demand value |
| 1   |                         |                         |                   |                         |                            |                     |
| 2   |                         |                         |                   |                         |                            |                     |
| 3   |                         |                         |                   |                         |                            |                     |
| 4   |                         |                         |                   |                         |                            |                     |
| 5   |                         |                         |                   |                         |                            |                     |
| 6   |                         |                         |                   |                         |                            |                     |
| 7   |                         |                         |                   |                         |                            |                     |
| •   |                         |                         |                   |                         |                            |                     |

Select and double-click line No.1. Demand setup window is displayed.

### ■Basic setup

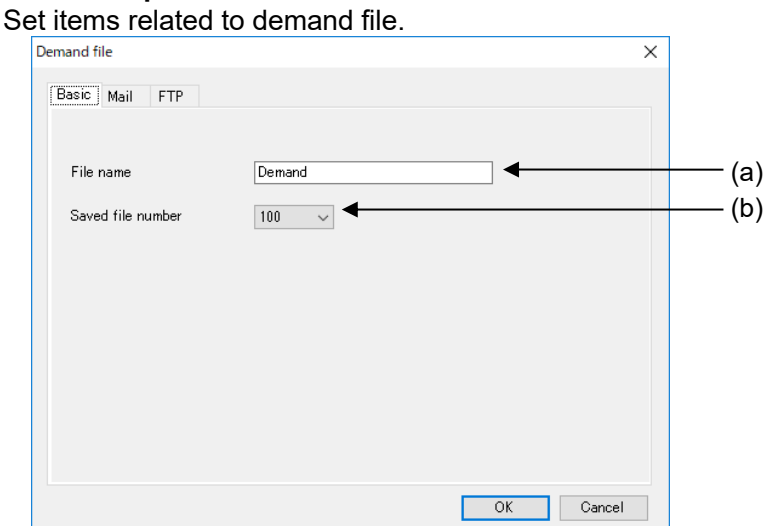

|     | Item              | Description                            |
|-----|-------------------|----------------------------------------|
| (a) | File name *1      | Set file name (csv format).            |
|     |                   | <set range=""> 32-letter or less</set> |
| (b) | Saved file number | Set number of saved file in folder.    |
|     |                   | <initial> 100</initial>                |
|     |                   | <set range=""> 1 to 100</set>          |

### \*1 It can't use the below letters.

| letter | name                 | letter | Name             |
|--------|----------------------|--------|------------------|
| ¥      | Yen                  | *      | Asterisk         |
| /      | Slash                | ?      | Question mark    |
|        | Backslash            | "      | Double quotation |
| :      | Colon                | ~      | Inequality sign  |
| •      | Semi-colon           | ^      | Inequality sign  |
|        | dot                  |        | pipe             |
|        | Half-width space     |        |                  |
|        | (only the beginning) |        |                  |

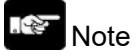

If saved file number is changed to a number smaller than the previous, it deletes files from the older file at the next time when it creates logging file.

### ■Mail setup

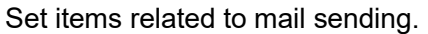

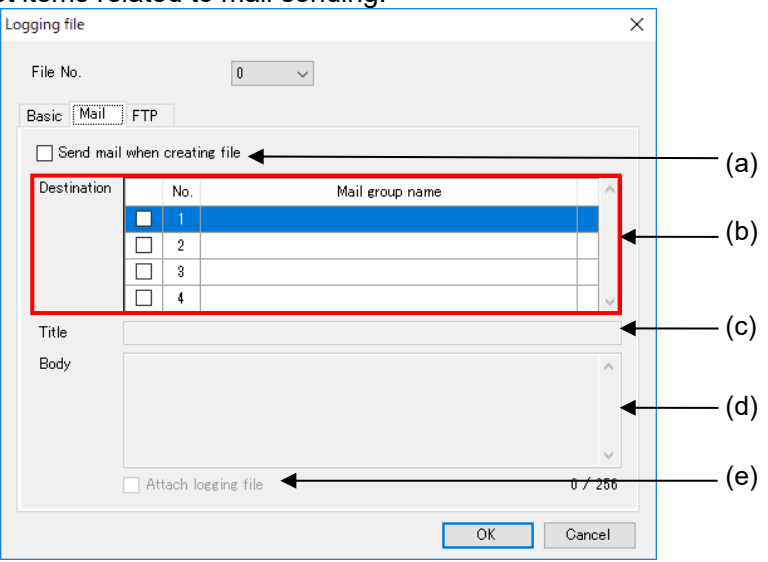

|     | ltem                         | Description                                                                                           |
|-----|------------------------------|----------------------------------------------------------------------------------------------------|
| (a) | Send mail when creating file | Select to use the function or not.<br><initial> without check = not available</initial>               |
| (b) | Destination                  | Check boxes to send mail. You can send mail to several destinations by checking boxes. (Max. 8-group) |
| (c) | Title                        | Set title of mail<br><set range=""> 64-letter or less</set>                                           |
| (d) | Body                         | Set body of mail<br><set range=""> 256-letter or less</set>                                           |
| (e) | Attach logging file          | Select to use the function or not.<br><initial> without check = not available</initial>               |

### How to add destinations

Register destination groups to send mail.

Up to 8 groups can be registered.

Double-click the vacant line (b) at the mail group setup window.

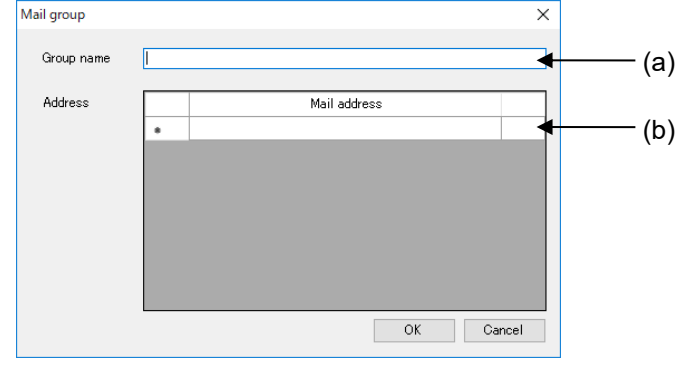

| Item |                                         | Description                             |
|------|-----------------------------------------|-----------------------------------------|
| (a)  | Group name                              | Set destination group name.             |
|      |                                         | <set range=""> 64-letter or less</set>  |
| (b)  | (b) Address *1 Set destination address. |                                         |
|      |                                         | <set range=""> 256-letter of less</set> |
|      |                                         | (total of all registered address)       |

\*1 Enter 1 address for 1 line. After that, new line is added. Every time you add new address, it uses area for 1-letter.

Ex.) Register 1 address: up to 256-letter can be used Register 2 addresses: up to 255-letter can be used Register 3 addresses: up to 254-letter can be used

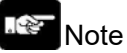

- In order to send mail, it is necessary to setup Ethernet of ELC500. Refer to 5.6.1.2.
- For using this function, set mail sending cycle 5-min or more.
- When attached file name has space, it can't send mail. If there is no attachment, confirm your network administrator.
- When it failed to send file, you can retry by setting. It will retry send mail only attached the first failed file. It can't send files created during the retry period.

### ■FTP upload

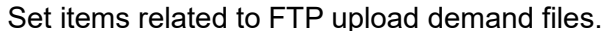

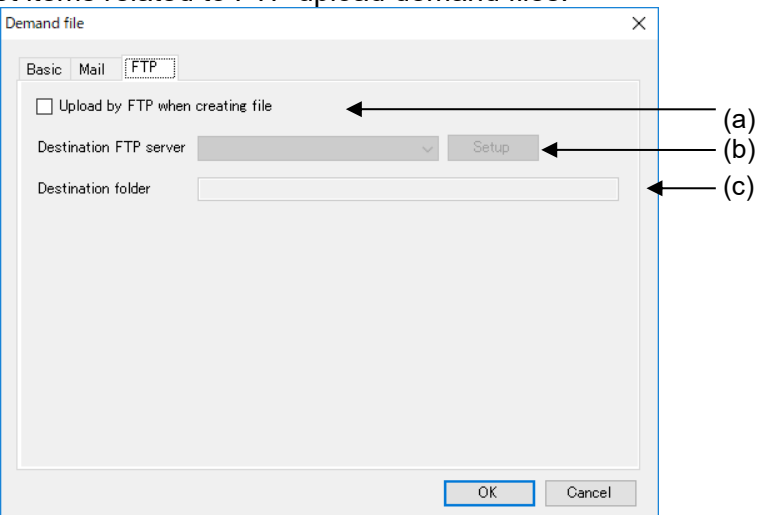

|     | Item                                    | Description                                                                             |
|-----|-----------------------------------------|-----------------------------------------------------------------------------------------|
| (a) | Update to FTP server when creating file | Select to use the function or not.<br><initial> without check = not available</initial> |
| (b) | Destination FTP server *1               | Set FTP server to upload files.                                                         |
| (c) | Destination folder *2 *3                | Set FTP server folder to upload files.<br><set range=""> 255-letter or less</set>       |

\*1 Registered FTP servers are displayed. Select one to use for transmit file.

\*2 If there is no setting folder, it creates folders up to 8 layers automatically.

When it can't create folders, it will be error and complete the process.

\*3 It can't use the below letters.

| letter | name             | letter | Name            |
|--------|------------------|--------|-----------------|
| ¥      | Yen              | ~      | Inequality sign |
|        | Half-width space | ^      | Inequality sign |
| "      | Double quotation | =      | Equal           |
| :      | Colon            | +      | Pulse           |
| ;      | Semi-colon       |        | pipe            |

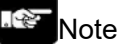

- For using this function, set mail sending cycle to 5-min. or more.

- When attached file name has space, it can't upload by FTP.
- When there is a file with the same name in the specified folder to upload, it works according to FTP server specification.
- When it failed to upload files by FTP, you can retry by setting.
- It will retry to send the file that is failed. It doesn't have new recorded files during retry period.
- According to FTP server, there is a restriction for using letter for file name and folder name. Set name according to FTP server specifications.
- For using thig function, it is necessary to setup FTP client of ELC500.

### 5.6.6.2 <u>Demand Alarm Setup</u> Set items related to demand alarm.

|     | Use demand function                                    |                         |                   |                         |                            |                     |  |
|-----|--------------------------------------------------------|-------------------------|-------------------|-------------------------|----------------------------|---------------------|--|
| D   | emand file                                             |                         |                   |                         |                            |                     |  |
| No. | File name                                              | Saved file number       | Mail send         | Upload                  |                            |                     |  |
| 1   | Demand                                                 | 100                     | No                | No                      |                            |                     |  |
|     | Demand type : Fixed-tir                                | ne demand (Faster movir | ng average system | ) ~                     |                            |                     |  |
| No. | Name                                                   | Setting trigger         | Period            | Control demand<br>value | Limit control demand value | Target demand value |  |
| 1   |                                                        |                         |                   |                         |                            |                     |  |
| 2   |                                                        |                         |                   |                         |                            |                     |  |
| 3   |                                                        |                         |                   |                         |                            |                     |  |
| 4   |                                                        |                         |                   |                         |                            |                     |  |
| 5   |                                                        |                         |                   |                         |                            |                     |  |
| 6   |                                                        |                         |                   |                         |                            |                     |  |
| 7   |                                                        |                         |                   |                         |                            |                     |  |
| 8   | 8                                                      |                         |                   |                         |                            |                     |  |
|     |                                                        |                         |                   |                         |                            |                     |  |
|     | Use control according to alarm level Remote I/O output |                         |                   |                         |                            |                     |  |

Select demand type and double-click a line from No.1 to No.8. Set items related to demand alarm.

### [Terms for Demand Function]

| ltem                 | Description                                                                |
|----------------------|----------------------------------------------------------------------------|
| Present demand       | Integrated value from start the period to the elapsed time                 |
| Target demand        | Target value to monitor demand value so as not to exceed.                  |
| Control demand       | Integrated value that can be suppressed under an unnoticeable.             |
| Limit control demand | Integrated value that can be suppressed but it effects work.               |
| Poforonco domand     | Integrated value that increases in proportion to elapsed time within the   |
|                      | period. Target demand is the max. value.                                   |
| Estimated domand     | Integrated value at the end of the period that is estimated by power usage |
|                      | from the start of the period to the elapsed time.                          |
| Adjustment demand    | Integrated value that needs to be cut off in order to make the estimated   |
| Aujustment demand    | demand to same as the target demand at the end of the period.              |
| Alarm mask time      | Time to avoid false alarm due to error at starting the period              |

### [Alarm generation conditions]

| Alarm type | Generation conditions                                                                                 |
|------------|----------------------------------------------------------------------------------------------------|
| Alarm 1    | When present demand exceeds the target demand.                                                        |
| Alarm 2    | Under the alarm 1 generation conditions, when the adjustment demand exceeds the control demand.       |
| Alarm 3    | Under the alarm 2 generation conditions, when the adjustment demand exceeds the limit control demand. |

### 、

### Note

It reset alarm every time when change the period.

It doesn't hold the alarm generation to the next period.

It doesn't generate alarm even if it satisfies the alarm generation conditions during alarm mask time.

### Ex.) Alarm mask time: 10 min.

Present demand exceeds Reference demand from 10:00 (period start) to 10:05.  $\rightarrow$  No alarm

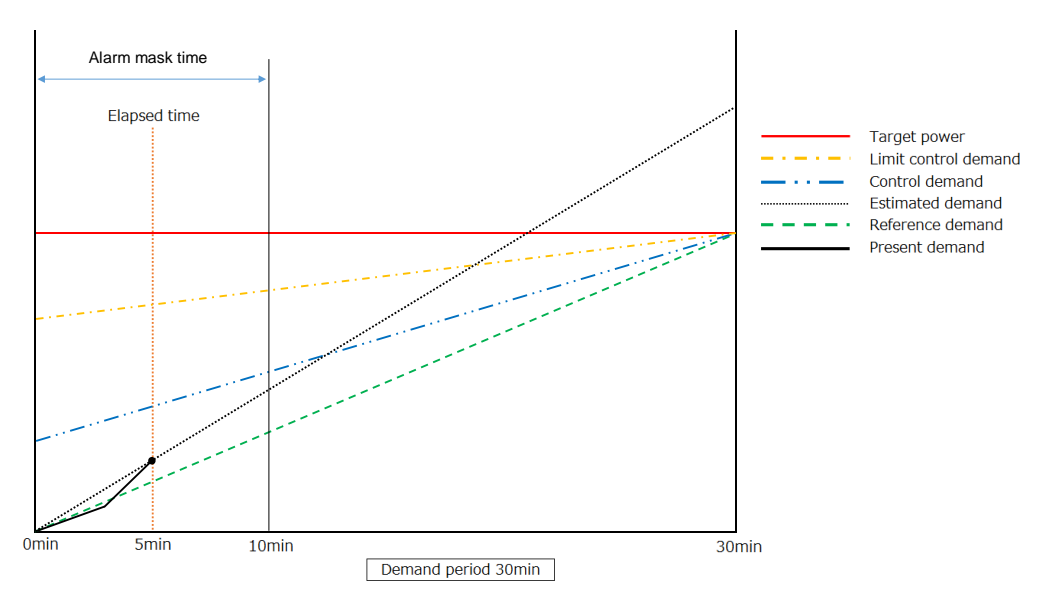

# Present demand exceeds Reference demand at 10:10. $\rightarrow$ Alarm 1

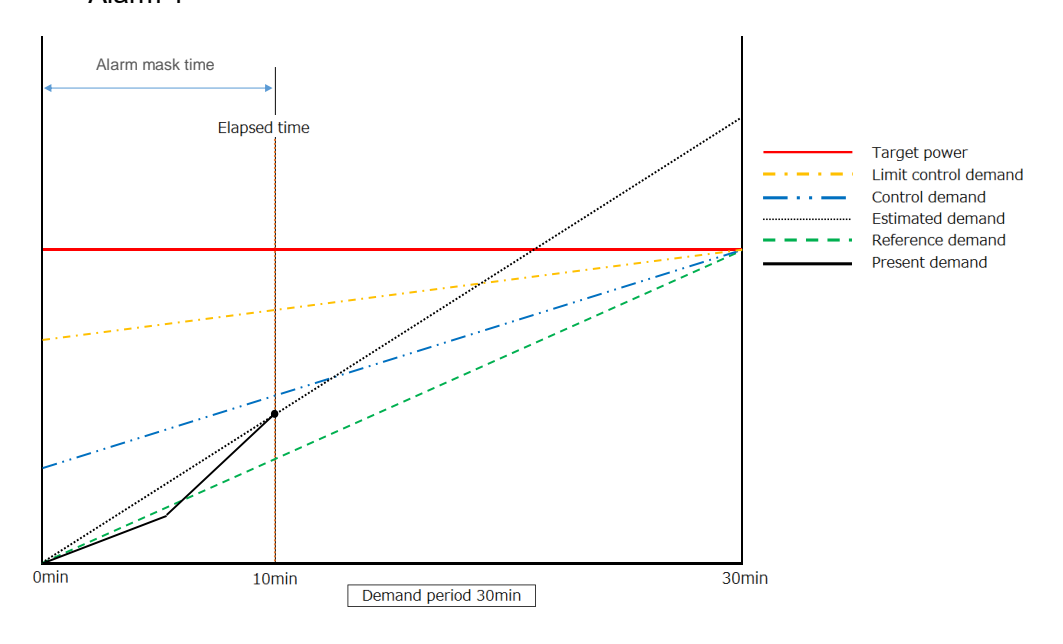

### Fixed-time demand (Average power method)

This is the method of monitor and control by estimation demand value from the ratio of the demand value increased from the start time to elapsed time.

It monitors every 1-min. When the estimated demand, calculated from average power for the elapsed time, exceeds the target value, it output alarm in 3 stages.

According to the alarm level, you can control equipment power consumption such as air conditioner, and depress peak power.

<Calculation formula> N (min): period

Present demand = Integral power from the start to elapsed time x (60/ N (min)) Estimated demand = Present demand / Elapsed time x N (min) Adjustment demand = Estimated demand – Target demand

### <Alarm example 1>

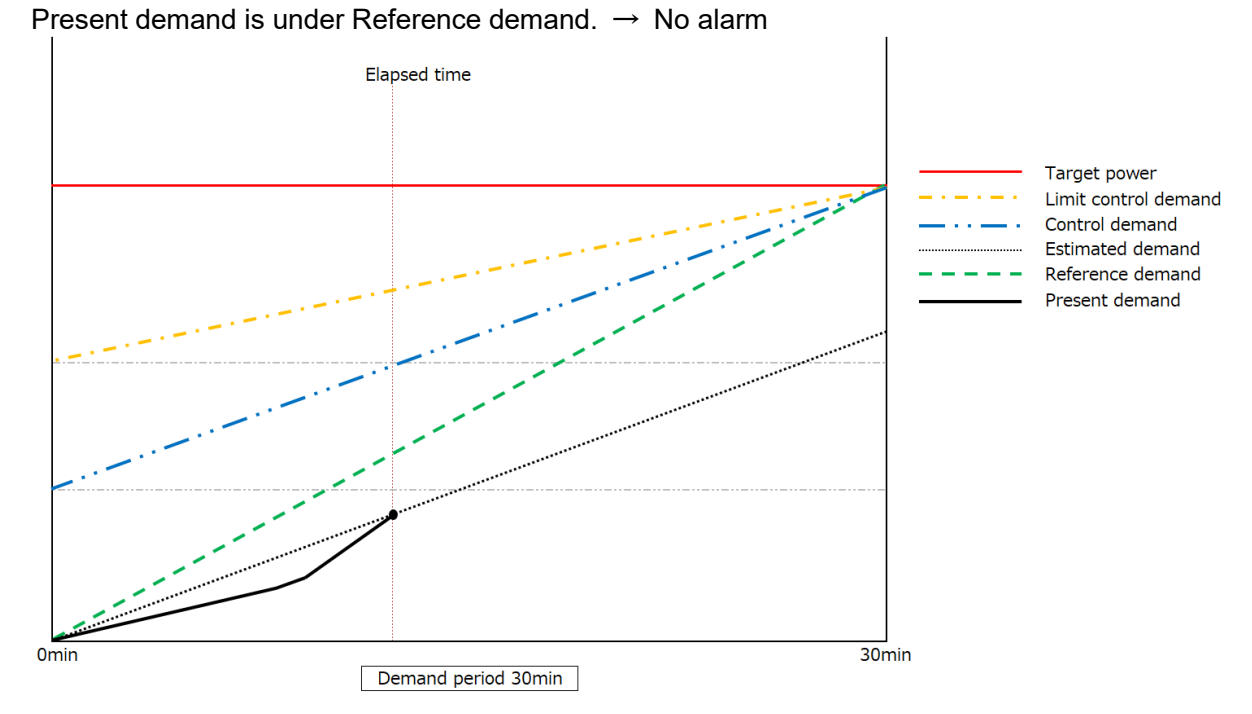

### <Alarm example 2>

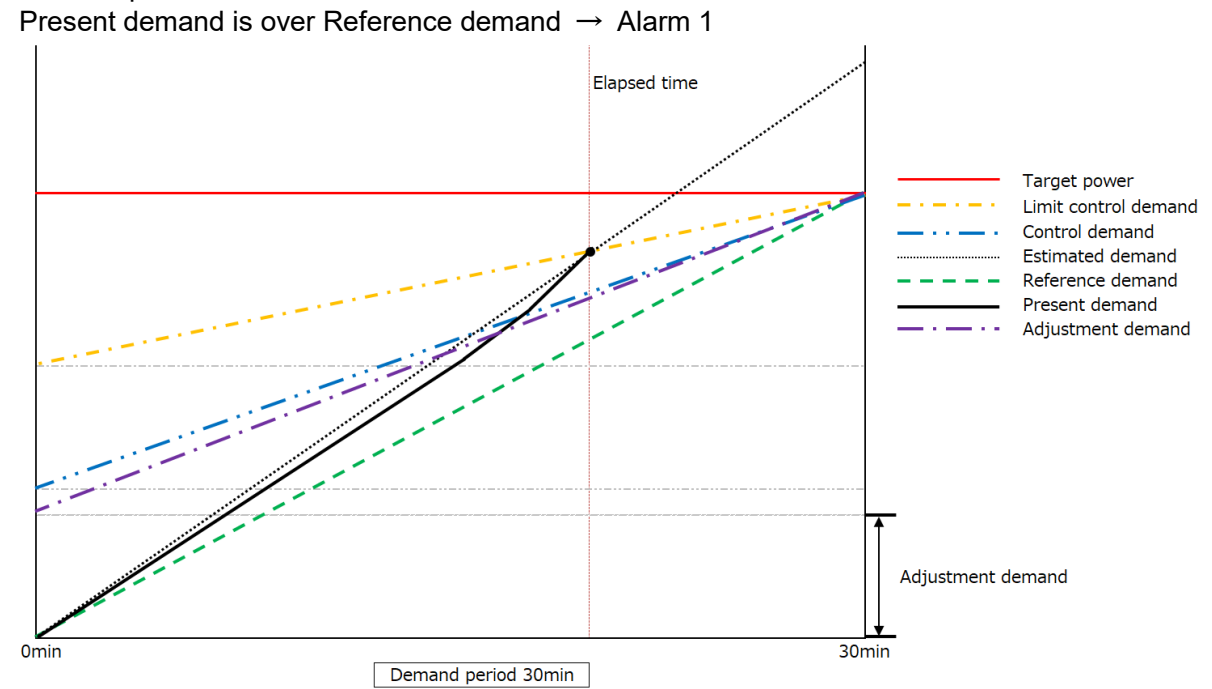

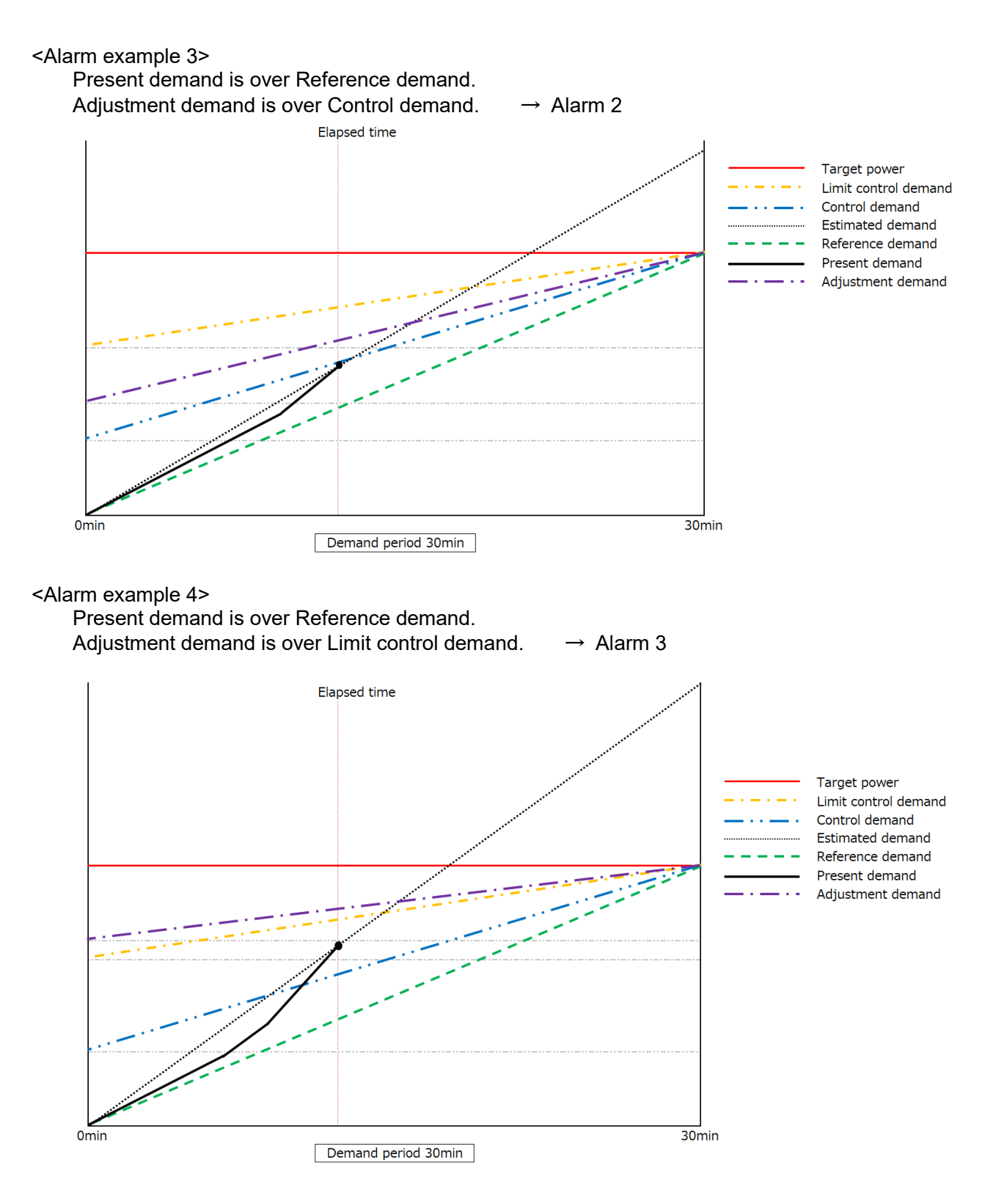

### Setup for Fixed-time demand (Average power method)

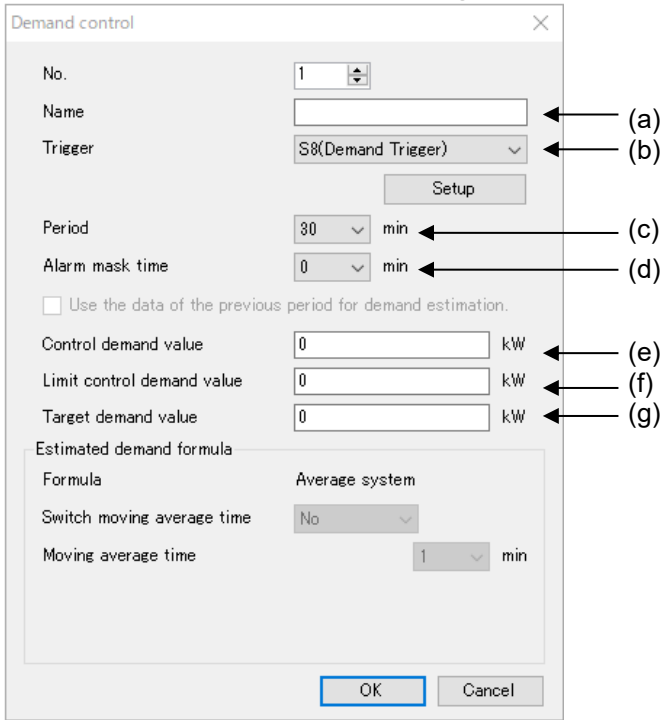

|     | Item                       | Description                                                                                                    |
|-----|----------------------------|----------------------------------------------------------------------------------------------------|
| (a) | Name                       | Set name for demand control pattern<br><set range=""> 32-letter or less</set>                                                                                                    |
| (b) | Trigger                    | Set trigger from the registered trigger.<br>It works alarm function at this trigger, it works alarm function.<br><initial> Demand Trigger (No.1 only)<br/>No designation (No.2 to No.8)</initial> |
| (c) | Period                     | Set demand period.<br><initial> 30 min<br/><set range=""> 15 / 30 / 60 min</set></initial>                                                                                                    |
| (d) | Alarm mask time            | Set alarm mask time.<br><initial> 0 min<br/><set range=""> 0 to 10 min</set></initial>                                                                                                    |
| (e) | Control demand value       | Set control demand value<br><initial> 0 kW<br/><set range=""> 0 to 99999999999999 kW</set></initial>                                                                                              |
| (f) | Limit control demand value | Set limit control demand value<br><initial> 0 kW<br/><set range=""> 0 to 99999999999999 kW</set></initial>                                                                                        |
| (g) | Target demand value        | Set target demand value<br><initial> 0 kW<br/><set range=""> 0 to 99999999999999 kW</set></initial>                                                                                               |

\* Set each value as the followings.

Target demand value  $\geq$  Limit control demand value  $\geq$  Control demand value If it doesn't meet this condition, error message will be appeared.

### Fixed-time demand (Moving average power method)

This is the method of monitor and control by estimation demand value from the ratio of the demand value increased from the start time to elapsed time.

It monitors every 1-min. When the estimated demand, calculated from average power for the elapsed time, exceeds the target value, it output alarm in 3 stages.

According to the alarm level, you can control equipment power consumption such as air conditioner, and depress peak power.

<Calculation formula> N (min): period n (min): moving average time

Present demand = Integral power from the start to elapsed time x (60/ N (min)) Estimated demand = Present demand + Incline from n-min to elapsed time x remaining time (min) Incline from n-min to elapsed time = (Present demand – Present demand at n-min ago) / n (min) Adjustment demand = Estimated demand – Target demand

<Alarm example1> Moving average time: 5 min.

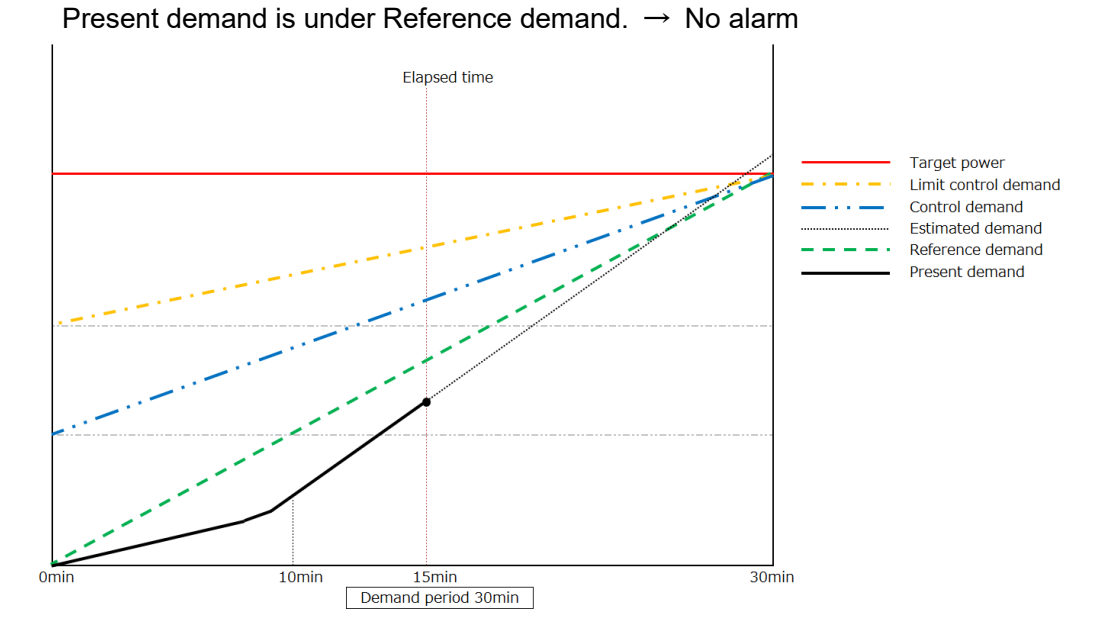

<Alarm example 2> Moving average time: 5 min. Present demand is over Reference demand → Alarm 1

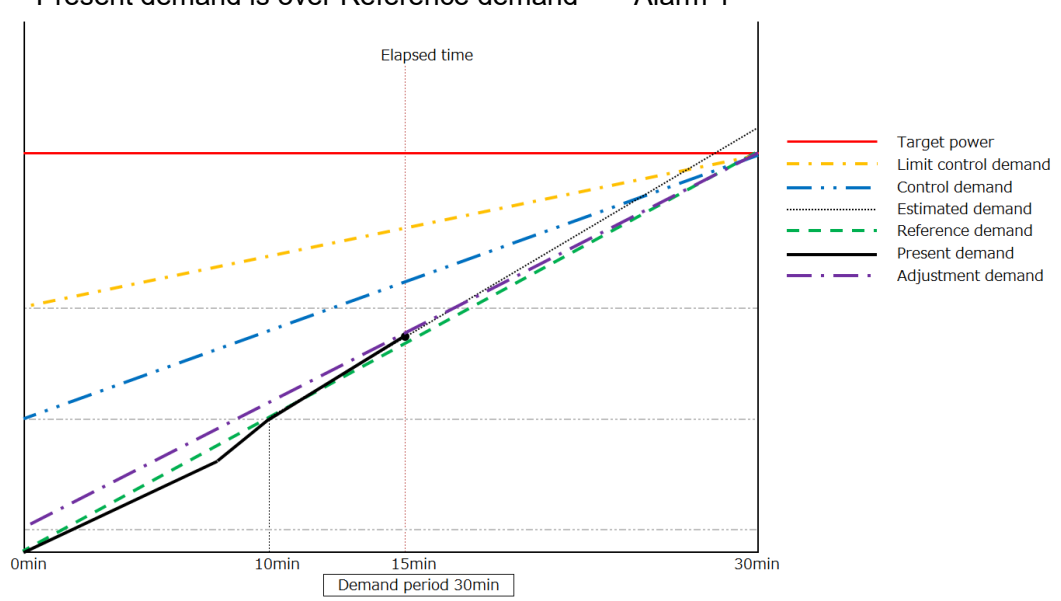

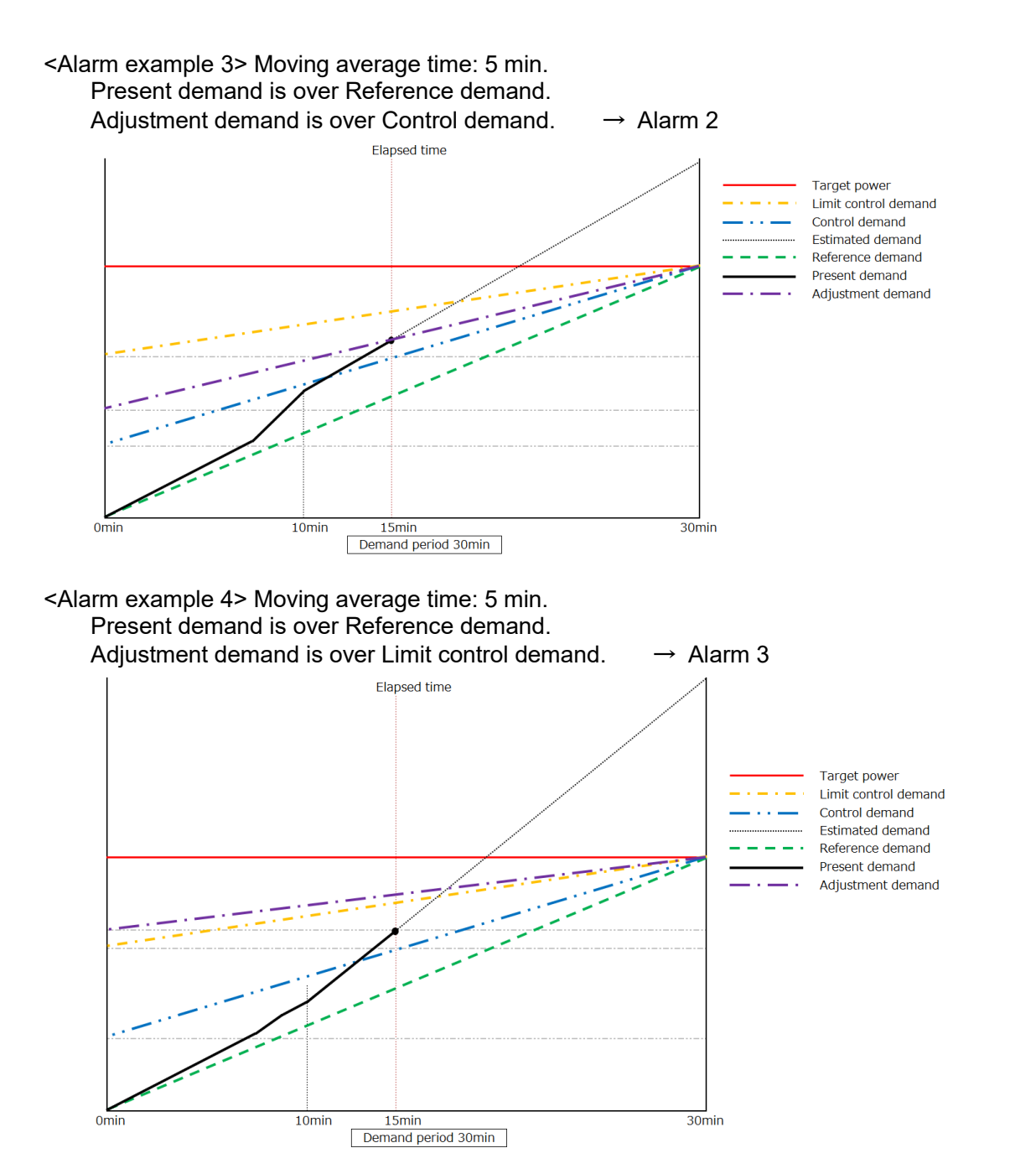

### Setup for Fixed-time demand (Moving average power method)

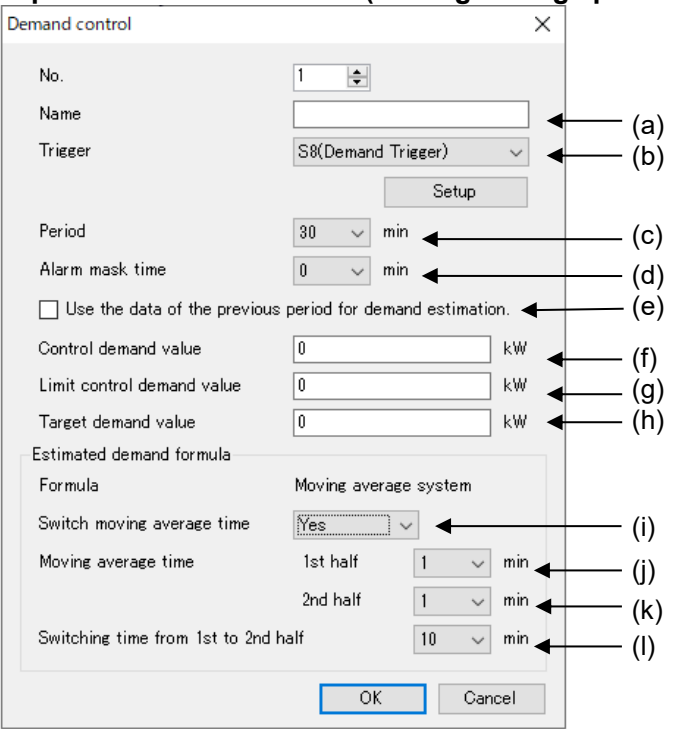

|     | Item                                                       | Description                                                                                                    |
|-----|------------------------------------------------------------|----------------------------------------------------------------------------------------------------|
| (a) | Name                                                       | Set name for demand control pattern<br><set range=""> 32-letter or less</set>                                                                                                    |
| (b) | Trigger                                                    | Set trigger from the registered trigger.<br>It works alarm function at this trigger, it works alarm function.<br><initial> Demand Trigger (No.1 only)<br/>No designation (No.2 to No.8)</initial> |
| (c) | Period                                                     | Set demand period.<br><initial> 30 min<br/><set range=""> 15 / 30 / 60 min</set></initial>                                                                                                    |
| (d) | Alarm mask time                                            | Set alarm mask time.<br><initial> 0 min<br/><set range=""> 0 to 10 min</set></initial>                                                                                                    |
| (e) | Use the data of the previous period for demand estimation. | Select use the function, it calculates estimated demand<br>using the incline of power in the previous period, or not.<br><initial> without check = not available</initial>                        |
| (f) | Control demand value                                       | Set control demand value<br><initial> 0 kW<br/><set range=""> 0 to 999999999999999 kW</set></initial>                                                                                             |
| (g) | Limit control demand value                                 | Set limit control demand value<br><initial> 0 kW<br/><set range=""> 0 to 99999999999999 kW</set></initial>                                                                                        |
| (h) | Target demand value                                        | Set target demand value<br><initial> 0 kW<br/><set range=""> 0 to 99999999999999 kW</set></initial>                                                                                               |
| (i) | Switch moving average time                                 | Select use the function, that it switches period 1st half and<br>2nd half for calculate demand value increasing rate to<br>estimate dimmed, or not<br><initial> Yes</initial>                     |

| (j) | Moving average time<br>1 <sup>st</sup> half                 | Set moving average time for 1 <sup>st</sup> half.<br><initial> 1 min.<br/><set range=""> 1 to 10 min</set></initial> |
|-----|-------------------------------------------------------------|----------------------------------------------------------------------------------------------------|
| (k) | Moving average time<br>2 <sup>nd</sup> half                 | Set moving average time for 2 <sup>nd</sup> half.<br><initial> 1 min.<br/><set range=""> 1 to 10 min</set></initial> |
| (I) | Switching time from 1 <sup>st</sup> to 2 <sup>nd</sup> half | Set time to switch moving average time.<br><initial> 10 min.<br/><set range=""> 10 to 20 min</set></initial>         |

\* Set each value as the followings. Target demand value  $\geq$  Limit control demand value  $\geq$  Control demand value If it doesn't meet this condition, error message will be appeared.

### Fixed-time demand (Faster moving average system)

This is the method of monitor and control by estimation demand value from the ratio of the demand value increased from the start time to elapsed time.

It monitors every 1-min. When the estimated demand, calculated from average power for the elapsed time, exceeds the target value, it output alarm in 3 stages.

According to the alarm level, you can control equipment power consumption such as air conditioner, and depress peak power.

Calculation formula and alarm system are the same as [Fixed-time demand (Moving average power method]

<Calculation formula> N (min): period n (min): moving average time

Present demand = Integral power from the start to elapsed time x (60/ N (min))

Estimated demand = Present demand + Incline from n-min to elapsed time x remaining time (min)

Incline from n-min to elapsed time = (Present demand – Present demand at n-min ago) / n (min)

Adjustment demand = Estimated demand - Target demand

### Setup for Fixed-time demand (Faster moving average power method)

| Demand control                 | ×                                 |       |
|--------------------------------|-----------------------------------|-------|
| No.                            | 1                                 |       |
| Name                           |                                   | · (a) |
| Trigger                        | S8(Demand Trigger) 🗸 🚽            | · (b) |
|                                | Setup                             | ( )   |
| Period                         | 30 🗸 min ┥                        | · (c) |
| Alarm mask time                | 0 🗸 min 🚽                         | · (d) |
| Use the data of the previous   | s period for demand estimation. ┥ | (e)   |
| Control demand value           | 0 kW 🛶                            | (f)   |
| Limit control demand value     | 0 kW -                            | (g)   |
| Target demand value            | 0 kW -                            | (h)   |
| Estimated demand formula       |                                   |       |
| Formula                        | Faster moving average system      |       |
| Switch moving average time     | Yes 🗸                             | (i)   |
| Moving average time            | 1st half 5 ✓ s                    | · (i) |
|                                | 2nd half 5 🗸 s 🚽                  | · (k) |
| Switching time from 1st to 2nd | half 10 🗸 min 룾                   | · (I) |
|                                | OK Cancel                         |       |

|     | Item    | Description                                                       |
|-----|---------|-------------------------------------------------------------------|
| (a) | Name    | Set name for demand control pattern                               |
|     |         | <set range=""> 32-letter or less</set>                            |
| (b) | Trigger | Set trigger from the registered trigger.                          |
|     |         | It works alarm function at this trigger, it works alarm function. |
|     |         | <initial> Demand Trigger (No.1 only)</initial>                    |
|     |         | No designation (No.2 to No.8)                                     |
| (c) | Period  | Set demand period.                                                |
|     |         | <initial> 30 min</initial>                                        |
|     |         | <set range=""> 15 / 30 / 60 min</set>                             |

| (d) | Alarm mask time                        | Set alarm mask time.                                                    |
|-----|----------------------------------------|-------------------------------------------------------------------------|
|     |                                        | <initial> 0 min</initial>                                               |
|     |                                        | <set range=""> 0 to 10 min</set>                                        |
| (e) | Use the data of the previous           | Select use the function, it calculates estimated demand                 |
|     | period for demand                      | using the incline of power in the previous period, or not.              |
|     | estimation.                            | <initial> without check = not available</initial>                       |
| (f) | Control demand value                   | Set control demand value                                                |
|     |                                        | <initial> 0 kW</initial>                                                |
|     |                                        | <set range=""> 0 to 99999999999999 kW</set>                             |
| (g) | Limit control demand value             | Set limit control demand value                                          |
|     |                                        | <initial> 0 kW</initial>                                                |
|     |                                        | <set range=""> 0 to 99999999999999 kW</set>                             |
| (h) | Target demand value                    | Set target demand value                                                 |
|     |                                        | <initial> 0 kW</initial>                                                |
|     |                                        | <set range=""> 0 to 99999999999999 kW</set>                             |
| (i) | Switch moving average time             | Select use the function, that it switches period 1st half and           |
|     |                                        | 2nd half for calculate demand value increasing rate to                  |
|     |                                        | estimate dimmed, or not                                                 |
|     |                                        | <initial> Yes</initial>                                                 |
| (j) | Moving average time                    | Set moving average time for 1 <sup>st</sup> half.                       |
|     | 1 <sup>st</sup> half                   | <initial> 5 sec.</initial>                                              |
|     |                                        | <set range=""> 5 / 10 / 15 / 20 / 25 / 30 / 35 / 40 / 45 / 50 sec</set> |
| (k) | Moving average time                    | Set moving average time for 2 <sup>nd</sup> half.                       |
|     | 2 <sup>nd</sup> half                   | <initial> 5 sec.</initial>                                              |
|     |                                        | <set range=""> 5 / 10 / 15 / 20 / 25 / 30 / 35 / 40 / 45 / 50 sec</set> |
| (I) | Switching time from 1 <sup>st</sup> to | Set time to switch moving average time.                                 |
|     | 2 <sup>nd</sup> half                   | <initial> 10 min.</initial>                                             |
|     |                                        | <set range=""> 10 to 20 min</set>                                       |

\* Set each value as the followings. Target demand value  $\geq$  Limit control demand value  $\geq$  Control demand value If it doesn't meet this condition, error message will be appeared.

### ■IEC demand

It monitors demand at the setting interval. IEC demand is supported only demand calculation.

<Calculation formula> N (min): period Present demand = Integral power from the start to elapsed time x (60/ N (min))

### Sliding block interval demand

It calculates demand by setting interval.

Set interval 1 to 60(min.)(every 1- min). It calculates demand during latest finished interval. One interval is started every time that set for interval.

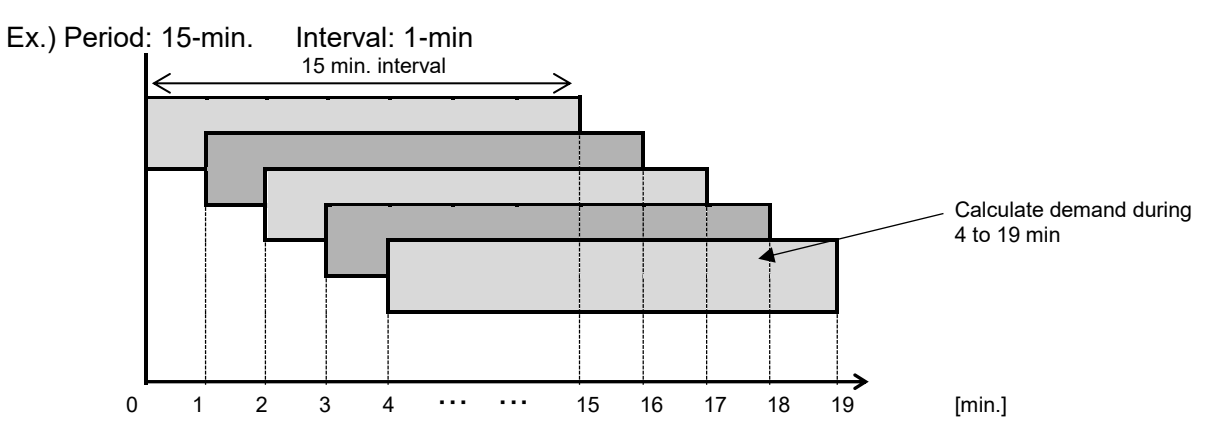

### Fixed block interval demand

It calculates demand by setting interval.

Set interval 1 to 60(min.)(every 1- min). It calculates demand during latest finished interval. After one interval finishes, the next interval starts.

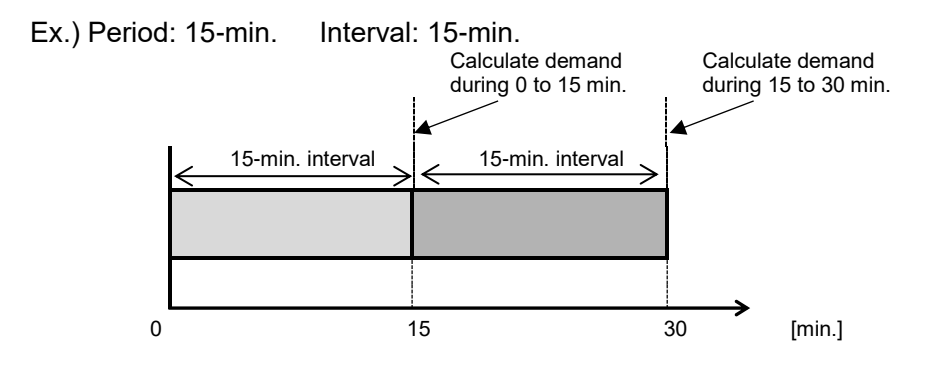

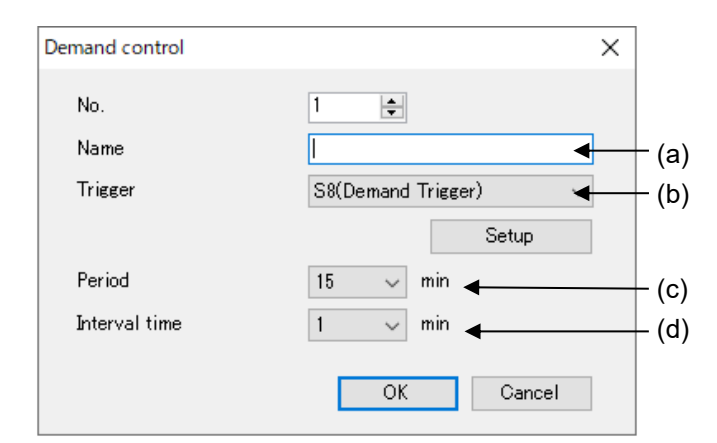

|     | Item          | Description                                                                                                    |
|-----|---------------|----------------------------------------------------------------------------------------------------|
| (a) | Name          | Set name for demand control pattern.<br><set range=""> 32-letter or less</set>                                                                                                    |
| (b) | Trigger       | Set trigger from the registered trigger.<br>It works alarm function at this trigger, it works alarm function.<br><initial> Demand Trigger (No.1 only)<br/>No designation (No.2 to No.8)</initial> |
| (c) | Period        | Set demand period.<br><initial> 15 min<br/><set range=""> 1 to 60 min</set></initial>                                                                                                    |
| (d) | Interval time | Set interval time to monitor demand<br>Normally set to 1 min.<br><initial> 1 min<br/><set range=""> 1 to 60 min</set></initial>                                                                   |

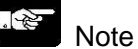

- When the same trigger is selected, a trigger with smaller registered number has a priority. - If it power off in the same period, demand value will be reset.

### 5.6.6.3 Alarm Link Control

In order to control Remote I/O according to the demand alarm.

| No. | . File name                                                      | Saved file number | Mail send | Upload                  |                               |                     |  |
|-----|------------------------------------------------------------------|-------------------|-----------|-------------------------|-------------------------------|---------------------|--|
| 1   | Demand                                                           | 100               | No        | No                      |                               |                     |  |
|     | Demand type : Fixed-time demand (Faster moving average system) 🗸 |                   |           |                         |                               |                     |  |
| No. | Name                                                             | Setting trigger   | Period    | Control demand<br>value | Limit control demand<br>value | Target demand value |  |
| 1   |                                                                  |                   |           |                         |                               |                     |  |
| 2   |                                                                  |                   |           |                         |                               |                     |  |
| 3   |                                                                  |                   |           |                         |                               |                     |  |
| 4   |                                                                  |                   |           |                         |                               |                     |  |
| 5   |                                                                  |                   |           |                         |                               |                     |  |
| 6   |                                                                  |                   |           |                         |                               |                     |  |
| 7   |                                                                  |                   |           |                         |                               |                     |  |
| 0   |                                                                  |                   |           |                         |                               |                     |  |

When using the alarm link control function, check box [Use control according to alarm level]. Click [Remote I/O output].

It can't check when IEC demand is selected.

| Remot | e I/O output        |          |         |         |         | ×      |
|-------|---------------------|----------|---------|---------|---------|--------|
| No.   | . Connection device | No Alarm | Alarm 1 | Alarm 2 | Alarm 3 |        |
| 1     |                     |          |         |         |         |        |
| 2     |                     |          |         |         |         |        |
| 3     |                     |          |         |         |         |        |
| 4     |                     |          |         |         |         |        |
| 5     |                     |          |         |         |         |        |
| 6     |                     |          |         |         |         |        |
| 7     |                     |          |         |         |         |        |
| 8     |                     |          |         |         |         |        |
| 9     |                     |          |         |         |         |        |
| 10    |                     |          |         |         |         |        |
| 11    |                     |          |         |         |         |        |
| 12    |                     |          |         |         |         |        |
| 13    |                     |          |         |         |         |        |
| 14    |                     |          |         |         |         |        |
| 15    |                     |          |         |         |         |        |
| 16    |                     |          |         |         |         |        |
|       |                     |          |         |         | OK      | Cancel |

Set Remote I/O unit output working for each alarm level. Up to 16 units can be set.

Double-click the line to setup.

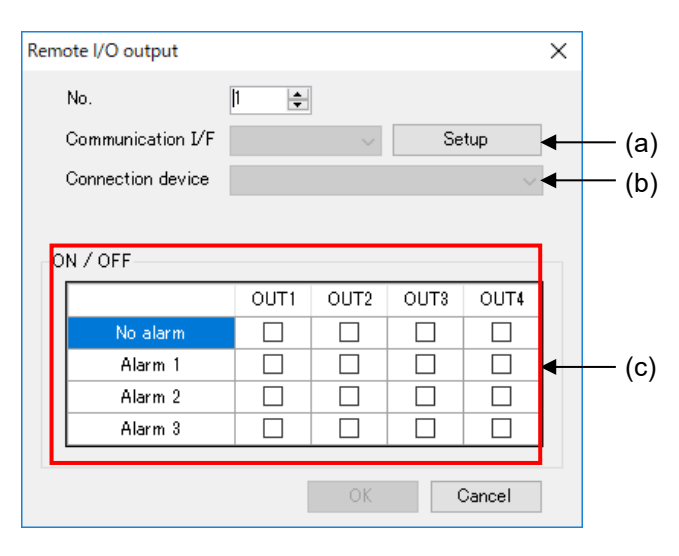

|     | ltem              | Description                                                                                      |
|-----|-------------------|--------------------------------------------------------------------------------------------------|
| (a) | Communication I/F | Set communication I/F that is connected Remote I/O unit.<br><set range=""> COM1 / COM2</set>     |
| (b) | Connection device | Set registered Remote I/O.                                                                       |
| (c) | ON/OFF            | Set Remote I/O unit output working for each alarm level.<br>With check: ON<br>Without check: OFF |

### Ex.)

No alarm: It makes ON all output When alarm 1: It makes ON OUT1 and OUT2 When alarm 2: It makes ON OUT1. When alarm 3: It makes OFF all output

| Remote I/O output |              |              |              |              | × |
|-------------------|--------------|--------------|--------------|--------------|---|
| No.               | 1 🜲          |              |              |              |   |
| Communication I/F | COM1         | ~            | Se           | tup          | ] |
| Connection device | 1(Control    | Unit)        | ,            |              | ] |
|                   |              |              |              |              |   |
| ON / OFF          |              |              |              |              |   |
|                   | OUT1         | OUT2         | OUT3         | OUT4         | 1 |
| No alarm          |              | $\checkmark$ | $\checkmark$ | $\checkmark$ |   |
| Alarm 1           | $\checkmark$ | $\checkmark$ | $\checkmark$ |              |   |
| Alarm 2           | $\sim$       | $\checkmark$ |              |              |   |
| Alarm 3           | $\checkmark$ |              |              |              |   |
|                   |              |              |              |              |   |
|                   |              | OK           |              | Cancel       | ] |

### Note

- It can't set COM0 for communication I/F of Remote I/O unit.
- In case of setting Remote I/O unit to Remote I/O output, when it shifts RUN mode to STOP/PROG mode, ELC500 writes output status with no alarm to the registered Remote I/O unit.

### 5.6.6.4 Demand Monitor Device

Setup items related to demand monitor device.

| 📜 Untitled - Configurator EL500   |              |      |                   |                     | -          |   |
|-----------------------------------|--------------|------|-------------------|---------------------|------------|---|
| <u>File Setup Online Option H</u> | <u>l</u> elp |      |                   |                     |            |   |
| 🗋 🐸 🖬 🔣 💽 💽 🗛 🛵 🚣                 | RUN          |      |                   |                     |            |   |
| 📮 Logging file                    | No.          | Name | Connection device | Registration device | Data style | ^ |
| File No.0                         | 1            |      |                   |                     |            |   |
| File No.1                         | 2            |      |                   |                     |            |   |
| File No.2                         | 3            |      |                   |                     |            |   |
| File No.3                         | 4            |      |                   |                     |            |   |
| File No.4                         | 5            |      |                   |                     |            |   |
| File No.6                         | 6            |      |                   |                     |            |   |
| File No.7                         | 7            |      |                   |                     |            |   |
| File No.8                         | 8            |      |                   |                     |            |   |
| - File No.9                       | 9            |      |                   |                     |            |   |
| File No.10                        | 10           |      |                   |                     |            |   |
| File No.11                        | 11           |      |                   |                     |            |   |
| File No.12                        | 12           |      |                   |                     |            |   |
| File No.13                        | 10           |      |                   |                     |            |   |
| File No.14                        | 15           |      |                   |                     |            |   |
| File No.15                        | 16           |      |                   |                     |            |   |
| Domand monitor dovice             | 17           |      |                   |                     |            |   |
| - Special control                 | 18           |      |                   |                     |            |   |
| - Write data                      | 19           |      |                   |                     |            |   |
| - Send mail                       | 20           |      |                   |                     |            |   |
|                                   | <            |      |                   | 1                   |            |   |

Select [Demand monitor device] on navigator and it displays list for demand monitoring device setup window. Double-click the line to setup.

## Note

- Up to 50 devices are registered.
- Up to 512 points total including logging device are registered.
- .Register logging devices without vacant line. If there is a vacant line, it counts as registration point, e.g. when you register in No.10 next to No.1, it counts total 10-point not 2-point.
- Max. value of demand value is 32-bit (unsigned). It stops the value of 32-bit (unsigned).

### **MEWTOCOL**

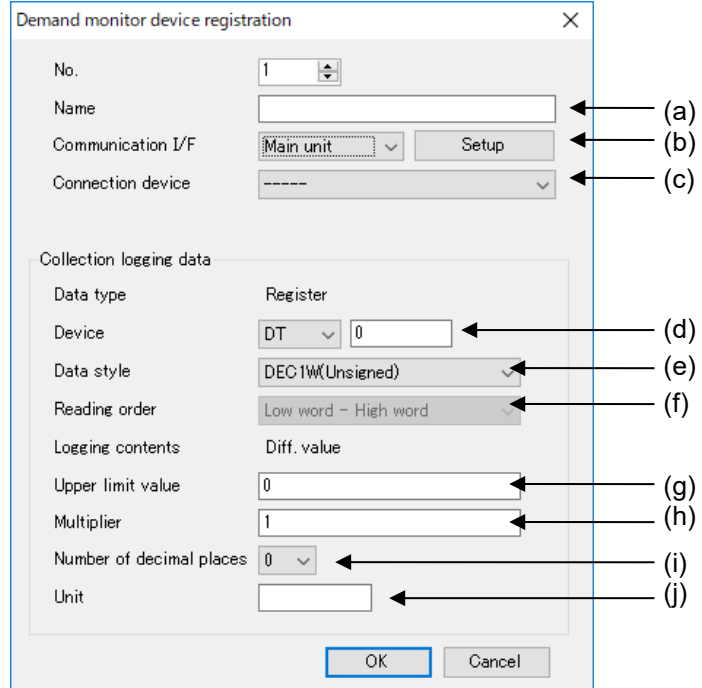

|     | Item                   | Description                                                                                                    |  |  |  |
|-----|------------------------|----------------------------------------------------------------------------------------------------|--|--|--|
| (a) | Name                   | Set name for demand monitoring device.<br><set range=""> 32-letter or less</set>                                                                                                    |  |  |  |
| (b) | Communication I/F      | Set communication I/F that is connected devices used to collect data.<br><initial> Main unit<br/><set range=""> Main unit/COM0 /COM1 /COM2 /Ethernet *1</set></initial>                                                                  |  |  |  |
| (C) | Connection device *2   | Set device to collect logging data.                                                                                                    |  |  |  |
| (d) | Device                 | Set device to collect.<br><initial> Device DT 0<br/><set range=""> DT, 0 to 99999</set></initial>                                                                                                    |  |  |  |
| (e) | Data style             | Set data style of device to collect.<br><initial> DEC1W(Unsigned)<br/><set range=""><br/>DEC1W(Unsigned),<br/>DEC2W (Unsigned),<br/>DEC4W (Unsigned),<br/>single precision real number,<br/>double-precision real number</set></initial> |  |  |  |
| (f) | Reading order          | Not set for MEWTOCOL                                                                                                    |  |  |  |
| (g) | Upper limit value *3*4 | Set upper limit value to collect.<br><initial> 0<br/><set range=""> 1 to 65535 / 1 to 4294967295 /<br/>1 to 18446744073709551615</set></initial>                                                                                         |  |  |  |

|     | Item                     | Description                                                                                                    |
|-----|--------------------------|----------------------------------------------------------------------------------------------------|
| (h) | Multiplier               | Set conversion value of collecting data.<br><initial> 1<br/><set range=""> 0.0001 to 9999.9999</set></initial>                     |
| (i) | Number of decimal places | It shows decimal point number for current value monitor, and<br>csv file.<br><initial> 0<br/><set range=""> 0 to 4</set></initial> |
| (j) | Unit *5                  | Set unit. It doesn't have to be used.<br><set range=""> 8-letter or less</set>                                                     |

\*1 It displays communication I/F that device is registered.

\*2 It displays registered devices.

\*3 Only when DEC1W (Unsigned), DEC2W (Unsigned), DEC4W (Unsigned) is selected. When DEC4W is selected, the number of significant digits of data is 15-digit.

\*4 Only when [Diff.value] is selected. Set range differs according to data style.

| DEC1W(Unsigned)  | 1 to 65535                |
|------------------|---------------------------|
| DEC2W (Unsigned) | 1 to 4294967295           |
| DEC4W (Unsigned) | 1 to 18446744073709551615 |

When reading a value smaller than the previous value, it calculates a differential value as it assumes that the value was over the upper limit value and it changed value.

\*5 Do not use double-quotation [ " ] .

Reference

Refer to the manual for each device about upper limit.

\$ Note

- It the read out value is smaller than the previous value, it calculates demand value by assumed that it exceeds the upper limit value. Set the upper limit correctly.

### ■MODBUS

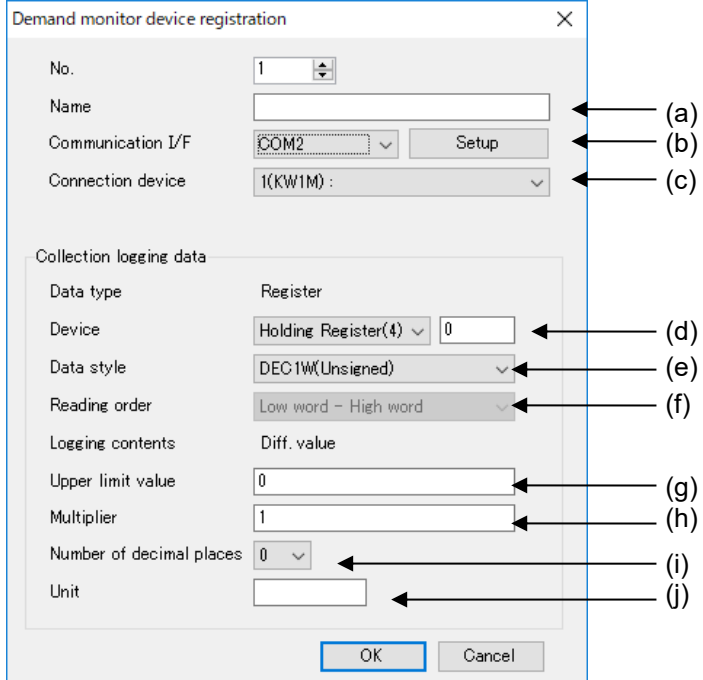

|     | Item                    | Description                                                                                                    |
|-----|-------------------------|----------------------------------------------------------------------------------------------------|
| (a) | Name                    | Set name for demand monitoring device.<br><set range=""> 32-letter or less</set>                                                                                                    |
| (b) | Communication I/F *1    | Set communication I/F that is connected the devices.<br><initial> Main unit<br/><set range=""> Main unit /COM0 /COM1 /COM2 /Ethernet</set></initial>                                                                           |
| (C) | Connection device *2    | Set device to collect logging data.                                                                                                    |
| (d) | Device *3               | Set resister data to collect.<br><initial> Holding register(4) 0<br/><set range=""> Holding register(4)/ Input register(3)<br/>Number: 0 to FFFF</set></initial>                                                               |
| (e) | Data style              | Set data style to collect.<br><initial> DEC1W(Unsigned)<br/><set range=""><br/>DEC1W(Unsigned),<br/>DEC2W (Unsigned),<br/>DEC4W (Unsigned),<br/>single precision real number,<br/>double-precision real number</set></initial> |
| (f) | Reading order *4 *5     | Set reading order when it saves collecting data to registers<br>by MODBUS RTU or MODBUS TCP.<br><initial> Low word – High word<br/><set range=""> Low word – High word / High word - Low word</set></initial>                  |
| (g) | Upper limit value *6 *7 | Set upper limit value of collecting data.<br><initial> 0<br/><set range=""> 1 to 65535 /1 to4294967295 /<br/>1 to18446744073709551615</set></initial>                                                                          |
| (h) | Multiplier              | Set conversion value of collecting data.<br><initial> 1<br/><set range=""> 0.0001 to 9999.9999</set></initial>                                                                                                    |

|     | Item                     | Description                                                                                                    |
|-----|--------------------------|----------------------------------------------------------------------------------------------------|
| (i) | Number of decimal places | It shows decimal point number for current value monitor, and<br>csv file.<br><initial> 0<br/><set range=""> 0 to 4</set></initial> |
| (j) | Unit *8                  | Set unit. It doesn't have to be used.<br><set range=""> 8-letter or less</set>                                                     |

\*1 It displays communication I/F that device is registered.

\*2 It displays registered devices.

\*3 Set with hex decimal.

\*4 Only when DEC2W (Unsigned), DEC4W (Unsigned), single precision real number, double-precision real number is selected.

\*5 It can't set when MEWTOCOL is selected.

\*6 Only when DEC1W (Unsigned), DEC2W (Unsigned), DEC4W (Unsigned) is selected. When DEC4W is selected, the number of significant digits of data is 15-digit.

\*7 Only when [Diff.value] is selected. Set range differs according to data style.

| DEC1W(Unsigned)  | 1 to 65535                |
|------------------|---------------------------|
| DEC2W (Unsigned) | 1 to 4294967295           |
| DEC4W (Unsigned) | 1 to 18446744073709551615 |

When reading a value smaller than the previous value, it calculates a differential value as it assumes that the value was over the upper limit value and it changed value.

\*8 Do not use comma [,] and double-quotation ["].

Reference

Refer to the manual for each device about upper limit.

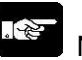

## Note

- If the read out value is smaller than the previous value, it calculates demand value by assumed that it exceeds the upper limit value. Set the upper limit correctly.

- It reads out as the below according to the setting.

Saved value in outside device (N: integer)

| Address | Value     |  |
|---------|-----------|--|
| N       | 0xCDEF(H) |  |
| N+1     | 0x89AB(H) |  |
| N+2     | 0x4567(H) |  |
| N+3     | 0x0123(H) |  |

|          |       | High word - Low word   | Low word – High word   |  |
|----------|-------|------------------------|------------------------|--|
| Device N | DEC2W | 0xCDEF89AB(H)          | 0x 89ABCEDF (H)        |  |
| Device N | DEC4W | 0xCDEF89AB45670123 (H) | 0x12345678CDEF89AB (H) |  |

### 5.6.6.5 Folder Composition of Demand Files

Demand files are saved with the composition below in SD memory card.

Ex.) When it creates the files in SD memory card.

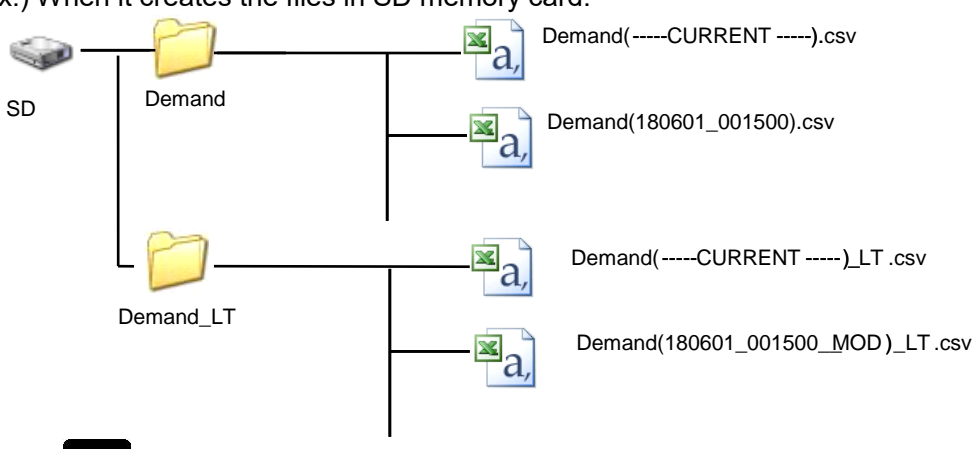

### Note

KW Watcher doesn't support demand monitoring file.

### Format of demand files under [DEMAND] folder

<When 'Fixed demand' is selected>

Demand file under [DEMAND] folder is recorded with the format below.

| Date | Time | Reference | Control | Limit | Adjust | Target | Present | Estimated | Alarm |
|------|------|-----------|---------|-------|--------|--------|---------|-----------|-------|
|      |      |           |         |       |        |        |         |           |       |

| Power | Device[*] | I/O[*] level |
|-------|-----------|--------------|
|       |           |              |

### Example of data

| Data      | Time  | 1         | 2       | 3      | 4      | 5      | 6       |
|-----------|-------|-----------|---------|--------|--------|--------|---------|
|           |       | Reference | Control | Limit  | Adjust | Target | Present |
|           |       | -         | -       | -      | -      | -      | -       |
|           |       | -         | -       | -      | -      | -      | -       |
|           |       | DEMAND    | DEMAND  | DEMAND | DEMAND | DEMAND | DEMAND  |
|           |       | DF        | DF      | DF     | DF     | DF     | DF      |
|           |       | kW        | kW      | kW     | kW     | kW     | kW      |
| 2018/6/30 | 18:05 | 2         | 3       | 3      | 0      | 10     | 0.5     |

| 7         | 8     | 9                     | 10         | 11        |
|-----------|-------|-----------------------|------------|-----------|
| Estimated | Alarm | Power Air conditioner |            | Control 1 |
| -         | -     | - COM2[001] (         |            | COM2[002] |
| -         | -     | -                     | DT120      | DT200     |
| DEMAND    | LEVEL | POWER                 | DIFFERENCE | LEVEL     |
| DF        | US    | DF                    | UL         | US        |
| kW        |       | kWh                   | kWh        |           |
| 6         | 0     | 0.3                   | 0.3        | 0         |

### Details of each item

| Item         | Description                                        |  |
|--------------|----------------------------------------------------|--|
| Date         | -                                                  |  |
| Time         | -                                                  |  |
| Reference    | Reference demand                                   |  |
| Control      | Control demand                                     |  |
| Limit        | Limit control demand                               |  |
| Adjust       | Adjustment demand                                  |  |
| Target       | Target demand                                      |  |
| Present      | Present demand                                     |  |
| Estimated    | Estimated demand                                   |  |
| Alarm        | Current alarm level                                |  |
| Power        | Differential value of total integral power         |  |
| Device[*]    | Differential value of integral power of one device |  |
| I/O[*] level | Current control level of individual I/O device     |  |

### <When 'IEC demand' is selected>

Demand file under [DEMAND] folder is recorded with the format below.

| Date | Time | Present | Power | Device[*] |
|------|------|---------|-------|-----------|
|      |      |         |       |           |

### Example of data

| Data      | Time  | 1       | 2     | 3               |
|-----------|-------|---------|-------|-----------------|
|           |       | Present | Power | Air conditioner |
|           |       | -       | -     | COM2[001]       |
|           |       | -       | -     | DT120           |
|           |       | DEMAND  | POWER | DIFFERENCE      |
|           |       | DF      | DF    | UL              |
|           |       | kW      | kWh   | kWh             |
| 2018/6/30 | 18:05 | 40      | 10    | 10              |

### Details of each item

| Item      | Description                                        |
|-----------|----------------------------------------------------|
| Date      | -                                                  |
| Time      | -                                                  |
| Present   | Present demand                                     |
| Power     | Differential value of total integral power         |
| Device[1] | Differential value of integral power of one device |

### Format of demand files under [DEMAND\_LT] folder

Demand file under [DEMAND\_LT] folder is recorded with the format below. It doesn't create file when 'IEC demand' is selected.

| Date | Time | Reference | Control | Limit | Adjust | Target | Present | Estimated |
|------|------|-----------|---------|-------|--------|--------|---------|-----------|
|      |      |           |         |       |        |        |         |           |

| Alarm | Power | Device[*] |  |  |
|-------|-------|-----------|--|--|
|       |       |           |  |  |

### Example of data

| Data      | Time  | 1         | 2       | 3      | 4      | 5      | 6       |
|-----------|-------|-----------|---------|--------|--------|--------|---------|
|           |       | Reference | Control | Limit  | Adjust | Target | Present |
|           |       | -         | -       | -      | -      | -      | -       |
|           |       | -         | -       | -      | -      | -      | -       |
|           |       | DEMAND    | DEMAND  | DEMAND | DEMAND | DEMAND | DEMAND  |
|           |       | DF        | DF      | DF     | DF     | DF     | DF      |
|           |       | kW        | kW      | kW     | kW     | kW     | kW      |
| 2018/6/30 | 18:00 | 10        | 8       | 9      | 6.2    | 10     | 3.8     |

| 7         | 8     | 9     | 10              |
|-----------|-------|-------|-----------------|
| Estimated | Alarm | Power | Air conditioner |
| -         | -     | -     | COM2[002]       |
| -         | -     | -     | DT120           |
| DEMAND    | LEVEL | POWER | DIFFERENCE      |
| DF        | US    | DF    | UL              |
| kW        |       | kWh   | kWh             |
| 3.8       | 0     | 1.9   | 1.9             |

### Details of each item

| Item      | Description                                        |
|-----------|----------------------------------------------------|
| Date      | -                                                  |
| Time      | -                                                  |
| Reference | Reference demand                                   |
| Control   | Control demand                                     |
| Limit     | Limit control demand                               |
| Adjust    | Adjustment demand                                  |
| Target    | Target demand                                      |
| Present   | Present demand                                     |
| Alarm     | Current alarm level                                |
| Power     | Differential value of total integral power         |
| Device[*] | Differential value of integral power of one device |

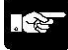

### Note

Be sure to confirm the followings for time adjustment by SNTP.

- It adjusted at the timing of 30-sec. This is a measure to reduce the case of recording in 1 minute or the same record duplication.
- If demand period shifts by time adjustment, it can't calculate demand value in the period correctly. Even if it adjusts in the same demand period, it effects to demand value.

### 5.6.6.6 Present demand graph

You can create demand graphs using Control Web Creator's extended graphs.

The types of demand that correspond to the [Present Demand Graph] are as follows. - Average system

- Moving average system
- Faster moving average system

Please refer to the Web server function manual for how to use Control Web Creator.

### [How to create a Present Demand Graph]

1. Select the [Extended-graph] from the web part and place it on the screen.

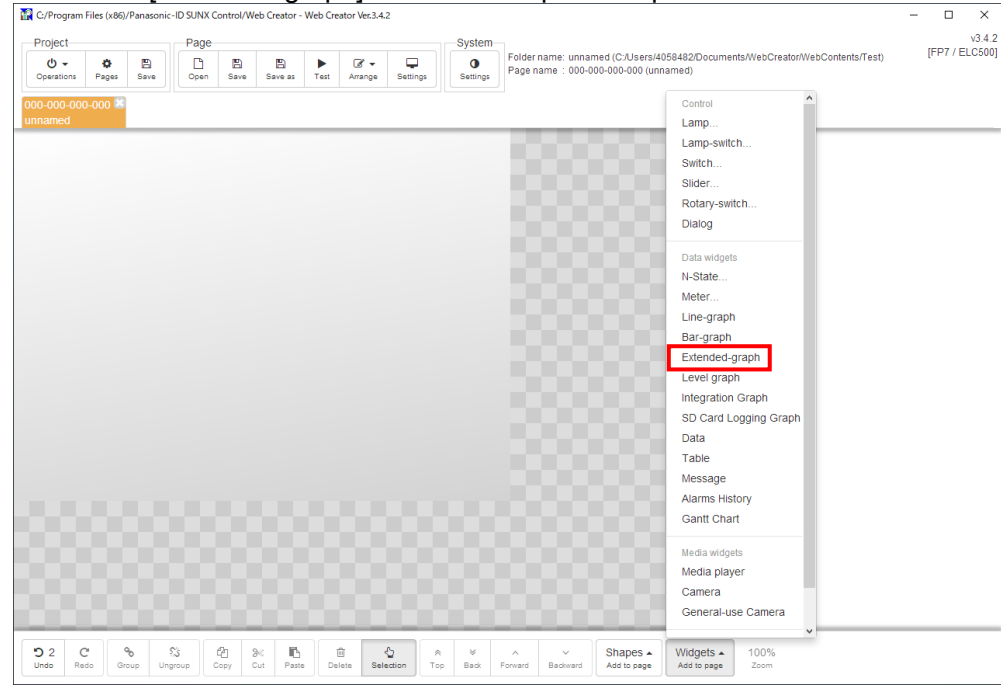

2. Set the extended graph parts as follows.

| oject            |            |            | Page          |            |               |          |           |                |             |        | System   |                    |                           |                                 |                    |          |                   |             |              |     | 1007   |  |
|------------------|------------|------------|---------------|------------|---------------|----------|-----------|----------------|-------------|--------|----------|--------------------|---------------------------|---------------------------------|--------------------|----------|-------------------|-------------|--------------|-----|--------|--|
| ර -<br>erations  | ¢<br>Pages | E)<br>Save | D<br>Open     | E)<br>Save | Sav           | 8<br>    | ►<br>Test | I →<br>Arrange | Settings    |        | Settings | Folder i<br>Page n | ame: unnai<br>ame : 000-0 | med (C:/Users<br>)00-000-000 (u | /405848;<br>nnamed | 2/Docume | nts/WebCr         | eator/WebC  | Contents/Tes | st) | [i = i |  |
| -000-000<br>amed | -000 🐱     |            |               |            |               |          |           |                |             |        |          |                    |                           |                                 |                    |          |                   |             |              |     |        |  |
|                  |            |            |               |            |               |          |           |                |             |        |          | 10                 |                           |                                 | 10                 | Exten    | led grapi         | n widget (x | kgraph)      |     |        |  |
|                  |            |            |               |            |               |          |           |                |             |        |          |                    |                           |                                 |                    | 🕀 cor    | nmon pa           | rameters    |              |     |        |  |
|                  |            | _          |               |            |               |          |           |                |             | _      |          |                    |                           |                                 | - 14               | ⊞ dev    | rice              |             |              |     |        |  |
|                  |            | ×91)       |               |            |               |          |           |                |             |        |          |                    |                           |                                 | 201                | 🕀 gra    | ph                |             |              |     |        |  |
|                  |            | 400        | $\rightarrow$ |            |               |          |           |                |             | ╢      |          |                    |                           |                                 |                    | ⊞ leg    | end               |             |              |     |        |  |
|                  |            | 200        | $\vdash$      |            | $\rightarrow$ |          | 1         | $ \vdash $     |             | 4      |          |                    |                           |                                 |                    | 🕀 xa     | cis               |             |              |     |        |  |
|                  |            |            |               |            |               |          |           |                |             |        |          |                    |                           |                                 | - 10               | ⊞ left   | axis              |             |              |     |        |  |
|                  |            | ∎ °[       |               |            |               |          | $ \land$  |                |             |        |          |                    |                           |                                 | - 11               | 🕀 rig    | nt axis           |             |              |     |        |  |
|                  |            | -200 -     |               |            |               |          |           | $\succ$        |             | 1      |          |                    |                           |                                 |                    | 🕀 title  | •                 |             |              |     |        |  |
|                  |            | -400       | +             | _          | —             |          | +         | $\vdash$       |             | 4      |          |                    |                           |                                 |                    | ⊕ dat    | a 1-8             |             |              |     |        |  |
|                  |            | -600       |               |            |               |          |           |                |             | $\bot$ |          |                    |                           |                                 | - 14               | ⊡ dat    | a 9-16<br>a 17-24 |             |              |     |        |  |
|                  |            | 0000       | 9:01:289:0    | 1:309:01:0 | 89:01:3       | 09:01:30 | 9:01:308  | :01:409:0      | 1:409:01:40 | 9:01:4 |          |                    |                           |                                 | 201                | ⊡ dat    | a 25-32           |             |              |     |        |  |
|                  |            |            |               |            |               |          |           |                |             |        |          |                    |                           |                                 |                    |          |                   |             |              |     |        |  |
|                  |            |            |               |            |               |          |           |                |             |        |          |                    |                           |                                 |                    |          |                   |             |              |     |        |  |

Settings for extended graph parts.

| Setting items  |                 |               | Setting value                                               |  |  |  |  |
|----------------|-----------------|---------------|-------------------------------------------------------------|--|--|--|--|
| Device         | Read trigger    | Туре          | Global                                                      |  |  |  |  |
|                |                 | Device type   | DT.n                                                        |  |  |  |  |
|                |                 | Number        | 330000                                                      |  |  |  |  |
| Graph          | Action mode     |               | Batch                                                       |  |  |  |  |
|                | Scatter plot    |               | true                                                        |  |  |  |  |
|                | Number of dis   | play data     | The setting value varies depending on the [Period] setting. |  |  |  |  |
|                |                 |               | The settings for each [Period] are as follows.              |  |  |  |  |
|                |                 |               | Period 15 min : 16                                          |  |  |  |  |
|                |                 |               | Period 50 min : 50<br>Period 60 min : 61                    |  |  |  |  |
| Xaxis          | Horizontal a    | xis minimum   | 0                                                           |  |  |  |  |
|                | value.          |               |                                                             |  |  |  |  |
|                | Maximum va      | alue on the   | Period 15 min : 15                                          |  |  |  |  |
|                | horizontal axis | S.            | Period 30 min : 30                                          |  |  |  |  |
|                |                 |               | Period 60 min : 60                                          |  |  |  |  |
| Left axis      | Left axis data  | magnification | 0.01                                                        |  |  |  |  |
| Data source #1 | Monitor         | Туре          | Global                                                      |  |  |  |  |
|                | device          | Device type   | DT                                                          |  |  |  |  |
|                |                 | Number        | 33002                                                       |  |  |  |  |
|                |                 | Data type     | UL                                                          |  |  |  |  |
|                | Label           |               | Target demand                                               |  |  |  |  |
| Data source #2 | Monitor         | Туре          | Global                                                      |  |  |  |  |
|                | device          | Device type   | DT                                                          |  |  |  |  |
|                |                 | Number        | 33246                                                       |  |  |  |  |
|                |                 | Data type     | UL                                                          |  |  |  |  |
|                | Label           |               | Reference demand                                            |  |  |  |  |
| Data source #3 | Monitor         | Туре          | Global                                                      |  |  |  |  |
|                | device          | Device type   | DT                                                          |  |  |  |  |
|                |                 | Number        | 33490                                                       |  |  |  |  |
|                |                 | Data type     | UL                                                          |  |  |  |  |
|                | Label           |               | Control demand                                              |  |  |  |  |
| Data source #4 | Monitor         | Туре          | Global                                                      |  |  |  |  |
|                | device          | Device type   | DT                                                          |  |  |  |  |
|                |                 | Number        | 33734                                                       |  |  |  |  |
|                |                 | Data type     | UL                                                          |  |  |  |  |
|                | Label           |               | Limit control demand                                        |  |  |  |  |
| Data source #5 | Monitor         | Туре          | Global                                                      |  |  |  |  |
|                | device          | Device type   | DT                                                          |  |  |  |  |
|                |                 | Number        | 33978                                                       |  |  |  |  |
|                |                 | Data type     | UL                                                          |  |  |  |  |
|                | Label           | 2 ·           | Estimated demand                                            |  |  |  |  |
| Data source #6 | Monitor         | Туре          | Global                                                      |  |  |  |  |
|                | device          | Device type   | DT                                                          |  |  |  |  |
|                |                 | Number        | 34222                                                       |  |  |  |  |
|                |                 | Data type     | UL                                                          |  |  |  |  |
|                | Label           |               | Present demand                                              |  |  |  |  |

# Note

- The value of DT register used with extended graph part is updated every minute regardless of demand type.
- When demand type is "IEC demand", the value of DT register used with extended graph part is always 0.

### Special Control

Setup items related to start control and cyclic control.

### 5.6.7.1 Start Control

This is the control that shifts start time for each group in order to reduce peak power.

Remote I/O units are divided to 4-group and it controls them to make status at alarm 3 at start. After it passes the set time, it will cancel the control one by one. <sup>5.6.</sup>(Output status of Remote I/O unit will be 'No alarm'.)

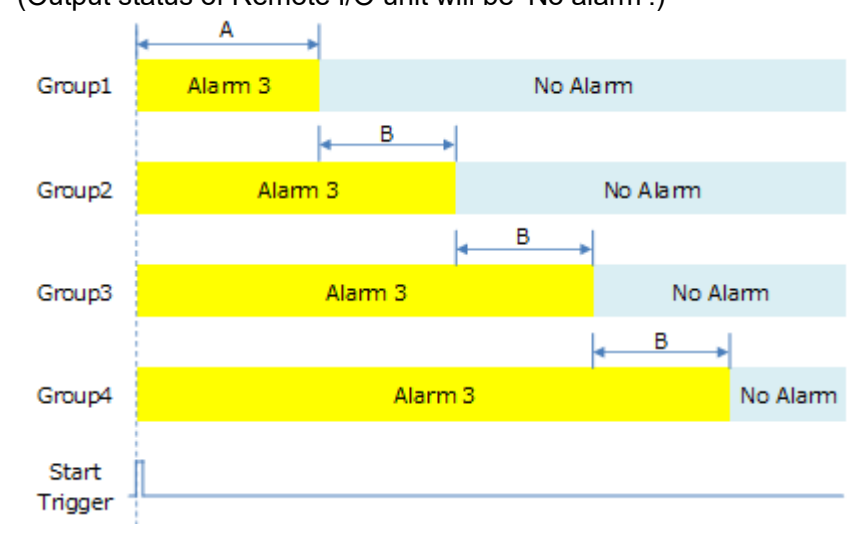

A: time to start at first

B: time to start next group

Ex.)

1. When it start 'Start control' (trigger is established.), Remote I/O unit that set to start control will be output state that alarm 3 occurs.

2. After it passes [Time A], it cancels the control of group 1. (No alarm output status)

3. After it passes [Time B], it cancels the control of group 2. (No alarm output status)

4. After that, it will cancel the control of group 3, group 4

### 🔣 Untitled - Configurator EL500 Х <u>File Setup Online Option H</u>elp 🗅 🧉 🐱 | 💽 💽 🕰 🦾 🖉 ଲ 🗐 Logging file No. Name Start trigger Alarm 3 control time Alarm 3 cancel cycle File No.0 File No.1 2 File No.2 3 File No.3 4 File No.4 File No.5 File No.6 File No.7 File No.8 File No.9 File No.10 File No.11 File No.12 File No.13 File No.14 File No.15 Demand Special control Start control Cyclic control Write data Send mail

### ■Setup for Start control

Select [Start control] on navigator and it changes to the window. Double-click the line and setup window will be displayed.

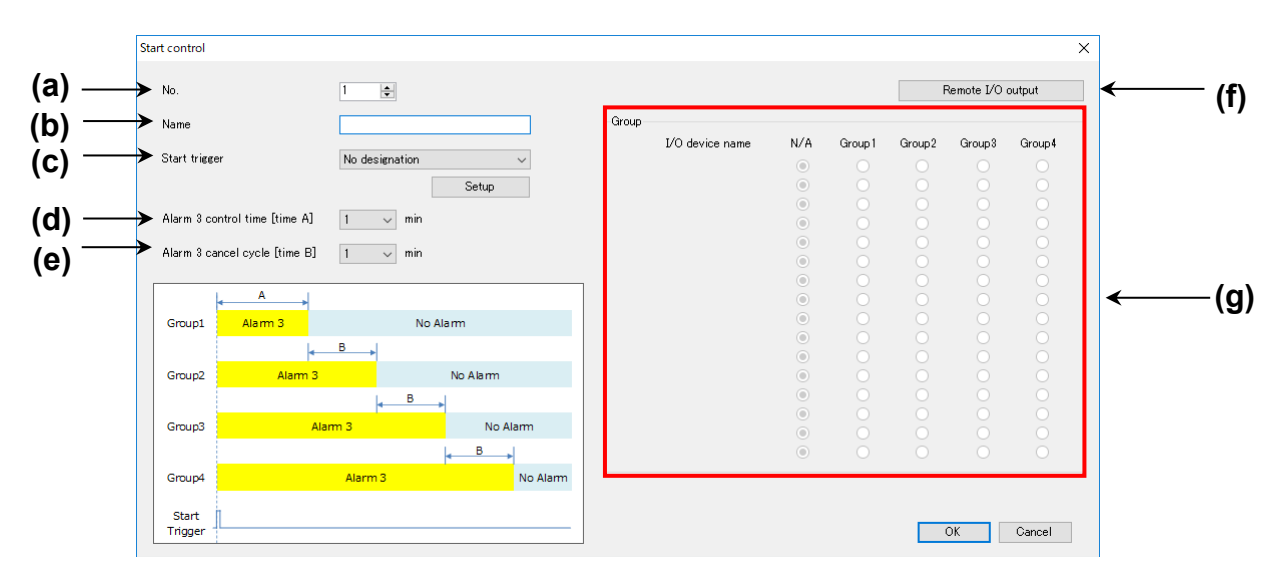

|     | Item                          | Description                                         |
|-----|-------------------------------|-----------------------------------------------------|
| (a) | No.                           | Set from 1 to 4.                                    |
| (b) | Name                          | Set Name                                            |
|     |                               | <set range=""> 32-letter or less</set>              |
| (C) | Start trigger *1              | Set trigger to start 'Start control'.               |
|     |                               | Except trigger of appointed period                  |
| (d) | Alarm 3 control time [time A] | Set time to start (control time).                   |
|     |                               | <set range=""> 1 to 60 min</set>                    |
| (e) | Alarm 3 cancel time [time B]  | Set time to start next group. (cancel time).        |
|     |                               | <set range=""> 1 to 60 min</set>                    |
| (f) | Remote I/O output             | Shift to Remote I/O unit setup window.              |
|     |                               | Register I/O device before this.                    |
| (g) | Group                         | Register control group for I/O devioces.            |
|     |                               |                                                     |
|     |                               | Register control group for Remote I/O units.        |
|     |                               | Set order to control when it start 'Start control'. |
|     |                               | N/A Remove the target of start control.             |
|     |                               | Output status = No alarm                            |
|     |                               | Group 1 Register Remote I/O unit in group 1         |
|     |                               | Group 2 Register Remote I/O unit in group 2         |
|     |                               | Group 3 Register Remote I/O unit in group 3         |
|     |                               | Group 4 Register Remote I/O unit in group 4         |

\*1 It doesn't start 'Start control' without the trigger.

Point

- Start control is controlled by output pattern of Remoter I/O unit for alarm 3 and no alarm. In order to use start control, set Remote I/O unit so that it power off at alarm 3 and it power on at no alarm.

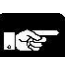

### Note

- When the same trigger is selected, a trigger with smaller registered number has a priority. - In case of setting Remote I/O unit to Remote I/O output, when it shifts RUN mode to STOP/PROG mode, ELC500 writes output status with no alarm to the registered Remote I/O unit.

### 5.6.7.2 Cyclic Control

This is control that stops each group at the setting cycle to reduce peak power.

Remote I/O units are divided to 4-group and it controls them to make status at alarm 3 for during establishment the trigger, one by one sequentially.

After it passes the set time, it will cancel the control group 1 and control to make status at alarm 3 for next group.

When the trigger is not established, it will cancel control at alarm 3 immediately.

(Output status of Remote I/O unit will be 'No alarm'.)

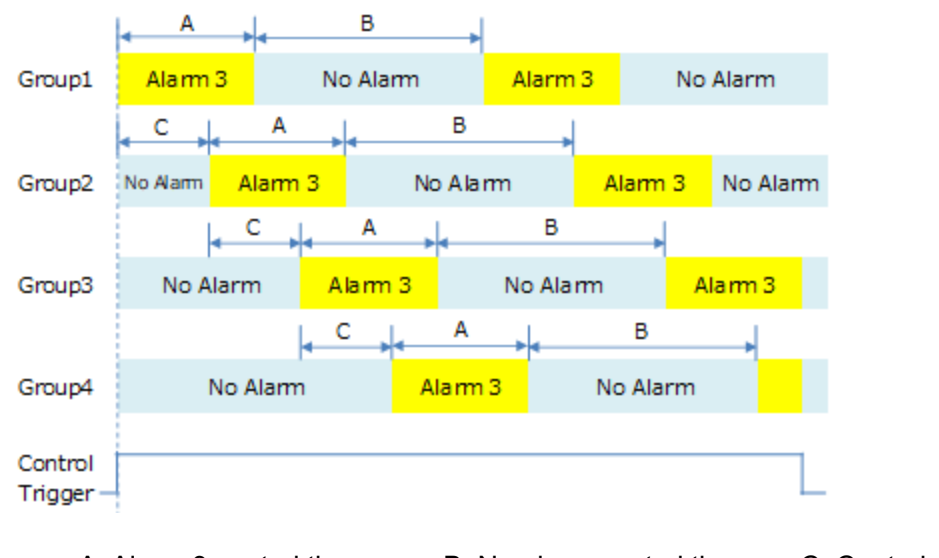

A: Alarm 3 control time

B: No alarm control time

C: Control cycle

Ex.)

- 1. When it start 'Cyclic control' (trigger is established), group 1 will be output status that alarm 3 occurs.
- 2, After it passes [Time A], it cancels the control of group 1. (No alarm output status)
- After it passes [Time C], group 2 will be output status that alarm 3 occurs.

3. After that, it will control group 3 and group 4 in order.

4. After it passes [Time B] at cancel control to group 1, group 1 will be output status that alarm 3 occurs again. (Same as the other group)

It will repeat this operation during trigger is established.

### 📜 Untitled - Configurator EL500 Х <u>File Setup Online Option H</u>elp 🗅 📂 🛃 🔣 | 💽 💽 🚓 🛵 🚣 📆 🗐 Logging file No. Name Control trigger Alarm 3 control time No alarm control time Control cycle File No.0 File No.1 2 File No.2 3 File No.3 4 File No.4 File No.5 File No.6 File No.7 File No.8 File No.9 File No.10 File No.11 File No.12 File No.13 File No.14 File No.15 • Demand Special control Start control Cyclic control Write data Send mail

### Setup for Cyclic control

Select [Cyclic control] on navigator and it changes to the window. Double-click the line and setup window will be displayed.

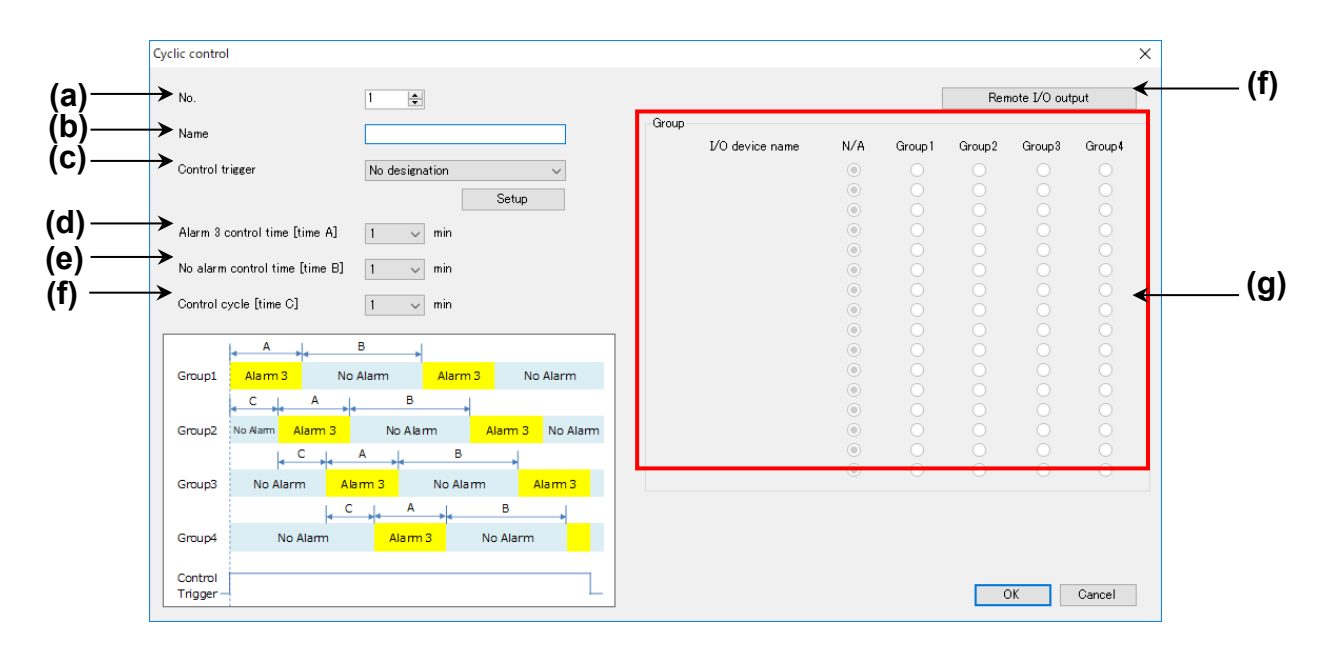
|     | Item                          | Description                                                                                      |  |  |
|-----|-------------------------------|--------------------------------------------------------------------------------------------------|--|--|
| (a) | No.                           | Set from 1 to 4.                                                                                 |  |  |
| (b) | Name                          | Set Name                                                                                         |  |  |
|     |                               | <set range=""> 32-letter or less</set>                                                           |  |  |
| (c) | Control trigger *1            | Set trigger to start 'Cyclic control'.                                                           |  |  |
|     |                               | Select from triggers of appointed period,                                                        |  |  |
|     |                               | monitor data (relay), monitor data (register).                                                   |  |  |
| (d) | Alarm 3 control time [time A] | Set time to output control for alarm level 3.                                                    |  |  |
|     |                               | <set range=""> 1 to 60 min</set>                                                                 |  |  |
| (e) | No alarm control time         | Set time to cancel alarm.                                                                        |  |  |
|     | [time B]                      | <set range=""> 1 to 60 min</set>                                                                 |  |  |
| (f) | Control cycle [time C]        | Set time to start next group.                                                                    |  |  |
|     |                               | <set range=""> 1 to 60 min</set>                                                                 |  |  |
| (g) | Remote I/O output             | Shift to Remote I/O unit setup window.                                                           |  |  |
|     |                               | Register I/O device before this.                                                                 |  |  |
| (h) | Group                         | Register control group for I/O devioces.                                                         |  |  |
|     |                               | Set order to control when it start 'Cyclic control'.<br>N/A Remove the target of cyclic control. |  |  |
|     |                               | Output status = No alarm                                                                         |  |  |
|     |                               | Group 1 Register Remote I/O unit in group 1                                                      |  |  |
|     |                               | Group 2 Register Remote I/O unit in group 2                                                      |  |  |
|     |                               | Group 3 Register Remote I/O unit in group 3                                                      |  |  |
|     |                               | Group 4 Register Remote I/O unit in group 4                                                      |  |  |

\*1 It doesn't start 'Cyclic control' without the trigger.

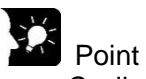

- Cyclic control is controlled by output pattern of Remoter I/O unit for alarm 3 and no alarm. In order to use start control, set Remote I/O unit so that it power off at alarm 3 and it power on at no alarm.

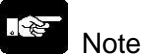

- When the same trigger is selected, a trigger with smaller registered number has a priority.
- In case of setting Remote I/O unit to Remote I/O output, when it shifts RUN mode to STOP/PROG mode, ELC500 writes output status with no alarm to the registered Remote I/O unit.

### Write data

ELC 500 can write data such as relay status, registers by setting trigger. For example, when trigger condition is established, it can initialize some registers.

Select and double-click line of No to setup, setup window is displayed.

Set items to required and click [OK] to register.

After registration, it displays the lists with registration information. 5.6.8

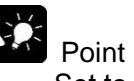

- Set to [Data collection (ELC)] for usage of COM port setup When it set to [Program control (PLC)], it is impossible to use this function.

| Intitled - Configurator                    | EL500  |              |                   |               | 2      |               | - 🗆   | ×   |
|--------------------------------------------|--------|--------------|-------------------|---------------|--------|---------------|-------|-----|
| <u>F</u> ile <u>S</u> etup O <u>n</u> line | Option | <u>H</u> elp |                   |               |        |               |       |     |
| 🗋 💕 🖬 🐼 💽 🕼                                | 🕰 la 🖌 | RUN          |                   |               |        |               |       |     |
| E- Logging file                            | No.    | Name         | Connection device | Setup trigger | Output | Reset trigger | Reset | ^   |
| File No.0                                  | 1      |              |                   |               |        |               | value |     |
| - File No.1                                |        |              |                   |               |        |               | _     |     |
| File No.2                                  | 2      |              |                   |               |        |               |       | -   |
| File No.3                                  | 4      |              |                   |               |        |               |       | -   |
| File No.4                                  | 5      |              |                   |               |        |               |       | -   |
| - File No.5                                | 0      |              |                   |               |        |               |       | - 1 |
| - File No.6                                |        |              |                   |               |        |               |       | - 1 |
| - File No.7                                | 1      |              |                   |               |        |               |       |     |
| - File No.8                                | 8      |              |                   |               |        |               |       |     |
| File No.9                                  | 9      |              |                   |               |        |               |       |     |
| - File No.10                               | 10     |              |                   |               |        |               |       |     |
| File No.11                                 | 11     |              |                   |               |        |               |       |     |
| - File No.12                               | 12     |              |                   |               |        |               |       |     |
| - File No.13                               | 13     |              |                   |               |        |               |       |     |
| - File No.14                               | 14     |              |                   |               |        |               |       |     |
| File No.15                                 | 15     |              |                   |               |        |               |       |     |
| Demand                                     | 16     |              |                   |               |        |               |       |     |
| Special control                            | 17     |              |                   |               |        |               |       |     |
| Start control                              | 18     |              |                   |               |        |               |       |     |
| Cyclic control                             | 19     |              |                   |               |        |               |       |     |
| write data                                 | 20     |              |                   |               |        |               |       |     |
| senu mali                                  | 21     |              |                   |               |        |               |       | ¥   |

### [MEWTOCOL-COM] When target is [Relay]

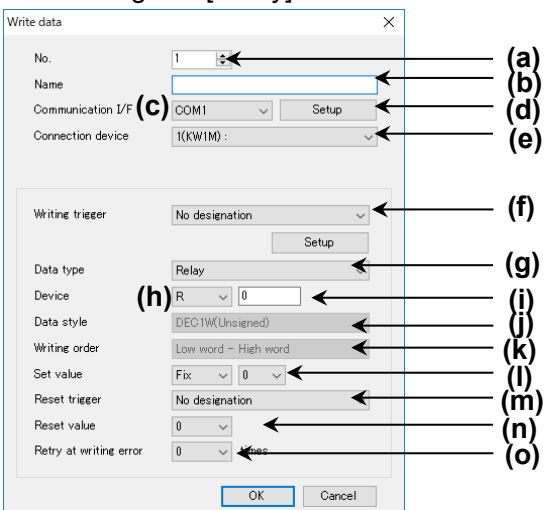

### When target is [Resister] Write data $\times$ No. € ← (a) (b) (d) Name ★ Communication I/F (C) COM1 $\sim$ Setup K Connection device 1(KW1M) : ~ (e) (f) Writing trigger No designation • Setup (g) Data type Register Device (h) 🛛 🗸 🖸 (i) (j) (k) (H) DEC1W(Unsigned) Data style Writing order Low word - High word 4 Set value Fix 🗸 0 Reset trigger No designation 4 `(n) (o) ∢ Reset value 0 0 v times Retry at writing error OK Cancel

### [MEWTOCOL]

| Item |                        | Description                                                                                                    |
|------|------------------------|----------------------------------------------------------------------------------------------------|
| (a)  | No.                    | Selected registered number is displayed.                                                                                                    |
| (b)  | Name                   | Set name.                                                                                                    |
| (C)  | Communication I/F      | Set communication I/F that is connected the devices to write data.                                                                                                    |
| (d)  | Connection device      | Register device to write data if it doesn't yet.                                                                                                    |
| (e)  | Connection device      | Set device to write data.                                                                                                    |
| (f)  | Write trigger          | Set trigger to write data.                                                                                                    |
| (g)  | Data type              | Set data type to write data.<br><initial> register<br/><set range=""> register/ relay</set></initial>                                                                                                    |
| (h)  | Device *1              | Set from the followings.<br><set range=""> DT,LD,FL,WY,WR,WL,SV,EV</set>                                                                                                    |
| (i)  |                        | Set number of register or relay.                                                                                                    |
| (j)  | Data style             | Set data style of data.<br><set range=""><br/>DEC1W, DEC1W(Unsigned),<br/>DEC2W, DEC2W(Unsigned),<br/>DEC4W, DEC4W(Unsigned),<br/>HEX (4-digits / 8-digits / 16-digits),<br/>single precision real number,<br/>double-precision real number</set> |
| (k)  | Writing order          | Not set for MEWTOCOL                                                                                                    |
| (I)  | Set value *2           | Set value format to write.<br>Write fixed value: set value<br>Write variable value: Set number of register or relay                                                                                                    |
| (m)  | Reset trigger          | Set timing to reset (cancel) trigger.                                                                                                    |
| (n)  | Reset value            | Set reset value.                                                                                                    |
| (0)  | Retry at writing error | Set retry number when it failed to write.<br><initial> 0 [times]<br/><set range=""> 0 to 10</set></initial>                                                                                                    |

\*1 It can select R, Y and L only when relay is selected.

\*2 It can select R, X, Y and L only when relay is selected.

### [MODBUS RTU] When target is [Relay]

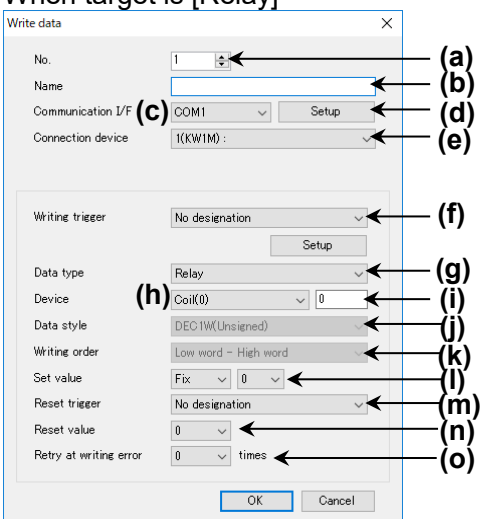

### When target is [Resister]

|    | 0                      |                           |        |
|----|------------------------|---------------------------|--------|
| Wr | ite data               | ×                         |        |
|    | No.                    | 1 🔹 🗲                     | (a)    |
|    | Name                   | K                         | —— (b) |
|    | Communication I/F (C   | COM1 v Setup              | — (d)  |
|    | Connection device      | 1(KW1M) : ~               | (e)    |
|    |                        |                           | (0)    |
|    |                        |                           | (5)    |
|    | Writing trigger        | No designation            | (†)    |
|    |                        | Setup                     |        |
|    | Data type              | Register 🗸                | — (g)  |
|    | Device (h              | Holding Register(4) 🗸 0 🗲 | — (i)  |
|    | Data style             | DEC1W(Unsigned)           | — (i)  |
|    | Writing order          | Low word - High word      | — (ĸ)  |
|    | Set value              | Fix v 0                   | — \iii |
|    | Reset trigger          | No designation            | — ໄḿ)  |
|    | Reset value            | 0                         | — (n)′ |
|    | Retry at writing error | 0 🗸 times 🗲               | — XX   |
|    |                        |                           | (0)    |
|    |                        | OK Cancel                 |        |

|     | ltem                   | Description                                                        |
|-----|------------------------|--------------------------------------------------------------------|
| (a) | No.                    | Selected registered number is displayed.                           |
| (b) | Name                   | Set name.                                                          |
| (C) | Communication I/F      | Set communication I/F that is connected the devices to write data. |
| (d) | Connection device      | Register device to write data if it doesn't yet.                   |
| (e) | Connection device      | Set device to write data.                                          |
| (f) | Writing trigger        | Set trigger to write data.                                         |
|     |                        | Set data type to write data.                                       |
| (g) | Data type              | <initial> register</initial>                                       |
|     |                        | <set range=""> register/ relay</set>                               |
| (h) | Dovico *1*2            | Select Holding Register(4)                                         |
| (i) | Device 12              | Set number of register or relay.                                   |
|     |                        | Set data style when data type is register.                         |
|     |                        | <initial> DEC1W(Unsigned)</initial>                                |
|     |                        | <set range=""></set>                                               |
|     | Data style             | DEC1W, DEC1W(Unsigned),                                            |
| (j) |                        | DEC2W, DEC2W(Unsigned),                                            |
|     |                        | DEC4W, DEC4W(Unsigned),                                            |
|     |                        | HEX (4-digits / 8-digits / 16-digits),                             |
|     |                        | single precision real number,                                      |
|     |                        | double-precision real number                                       |
|     |                        | Set writing order to transmit value.                               |
| (k) | Writing order          |                                                                    |
|     |                        | <set range=""> Low word – High word / High word - Low word</set>   |
|     |                        | Set value format to write.                                         |
| (I) | Set value *3*4         | Write fixed value: set value                                       |
|     |                        | Write variable value: Set number of register or relay              |
| (m) | Reset trigger          | Set timing to reset (cancel) trigger.                              |
| (n) | Reset value *3         | Set reset value.                                                   |
|     |                        | Set retry number when it failed to write.                          |
| (0) | Retry at writing error | <initial> 0 [times]</initial>                                      |
|     |                        | <set range=""> 0 to 10</set>                                       |

\*1 Set with hex decimal.

\*2 It can select Coil (0) only when relay is selected.

\*3 Set with decimal.

\*4 It can select R, X, Y and L only when relay is selected.

## Note

- It write as the below according to setting. [Device N DEC2W 0x01234567(H), DEC4W 0x0123456789ABCDEF(H)

### Writing order in outside device (N: integer)

| Low word – High word (DEC2W) |           | High word - Low word (DEC2W) |           |
|------------------------------|-----------|------------------------------|-----------|
| Address Value                |           | Address                      | Value     |
| N                            | 0x4567(H) | Ν                            | 0x0123(H) |
| N+1                          | 0x0123(H) | N+1                          | 0x4567(H) |

| Low word – High word (DEC4W) |           | High word - Low word (DEC4W) |           |
|------------------------------|-----------|------------------------------|-----------|
| Address                      | Value     | Address                      | Value     |
| N                            | 0xCDEF(H) | N                            | 0x0123(H) |
| N+1                          | 0x89AB(H) | N+1                          | 0x4567(H) |
| N+2                          | 0x4567(H) | N+2                          | 0x89AB(H) |
| N+3                          | 0x0123(H) | N+3                          | 0xCDEF(H) |

### Send mail

ELC500 can send mail to designated address (mail address) by setting trigger. For example, you can receive mail when it detects an abnormal value by setting.

Select and double-click line of No to setup.

Set items to required and click [OK] to register.

After registration, it displays the lists with registration information. 5.6.9

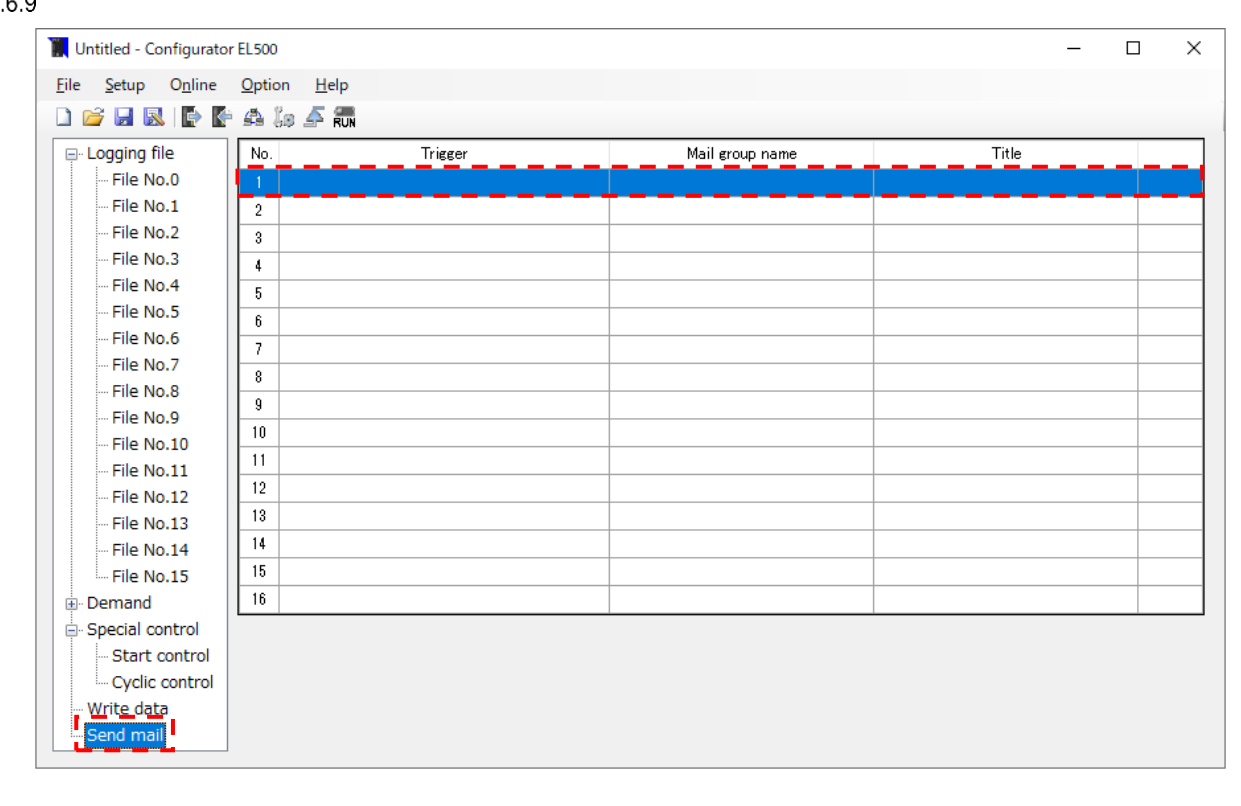

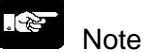

- If Time zone in Basic Configuration is not set correctly, mail will be sent at the wrong time.

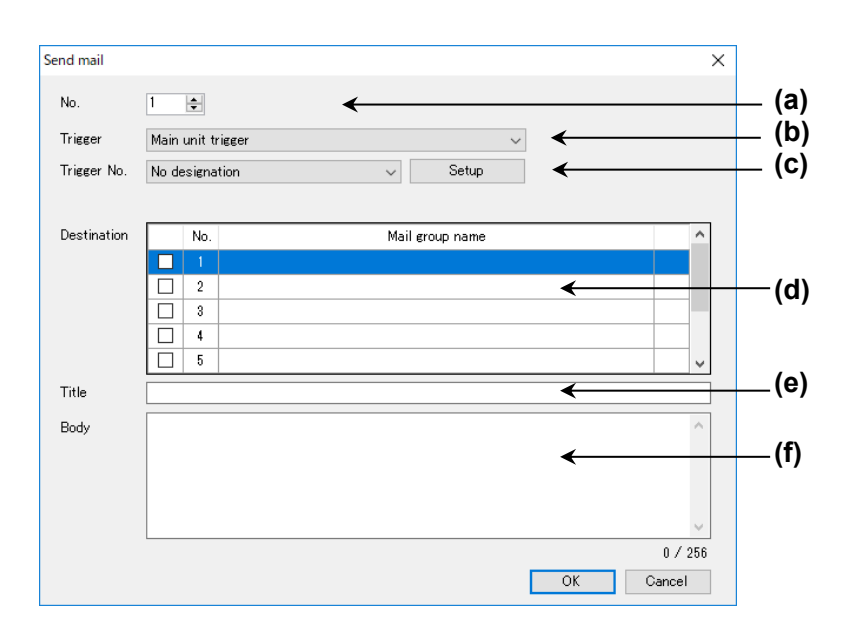

|            | Item         | Description                                                     |
|------------|--------------|-----------------------------------------------------------------|
| (a)        | No.          | Selected registered number is displayed. (Max. 16)              |
|            |              | Setlect trigger type from below list.                           |
| (b)        | Trigger      | Main unit trigger: Select trigger No, from registered triggers. |
| . ,        |              | Status change: Designate ELC500 status change.                  |
|            |              | Ladder command: Designate program command by FPWIN Pro7.        |
| (c)        | Trigger No./ | Select trigger number or condition from item list.              |
| (•)        | Condition    |                                                                 |
| (d)        | Destination  | Select destination group.                                       |
| $(\alpha)$ | Titlo        | Set title of sending mail. If not set, it can't register.       |
| (e)        | The          | <set range=""> 64-letter or less</set>                          |
| (f)        | Pody         | Set body to send.                                               |
| (†)        | Боау         | <set range=""> 256-letter or less</set>                         |

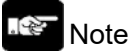

- Up to 256-letter can be used for mail address in group.

Every time you add new address, it uses area for 1-letter.

Ex.) Register 1 address: up to 256-letter can be used

Register 2 addresses: up to 255-letter can be used

Register 3 addresses: up to 254-letter can be used

- In order to send mail, it is necessary to setup items related to send mail.

<u><Main unit trigger></u> Send an email using [System Trigger] and [User Trigger] in [Trigger]. For details on [Trigger], refer to '5.6.3 Trigger Setup'.

An email is sent when the conditions of [System Trigger] and [User Trigger] set in [Trigger No.] are met.

| Send mail   |                          | >       |
|-------------|--------------------------|---------|
| No.         | 1                        |         |
| Trigger     | Main unit trigger $\sim$ |         |
| Trigger No. | No designation 🗸 Setup   |         |
|             |                          |         |
| Destination | No. Mail group name      | ^       |
|             |                          |         |
|             |                          |         |
|             |                          |         |
|             |                          | ~       |
| Title       |                          |         |
| Body        |                          | ^       |
|             |                          |         |
|             |                          |         |
|             |                          | ~       |
|             |                          | 0 / 256 |
|             | OK                       | Cancel  |

### 一夜 Note

When Trigger type is [Fixed cycle] or [Appointed time], [Trigger No.] can't be set.

<u>Status change</u>
An email is sent when the status of the machine changes.

| NO.         | 1 🜩           |                 |   |
|-------------|---------------|-----------------|---|
| Trigger     | Status change | ~               |   |
| Condition   | Power on      | ~               |   |
|             |               |                 |   |
| Destination | No.           | Mail group name |   |
|             |               |                 |   |
|             | 2             |                 |   |
|             | 3             |                 |   |
|             |               |                 |   |
|             | 5             |                 | × |
| Title       |               |                 |   |
| Body        |               |                 | ^ |
|             |               |                 |   |
|             |               |                 |   |
|             |               |                 |   |
|             |               |                 |   |

The operating conditions at the time of status change are as follows.

| Item                               | Description                                           |  |
|------------------------------------|-------------------------------------------------------|--|
| Power on                           | When ELC500 starts by power-on                        |  |
| Change from                        | When change STOP/PROG. mode to RUN mode               |  |
| STOP/PROG. to RUN                  |                                                       |  |
| Change from RUN to                 | When change RON mode to STOP/PROG. mode               |  |
| STOP/PROG.                         |                                                       |  |
| Operation stop self-diagnostic     | When operation stop by some self-diagnostic error.    |  |
| error detected                     |                                                       |  |
| Operation continue self-diagnostic | When some Self-diagnostic error is detected.          |  |
| error detected                     |                                                       |  |
|                                    | Reset errors with status view or ERR command          |  |
|                                    | - Self-diagnostic error - Unit error                  |  |
| Error clear                        | - Unit verification error - Calculation error         |  |
|                                    | - RTC data error - Power supply unit lifetime warning |  |
|                                    | - RTC backup battery error - SNTP time updating error |  |

### <Ladder instruction>

[Ladder instruction] sends mail using SMTP transfer request (FP\_SMTP\_TRANSFER\_REQUEST). For details, refer to the help in the tool software 'Control FPWIN Pro7'.

| nd mail     |                        |                  |           |
|-------------|------------------------|------------------|-----------|
| No.         | 1 🚖                    |                  |           |
| Trigger     | Ladder instruction     | $\checkmark$     |           |
|             | Trigger setting ID : 0 |                  |           |
| Dectination | No                     | Mail group yours |           |
| Jesunation  |                        | Mail group name  |           |
|             |                        |                  |           |
|             |                        |                  |           |
|             |                        |                  |           |
|             | 5                      |                  |           |
| Title       |                        |                  |           |
| Body        |                        |                  |           |
|             |                        |                  |           |
|             |                        |                  |           |
|             |                        |                  |           |
|             |                        |                  |           |
|             |                        |                  | 0 / 2     |
|             |                        |                  | OK Cancel |

Ex.) Notify mail setting of [Trigger setting ID: 0]

If [bTransferRequest] changes from FALSE to [TRUE] while [sys\_blsEthernetSMTPClientReady] is TRUE, an e-mail is issued.

if DF(bTransferRequest) AND sys\_blsEthernetSMTPClientReady then FP\_SMTP\_TRANSFER\_REQUEST(nTransferID := 0, bError => bTransferRequestError);

End\_if;

### Note

Confirm that the system variable [sys\_blsEthernetSMTPClientReady] is TRUE before executing the instruction.

### Maintenace

**Communication** Setup communication I/F of PC to connect ELC500. It differs setup items according to the communication I/F. Select [Online] and click [Communication] to open the window.

|       | 0 <u>n</u> | line                    |   |
|-------|------------|-------------------------|---|
| 5.7   |            | Communication           |   |
| 5.7.1 |            | Mode change             |   |
|       |            | Status view             |   |
|       |            | Current value monitor   |   |
|       |            | Logging file download   |   |
|       |            | Read out system history |   |
|       |            | Maintenance             | • |

### ■USB port

| Communication                                                       | Х |
|---------------------------------------------------------------------|---|
| Select I/F : USB port ~                                             |   |
| Port No.: <u>Intel(R) Active Management Technology - S</u> v Update |   |
| OK Cancel                                                           |   |

| Item     | Description                                                                                                    |
|----------|----------------------------------------------------------------------------------------------------|
| Port No. | Set connected port of USB.<br>Devices that are recognized as COM port by PC can be selected.                                                                          |
|          | If it doesn't show it, check the connection and power supply of USB driver<br>and USB port.<br>It shows all COM port including for ELC500. Select COM port of ELC500. |

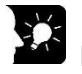

Point

- You can confirm the COM port by Device Manager in Control panel.
- It automatically installs USB driver when Configurator EL500 is installed.

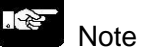

- Be sure to install the specified driver to correct working, even though it is recognized as a USB driver without installing for Windows10.

### LAN port

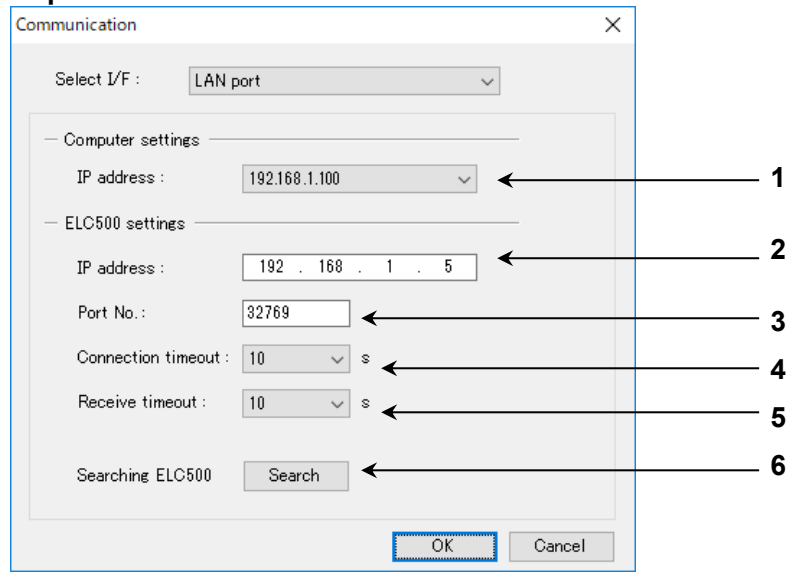

|   | Item               | Description                                                                                                    |
|---|--------------------|----------------------------------------------------------------------------------------------------|
| 1 | Computer settings  | IP address of PC is displayed.                                                                                                    |
| 1 | IP address         | When 2 or more addresses are set, select one.                                                                                                    |
| 2 | ELC500 settings    | Set IP address of connected ELC500.                                                                                                    |
| 2 | IP address         |                                                                                                    |
| 3 | Port No.           | Set port number of connected ELC500.                                                                                                    |
| 4 | Connection timeout | Set timeout to use for cut the connection when no connection.<br><initial> 10 sec.<br/><set range=""> 10 / 15 / 20 / 25 / 30 / 35 / 40 / 45 / 50 / 55 / 60</set></initial>                             |
| 5 | Receive timeout    | Set timeout to use for cut the connection from sending<br>command to receiving a response<br><initial> 10 sec.<br/><set range=""> 10 / 15 / 20 / 25 / 30 / 35 / 40 / 45 / 50 / 55 / 60</set></initial> |
| 6 | Searching ELC500   | Search ELC500 on network.<br>After searching ELC500, select unit to readout or write data.                                                                                                    |

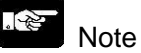

- Set ELC500 to STP/PROG mode when it transmits data.
- When ELC500 and PC are on a different network group, it can be searched but it can't be set. It is necessary to change IP address of ELC500 or PC.
- Set port No. to the same as setting port No. at Ethernet system connection.
- Refer to 5.6.1 Basic Configuration.

### Mode change

It changes operation mode of ELC500. Select [Online] and click [Mode change] to open the window.

|       | O <u>n</u> line         |
|-------|-------------------------|
|       | Communication           |
|       | Mode change             |
| 5.7.2 | Status view             |
| 0.7.2 | Current value monitor   |
|       | Logging file download   |
|       | Read out system history |
|       | Maintenance             |

Click the [Mode change] icon on the toolbar.

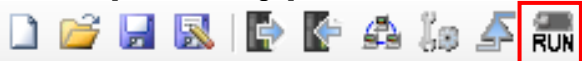

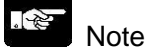

During stop operation for ELC500, it doesn't shift to RUN mode.

5

### Status View

It displays the information of ELC500. Select [Online] and click [Status view] to open the window.. Click [Update] to update the information.

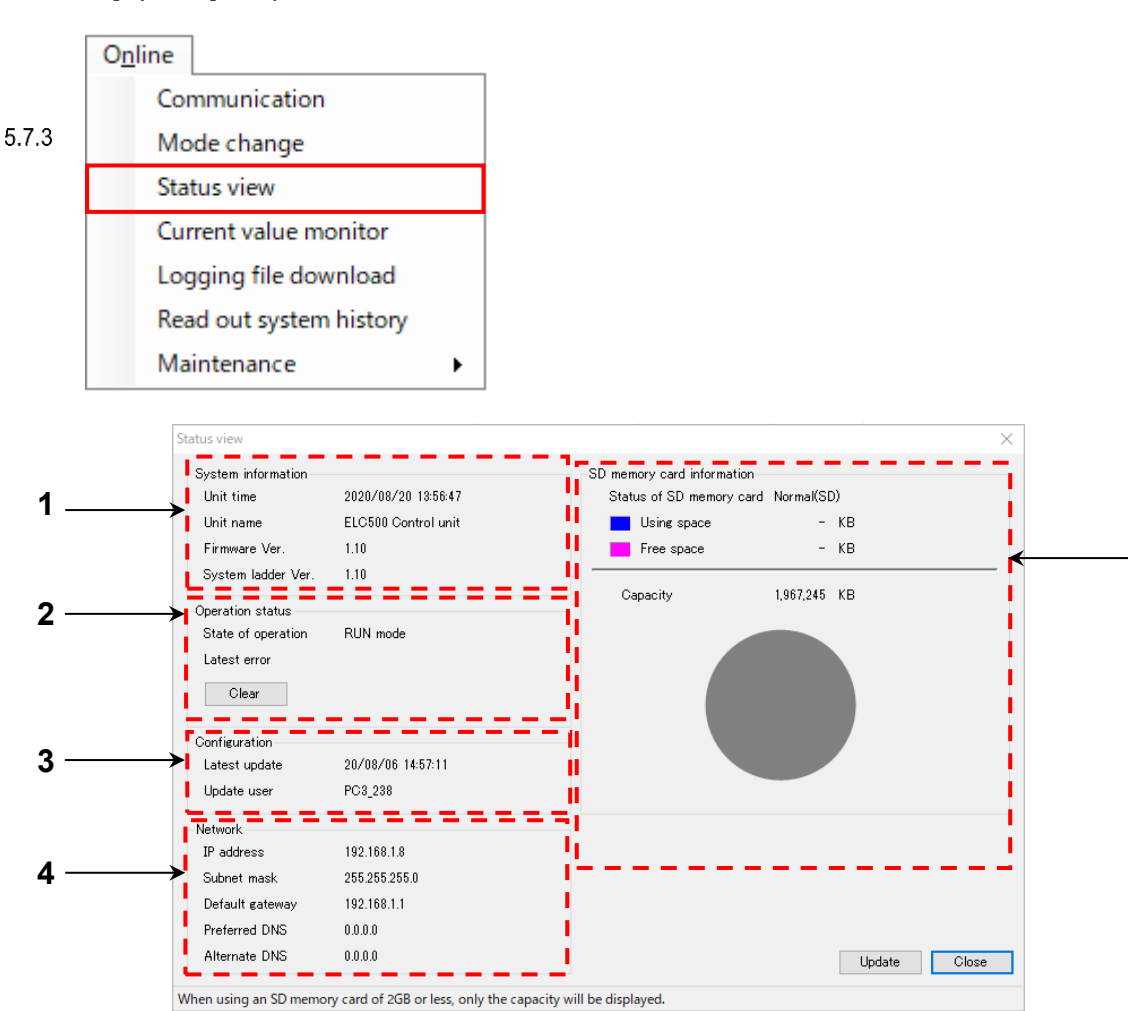

1. System information

You can confirm the time, name and firmware version, system ladder version of ELC500. The system ladder version will be displayed when the operating status is switched to RUN mode after startup.

2. Operation status

You can confirm the current operation status.

Click 'Clear' and clear errors displayed at the moment and ERROR LED turns off.

| . 3      |  |
|----------|--|
| <u> </u> |  |

Note

'Clear' is used only for clear error display and ERROR LED. It cannot used to solve an error source.

3. Configuration

You can confirm the updated time to set to ELC500.

4. Network

You can confirm the setup conditions for Ethernet.

5. SD memory card information (byte) You can confirm the capacity of inserted SD memory card.

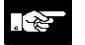

Note

- It can show a remaining capacity of SD memory card only when it is using Panasonic industrial SD memory card 4GB or more. It doesn't show it of SD memory card with 4GB or less.
- Logging files and demand files are saved in SD memory card.

### Current Value Monitor

It displays the values of logging devices, demand monitoring devices that are registered and communication information.

Select [Online] and click [Current value monitor] to open the window.

| 0 <u>n</u> | line                    |   |
|------------|-------------------------|---|
|            | Communication           |   |
|            | Mode change             |   |
|            | Status view             |   |
|            | Current value monitor   |   |
|            | Logging file download   |   |
|            | Read out system history |   |
|            | Maintenance             | × |

### ●File No.0 to 15

5.7.4

The instantaneous value of the data set in [Logging file] is displayed.

| Monitor file                   | No. | Name       | Data style      | Current value(inst. value) | Raw data(inst. value) |
|--------------------------------|-----|------------|-----------------|----------------------------|-----------------------|
| File No.0                      | 1   | KW1M(COM1) | DEC2W(Unsigned) | 0                          | 0                     |
| File No.1                      | 2   | KW2G(COM1) | DEC2W(Unsigned) | 77                         | 77                    |
| File No.2                      | 3   |            |                 |                            |                       |
| File No.3                      | 4   | KW2M Fail  | DEC4W(Unsigned) | -                          | -                     |
| File No.4                      | 5   |            |                 |                            |                       |
| File No.5                      | 6   |            |                 |                            |                       |
| File No.6                      | 7   |            |                 |                            |                       |
| File No.7                      | 8   |            |                 |                            |                       |
| File No.8                      | 9   |            |                 |                            |                       |
| File No.9                      | 10  |            |                 |                            |                       |
| File No.10                     | 11  |            |                 |                            |                       |
| File No.11                     | 12  |            |                 |                            |                       |
| File No.12                     | 13  |            |                 |                            |                       |
| File No.13                     | 14  |            |                 |                            |                       |
| File No.14                     | 15  |            |                 |                            |                       |
| File No.15                     | 16  |            |                 |                            |                       |
| Demand / Remote I/O            | 17  |            |                 |                            |                       |
| Status                         | 18  |            |                 |                            |                       |
| Communication Status(COM0)     | 19  |            |                 |                            |                       |
| Communication Status(COM1)     | 20  |            |                 |                            |                       |
| Communication Status(COM2)     | 21  |            |                 |                            |                       |
| Communication Status(Ethernet) | 22  |            |                 |                            |                       |

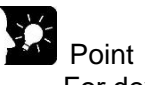

- For device in which communication error occurs, '-' is displayed in Current value.
- Display of current value monitor is updated by 1 sec cycle.
- During STOP/PROG. mode, data are displayed by '0'.

### Demand / Remote I/O

Displays the demand value or remote I/O output status.

| Monitor the                                                                                                    | No. | Name                       | Data style                   | Current value(inst. value) | Raw data(inst. value) |
|----------------------------------------------------------------------------------------------------|-----|----------------------------|------------------------------|----------------------------|-----------------------|
| ile No.0                                                                                                    | 1   | Reference demand value     | Double-precision real number | 20.00                      |                       |
| ile No.1                                                                                                    | 2   | Control demand value       | Double-precision real number | 93.33                      |                       |
| ile No.2                                                                                                    | 3   | Limit control demand value | Double-precision real number | 186.67                     |                       |
| ile No.3                                                                                                    | 4   | Adjustment demand value    | Double-precision real number | 0.00                       |                       |
| ile No.4                                                                                                    | 5   | Target demand value        | Double-precision real number | 300.00                     |                       |
| ile No.5                                                                                                    | 6   | Present demand value       | Double-precision real number | 0.00                       |                       |
| ile No.6                                                                                                    | 7   | Estimated demand value     | Double-precision real number | 0.00                       |                       |
| ile No.7                                                                                                    | 8   | Current alarm level        | DEC1W(Unsigned)              | 0                          |                       |
| ile No.8                                                                                                    | 9   | Power (Total)              | Double-precision real number | 0.00                       |                       |
| ile No.9                                                                                                    | 10  | Demand elapsed time        | DEC 1W(Unsigned)             | 1                          |                       |
| ile No.10                                                                                                    | 11  | Demand                     | DEC2W(Unsigned)              | 0                          |                       |
| ile No.11                                                                                                    |     |                            |                              |                            |                       |
| ile No.12                                                                                                    |     |                            |                              |                            |                       |
| ile No.13                                                                                                    |     |                            |                              |                            |                       |
| ile No 14                                                                                                    |     |                            |                              |                            |                       |
| 10 110.11                                                                                                    |     |                            |                              |                            |                       |
| ile No.15                                                                                                    |     |                            |                              |                            |                       |
| file No.15<br>Demand / Remote I/O                                                                                                    |     |                            |                              |                            |                       |
| File No.15<br>Demand / Remote I/O                                                                                                    |     |                            |                              |                            |                       |
| File No.15<br>Demand / Remote I/O<br>Status<br>Communication Status(COM0)                                                                                                    |     |                            |                              |                            |                       |
| ile No.15<br>Jemand / Remote <u>1/0</u><br>Status<br>Communication Status(COM0)<br>Communication Status(COM1)                                                                      |     |                            |                              |                            |                       |
| ile No.15<br>Jernand / Remote I/O<br>Jatus<br>Communication Status(COM0)<br>Communication Status(COM1)<br>Communication Status(COM2)                                               |     |                            |                              |                            |                       |
| In Inc. 1<br>I I No.15<br>Demand / Remote I/O<br>Status<br>Dommunication Status(COMI)<br>Dommunication Status(COM2)<br>Dommunication Status(COM2)<br>Dommunication Status(CHernet) |     |                            |                              |                            |                       |

### Status

Displays the operation mode of ELC500, clock status, SD memory card information, and scan time of communication.

| Current value monitor              |               |                                       |                  | - 🗆 ×                      |
|------------------------------------|---------------|---------------------------------------|------------------|----------------------------|
| Monitor file                       | No.           | Name                                  | Data style       | Current value(inst. value) |
| File No.0                          | 1             | Operation mode                        |                  | 1(RUN)                     |
| File No.1                          | 2             | RTC status                            |                  | 0(Normal)                  |
| File No.2                          | 3             | RTC backup battery voltage drop       |                  | 1(Error)                   |
| File No.3                          | 4             | SNTP update status                    |                  | 0(Normal)                  |
| File No.4                          | 5             | Status of SD memory card cover        |                  | 0(Close)                   |
| File No.5                          | 6             | Status of SD memory card              |                  | 0(Normal)                  |
| File No.6                          | 7             | SD memory card type                   |                  | 1(SD)                      |
| File No.7                          | 8             | SD memory card capacity (KB)          | DEC2W(Unsigned)  | 1967248                    |
| File No.8                          | 9             | SD memory card residual capacity (KB) | DEC2W(Unsigned)  | -                          |
| File No.9                          | 10            | Scan time COM0(ms)                    | DEC 1W(Unsigned) | 0                          |
| File No.10                         | 11            | Scan time min.value COM0(ms)          | DEC 1W(Unsigned) | -                          |
| File No.11                         | 12            | Scan time max.value COM0(ms)          | DEC1W(Unsigned)  | -                          |
| File No.12                         | 13            | Scan time COM1(ms)                    | DEC 1W(Unsigned) | 4107                       |
| File No.13                         | 14            | Scan time min.value COM1(ms)          | DEC1W(Unsigned)  | 4106                       |
| File No.14                         | 15            | Scan time max.value COM1(ms)          | DEC 1W(Unsigned) | 4108                       |
| File No.15                         | 16            | Scan time COM2(ms)                    | DEC 1W(Unsigned) | 0                          |
| Demand / Remote I/O                | 17            | Scan time min.value COM2(ms)          | DEC1W(Unsigned)  | -                          |
| Status                             | 18            | Scan time max.value COM2(ms)          | DEC 1W(Unsigned) | -                          |
| Communication Status(COM0)         | 19            | Scan time Ethernet(ms)                | DEC 1W(Unsigned) | 0                          |
| Communication Status(COM1)         | 20            | Scan time min.value Ethernet(ms)      | DEC1W(Unsigned)  | -                          |
| Communication Status(COM2)         | 21            | Scan time max.value Ethernet(ms)      | DEC 1W(Unsigned) | -                          |
| Communication Status(Ethernet)     |               |                                       |                  |                            |
|                                    |               |                                       |                  | Close                      |
| When using an SD memory card of 2G | B or less, on | ly the capacity will be displayed.    |                  |                            |

### Communication status (COM0 to 2, Ethernet)

Display the communication status of each device connected to each communication port.

| Monitor file                   | Unit No. |            | Name | Connection de | vice Status |
|--------------------------------|----------|------------|------|---------------|-------------|
| File No.0                      | 1        | KW1M(COM1) |      | KW1M          | Normal      |
| File No.1                      | 2        | KW2G(COM1) |      | KW2G          | Normal      |
| File No.2                      | 3        | KW2M(-)    |      | KW2M          | Normal      |
| File No.3                      | 4        | KW2M(Fail) |      | KW2M          | Error       |
| File No.4                      |          |            |      |               |             |
| File No.5                      |          |            |      |               |             |
| File No.6                      |          |            |      |               |             |
| ile No.7                       |          |            |      |               |             |
| ile No.8                       |          |            |      |               |             |
| ile No.9                       |          |            |      |               |             |
| ile No.10                      | 1        |            |      |               |             |
| ile No.11                      |          |            |      |               |             |
| File No.12                     |          |            |      |               |             |
| File No.13                     |          |            |      |               |             |
| ile No.14                      |          |            |      |               |             |
| File No.15                     |          |            |      |               |             |
| Demand / Remote I/O            |          |            |      |               |             |
| Status                         |          |            |      |               |             |
| Communication Status(COM0)     |          |            |      |               |             |
| Communication Status(COM1)     |          |            |      |               |             |
| Communication Status(COM2)     |          |            |      | - V           |             |
| Communication Status(Ethernet) |          |            |      |               |             |
|                                |          |            |      |               |             |

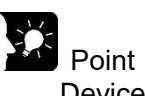

Devices that have never communicated with will be displayed as "Normal" in the status item.

### Logging File Download

5.7.5

It displays the logging file list in SD memory card and downloads them. Select [Online] and click [Logging file download] to open the window.

| 0 <u>n</u> | ine                     |  |  |  |  |
|------------|-------------------------|--|--|--|--|
|            | Communication           |  |  |  |  |
|            | Mode change             |  |  |  |  |
|            | Status view             |  |  |  |  |
|            | Current value monitor   |  |  |  |  |
|            | Logging file download   |  |  |  |  |
|            | Read out system history |  |  |  |  |
|            | Maintenance             |  |  |  |  |

### Click [Connect] after input required information for connection.

| Connection device sele | ction     |         | ×      |
|------------------------|-----------|---------|--------|
| Connection device      | 192 . 168 | . 1 . 5 | Search |
| User name              |           |         |        |
| Password               |           |         |        |
|                        |           | Connect | Close  |

| Item              | Description                                                                   |  |  |  |  |
|-------------------|-------------------------------------------------------------------------------|--|--|--|--|
| Connection device | Input IP address of ELC500 that has logging file and demand file to download. |  |  |  |  |
| User name         | Input user name.                                                              |  |  |  |  |
| Password          | Input password.                                                               |  |  |  |  |

It displays a list of files saved in SD memory card. Double-click folders to move. Check boxes of folder name and file name and click [Download], it downloads data of the folder or the file.

| Logging file downloa | ad    |     | _      |      | $\times$ |
|----------------------|-------|-----|--------|------|----------|
| Connection device    | 192 . | 168 | . 1 .  | 5    |          |
| /                    |       |     |        |      | Back     |
|                      |       |     |        |      | ~        |
| <                    |       |     |        |      | >        |
|                      |       | Do  | wnload | Disc | onnect   |

# Point

- Click [Back] to move the upper folder.
  It uses FTP command to display list and download data. It works with PASV mode, it passes firewall.

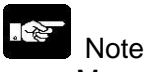

- Max. connection number is 4. It can't access when the connection number is 5 or more.
- By using this function, it can't delete folders.

### Read Out System History

5.7.6

ELC500 records history such as power on time, error time and so on. Read out the system history and output files. Select [Online] and click [Read out system history] to open the window.

| O <u>n</u> line |                       |   |  |
|-----------------|-----------------------|---|--|
| Cor             | mmunication           |   |  |
| Mo              | de change             |   |  |
| Sta             | tus view              |   |  |
| Cur             | rrent value monitor   |   |  |
| Log             | gging file download   |   |  |
| Rea             | ad out system history |   |  |
| Ma              | intenance             | • |  |

### System history file is recorded with the format below.

| Timestamp | Event | Characteristic-1 | Characteristic-2 | Characteristic-3 | Characteristic-4 |
|-----------|-------|------------------|------------------|------------------|------------------|
|           |       |                  |                  |                  |                  |

|                                                           |                                                 | Charac | toristic       |   |                                                      |
|-----------------------------------------------------------|-------------------------------------------------|--------|----------------|---|------------------------------------------------------|
| Item                                                      | 1                                               | 2      | 3              | 4 | Remarks                                              |
| Operation event                                           | 1                                               |        |                |   | •                                                    |
| ELC 500 startup<br>complete                               | WS2:                                            | WS3:   | Version<br>No. | - | Record at power on                                   |
| Power OFF                                                 | WS2:                                            | WS3:   | -              | - | When power off                                       |
| Open cover                                                | -                                               | -      | -              | - | When open SD memory card cover                       |
| Close cover                                               | -                                               | -      | -              | - | When close SD Memory card cover.                     |
| Insert SD memory card                                     | -                                               | -      | -              | - | When insert SD memory card                           |
| Remove SD Memory card                                     | -                                               | -      | -              | - | When remove SD memory card                           |
| Change operation mode switch (STOP/PROG.)                 | -                                               | -      | -              | - | When change Mode SW to STOP/PROG.                    |
| Change operation mode switch (RUN)                        | -                                               | -      | -              | - | When change Mode SW to RUN                           |
| Change card operation<br>select switch (SD<br>operation)  | -                                               | -      | -              | - | When change Card operation SW to CARD                |
| Change card operation<br>select switch (ROM<br>operation) | -                                               | -      | -              | - | When change Card operation SW to ROM                 |
| Copy project in SD Card                                   | -                                               | -      | -              | - | When change Mode SW to COPY for 5-sec.               |
| Firmware update mode                                      | -                                               | -      | -              | - | When update firmware                                 |
| Power off while accessing SD memory card                  | -                                               | -      | -              | - | When power off during<br>access to SD memory<br>card |
| Operation mode status                                     | Operation<br>mode<br>(STOP/PR<br>OG. or<br>RUN) | -      | -              | - | When change mode                                     |

| Item                                | Characteristic                                    |       |   |   | Demortes                                        |  |
|-------------------------------------|---------------------------------------------------|-------|---|---|-------------------------------------------------|--|
|                                     | 1                                                 | 2     | 3 | 4 | Remarks                                         |  |
| Event related to Ethernet           |                                                   |       |   |   |                                                 |  |
| Ethernet cable<br>connection status | Connection<br>status<br>(Disconnect /<br>Connect) | Speed | - | - | When change connection status of Ethernet cable |  |
| Login FTP server                    | Login status<br>(Login /<br>Logout)               | -     | - | - | When change login status to FTP server          |  |

| Item                     | Characteristic |                                          |   |   | Romarka                                 |
|--------------------------|----------------|------------------------------------------|---|---|-----------------------------------------|
|                          | 1              | 2                                        | 3 | 4 | Remarks                                 |
| Event related to command |                |                                          |   |   |                                         |
| Read out system history  | Port No.       | -                                        | - | - | When read out system<br>history by tool |
| Reset system history     | Port No.       | -                                        | - | - | When reset system history by tool.      |
| Setup operation mode     | Port No.       | Operation mode<br>(STOP/PROG. or<br>RUN) | - | - | When change mode by tool                |
| Error clear              | Port No.       | -                                        | - | - | When clear error from<br>ELC500         |
| Setup calendar           | Port No.       | -                                        | - | - | When setup calendar                     |
| Setup ELC500 password    | Port No.       | -                                        | - | - | When setup password                     |
| Delete ELC500 password   | Port No.       | -                                        | - | - | When delete password                    |
| Transfer ELC500 setup    | Port No.       | -                                        | - | - | When transmit setup                     |
| Initialize ELC500        | Port No.       | -                                        | - | - | When initialize ELC500                  |

| Item                   | C                                                                                                    | haracteristic                       |                       |                | Bomarka                                     |
|------------------------|----------------------------------------------------------------------------------------------------|-------------------------------------|-----------------------|----------------|---------------------------------------------|
|                        | 1                                                                                                    | 2                                   | 3                     | 4              | Remarks                                     |
| Event related to self- | diagnosis error                                                                                                    |                                     |                       |                |                                             |
| Battery voltage drop   | Voltage value                                                                                                    |                                     |                       |                | When reduce backup<br>battery voltage       |
| Failed to update       | DNS error /                                                                                                    |                                     |                       |                | When fail to update time                    |
| time with SNTP         | Communication<br>timeout                                                                                                    |                                     |                       |                | with SNTP                                   |
| FTP client error       | DNS error /<br>Authentication error /<br>Passive mode<br>change error /<br>Directory change<br>error /<br>File transfer error |                                     |                       |                | When fail to upload log files to FTP server |
| Mail sending error     | DNS error /<br>Authentication error /<br>Attached file error                                                                  |                                     |                       |                | When fail to send mail                      |
| Communication<br>error | COM0 / COM1/<br>COM2 /                                                                                                    | Communica<br>tion error /<br>Return | Station<br>No.        | -              | When fail to collect data nor write data    |
|                        | Ethernet                                                                                                    | Communica<br>tion error /<br>Return | Conne<br>ction<br>No. | Station<br>No. |                                             |
| Log file write error   | SD not installed /<br>SD capacity full /<br>SD protect error                                                                  |                                     |                       |                | When fail to write log files                |

Ex.) Communication error when it read DT100 of No.1 at June 1<sup>st</sup>, 2018 12:00

| Time a stamp   | Event               |      | Characteristic      | ; |   |
|----------------|---------------------|------|---------------------|---|---|
| Timestamp      | Event               | 1    | 2                   | 3 | 4 |
| 2018/6/1 12:00 | Communication error | COM1 | Communication error | - | - |

### Ex.) Return communication error when it read DT100 of No.1 at June 1st, 2018 12:05

| Time e et e man | np Event            | Characteristic |        |   |   |  |  |
|-----------------|---------------------|----------------|--------|---|---|--|--|
| Timestamp       |                     | 1              | 2      | 3 | 4 |  |  |
| 2018/6/1 12:05  | Communication error | COM1           | Return | - | - |  |  |

# Note

- It doesn't record that when ELC500 transmit setup data to Remote I/O unit.

- Up to 200 records for system history can be saved.

When it reaches 200 records, it deletes record from the older record and save new record.

### Remote I/O Setup

Setup items related to connected Remote I/O unit You can output control pattern of alarm or set to initial settings. Select [Online] and [Maintenance], [Remote I/O] to open the window.

|       | O <u>n</u> line                              |     |   |
|-------|----------------------------------------------|-----|---|
|       | Communication                                |     |   |
| 5.7.7 | Mode change                                  |     |   |
|       | Status view                                  |     |   |
|       | Current value monitor                        |     |   |
|       | Logging file download                        |     |   |
|       | Read out system history                      |     |   |
|       | Maintenance   Remote I/O                     |     |   |
|       |                                              |     |   |
|       | Remote I/O X                                 |     |   |
|       | Response time                                |     |   |
|       | I/O device No. 1( Control unit)              | ←── | 1 |
|       | Response time 10 v ms Setup                  |     |   |
|       | Confirm control pattern                      |     |   |
|       | I/O device No. 🛛 🗸 🗸                         | ←── | 2 |
|       | No alarm Alarm 1 Alarm 2 Alarm 3             |     |   |
|       | Initialize                                   |     | • |
|       | I∕O device No. [( Control unit) → Initialize | ←   | 3 |
|       | Close                                        |     |   |

|   | ltem            | Description                                                         |  |  |  |
|---|-----------------|---------------------------------------------------------------------|--|--|--|
| 1 | Response time   | Set time from receipt ELC500 command to response by Remote I/O unit |  |  |  |
|   |                 | Set for each device.                                                |  |  |  |
|   |                 | <initial> 10 ms</initial>                                           |  |  |  |
|   |                 | <set range=""> 1 to 99</set>                                        |  |  |  |
| 2 | Confirm control | Set about output to Remote I/O unit registered to Remote I/O output |  |  |  |
|   | pattern         | setting.                                                            |  |  |  |
|   |                 |                                                                     |  |  |  |
|   |                 | <i device="" no.="" o=""></i>                                       |  |  |  |
|   |                 | All: Send command to all registered units.                          |  |  |  |
|   |                 | Individual numbers: Designate device number to send command.        |  |  |  |
|   |                 | No alarm : output at no alarm                                       |  |  |  |
|   |                 | Alarm 1 : output at alarm level 1                                   |  |  |  |
|   |                 | Alarm 2 : output at alarm level 2                                   |  |  |  |
|   |                 | Alarm 3 : output at alarm level 3                                   |  |  |  |
| 3 | Initialize      | Select device number and initializer it.                            |  |  |  |

Note

- This function can't be used with Remote I/O unit version 1.10 or earlier.
- It is necessary to read out the settings of ELC500 via Configurator 500 before using this function.

<u>H</u>elp

<u>Password Setup / Password Delete</u> Set items related to password to be used for transfer and read out setup data. It will be possible to prevent changing setup.

### ■Password setup

Option

Select [Option] and [Password setup] to open the window.

5.7.8

|       | Password setu          | р   |        |   |          |
|-------|------------------------|-----|--------|---|----------|
|       | Password dele          | te  |        |   |          |
|       | Initialize             |     |        |   |          |
|       | Firmware upda          | ite |        |   |          |
|       | Language               | +   |        |   |          |
|       |                        |     |        | ~ |          |
| Passw | ora setup              |     |        | ~ |          |
| 0     | Current password       |     |        | < |          |
| I     | New password           |     |        |   | <u> </u> |
| I     | New password(re-enter) |     |        |   | ;        |
|       |                        | ОК  | Cancel |   |          |

| Item                        |                  | Description                                                                     |  |  |
|-----------------------------|------------------|---------------------------------------------------------------------------------|--|--|
| 1                           | Current password | Input the current password.<br><set range=""> 8 to 16-letter</set>              |  |  |
| 2 New password *1           |                  | Input the new password.<br><set range=""> 8 to 16-letter</set>                  |  |  |
| 3 New password (re-enter)*1 |                  | Input the new password again to confirm.<br><set range=""> 8 to 16-letter</set> |  |  |

\*1 It is necessary to use at least one large-letter, one small-letter, one number for password.

### When you set password first

When you set password first, doesn't enter in [Current password] and enter password in [New password] and [Password (re-enter)].

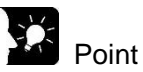

- Password setup in this point is different from the password to access FTP server. This password is used when it updates setup data.
- •After password is set, it will request the password at the time when the menus below are executed.
- Read out
- Transfer
- Status view

Current value monitor

- •When you forget the password, it can be cancelled by initializing ELC500. In this case, setup data are initialized.
- Take care for the operation and handling password.

### Note

• Password setting is designed to avoid setups being accidentally changed. If the password is forgotten, however, it will be impossible to change the setup data even if you want to. When specifying password, note it in the safe place in case that it is forgotten at some point.

It is impossible to crack the password by our company.

- •ELC500 should be set to STOP/PROG mode in order to set password. You can't set password during RUN mode.
- •Once you enter wrong password 3 times, you can't access until it power on again.

### ■Password delete

Click 'Option' at menu and 'Password delete' to open 'Password delete' window.

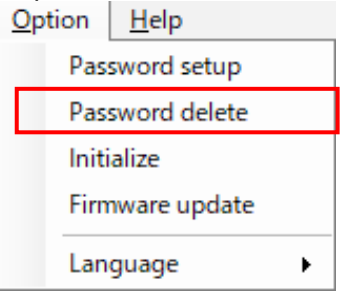

Input the current password and click [OK] to delete the password.

| Password delete        |           | × |
|------------------------|-----------|---|
| Current password       |           |   |
| New password           |           |   |
| New password(re-enter) |           |   |
|                        | OK Cancel |   |

### Initialize It setup ELC500 to the initial settings.

### Select [Option] and click [Initialize] to initialize ELC500.

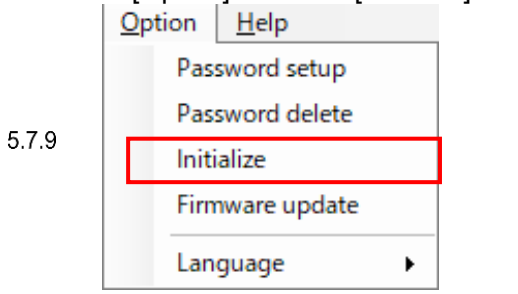

### Confirmation widow is displayed and click [OK].

| Confirm                          | Х |
|----------------------------------|---|
| Are you sure ELC is initialized? |   |
| OK Cancel                        |   |

Complete window will be displayed and it completes initialization.

# Note

Setup the password during STOP/PROG mode.

- Do not turn off ELC500 during updating the firmware. It may break data or unit.

### 5.7.10 Firmware Update Update the firmware of ELC500. When updating the firmware, change to STOP/PROG. mode. Select [Option] and click [Firmware update] to open the window. Option Help Password setup Password delete Initialize Firmware update Language

It will acquire the current version and USB port No. automatically and display them.

| Firmware Update |                           | ×               |          |
|-----------------|---------------------------|-----------------|----------|
| Update Firmware |                           |                 |          |
| File            |                           | Browse 🗲        | <u> </u> |
| Version         |                           |                 |          |
| Current Version | 0.92                      | Confirm         |          |
| USB Port No.    | PIDSX PLC USB-COM (COM10) | Change          |          |
|                 | Write                     | <b>∢</b> Cancel | 2        |

- 1) Click [Browse] to select files to update.
- 2) Confirm USB port number and click [Write].
- 3) The confirmation window is displayed, if there is no problem, click [OK].

| Confirm                                                           | × |  |
|-------------------------------------------------------------------|---|--|
| Update the ELC500 firmware.<br>Is it OK?<br>Version: 0.92 → E2.03 |   |  |
| OK Cancel                                                         |   |  |

4) It starts preparation.

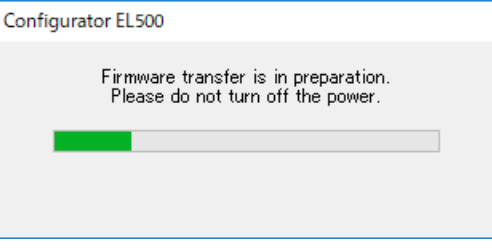

5) The confirmation window is displayed.

Confirm that RUN and STOP/PROG. LED are flashing and click [OK].

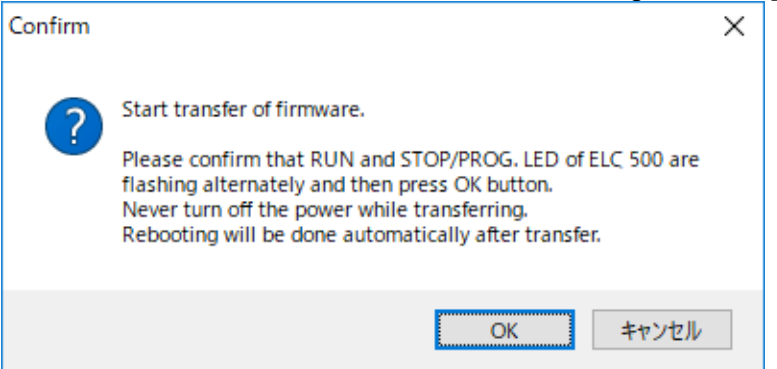

6) It starts updating the firmware. Do not turn off the power.

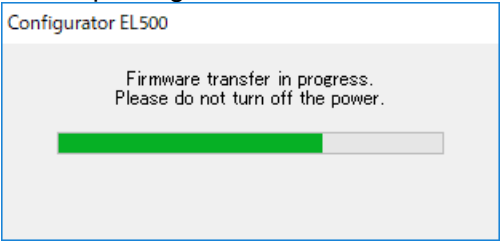

7) When it completes updating, ELC500 will be restarted automatically. Confirm that error LED isn't lit, click [OK].

| Firmware l | Jpdate                                                                                               | × |
|------------|----------------------------------------------------------------------------------------------------|---|
| 1          | Firmware update is complete.<br>After reboot, if the RUN or STOP/PROG. LED is lit, it is successful. |   |
|            | ОК                                                                                                   |   |

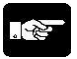

Note

-Do not turn off ELC500 during updating the firmware. -Do not rename the firmware that is downloaded from our website.

### **Overlap of each Control**

5.8

ELC500 performs alarm link control, start control, cyclic control simultaneously. This is the explanation about working when several controls are overlapped

### When start control overlaps with alarm link control

During executing start control (under control alarm 3), start control has a priority. During start control is canceled (cancel alarm 3), alarm link control has a priority.

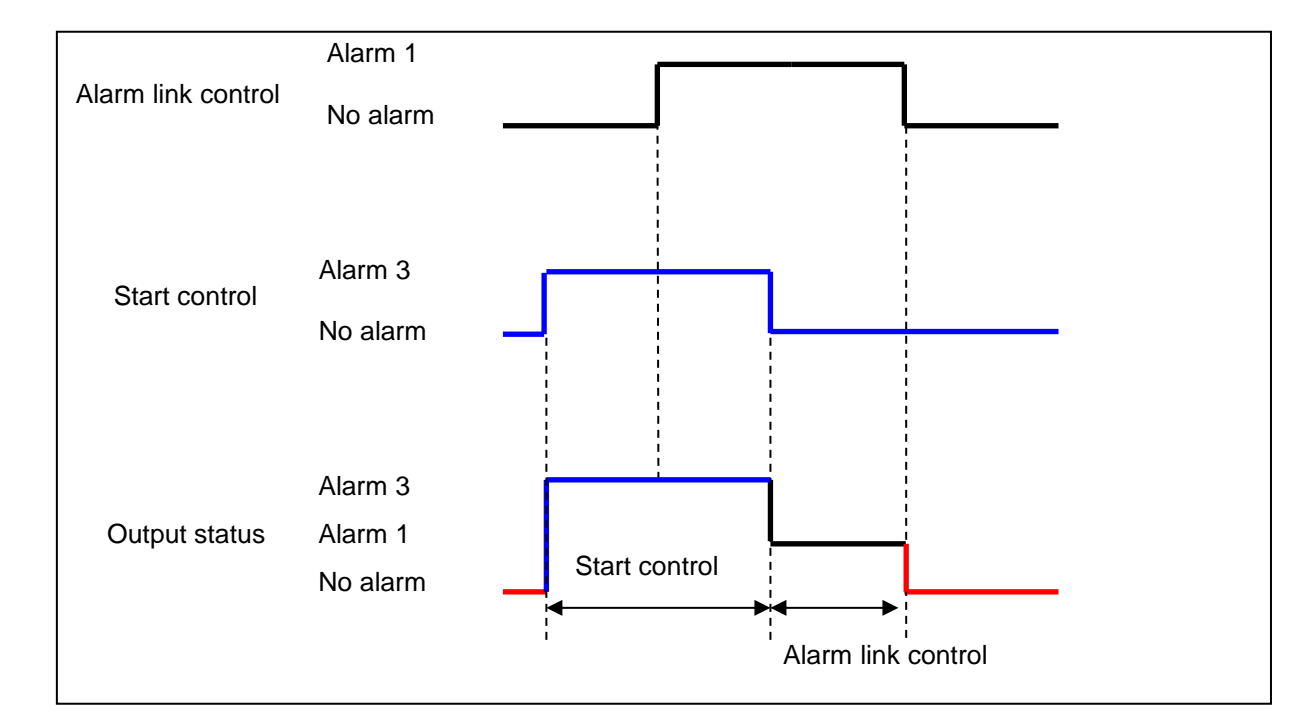

### When 2 or more start control overlap

You can set 4 pattern of No.1 to No.4 for start control. When the controls overlap, start control that occurs first has a priority.

(The below shows that during it executes start control No.1, No.2 trigger occurs.)

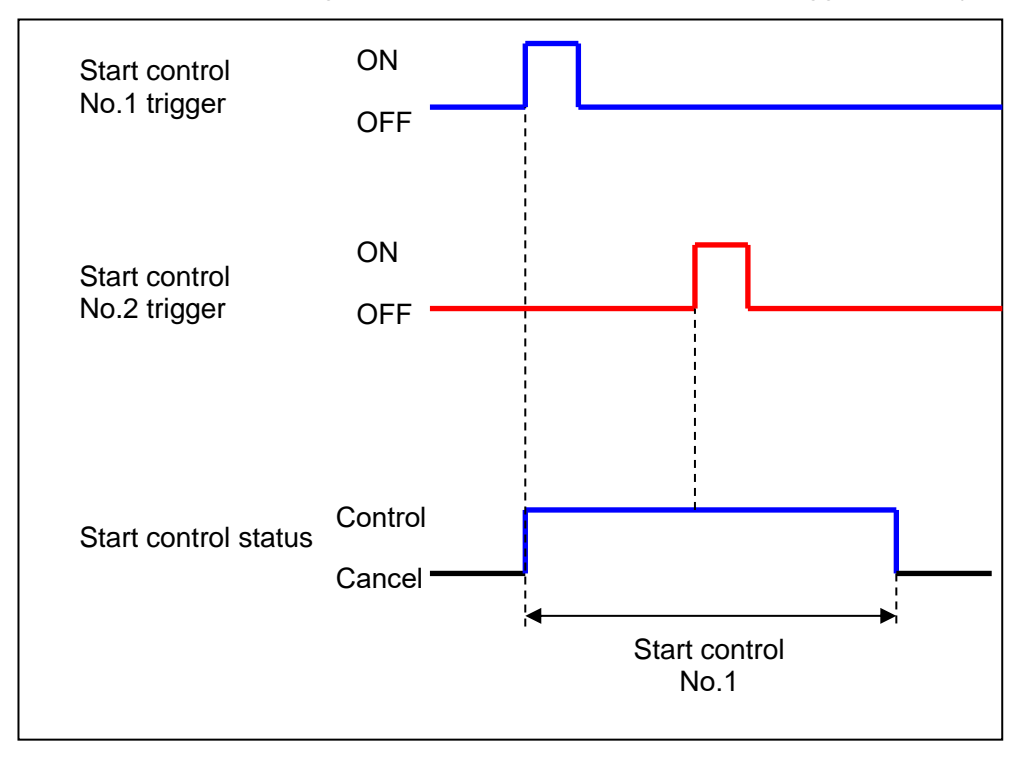

### When start control overlaps with cyclic control

Higher alarm level control has a priority.

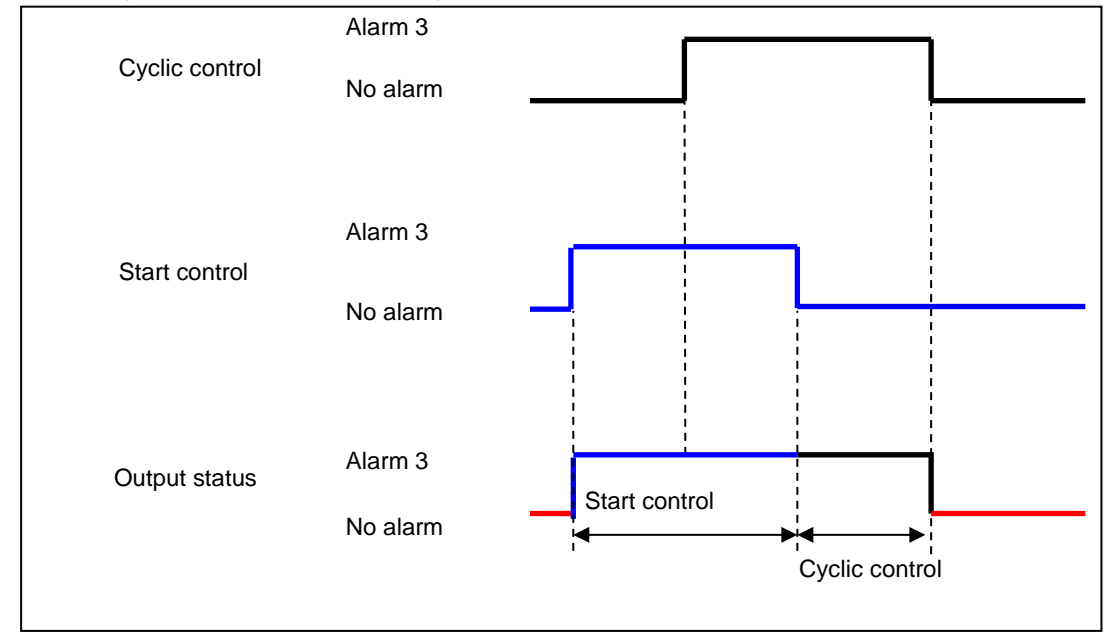

·When cyclic control occurs during start control is executed

### ·When start control occurs during cyclic control is executed

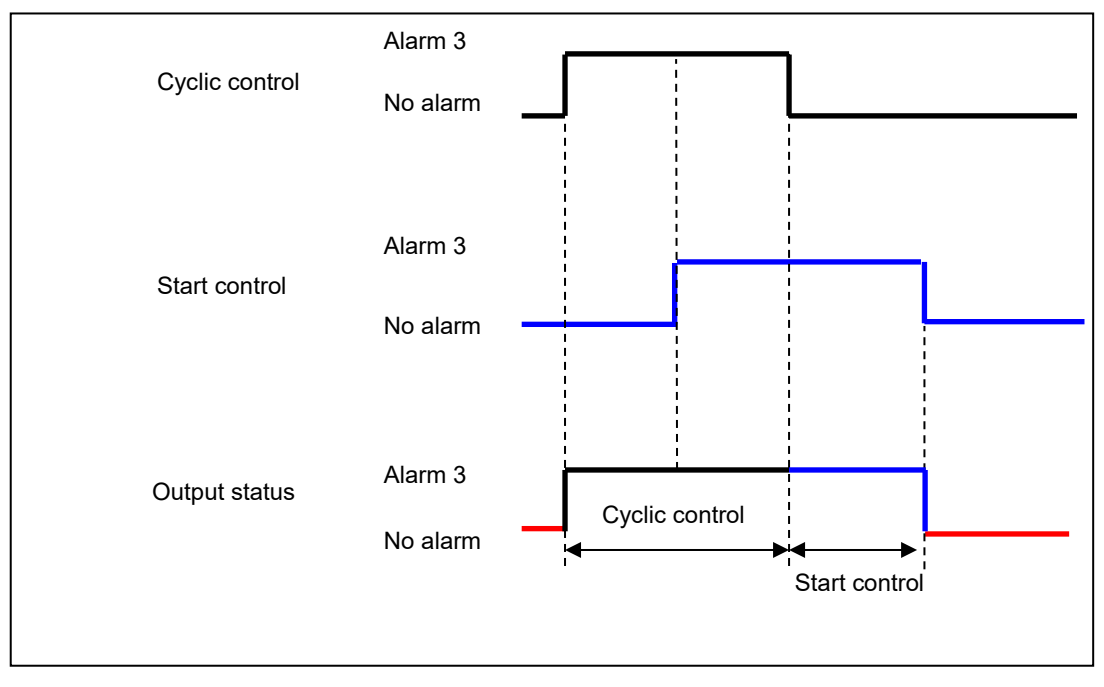

### When 2 or more cyclic control overlap

You can set 4 patterns of No.1 to No.4 for cyclic control. When the controls overlap, cyclic control that occurs first has a priority.

(The below shows that during it executes cyclic control No.1, No.2 trigger occurs.)

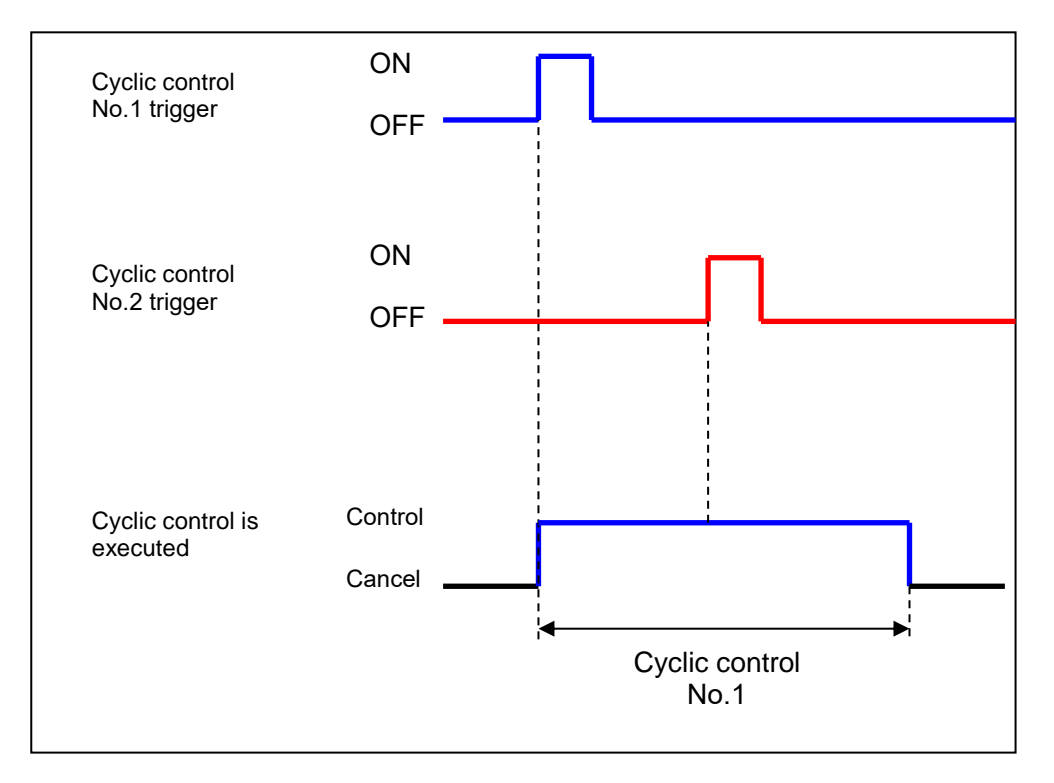

### When cyclic control overlaps alarm link control

During it executes cyclic control (Alarm 3 control), cyclic control has a priority. During it cancels cyclic control (No alarm control), alarm link control has a priority.

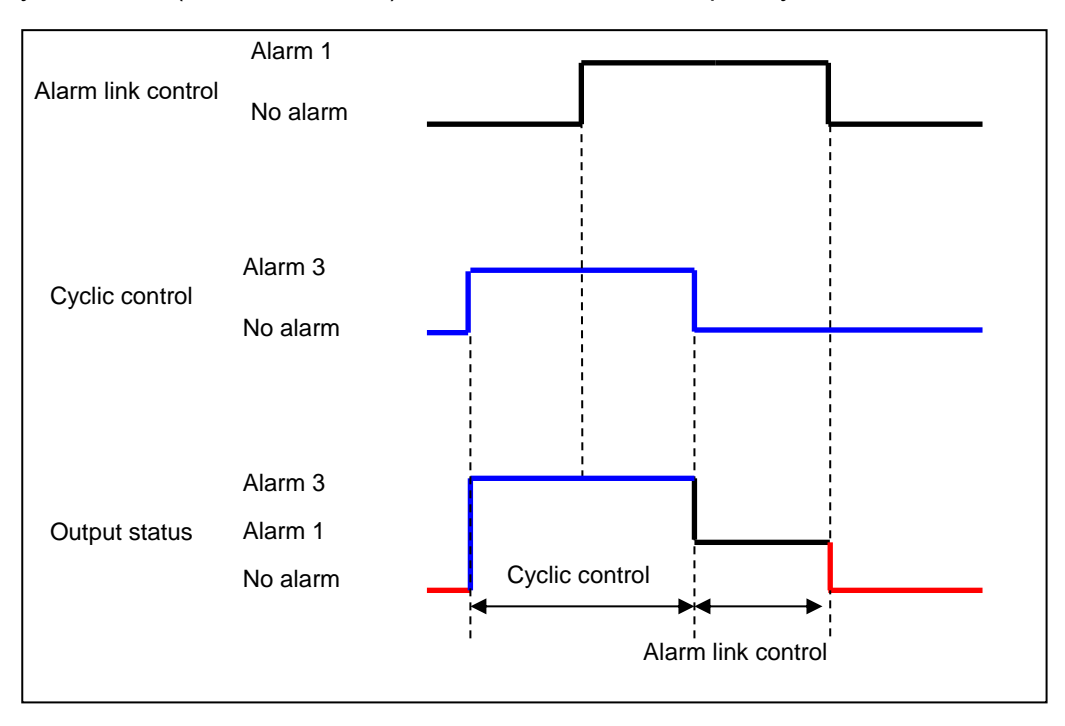

### Note

Setting relay is the target for start control and cyclic control.

### System ladder program update

In this machine, some functions are realized by the system ladder program written at the time of shipment.

The system ladder program can be updated by the following two procedures.

Update using SD memory card

- 1. Please download the SD version upgrade system ladder (elc500\_sd\_verup\_system\_ladder\_v\*\*\*.zip) from our website.
- 5.9 2. If you unzip elc500\_sd\_verup\_system\_ladder\_v\*\*\*.zip, AUTO folder will be created. ([AUTOEXEC.FP7] and [COMMENT.FP7] are stored in the AUTO folder) Save the AUTO folder directly under the SD memory card.
  - 3. Set the mode selector switch of this unit to STOP/PROG.
  - 4. Insert the SD memory card into this unit and close the SD memory card cover.
  - 5. Push the mode switch to the COPY side until the COPY LED lights up.

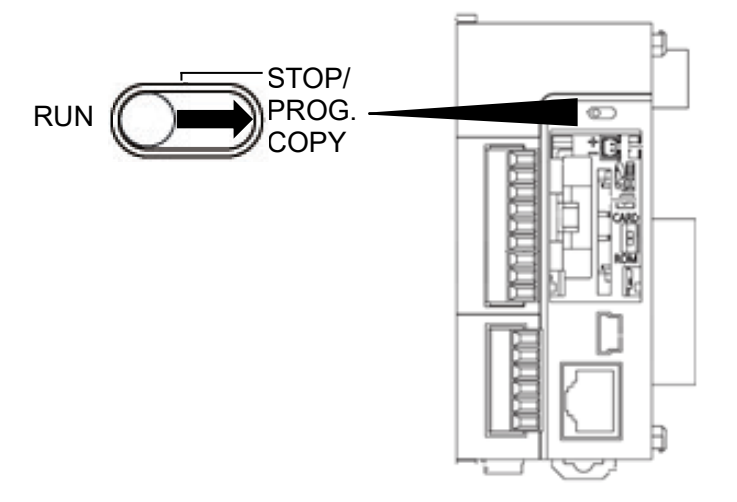

6. When the COPY LED goes off, the system ladder program update is complete.

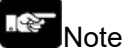

- When creating a user program with FPWIN Pro7, do not update using an SD memory card. The user program will be erased if you update using the SD memory card.
- The system ladder version of the status display will be updated when the operating status is changed to RUN mode after updating the system ladder program.

### Update using FPWIN Pro 7

1. Download the Control FPWIN Pro7 project file (elc500\_system\_ladder\_v\*\*\*.zip) from our website and unzip.

- 2. Double-click ELC500SystemLadder\_V\*\*\*.pce to open the project file.
- 3. Execute [Complete compilation].

| 💽 ELC500SystemProgram_sample_v007.pro - Control FPWIN Pro 7 - The IEC 61131-3 programming system                                                                                                    | -         | - 🗆   | ×              |
|----------------------------------------------------------------------------------------------------|-----------|-------|----------------|
| Project Qbject Edit Iools Online Monitor Debug Extras Window Help                                                                                                    |           |       |                |
| 🕺 🛅 🖕 🚔 🖨 🖗 🕼 🖟 🕄 🗘 🗇 🏷 🔷 🔜 🚵 🐞                                                                                                    |           |       |                |
| Find • • I ×                                                                                                    |           |       | ę              |
| $\checkmark$ Find $\bullet \leftrightarrow \diamond$                                                                                                    |           |       | try d          |
| Aa A2 🗘 Current editor - 🔊 1 🗘 *=                                                                                                    |           |       | lata r         |
| Project - 4 ×                                                                                                    |           |       | nonit          |
| 🛊 🐄 🗁 🎽 🗃 🗟 밀패                                                                                                    |           |       | - <del>2</del> |
| Project [C:¥work¥01.develop¥ELC500¥SystemLadder] Project [C:¥work¥01.develop¥ELC500¥SystemLadder] Project [C:¥work¥01.develop¥ELC500¥S |           |       |                |
| Wije PLC (ELCSoo)     Wije PLC (ELCSoo)                                                                                                    |           |       |                |
| V V V Tasks                                                                                                    |           |       |                |
| 1)* Programs (Event = TRUE, 1 entry)                                                                                                    |           |       |                |
| Periodic interrupt (Interval = 1#10ms)     DuTs                                                                                                    |           |       |                |
| 💦 Global variables (3 steps)                                                                                                    |           |       |                |
| V Republic (27 steps)                                                                                                    |           |       |                |
| > =4 ELCSUSysteminian (PRG, 127 steps)                                                                                                    |           |       |                |
|                                                                                                    |           |       |                |
|                                                                                                    |           |       |                |
|                                                                                                    |           |       |                |
|                                                                                                    |           |       |                |
|                                                                                                    |           |       |                |
|                                                                                                    |           |       |                |
|                                                                                                    |           |       |                |
|                                                                                                    |           |       |                |
| Compile/check                                                                                                    |           | * + × |                |
|                                                                                                    |           |       |                |
|                                                                                                    |           |       |                |
|                                                                                                    |           |       |                |
|                                                                                                    |           |       |                |
|                                                                                                    |           |       |                |
|                                                                                                    |           |       |                |
| Compile/check Find results 1                                                                                                    |           |       |                |
|                                                                                                    |           |       |                |
| Ready C-NET(RS232C): COM10, 9600, 8 0 1 No MEWNET/C-NET network sp                                                                                                    | pecifie - | +     | <b>%</b> .:    |

4. The update is completed when the mode is changed to [Online mode], [Download program code and PLC configuration to PLC] is executed, and the program download is completed.

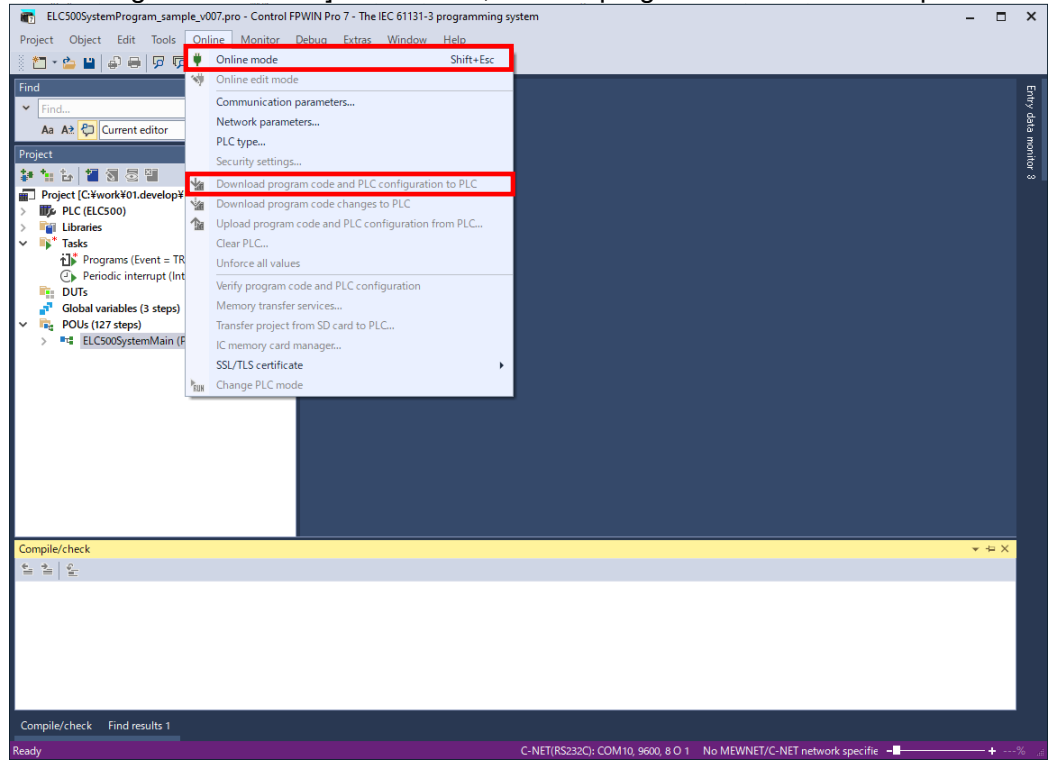

### Note

- If you have created a user program with FPWIN Pro7, copy the user program before compiling.
- The system ladder version of the status display will be updated when the operating status is changed to RUN mode after updating the system ladder program.
- Updating the system ladder program with FPWIN Pro7 initializes the hold type variable and the Monthly max. demand value by default.

If you do not initialize the hold type variable and the monthly maximum demand value, perform the following.

[Extras] -> [Options] -> [Code generation] -> [Keep values of global retain variables which have been assigned an explicit address initialize all other retain variables by program code.]

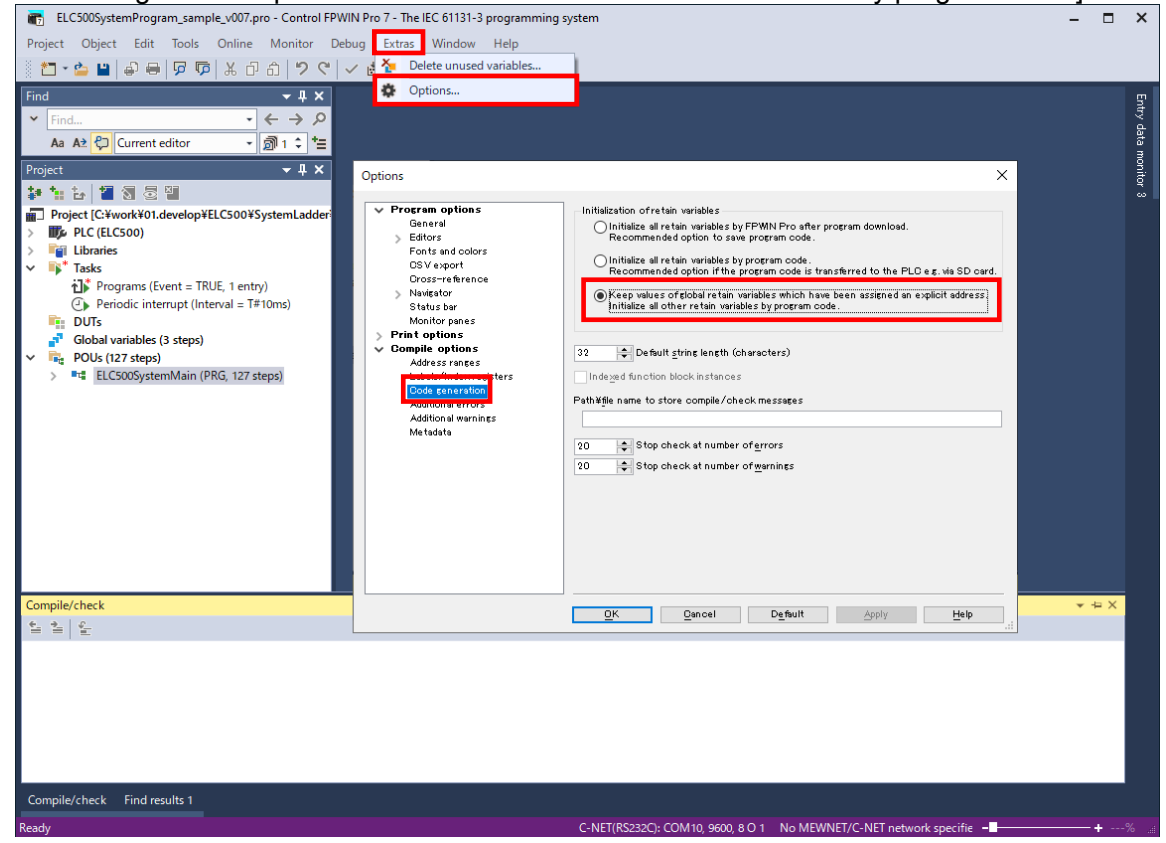

### **I/O Number Allocation**

When FP7 expansion units are connected, you can set each unit by using FPWIN Pro7.

### **Base of I/O Allocation**

How to Count I/O Numbers

I/O number is counted in units of 16-point, and it is shown by a combination of device type code, decimal **Chapter** and the last digit of hexadecimal number.

Ex.) External input, it shows X0 to X9 and XA to XF.

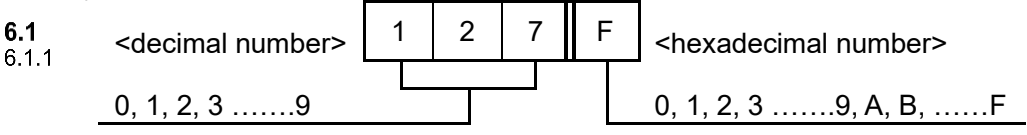

### Concept of I/O Number Allocation

### Example of I/O number allocation

I/O numbers are determined by status of unit connection and occupied I/O points allocated to each unit.

|                                                                                                    | Power suplly unit | ELC500 control unit | Input unit 64-point | Output unit 64-point | I/O mixed unit<br>(Input 32-point /<br>Output 32-point) |  |  |
|----------------------------------------------------------------------------------------------------|-------------------|---------------------|---------------------|----------------------|---------------------------------------------------------|--|--|
| Input 64-point : X100 to X13F (o                                                                   | ccupies 4         | words)              |                     |                      |                                                         |  |  |
| Output 64-point : Y140 to Y17F (o                                                                  | ccupies 4         | words)              |                     |                      |                                                         |  |  |
| Input 32-point: X180 to X19F (occupies 2 words)<br>Output 32-point:Y180 to Y19F (occupies 2 words) |                   |                     |                     |                      |                                                         |  |  |

### Starting word number of input/output unit, high-function unit

By default setting, the starting word number for the unit connected next to ELC500 is set to '10'. And the I/O numbers start with X100 or Y100.

The starting word number for each unit can be changed by using FPWIN Pro7.

■How to count I/O numbers for units that have both of input and output

For a unit that has both input and output (e.g. I/O unit, high-function unit), input numbers and output numbers start with the same value.

Ex.) If input numbers for I/O unit are X100 to X11F, the unit's output numbers are set at Y100 to Y11F.

### ■I/O numbers allocated to ELC500

Fixed area is allocated to COM port ant LAN port.

### Point

- When number of occupied input words is different from number of occupied output words, the larger number is allocated to the unit.
- You can change the starting word numbers for each unit by using FPWIN Pro7.
List of Occupied I/O Points for each Unit

# ■ELC500 Control unit

6.1.3

| Functions                | Occupied words (Occupied points) |                   |  |  |  |  |
|--------------------------|----------------------------------|-------------------|--|--|--|--|
|                          | Input                            | Output            |  |  |  |  |
| COMO                     | 2-word (32-point)                | 2-word (32-point) |  |  |  |  |
| COMO                     | WX0 to WX1                       | WY0 to WY1        |  |  |  |  |
| System reserved area     | WX4 to WX5                       | WY4 to WY5        |  |  |  |  |
| Common to Ethernet area  | WX6                              | -                 |  |  |  |  |
| Licer connection 1 to 16 | 3-word (48-point)                | 3-word (48-point) |  |  |  |  |
|                          | WX7 to WX9                       | WY7 to WY9        |  |  |  |  |

Input/output contacts of ELC500 are allocated for using the functions of each unit. Regardless of use of the functions, it occupies 10 words (160 points, WX0 to WX9) for input and 10 words (160 words, WY0 to WY9) for output.

You can change the starting word number for each unit by using FPWIN Pro7.

# Reference

For occupied points for each unit, refer to User's manual of FP7 CUP unit.

## **Optional Allocation Using FPWIN Pro7**

Registration of Unit to be Used and Starting Word Number Setup I/O allocation for ELC500 and the connected unis by using FPWIN Pro7. Select [Open project.....] Download the project from our website and use it to programming.

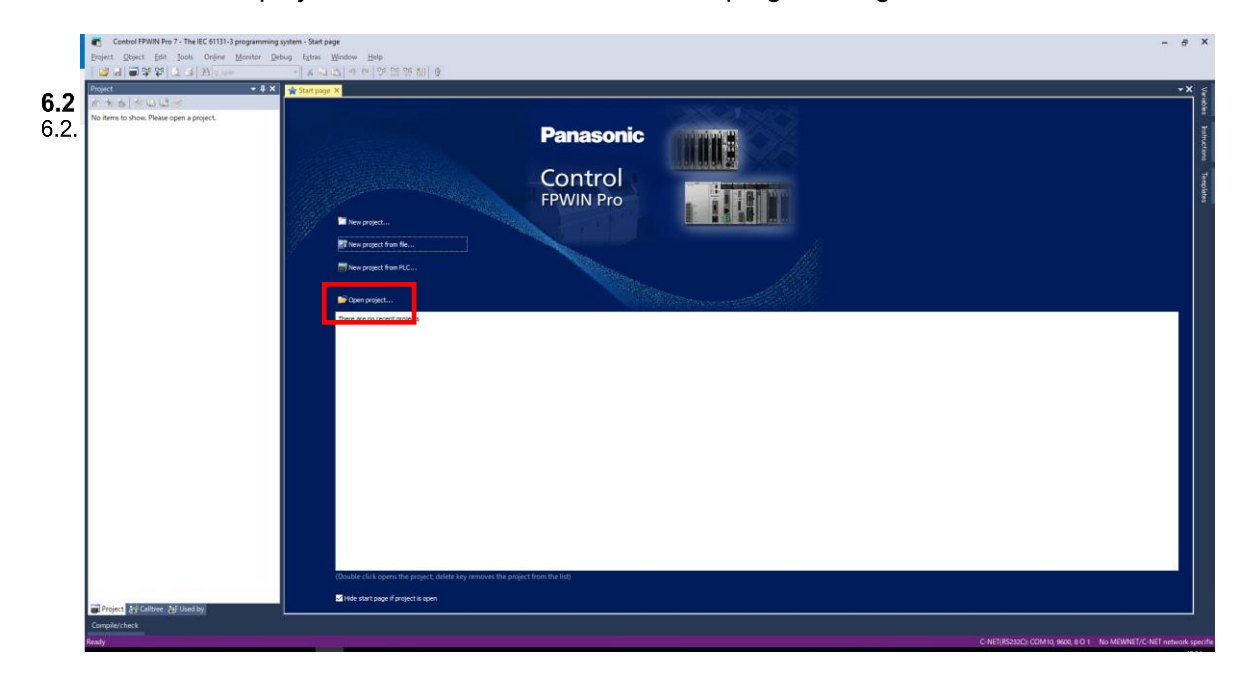

[Would you like to change the current project security level?] is displayed. Click [No].

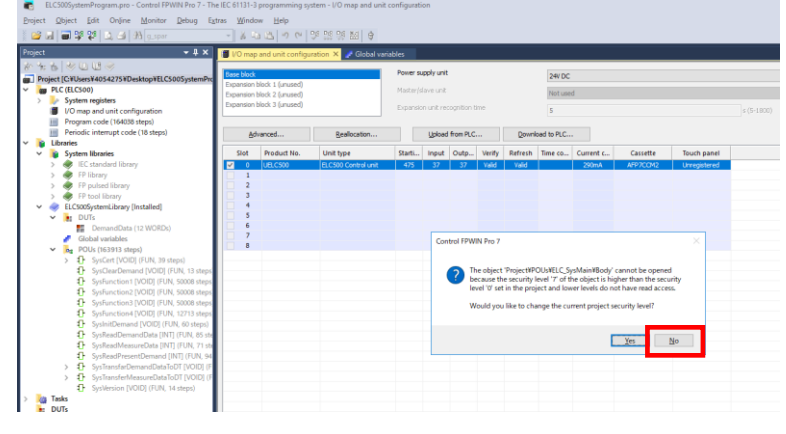

[Would you like to open the user library?] is displayed. Click [No].

| oject Qbject Edit Online Monitor Debug Ext<br>and a graph and a graph                                                                                                    | ras <u>W</u> indi<br>- ∦ - | ow <u>H</u> elp<br>고요 이 아                                                                            | 0° 12 19 84   0                  |         |                                                                           |             |                                                              |                                        |                                         |                                  |                                                |                             |  |
|----------------------------------------------------------------------------------------------------|----------------------------|----------------------------------------------------------------------------------------------------|----------------------------------|---------|---------------------------------------------------------------------------|-------------|--------------------------------------------------------------|----------------------------------------|-----------------------------------------|----------------------------------|------------------------------------------------|-----------------------------|--|
| oject 🗸 🕈 🗙                                                                                                    | 🞁 I/O mag                  | o and unit config                                                                                    | uration 🗙 🍠 Global var           | iables  |                                                                           |             |                                                              |                                        |                                         |                                  |                                                |                             |  |
| Yer is in the UU      Project (CMUbersY4054275NDesktopWELCS00SystemPro     Project (CLCS00)     Project (CLCS00)     Project (CLCS00)     Vomap and unit configuration     Vomap and unit configuration                                                                                                    |                            | Exerc Mode<br>Expansion block 1 (unused)<br>Expansion block 2 (unused)<br>Expansion block 3 (unused) |                                  |         | Power supply unit<br>Master/slava unit<br>Expansion unit recognition time |             |                                                              | 244 DC<br>Not used<br>S                |                                         |                                  | s (5-1800)                                     |                             |  |
| Periodic interrupt code (18 steps)                                                                                                    | 6                          | tvanced                                                                                              | Realocation                      |         | Upload                                                                    | from PLC    |                                                              | Down                                   | load to PLC.                            |                                  |                                                |                             |  |
| V         System Reaction           2         4% Cit choided Reiney           2         4% Cit choided Reiney           3         4% F1 pland Reiney           3         4% F1 pland Reiney           4         F1 pland Reiney           5         4% F1 pland Reiney           6         F1 pland Reiney           6         F1 pland Reiney           6         F1 pland Reiney           6         F1 pland Reiney           6         F1 pland Reiney           6         F1 pland Reiney           6         F1 pland Reiney           6         F1 pland Reiney           6         F1 pland Reiney           6         F1 pland Reiney           6         F1 pland Reiney           6         F1 pland Reiney           6         F1 pland Reiney           7         F1 pland Reiney           7         F1 pland Reiney           7         F1 pland F1 pland Reiney | Slot                       | Product No.<br>UELC500                                                                               | Unit type<br>ELC500 Control unit | Starti. | . Input<br>37                                                             | Outp<br>37  | Verify<br>Volid                                              | Refresh<br>Valid                       | Time co                                 | Current c<br>290mA               | Cassette<br>MP7CCH2                            | Touch panel<br>Unregistered |  |
| <ol> <li>SynCare/Densel (XIOI) (VIM, 13 strap)</li> <li>SylAnceine (XIOI) (VIM, 13 strap)</li> <li>SylAnceine (XIOI) (VIM, 13000 strap)</li> <li>SylAnceine (XIOI) (VIM, 13000 strap)</li> <li>SylAnceine (XIOI) (VIM, 1371 strap)</li> <li>SylAnadhemand (VIOI) (VIM, 1371 strap)</li> <li>SylAnadhemand (VIOI) (VIM, 1371 strap)</li> <li>SylAnadhemand(VIOI) (VIM, 1371 strap)</li> <li>SylAnadhemand(VIOI) (VIM, 1371 strap)</li> <li>SylAnadhemand(VIOI) (VIM, 1371 strap)</li> <li>SylAnadhemand(VIOI) (VIM, 1371 strap)</li> <li>SylAnadhemand(VIOI) (VIM, 1371 strap)</li> <li>SylAnadhemand(VIOI) (VIM, 1371 strap)</li> <li>SylAnadhemand(VIOI) (VIM, 1371 strap)</li> </ol>                                                                                                    |                            |                                                                                                    |                                  |         |                                                                           | Work Open r | object<br>ject¥Libri<br>ted in a c<br>ald you li<br>ead-only | aries¥ELCS<br>losed user<br>ke to open | 00SystemLil<br>library.<br>the user lib | orary#POUs#Sy<br>irary 'ELC500Sy | rsReadMeasureDi<br>rstemLibrary?<br><u>Yes</u> | nta¥Body' is                |  |
| > 37 SystemsterMeasureDataToDT (VOID) (F<br>SysVersion [VOID] (FUN, 14 steps)<br>Tests<br>DUTs                                                                                                    |                            |                                                                                                    |                                  |         |                                                                           |             |                                                              |                                        |                                         |                                  |                                                |                             |  |

Construction of the set of the set of t

[Would you like to change the path to the user library?] Click [No].

From the tree view, select [PLC (ELC500)] and [I/O map and unit configuration].

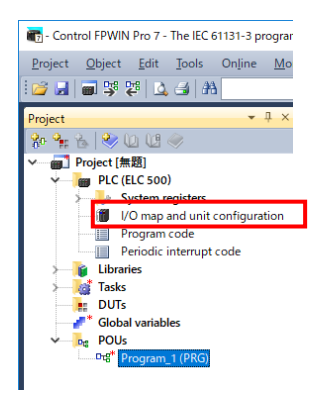

I/O Allocation setup window is displayed at the main window. Select and double-click slot No.0.

| ase block<br>(pansion block 1 (unused)<br>(pansion block 2 (unused)<br>(pansion block 3 (unused) | Power supply unit<br>Master/slave unit | ition time | 24V DC<br>Not used  |        |          |            | ✓ Max. cu | rrent consumption Total Remaining | 3.0 A <sup>N</sup><br>0.0 A<br>3.0 A | lax. configuration capacity<br>Remaining | 0.00 |
|--------------------------------------------------------------------------------------------------|----------------------------------------|------------|---------------------|--------|----------|------------|-----------|-----------------------------------|--------------------------------------|------------------------------------------|------|
| <u>A</u> dvanced                                                                                 | Reallocation                           | <u>U</u> p | 5<br>bload from PLC |        | s (5-18) | oad to PLC |           | L                                 |                                      |                                          |      |
| Slot Product No.                                                                                 | Unit type S                            | tarti Ing  | put Outp            | Verify | Refresh  | Time co    | Current c | Cassette                          | Touch pane                           | 1                                        |      |
| 0                                                                                                |                                        |            |                     |        |          |            |           |                                   |                                      |                                          |      |
| 2                                                                                                |                                        |            |                     |        |          |            |           |                                   |                                      |                                          |      |
| 3                                                                                                |                                        |            |                     |        |          |            |           |                                   |                                      |                                          |      |
| 5                                                                                                |                                        |            |                     |        |          |            |           |                                   |                                      |                                          |      |
| 6                                                                                                |                                        |            |                     |        |          |            |           |                                   |                                      |                                          |      |
| 8                                                                                                |                                        |            |                     |        |          |            |           |                                   |                                      |                                          |      |
| 9                                                                                                |                                        |            |                     |        |          |            |           |                                   |                                      |                                          |      |
| 10                                                                                               |                                        |            |                     |        |          |            |           |                                   |                                      |                                          |      |
| 12                                                                                               |                                        |            |                     |        |          |            |           |                                   |                                      |                                          |      |
| 13                                                                                               |                                        |            |                     |        |          |            |           |                                   |                                      |                                          |      |
| 14                                                                                               |                                        |            |                     |        |          |            |           |                                   |                                      |                                          |      |
|                                                                                                  |                                        |            |                     |        |          |            |           |                                   |                                      |                                          |      |

#### Unit selection window is displayed.

Confirm Starting word address, Number of input words and Number of output words.

| Click [OK]                 |                               |                  |   |
|----------------------------|-------------------------------|------------------|---|
| Unit selection (slot 0)    |                               | :                | × |
| Unit category:             | CPU                           | ~ <u>O</u> K     | ] |
| Unit type:                 | ELC500 Control Unit [UELC500] | ✓ <u>C</u> ancel |   |
| Input time constant:       | 0 ~                           |                  |   |
| Starting word address:     | <b>475</b> (0 - 502)          |                  |   |
| Number of input words:     | 37 (0 - 128)                  |                  |   |
| Number of output words:    | 37 (0 - 128)                  |                  |   |
|                            |                               |                  |   |
| Exclude this unit from I/C | ) verification                |                  |   |
|                            |                               |                  |   |

#### Select and double-click slot No.1. Unit selection window is displayed. Select unit category and select unit type.

| Unit selection (slot 1)    |              |           | ×              |
|----------------------------|--------------|-----------|----------------|
| Unit category:             | -            | ~         | <u>O</u> K     |
| Unit type:                 | -            | ~         | <u>C</u> ancel |
| Input time constant:       | 0 ~          |           |                |
| Starting word address:     | 0            | (0 - 511) |                |
| Number of input words:     | 0            | (0 - 128) |                |
| Number of output words:    | 0            | (0 - 128) |                |
|                            |              |           |                |
| Exclude this unit from I/C | verification |           |                |

Number of input words and number of output words are input automatically. Set starting word address, if you need, and click [OK]. After completing the setup, transmit setting by Online mode.

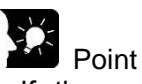

- If there are some differences about connected units during power on or operating, self-diagnosis error is occurred.
- When a starting word address is not input, system input it automatically.
- Based on the starting word address allocated to each unit, I/O numbers are allocated.
- Starting word address of I/O number allocated to the internal functions of ELC500 can be changed to another number.

#### ■Input time constant

Input time constant for input unit or I/O unit can be changed if necessary. Select from the followings and set to each unit.

0 / 0.1 / 0.5 / 1.0 / 5.0 / 10.0 / 20.0 / 70.0 [ms]

Setting time constant is added to the hardware response time of each unit.

#### Exclude this unit from I/O verification

In general, this check box should be unchecked.

If you want to exclude this unit from the scope of verification error temporarily for unit replacement or adjustment, check this box.

# **SD Memory Card Operation**

In this chapter, it explains about writing project files.

It is useful when you write the same project for several times.

If you saved project files in SD memory card, you can copy the files to ELC500.

# Preparing SD Memory Card

# Chapter ble SD memory cards

Panasonic SD memory card for industrial use is recommended.

https://panasonic.net/cns/sdcard/industrial\_sd\_j/lineup.html

\* We don't guarantee the operation with another company's SD memory card.

#### 7.1

| Logo on ELC500 | Card type        | Capacity    |
|----------------|------------------|-------------|
| Sõ             | SD memory card   | 2GB         |
| НС             | SDHC memory card | 4GB to 32GB |

#### ■Cautions on handling SD memory card

The data saved in SD memory card may be lost in the following cases.

We assume no responsibility whatsoever for the loss of saved data.

- The user or a third party has misused SD memory card.
- SD memory card has been affected by static electricity or electric noise.
- SD memory card was removed, or ELC500 was power off, while the card was being accessed. (e.g. saving data into the card, deleting data from the card).

#### ■Format of SD memory card

Initially SD memory card has been formatted, and it is not necessary to format by the user. If you need to format, download the format software for SD memory cards on the following website.

# Note

-File system of SD memory card formatted by PC's software is not supported SD memory card standard generally.

-We recommend that you always save an important data in other media to backup.

- -Do not remove nor power off during accessing to SD memory card. It may be damaged the data.
- -Do not use SD memory card that capacity is more the specified capacity. It may be damaged the data.

### How to Insert SD Memory Card

Insert SD memory card according to the following procedure.

#### Procedure

7.2

- 1. Open card cover.
- 2. Insert SD (SDHC) memory card to SD (SDHC) memory card slot.
- 3. Close card cover.

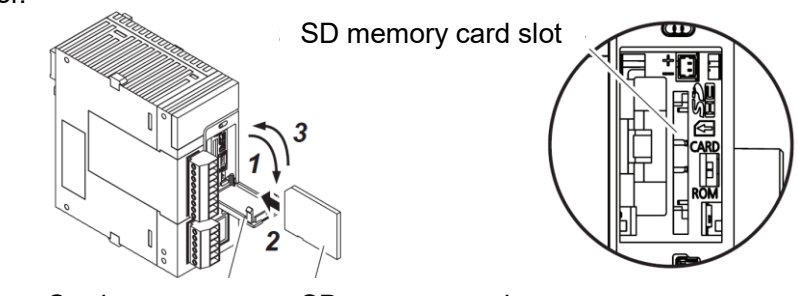

Card cover

SD memory card

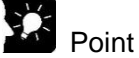

- -If card cover is opened during access to SD memory card while ELC500 is operating, a self-diagnosis error is detected and operation is stopped. Access to SD memory card is also stopped.
- -Before removing an SD memory card, confirm that LED [SD] on ELC500 has been turned off.

# 7.3 Save Execution File for SD Memoru Card Operation

In order to enable operation by SD memory card, it is necessary to convert the created project into an auto execution file. Take the following procedure.

#### Procedure

- 1. Create an 'AUTO' folder in SD memory card.
- 2. With FPWIN Pro7, select 'Project' → 'Save As' → Save Project in SD memory card'
- 3. Select 'AUTO' folder created in step1 and click [OK].
- Auto execution file 'autoexec.fp7' and comment file 'comment.fp7' are created.

# Operation by SD Memory Card

#### ■Operation of a project saved in SD memory card

Insert SD memory card, set Mode switch to 'RUN', set Card operation switch to 'CARD' to enable the operation of a project saved in SD memory card.

#### Switch setup

|     | Mode switch           | RUN  |
|-----|-----------------------|------|
| 7.4 | Card operation switch | CARD |
| 7.4 | Card operation switch | CARD |

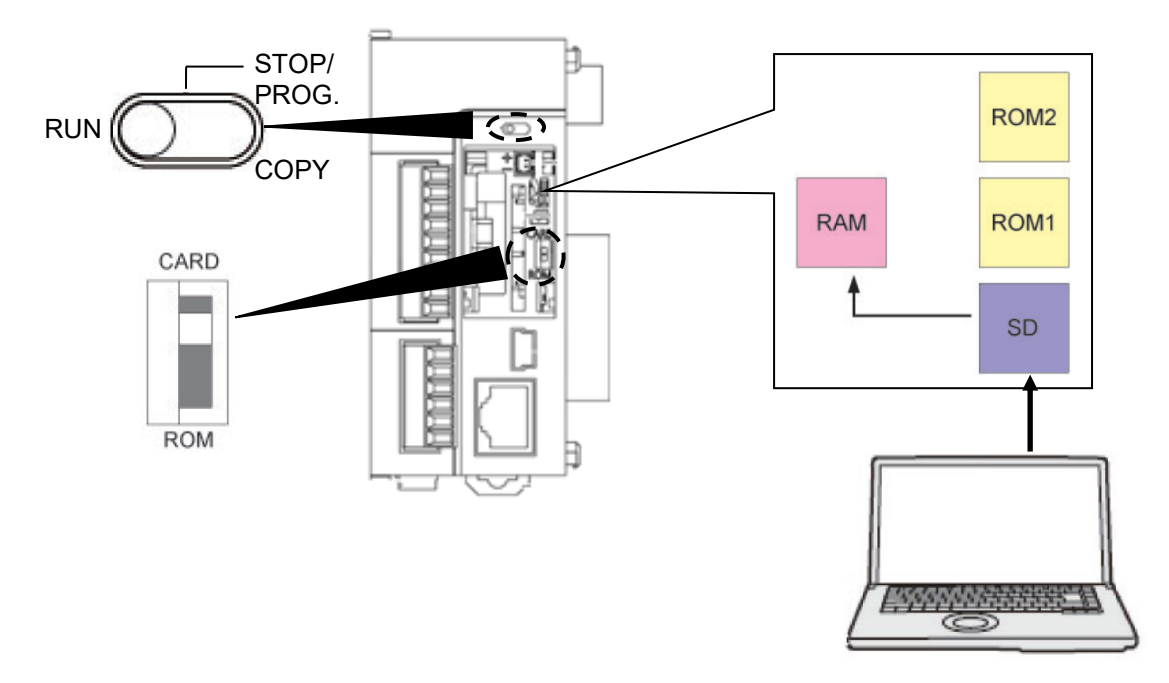

#### Procedure

- 1. Power off ELC500.
- 2. Insert SD memory card that it saves auto execution file 'autoexec.fp7' and comment file 'comment.fp7' of a project to be used for operation.
- 3. Set Card operation switch to 'CARD'.
- 4. Close Cover and power on ELC500.

Auto execution file 'autoexec.fp7' and comment file 'comment.fp7' of a project saved in SD memory card, are transmitted to the execution memory RAM.

It transmits the project when ELC500 powered on or it change mode to 'RUN'.

# Note

During it operates by SD memory card, it is impossible to RAM/ROM operation until power off ELC500.

#### **Transmission from SD Memory Card to Execution Memory**

Insert SD memory card and set Mode switch to 'COPY', it transmit project in SD memory card to ROM1 and write it in as an execution project.

#### Switch setup

| Mode switch           | STOP/PROG. $\rightarrow$ COPY (momentary) |
|-----------------------|-------------------------------------------|
| Card operation switch | CARD                                      |

7.5

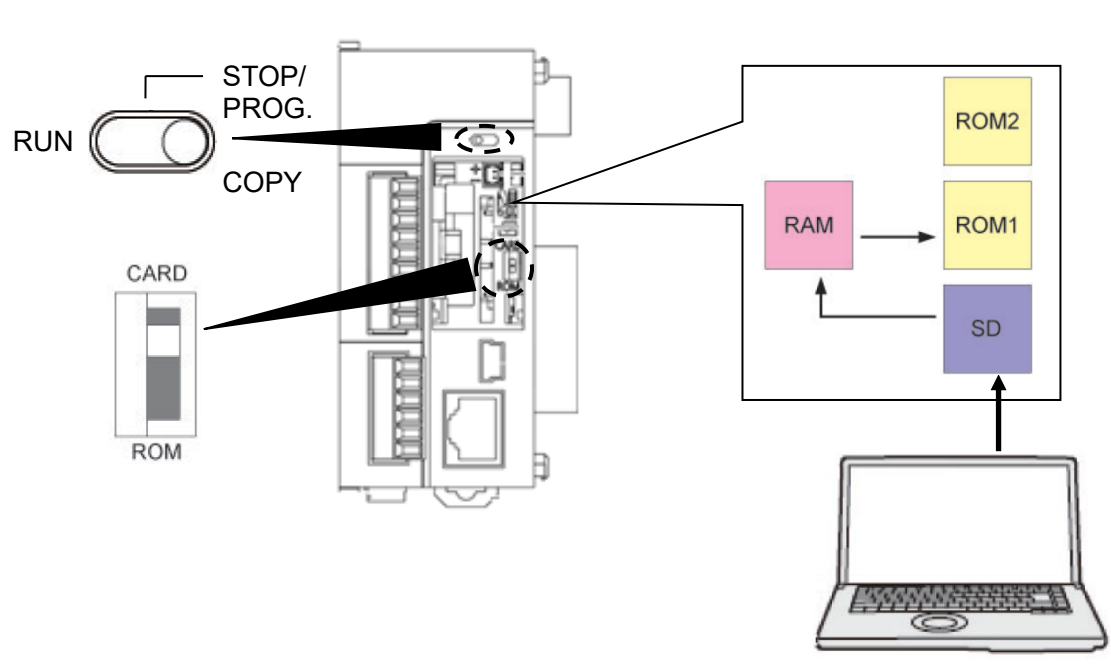

#### When power off

- 1. Insert SD memory card that it saves auto execution file 'autoexec.fp7' and comment file 'comment.fp7' of a project.
- 2. Close Cover and power on.
- 3. Set Mode switch to 'COPY' for 5-sec until COPY LED flashes, it starts to transmit the project data. Once it starts flashing COPY LED, it continues the transmission even if Mode switch return. When it completes the transmission, COPY LED turns off.

#### When power on

- 1. Set Mode switch to 'STOP/PROG'.
- 2. Insert SD memory card that it saves auto execution file 'autoexec.fp7' and comment file 'comment.fp7' of a project.
- 3. Close Cover.
- 4. Set Mode switch to 'COPY' for 5-sec until COPY LED flashes, it starts to transmit the project data. Once it starts flashing COPY LED, it continues the transmission even if Mode switch return. When it completes the transmission, COPY LED turns off.
- 7.6

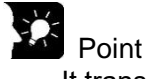

-It transmits a project by using COPY switch regardless Card operation switch setting.

#### **Cautions for SD Memory Card Operation**

- In SD memory card, create AUTO folder and save auto execution file 'autoexec.fp7' and comment file 'comment.fp7'.
- During transmitting, do not remove SD memory card. It may cause damages to the project.
- If Card operation switch set to CARD when SD memory card is not inserted, self-diagnosis error is occurred.
- If it can't access to a project in SD memory card after Card operation switch set to CARD, self-diagnosis error is occurred.

# **Communication**

### MEWTOCOL communication

Command and response functions

ELC500 sends commands (instructions) to the connected devices, and receives responses in return. This enables ELC500 and the connected devices to converse with each other, so that various kinds of information can be obtained and provided.

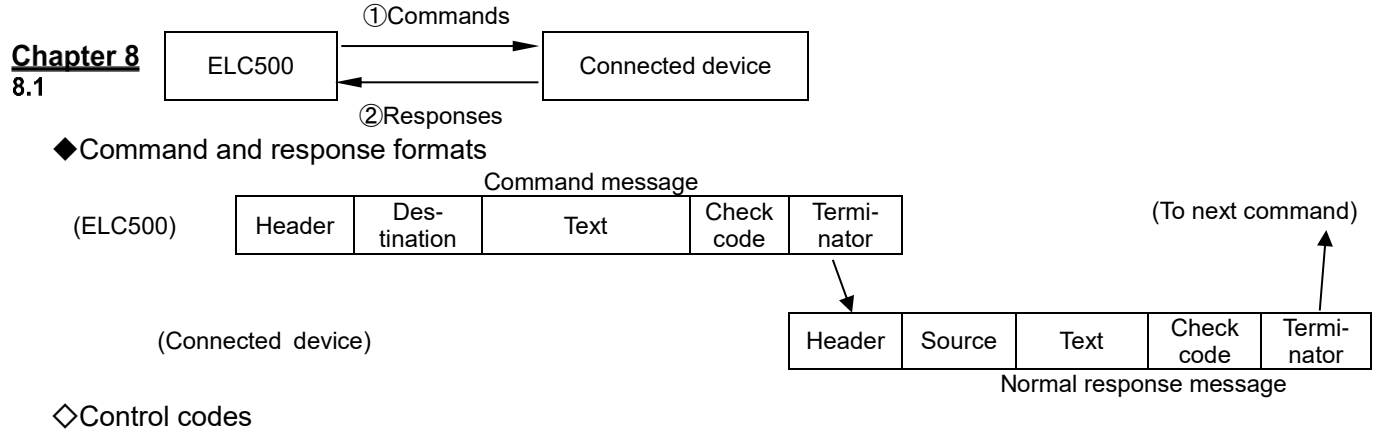

NameCharacterASCII codeHeader% or <</td>25H or 3CHCommand#23H

| Command    | #  | 23H | Indicates that the data comprises a command          |
|------------|----|-----|------------------------------------------------------|
|            |    |     | message.                                             |
| Normal     | \$ | 24H | Indicates that the data comprises a normal response  |
| response   |    |     | message.                                             |
| Error      | !  | 21H | Indicates that the data comprises a response message |
| response   |    |     | when an error occurs.                                |
| Terminator | CR | 0DH | Indicates the end of a message.                      |

Explanation

Indicates the beginning of a message.

According to header character, max message length is limited. % (header): 118-letter < (expansion header): 2048-letter</p>

 $\Diamond$ Destination and source AD (H), (L)

Two-digit decimal 01 to 99 (ASCII codes)

Command messages contain a station number for connected device that receives the message.

When FF (ASCII code table) is used, however, the transmission is a global transmission (sent to all stations at once).

Note) When a global transmission is sent, no response to the command message is returned.

#### ◇Block check code Bcc (H), (L)

Two- digit hexadecimal 00 to FF (ASCII codes)

These are codes (horizontal parity) that are used to detect errors in the transmitted data.

If '\*\*' is entered instead of 'Bcc', however, messages can be transmitted without the Bcc. In this case, the Bcc is included with the response

 $\bigcirc$ Error code Err (H), (L)

Two- digit hexadecimal 00 to FF (ASCII codes). These indicate the content if an error occurs.

Bcc (Block Check Code)

-The Bcc is a code that carries out an error check using horizontal parity, to improve the reliability of the data being sent.

-The Bcc uses an exclusive OR from the header (%) to the final character of the text, and converts the 8-bit data into a 2-character ASCII code.

| Example) | %      | 0       | 1      | #       | R    | Т                 | <u>0 1</u>  | CR            |
|----------|--------|---------|--------|---------|------|-------------------|-------------|---------------|
|          | 1      | 1       |        | 1       | 1    |                   | 1           |               |
|          | Header | Statior | n No.1 | Command | R    | Т                 | 2-character |               |
|          |        |         |        |         | Comr | nand              | Bcc         |               |
|          | %      | 0       | 1      | #       | R    | Т                 | <u>0 1</u>  |               |
|          | 25¦H   | 30H     | 31H    | 23H     | 52H  | 54 <mark>H</mark> | 1           | Bcc(H)=0(30H) |
|          |        |         |        |         |      |                   |             | Bcc(L)=1(31H) |
|          |        |         |        |         |      |                   |             |               |

(1) Takes exclusive OR

(2) Converts to ASCII format

#### MODBUS(RTU) Communication

MODBUS(RTU) is serial communication protocol designed for programmable logic controller (PLC) by Modicon in 1979.

Sends 8-bit binary data in command as is.

| Data structure | Start bit                   | : 1 bit                                        |  |  |  |  |
|----------------|-----------------------------|------------------------------------------------|--|--|--|--|
|                | Data length                 | : 8 bits * 7-bit data length is not available. |  |  |  |  |
|                | Parity bit                  | : Selectable from None, Odd, Even.             |  |  |  |  |
|                | Stop bit                    | : 1 bit (Fixed)                                |  |  |  |  |
|                | Error detection             | : CRC-16 (cyclic redundancy check) method      |  |  |  |  |
|                | Data communication interval | : 3.5 character transmission time or more      |  |  |  |  |

#### Message construction

8.2

Message in RTU mode is constructed to be started from silent interval of at least 3.5 characters and finished after silent interval of at least 3.5 characters.

| Silent interval<br>3.5 characters | Slave<br>address | Function<br>code | Data    | Error check<br>CRC-16 | ldle<br>3.5 characters |
|-----------------------------------|------------------|------------------|---------|-----------------------|------------------------|
|                                   | 8 bits           | 8 bits           | ** bits | 16 bits               |                        |

Data reception will be considered complete when no more data is received for the time of 4 characters, and command processing will be performed.

| Baud rate (bps) | Reception done judgment time (ms.) |
|-----------------|------------------------------------|
| 230400          | Approx.0.20                        |
| 115200          | Approx.0.35                        |
| 57600           | Approx.0.70                        |
| 38400           | Approx.1.00                        |
| 19200           | Approx.2.00                        |
| 9600            | Approx.4.00                        |
| 4800            | Approx.8.00                        |
| 2400            | Approx.16.00                       |
| 1200            | Approx.32.00                       |
| 600             | Approx.64.00                       |
| 300             | Approx.128.00                      |

# \* Baud rate and Reception done judgment time

#### Slave address

Slave addresses are device numbers for each slave unit. The setting range is 1 to 247 (01H to F7H).

. ..

Master unit specifies slave units using each slave address of request messages. . . .

| Function code: F | unction code is code to instruct the | e type of operation for slave unit. |
|------------------|--------------------------------------|-------------------------------------|
| Eunction code    | Name                                 | Contents                            |

| Function code | Name                      | Contents                             |
|---------------|---------------------------|--------------------------------------|
| 01(01H)       | Read Coil Status          | Reads the status of coil             |
| 02(02H)       | Read Input Status         | Reads the input relay status.        |
| 03(03H)       | Read Holding Registers    | Reads holding registers.             |
| 04(04H)       | Read Input Registers      | Reads input registers.               |
| 05(05H)       | Force Single Coil         | Writes the status of single coil.    |
| 06(06H)       | Preset Single Registers   | Writes to holding register.          |
| 16(10H)       | Preset Multiple Registers | Writes to multiple holding registers |

Master unit sends an instruction (function code) to slave unit, and the slave unit responds according to the instruction.

In case of acknowledgment, the original function code is set and returned.

In case of negative acknowledgment, 1 is set in the most significant bit of the original function code and returned.

In case of negative acknowledgment, error codes as below are set in response message data to inform master unit which type of error occurred.

| Error code | Meaning                                                          |
|------------|------------------------------------------------------------------|
| 01         | Function code error (Non-existent function code)                 |
| 02         | Number error of coil, input relays or registers (out of range)   |
| 03         | Quantity error of coil, input relays or registers (out of range) |

• Error check: 16-bit data for detecting communication error (Refer to the next section.)

•Response in normal status:

The same message as a command is returned for single write command.

•Correspondence table between MODBUS command reference numbers and device numbers

| MODBUS              | reference number | Data on BUS (hexadecimal number) | PLC device number |  |  |  |  |
|---------------------|------------------|----------------------------------|-------------------|--|--|--|--|
| Coil                | 000001 to 002048 | 0000 to 07FF                     | Y 0 to 127F       |  |  |  |  |
|                     | 002049 to 034916 | 0800 to 87FF                     | R 0 to 2047       |  |  |  |  |
| Input               | 100001 to 108192 | 0000 to 1FFF                     | X 0 to 511F       |  |  |  |  |
| Holding<br>register | 400001 to 465536 | 0000 to FFFF                     | DT 0 to 65535     |  |  |  |  |
| Input               | 300001 to 301024 | 0000 to 03FF                     | WL 0 to 1024      |  |  |  |  |
| register            | 302001 to 318384 | 07D0 to 47CF                     | LD 0 to 16383     |  |  |  |  |

#### Data collection behavior

Data collection is performed independently for each communication port (COM0, COM1, COM2, Ethernet).

If data collection for all devices complete within 1 second, the collection is repeated every 1 second. If data collection for all devices takes over 1 second, the collection is repeated continuously. See the example below.

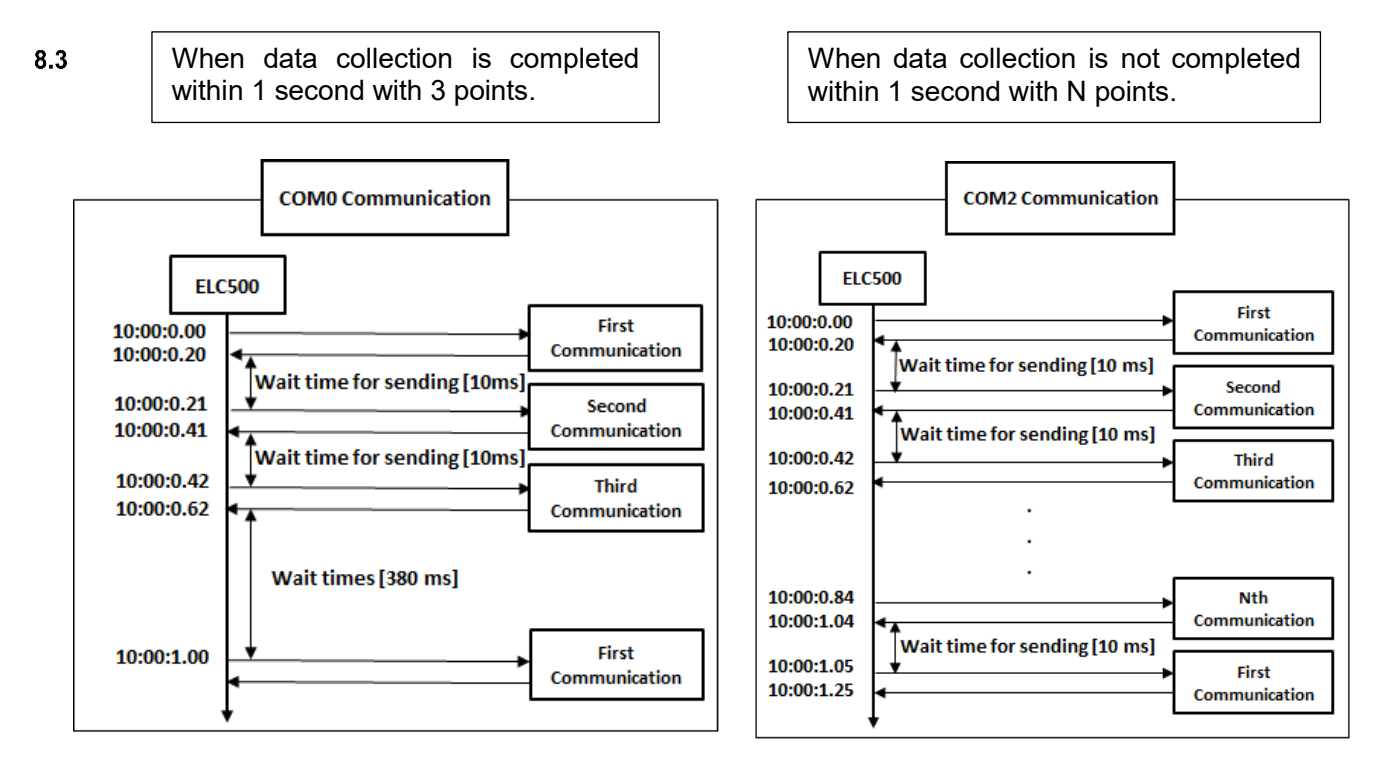

[Wait time for sending] shows the time from reciving to next command sending the next command can be set in Basic configuration.

# Registers Operation Memory Area

|     | Name    |                      |    | Usable devices and ranges                                  | Functions                                                                                                    |  |
|-----|---------|----------------------|----|------------------------------------------------------------|----------------------------------------------------------------------------------------------------|--|
|     |         | External input       | Х  | 8,192 points (X0 to X511F) *1                              | Turns on or off based on external input.                                                                                       |  |
|     |         | External output      | Y  | 8,192 points (Y0 to Y511F) *1                              | Externally outputs on or off state.                                                                                            |  |
| Ch  | antor   | Internal relay       | R  | 32,768 points (R0 to R2047F)<br>*2 *3                      | Relay which turns on or off only within program.                                                                               |  |
| 9.1 | apter   | Link relay           | L  | 16,384 points (L0 to L1023F) *2                            | This relay is a shared relay used for PLC link.                                                                                |  |
|     |         | Timer                | Т  | 4,096 points (T0 to T4095) *2                              | This goes on when the timer reaches the specified time.                                                                        |  |
|     | vice    | Counter              | С  | 1,024 points (C0 to C1023) *2                              | This goes on when the timer increments.                                                                                        |  |
|     | bit dev | System relay         | SR | Approx. 1,120points<br>(approx. 70 words)                  | Relay which turns on or off based on specific conditions and is used as a flag.                                                |  |
|     | +       | Pulse relay          | Ρ  | 4,096 points (P0 to P255F)                                 | This relay only turns on during one scan at the start of the execution condition.                                              |  |
| -   |         | Error alarm relay    | E  | 4,096 points (E0 to E4095)                                 | This relay ensures that error conditions that are freely allocated by the user are memorized in the memory.                    |  |
|     |         | Direct input         | IN | Can allocate input numbers to each slot (IN0 to IN62F) *4  | This relay is for input/output processing                                                                                      |  |
|     |         | Direct output        | ОТ | Can allocate output numbers to each slot (OT0 to OT62F) *4 | I/O refresh.                                                                                                    |  |
|     |         | External input       | WX | WX0 to WX511 *1                                            | Code for specifying 16 external input points as one word (16 bits) of data.                                                    |  |
|     |         | External output      | WY | WY0 to WY511 *1                                            | Code for specifying 16 external output points as one word (16 bits) of data.                                                   |  |
|     |         | Internal relay       | WR | WR0 to WR2047 *2*3                                         | Code for specifying 16 internal relay points as one word (16 bits) of data.                                                    |  |
|     | vice    | Link relay           | WL | WL0 to WL1023                                              | Code for specifying 16 link relay points as one word (16 bits) of data.                                                        |  |
|     | -bit de | Data register        | DT | Max. DT 262,144 words<br>(DT0 to DT262143) *2*5            | Data memory used in program.<br>Data is handled in 16-bit units (one word).                                                    |  |
|     | 16      | Link register        | LD | 16,384 words<br>(LD0 to LD16383) *2                        | This is a shared data memory which is used within the PLC link. Data is handled in 16-bit units (one word).                    |  |
|     |         | Unit memory          | UM | Max. 512K words per unit *4                                | This device is for accessing the unit memory<br>of intelligent units. Its size varies by unit, and<br>is allocated by default. |  |
|     |         | System data register | SD | Approx. 110 words                                          | Data memory for storing specific data.<br>Various settings and error codes are stored.                                         |  |

|          | Name                                                          |    | Usable devices and ranges                                                                                                    | Functions                                                                                                    |  |
|----------|---------------------------------------------------------------|----|----------------------------------------------------------------------------------------------------|----------------------------------------------------------------------------------------------------|--|
|          | Index register                                                | Ι  | 15 double words (I0 to IE)<br>(with a switching function)                                                                                                    | Register can be used as an address of memory area and constants modifier.                                    |  |
| e        | Timer set value<br>area                                       | TS | 4,096 double words<br>(TS0 to TS4095) *2                                                                                                    | Data memory for storing timer target data. It corresponds to the timer number.                               |  |
| oit devi | Timer elapsed value area                                      | TE | 4,096 double words<br>(TE0 to TE4095) *2                                                                                                    | Data memory for storing timer elapsed value. It corresponds to the timer number.                             |  |
| 32-bi    | Counter set value area                                        | CS | 4,096 double words<br>(CS0 to CS4095) *2                                                                                                    | Data memory for storing counter set value. It corresponds to the counter number.                             |  |
|          | Counter elapsed value area                                    | CE | 4,096 double words<br>(CE0 to CE4095) *2                                                                                                    | Data memory for storing the elapsed value during operation of a counter. It corresponds to the timer number. |  |
|          | Signed decimal<br>constants                                   | K  | K-32768 to K32767 (fo<br>K-2147483648 to K2147483647(fc                                                                                                    | r 16-bit operation)<br>or 32-bit operation)                                                                  |  |
|          | Unsigned decimal<br>constants                                 | U  | U0 to U65535 (fo<br>U0 to U4294967295 (fo                                                                                                    | r 16-bit operation)<br>r 32-bit operation)                                                                   |  |
| ц        | Hexadecimal<br>Constants                                      | Н  | H0 to HFFFF (fo<br>H0 to HFFFFFFF (fo                                                                                                    | r 16-bit operation)<br>r 32-bit operation)                                                                   |  |
| Constan  | Single precision<br>floating point<br>number (real<br>number) | SF | SF-1.175494 × 10 <sup>-38</sup> to SF-3.402823 × 10 <sup>38</sup><br>SF1.175494 × 10 <sup>-38</sup> to SF3.402823 × 10 <sup>38</sup>                                             |                                                                                                    |  |
|          | Double precision<br>floating point<br>number (real<br>number) | DF | DF-2.2250738585072014 × 10 <sup>-308</sup> to DF-1.7976931348623158 × 10 <sup>308</sup><br>DF2.2250738585072014 × 10 <sup>-308</sup> to DF1.7976931348623158 × 10 <sup>308</sup> |                                                                                                    |  |

\*1 Figures in the table indicate the number of devices that can be used in the program. The actual inputs and outputs that can be used vary by configuration.

\*2 Operation memory area are categorized into [hold type], which memorizes the status immediately before power failure or switch to the STOP/PROG. mode, and [non-hold type], which resets such status. Non-hold area is cleared to zero when the unit is powered on or the mode is switched between STOP/PROG. mode and RUN mode.

\*3 Some internal relay is used. When using internal relays, use unused area. Refer to 9.5 Special Internal Relay(R).

\*4 Direct inputs (IN), direct outputs (OT), and unit memories (UM) are used by specifying unit slot numbers and memory addresses to be controlled by instructions.

\*5 Some DT register is used. When using DT registers, use unused area. Refer to 9.3 Data Registers for Data Collection, 9.4 Data Registers for Demand.

#### **Data Registers Map**

ELC500 uses the following data registers (DT). The area that can be used arbitrarily is the [user area]. Values cannot be written to other areas.

|     | DT register No. | ELC500 usage area       | FPWIN Pro7 setup             |  |
|-----|-----------------|-------------------------|------------------------------|--|
|     | DT0             |                         |                              |  |
| 9.2 | •               | EL CEOD evictors area   |                              |  |
|     | •               | ELCOUD System area      |                              |  |
|     | DT39999         |                         | user area                    |  |
|     | DT40000         |                         | non-hold type                |  |
|     | •               |                         |                              |  |
|     | •               |                         |                              |  |
|     | DT99999         |                         |                              |  |
|     | DT100000        |                         |                              |  |
|     | •               | EDW/IN Pro7 system area | system area<br>non-hold type |  |
|     | •               | FFWIN FIOT System area  |                              |  |
|     | DT196607        |                         |                              |  |
|     | DT196608        |                         | user area                    |  |
|     | •               |                         |                              |  |
|     | •               |                         |                              |  |
|     | DT203199        |                         |                              |  |
|     | DT203200        |                         | hold type                    |  |
|     | •               | EL C500 system area     |                              |  |
|     | •               |                         |                              |  |
|     | DT213199        |                         |                              |  |
|     | DT213200        |                         |                              |  |
|     | •               | EDW/IN Dro7 system area | system area                  |  |
|     | •               | TE WIN FIOT SYSTEM AICA | hold type                    |  |
|     | DT262144        |                         |                              |  |

You can adjust memory area by FPWIN Pro7.

 $[Extras] \rightarrow [Options] \rightarrow [Compile options] \rightarrow [Address ranges]$ 

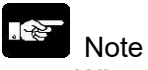

- When you adjust memory area or ELC500 system area, it doesn't work correctly.

#### Data Registerd for Data Collection

The below data registers are used for data collection. Using DT0 to 15999, it display current value monitor of ELC500 logging data.

|     | File No. | Registration<br>No. | Register starting No.<br>(2 words) | Register starting No.<br>(4 words) | DT range           | R/W |
|-----|----------|---------------------|------------------------------------|------------------------------------|--------------------|-----|
| 0.2 |          | 1                   | DT0                                | DT0                                |                    |     |
| 9.3 |          | 2                   | DT2                                | DT4                                |                    |     |
|     | 0        | :                   | :                                  | :                                  | DT0 to DT999       | R   |
|     |          | 127                 | DT252                              | DT504                              |                    |     |
|     |          | 128                 | DT254                              | DT508                              |                    |     |
|     |          | 1                   | DT1000                             | DT1000                             |                    |     |
|     |          | 2                   | DT1002                             | DT1004                             |                    |     |
|     | 1        | :                   | :                                  | :                                  | DT1000 to DT1999   | R   |
|     |          | 127                 | DT1252                             | DT1504                             |                    |     |
|     |          | 128                 | DT1254                             | DT1508                             |                    |     |
|     | :        | :                   | :                                  | :                                  | :                  | :   |
|     |          | 1                   | DT15000                            | DT15000                            |                    |     |
|     |          | 2                   | DT15002                            | DT15004                            |                    |     |
|     | 15       | :                   | :                                  | :                                  | DT15000 to DT15999 | R   |
|     |          | 127                 | DT15252                            | DT15504                            |                    |     |
|     |          | 128                 | DT15254                            | DT15508                            |                    |     |

# 、金

Note

-The data register occupies 2 words or 4 words regardless of the data format of the device to be stored.

Set the number of words to be used from the following.

[Setup] -> [Basic configuration] -> [Option] -> [Transfer logging data to registers] For two words, enable [Transfer logging data to registers.].

For four words, enable [Transfer logging data to registers.] and file No. checkboxes. -The data register for data collection is read-only.

-When ELC500 is in STOP / PROG. Mode, 0 is stored.

# **Data Registers for Demand**

ELC500 uses data for demand information on DT3xxxx, these registeres support only MEWTOCOL.

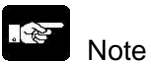

-To use the following demand information, the following functions must be enabled. [Setup] -> [Basic configuration] -> [Option] -> [Transfer demand data to registers] -MODBUS RTU is not supported.

9.4

| Register<br>No.    | Name                                       | Unit    | Dara Style           | Range                                                                                                   | R/W |
|--------------------|--------------------------------------------|---------|----------------------|----------------------------------------------------------------------------------------------------|-----|
| DT30000<br>DT30001 | Target demand<br>[Only montor]             | 0.01kW  | DEC 2W<br>(Unsigned) | 0 to 4,294,967,295                                                                                      | R   |
| DT30002<br>DT30003 | Control demand<br>[Only montor]            | 0.01kW  | DEC 2W<br>(Unsigned) | 0 to 4,294,967,295                                                                                      | R   |
| DT30004<br>DT30005 | Limit control demand<br>[Only montor]      | 0.01kW  | DEC 2W<br>(Unsigned) | 0 to 4,294,967,295                                                                                      | R   |
| DT30006            | Alarm mask time<br>[Only montor]           | Minute  | DEC 1W<br>(Unsigned) | 0 to 10                                                                                                 | R   |
| DT30014<br>DT30015 | Present demand value                       | 0.01 kW | DEC 2W<br>(Unsigned) | 0 to 4,294,967,295                                                                                      | R   |
| DT30016<br>DT30017 | Estimated demand                           | 0.01 kW | DEC 2W<br>(Unsigned) | 0 to 4,294,967,295<br>IEC demand is fixed at 0.                                                         | R   |
| DT30018            | Demand alarm level                         |         | DEC 1W<br>(Unsigned) | 0:No Alarm<br>1:Alarm 1<br>2:Alarm 2<br>3:Alarm3                                                        | R   |
| DT30019            | Demand alarm level<br>(Show bit)           |         | DEC 1W<br>(Unsigned) | 0:No Alarm<br>1:Alarm 1<br>2:Alarm 2<br>3:Alarm3                                                        | R   |
| DT30020<br>DT30021 | Adjustment demand                          | 0.01kW  | DEC 2W<br>(Unsigned) | 0 to 4,294,967,295                                                                                      | R   |
| DT30099            | Demand elapsed time                        | Minute  | DEC 1W<br>(Unsigned) | IEC demand is fixed at 0.<br>0 to 14(Period:15 min)<br>0 to 29(Period:30 min)<br>0 to 59(Period:60 min) | R   |
| DT30100<br>DT30101 | Target demand<br>[Only setting change]     | 0.01kW  | DEC 2W<br>(Unsigned) | 0 to 4,294,967,295                                                                                      | R   |
| DT30102<br>DT30103 | Control demand<br>[Only setting change]    | 0.01kW  | DEC 2W<br>(Unsigned) | 0 to 4,294,967,295                                                                                      | R   |
| DT30104<br>DT30105 | Limit control demand [Only setting change] | 0.01kW  | DEC 2W<br>(Unsigned) | 0 to 4,294,967,295                                                                                      | R   |
| DT30106            | Alarm mask time<br>[Only setting change]   | Minute  | DEC 1W<br>(Unsigned) | 0 to 10                                                                                                 | R   |

| Register<br>No.    | Name                     | Unit    | Dara Style           | Range              | R/W |
|--------------------|--------------------------|---------|----------------------|--------------------|-----|
| DT30162<br>DT30163 | Present demand 1-minute  | 0.01 kW | DEC 2W<br>(Unsigned) | 0 to 4,294,967,295 | R   |
| DT30164<br>DT30165 | Present demand 2-minute  | 0.01 kW | DEC 2W<br>(Unsigned) | 0 to 4,294,967,295 | R   |
| DT30166<br>DT30167 | Present demand 3-minute  | 0.01 kW | DEC 2W<br>(Unsigned) | 0 to 4,294,967,295 | R   |
| DT30168<br>DT30169 | Present demand 4-minute  | 0.01 kW | DEC 2W<br>(Unsigned) | 0 to 4,294,967,295 | R   |
| DT30170<br>DT30171 | Present demand 5-minute  | 0.01 kW | DEC 2W<br>(Unsigned) | 0 to 4,294,967,295 | R   |
| DT30172<br>DT30173 | Present demand 6-minute  | 0.01 kW | DEC 2W<br>(Unsigned) | 0 to 4,294,967,295 | R   |
| DT30174<br>DT30175 | Present demand 7-minute  | 0.01 kW | DEC 2W<br>(Unsigned) | 0 to 4,294,967,295 | R   |
| DT30176<br>DT30177 | Present demand 8-minute  | 0.01 kW | DEC 2W<br>(Unsigned) | 0 to 4,294,967,295 | R   |
| DT30178<br>DT30179 | Present demand 9-minute  | 0.01 kW | DEC 2W<br>(Unsigned) | 0 to 4,294,967,295 | R   |
| DT30180<br>DT30181 | Present demand 10-minute | 0.01 kW | DEC 2W<br>(Unsigned) | 0 to 4,294,967,295 | R   |
| DT30182<br>DT30183 | Present demand 11-minute | 0.01 kW | DEC 2W<br>(Unsigned) | 0 to 4,294,967,295 | R   |
| DT30184<br>DT30185 | Present demand 12-minute | 0.01 kW | DEC 2W<br>(Unsigned) | 0 to 4,294,967,295 | R   |
| DT30186<br>DT30187 | Present demand 13-minute | 0.01 kW | DEC 2W<br>(Unsigned) | 0 to 4,294,967,295 | R   |
| DT30188<br>DT30189 | Present demand 14-minute | 0.01 kW | DEC 2W<br>(Unsigned) | 0 to 4,294,967,295 | R   |
| DT30190<br>DT30191 | Present demand 15-minute | 0.01 kW | DEC 2W<br>(Unsigned) | 0 to 4,294,967,295 | R   |
| DT30192<br>DT30193 | Present demand 16-minute | 0.01 kW | DEC 2W<br>(Unsigned) | 0 to 4,294,967,295 | R   |
| DT30194<br>DT30195 | Present demand 17-minute | 0.01 kW | DEC 2W<br>(Unsigned) | 0 to 4,294,967,295 | R   |
| DT30196<br>DT30197 | Present demand 18-minute | 0.01 kW | DEC 2W<br>(Unsigned) | 0 to 4,294,967,295 | R   |
| DT30198<br>DT30199 | Present demand 19-minute | 0.01 kW | DEC 2W<br>(Unsigned) | 0 to 4,294,967,295 | R   |
| DT30200<br>DT30201 | Present demand 20-minute | 0.01 kW | DEC 2W<br>(Unsigned) | 0 to 4,294,967,295 | R   |
| DT30202<br>DT30203 | Present demand 21-minute | 0.01 kW | DEC 2W<br>(Unsigned) | 0 to 4,294,967,295 | R   |
| DT30204<br>DT30205 | Present demand 22-minute | 0.01 kW | DEC 2W<br>(Unsigned) | 0 to 4,294,967,295 | R   |
| DT30206<br>DT30207 | Present demand 23-minute | 0.01 kW | DEC 2W<br>(Unsigned) | 0 to 4,294,967,295 | R   |
| DT30208<br>DT30209 | Present demand 24-minute | 0.01 kW | DEC 2W<br>(Unsigned) | 0 to 4,294,967,295 | R   |
| DT30210<br>DT30211 | Present demand 25-minute | 0.01 kW | DEC 2W<br>(Unsigned) | 0 to 4,294,967,295 | R   |
| DT30212<br>DT30213 | Present demand 26-minute | 0.01 kW | DEC 2W<br>(Unsigned) | 0 to 4,294,967,295 | R   |
| DT30214<br>DT30215 | Present demand 27-minute | 0.01 kW | DEC 2W<br>(Unsigned) | 0 to 4,294,967,295 | R   |
| DT30216<br>DT30217 | Present demand 28-minute | 0.01 kW | DEC 2W<br>(Unsigned) | 0 to 4,294,967,295 | R   |
| DT30218<br>DT30219 | Present demand 29-minute | 0.01 kW | DEC 2W<br>(Unsigned) | 0 to 4,294,967,295 | R   |
| DT30220<br>DT30221 | Present demand 30-minute | 0.01 kW | DEC 2W<br>(Unsigned) | 0 to 4,294,967,295 | R   |
| DT30222<br>DT30223 | Present demand 31-minute | 0.01 kW | DEC 2W<br>(Unsigned) | 0 to 4,294,967,295 | R   |
| DT30224<br>DT30225 | Present demand 32-minute | 0.01 kW | DEC 2W<br>(Unsigned) | 0 to 4,294,967,295 | R   |

| Register<br>No.    | Name                     | Unit    | Data Style           | Range              | R/W |
|--------------------|--------------------------|---------|----------------------|--------------------|-----|
| DT30226<br>DT30227 | Present demand 33-minute | 0.01 kW | DEC 2W<br>(Unsigned) | 0 to 4,294,967,295 | R   |
| DT30228<br>DT30229 | Present demand 34-minute | 0.01 kW | DEC 2W<br>(Unsigned) | 0 to 4,294,967,295 | R   |
| DT30230<br>DT30231 | Present demand 35-minute | 0.01 kW | DEC 2W<br>(Unsigned) | 0 to 4,294,967,295 | R   |
| DT30232<br>DT30233 | Present demand 36-minute | 0.01 kW | DEC 2W<br>(Unsigned) | 0 to 4,294,967,295 | R   |
| DT30234<br>DT30235 | Present demand 37-minute | 0.01 kW | DEC 2W<br>(Unsigned) | 0 to 4,294,967,295 | R   |
| DT30236<br>DT30237 | Present demand 38-minute | 0.01 kW | DEC 2W<br>(Unsigned) | 0 to 4,294,967,295 | R   |
| DT30238<br>DT30239 | Present demand 39-minute | 0.01 kW | DEC 2W<br>(Unsigned) | 0 to 4,294,967,295 | R   |
| DT30240<br>DT30241 | Present demand 40-minute | 0.01 kW | DEC 2W<br>(Unsigned) | 0 to 4,294,967,295 | R   |
| DT30242<br>DT30243 | Present demand 41-minute | 0.01 kW | DEC 2W<br>(Unsigned) | 0 to 4,294,967,295 | R   |
| DT30244<br>DT30245 | Present demand 42-minute | 0.01 kW | (Unsigned)           | 0 to 4,294,967,295 | R   |
| DT30246<br>DT30247 | Present demand 43-minute | 0.01 kW | (Unsigned)           | 0 to 4,294,967,295 | R   |
| DT30248<br>DT30249 | Present demand 44-minute | 0.01 kW | (Unsigned)           | 0 to 4,294,967,295 | R   |
| DT30250<br>DT30251 | Present demand 45-minute | 0.01 kW | (Unsigned)           | 0 to 4,294,967,295 | R   |
| DT30252<br>DT30253 | Present demand 46-minute | 0.01 kW | (Unsigned)           | 0 to 4,294,967,295 | R   |
| DT30254            | Present demand 47-minute | 0.01 kW | (Unsigned)           | 0 to 4,294,967,295 | R   |
| DT30256<br>DT30257 | Present demand 48-minute | 0.01 kW | (Unsigned)           | 0 to 4,294,967,295 | R   |
| DT30258<br>DT30259 | Present demand 49-minute | 0.01 kW | (Unsigned)           | 0 to 4,294,967,295 | R   |
| DT30260<br>DT30261 | Present demand 50-minute | 0.01 kW | (Unsigned)           | 0 to 4,294,967,295 | R   |
| DT30262<br>DT30263 | Present demand 51-minute | 0.01 kW | (Unsigned)           | 0 to 4,294,967,295 | R   |
| DT30265            | Present demand 52-minute | 0.01 kW | (Unsigned)           | 0 to 4,294,967,295 | R   |
| DT30266<br>DT30267 | Present demand 53-minute | 0.01 kW | DEC 2W<br>(Unsigned) | 0 to 4,294,967,295 | R   |
| DT30268<br>DT30269 | Present demand 54-minute | 0.01 kW | DEC 2W<br>(Unsigned) | 0 to 4,294,967,295 | R   |
| DT30270<br>DT30271 | Present demand 55-minute | 0.01 kW | DEC 2W<br>(Unsigned) | 0 to 4,294,967,295 | R   |
| DT30272<br>DT30273 | Present demand 56-minute | 0.01 kW | DEC 2W<br>(Unsigned) | 0 to 4,294,967,295 | R   |
| DT30274<br>DT30275 | Present demand 57-minute | 0.01 kW | DEC 2W<br>(Unsigned) | 0 to 4,294,967,295 | R   |
| D130276<br>DT30277 | Present demand 58-minute | 0.01 kW | DEC 2W<br>(Unsigned) | 0 to 4,294,967,295 | R   |
| DT30278<br>DT30279 | Present demand 59-minute | 0.01 kW | DEC 2W<br>(Unsigned) | 0 to 4,294,967,295 | R   |
| DT30280<br>DT30281 | Present demand 60-minute | 0.01 kW | DEC 2W<br>(Unsigned) | 0 to 4,294,967,295 | R   |

| Register<br>No.    | Name                                                     | Unit    | Data Style           | Range              | R/W |
|--------------------|----------------------------------------------------------|---------|----------------------|--------------------|-----|
| DT32000            | Monthly max. demand occurrence year (this month)         | Year    | HEX4<br>digits       | 00 to 99           | R   |
| DT32001            | Monthly max. demand occurrence month (this month)        | Month   | HEX4<br>digits       | 1 to 12            | R   |
| DT32002            | Monthly max. demand occurrence date (this month)         | Day     | HEX4<br>digits       | 1 to 31            | R   |
| DT32003            | Monthly max. demand occurrence time (hour) (this month)  | Hour    | Hex4<br>digits       | 0 to 23            | R   |
| DT32004            | Monthly max. demand occurrence time (min.) (this month)  | Minute  | HEX4<br>digits       | 0 to 59            | R   |
| DT32005            | Monthly max. demand occurrence time (sec.) (this month)  | Second  | HEX4<br>digits       | 0 to 59            | R   |
| DT32006<br>DT32007 | Monthly max. demand value (this month)                   | 0.01 kW | DEC 2W<br>(Unsigned) | 0 to 4,294,967,295 | R   |
| DT32008            | Monthly max. demand occurrence year (1-month ago)        | Year    | HEX4<br>digits       | 00 to 99           | R   |
| DT32009            | Monthly max. demand occurrence month (1-month ago)       | Month   | HÊX4<br>digits       | 1 to 12            | R   |
| DT32010            | Monthly max. demand occurrence date (1-month ago)        | Day     | HEX4<br>digits       | 1 to 31            | R   |
| DT32011            | Monthly max. demand occurrence time (hour) (1-month ago) | Hour    | Hex4<br>digits       | 0 to 23            | R   |
| DT32012            | Monthly max. demand occurrence time (min.) (1-month ago) | Minute  | HEX4<br>digits       | 0 to 59            | R   |
| DT32013            | Monthly max. demand occurrence time (sec.) (1-month ago) | Second  | HEX4<br>digits       | 0 to 59            | R   |
| DT32014<br>DT32015 | Monthly max. demand value (1-month ago)                  | 0.01 kW | DEC 2W<br>(Unsigned) | 0 to 4,294,967,295 | R   |
| DT32016            | Monthly max. demand occurrence year (2-month ago)        | Year    | HEX4<br>digits       | 00 to 99           | R   |
| DT32017            | Monthly max. demand occurrence month (2-month ago)       | Month   | HEX4<br>digits       | 1 to 12            | R   |
| DT32018            | Monthly max. demand occurrence date (2-month ago)        | Day     | HEX4<br>digits       | 1 to 31            | R   |
| DT32019            | Monthly max. demand occurrence time (hour) (2-month ago) | Hour    | Hex4<br>digits       | 0 to 23            | R   |
| DT32020            | Monthly max. demand occurrence time (min.) (2-month ago) | Minute  | HEX4<br>digits       | 0 to 59            | R   |
| DT32021            | Monthly max. demand occurrence time (sec.) (2-month ago) | Second  | HEX4<br>digits       | 0 to 59            | R   |
| DT32022<br>DT32023 | Monthly max. demand value (2-month ago)                  | 0.01 kW | DEC 2W<br>(Unsigned) | 0 to 4,294,967,295 | R   |
| DT32024            | Monthly max. demand occurrence year (3-month ago)        | Year    | HEX4<br>digits       | 00 to 99           | R   |
| DT32025            | Monthly max. demand occurrence month (3-month ago)       | Month   | HEX4<br>digits       | 1 to 12            | R   |
| DT32026            | Monthly max. demand occurrence date (3-month ago)        | Day     | HEX4<br>digits       | 1 to 31            | R   |
| DT32027            | Monthly max. demand occurrence time (hour) (3-month ago) | Hour    | Hex4<br>digits       | 0 to 23            | R   |
| DT32028            | Monthly max. demand occurrence time (min.) (3-month ago) | Minute  | HEX4<br>digits       | 0 to 59            | R   |
| DT32029            | Monthly max. demand occurrence time (sec.) (3-month ago) | Second  | HEX4<br>digits       | 0 to59             | R   |
| DT32030<br>DT32031 | Monthly max. demand value (3-month ago)                  | 0.01 kW | DEC 2W<br>(Unsigned) | 0 to 4,294,967,295 | R   |

# Note

The occurrence date and time of the maximum monthly demand value is saved as BCD. Example) When the value of 10 (decimal number) is stored in DT32000, it is stored as 0010.

| Register<br>No.    | Name                                                     | Unit    | Data Style           | Range              | R/W |
|--------------------|----------------------------------------------------------|---------|----------------------|--------------------|-----|
| DT32032            | Monthly max. demand occurrence year (4-month ago)        | Year    | HEX4<br>digits       | 00 to 99           | R   |
| DT32033            | Monthly max. demand occurrence month (4-month ago)       | Month   | HEX4<br>digits       | 1 to 12            | R   |
| DT32034            | Monthly max. demand occurrence date (4-month ago)        | Day     | HEX4<br>digits       | 1 to 31            | R   |
| DT32035            | Monthly max. demand occurrence time (hour) (4-month ago) | Hour    | Hex4<br>digits       | 0 to 23            | R   |
| DT32036            | Monthly max. demand occurrence time (min.) (4-month ago) | Minute  | HEX4<br>digits       | 0 to 59            | R   |
| DT32037            | Monthly max. demand occurrence time (sec.) (4-month ago) | Second  | HEX4<br>digits       | 0 to 59            | R   |
| DT32038<br>DT32039 | Monthly max. demand value (4-month ago)                  | 0.01 kW | DEC 2W<br>(Unsigned) | 0 to 4,294,967,295 | R   |
| DT32040            | Monthly max. demand occurrence year<br>(5-month ago)     | Year    | HEX4<br>digits       | 00 to 99           | R   |
| DT32041            | Monthly max. demand occurrence month<br>(5-month ago)    | Month   | HEX4<br>digits       | 1 to 12            | R   |
| DT32042            | Monthly max. demand occurrence date (5-month ago)        | Day     | HEX4<br>digits       | 1 to 31            | R   |
| DT32043            | Monthly max. demand occurrence time (hour) (5-month ago) | Hour    | Hex4<br>digits       | 0 to 23            | R   |
| DT32044            | Monthly max. demand occurrence time (min.) (5-month ago) | Minute  | HEX4<br>digits       | 0 to59             | R   |
| DT32045            | Monthly max. demand occurrence time (sec.) (5-month ago) | Second  | HEX4<br>digits       | 0 to 59            | R   |
| DT32046<br>DT32047 | Monthly max. demand value (5-month ago)                  | 0.01 kW | DEC 2W<br>(Unsigned) | 0 to 4,294,967,295 | R   |
| DT32048            | Monthly max. demand occurrence year (6-month ago)        | Year    | HEX4<br>digits       | 00 to 99           | R   |
| DT32049            | Monthly max. demand occurrence month (6-month ago)       | Month   | HEX4<br>digits       | 1 to 12            | R   |
| DT32050            | Monthly max. demand occurrence date (6-month ago)        | Day     | HEX4<br>digits       | 1 to 31            | R   |
| DT32051            | Monthly max. demand occurrence time (hour) (6-month ago) | Hour    | Hex4<br>digits       | 0 to 23            | R   |
| DT32052            | Monthly max. demand occurrence time (min.) (6-month ago) | Minute  | HEX4<br>digits       | 0 to 59            | R   |
| DT32053            | Monthly max. demand occurrence time (sec.) (6-month ago) | Second  | HEX4<br>digits       | 0 to 59            | R   |
| DT32054<br>DT32055 | Monthly max. demand value (6-month ago)                  | 0.01 kW | DEC 2W<br>(Unsigned) | 0 to 4,294,967,295 | R   |
| DT32056            | Monthly max. demand occurrence year (7-month ago)        | Year    | HEX4<br>digits       | 00 to 99           | R   |
| DT32057            | Monthly max. demand occurrence month (7-month ago)       | Month   | HEX4<br>digits       | 1 to 12            | R   |
| DT32058            | Monthly max. demand occurrence date (7-month ago)        | Day     | HEX4<br>digits       | 1 to 31            | R   |
| DT32059            | Monthly max. demand occurrence time (hour) (7-month ago) | Hour    | Hex4<br>digits       | 0 to 23            | R   |
| DT32060            | Monthly max. demand occurrence time (min.) (7-month ago) | Minute  | HEX4<br>digits       | 0 to 59            | R   |
| DT32061            | Monthly max. demand occurrence time (sec.) (7-month ago) | Second  | HEX4<br>digits       | 0 to 59            | R   |
| DT32062<br>DT32063 | Monthly max. demand value (7-month ago)                  | 0.01 kW | DEC 2W<br>(Unsigned) | 0 to 4,294,967,295 | R   |

| Register<br>No.    | Name                                                      | Unit    | Data Style           | Range              | R/W |
|--------------------|-----------------------------------------------------------|---------|----------------------|--------------------|-----|
| DT32064            | Monthly max. demand occurrence year (8-month ago)         | Year    | HEX4<br>digits       | 00 to 99           | R   |
| DT32065            | Monthly max. demand occurrence month (8-month ago)        | Month   | HEX4<br>digits       | 1 to 12            | R   |
| DT32066            | Monthly max. demand occurrence date (8-month ago)         | Day     | HEX4<br>digits       | 1 to 31            | R   |
| DT32067            | Monthly max. demand occurrence time (hour) (8-month ago)  | Hour    | Hex4<br>digits       | 0 to 23            | R   |
| DT32068            | Monthly max. demand occurrence time (min.) (8-month ago)  | Minute  | HEX4<br>digits       | 0 to 59            | R   |
| DT32069            | Monthly max. demand occurrence time (sec.) (8-month ago)  | Second  | HEX4<br>digits       | 0 to 59            | R   |
| DT32070<br>DT32071 | Monthly max. demand value (8-month ago)                   | 0.01 kW | DEC 2W<br>(Unsigned) | 0 to 4,294,967,295 | R   |
| DT32072            | Monthly max. demand occurrence year (9-month ago)         | Year    | HEX4<br>digits       | 00 to 99           | R   |
| DT32073            | Monthly max. demand occurrence month (9-month ago)        | Month   | HEX4<br>digits       | 1 to 12            | R   |
| DT32074            | Monthly max. demand occurrence date (9-month ago)         | Day     | HEX4<br>digits       | 1 to 31            | R   |
| DT32075            | Monthly max. demand occurrence time (hour) (9-month ago)  | Hour    | Hex4<br>digits       | 0 to 23            | R   |
| DT32076            | Monthly max. demand occurrence time (min.) (9-month ago)  | Minute  | HEX4<br>digits       | 0 to 59            | R   |
| DT32077            | Monthly max. demand occurrence time (sec.) (9-month ago)  | Second  | HEX4<br>digits       | 0 to 59            | R   |
| DT32078<br>DT32079 | Monthly max. demand value (9-month ago)                   | 0.01 kW | DEC 2W<br>(Unsigned) | 0 to 4,294,967,295 | R   |
| DT32080            | Monthly max. demand occurrence year (10-month ago)        | Year    | HEX4<br>digits       | 00 to 99           | R   |
| DT32081            | Monthly max. demand occurrence month (10-month ago)       | Month   | HEX4<br>digits       | 1 to 12            | R   |
| DT32082            | Monthly max. demand occurrence date (10-month ago)        | Day     | HEX4<br>digits       | 1 to 31            | R   |
| DT32083            | Monthly max. demand occurrence time (hour) (10-month ago) | Hour    | Hex4<br>digits       | 0 to 23            | R   |
| DT32084            | Monthly max. demand occurrence time (min.) (10-month ago) | Minute  | HEX4<br>digits       | 0 to 59            | R   |
| DT32085            | Monthly max. demand occurrence time (sec.) (10-month ago) | Second  | HEX4<br>digits       | 0 to 59            | R   |
| DT32086<br>DT32087 | Monthly max. demand value (10-month ago)                  | 0.01 kW | DEC 2W<br>(Unsigned) | 0 to 4,294,967,295 | R   |
| DT32088            | Monthly max. demand occurrence year (11-month ago)        | Year    | HEX4<br>digits       | 00 to 99           | R   |
| DT32089            | Monthly max. demand occurrence month (11-month ago)       | Month   | HEX4<br>digits       | 1 to 12            | R   |
| DT32090            | Monthly max. demand occurrence date (11-month ago)        | Day     | HEX4<br>digits       | 1 to 31            | R   |
| DT32091            | Monthly max. demand occurrence time (hour) (11-month ago) | Hour    | Hex4<br>digits       | 0 to 23            | R   |
| DT32092            | Monthly max. demand occurrence time (min.) (11-month ago) | Minute  | HEX4<br>digits       | 0 to 59            | R   |
| DT32093            | Monthly max. demand occurrence time (sec.) (11-month ago) | Second  | HEX4<br>digits       | 0 to 59            | R   |
| DT32094<br>DT32095 | Monthly max. demand value (11-month ago)                  | 0.01 kW | DEC 2W<br>(Unsigned) | 0 to 4,294,967,295 | R   |

| Register<br>No.    | Name                                                      | Unit    | Data Style           | Range              | R/W |
|--------------------|-----------------------------------------------------------|---------|----------------------|--------------------|-----|
| DT32096            | Monthly max. demand occurrence year (12-month ago)        | Year    | HEX4<br>digits       | 00 to 99           | R   |
| DT32097            | Monthly max. demand occurrence month (12-month ago)       | Month   | HEX4<br>digits       | 1 to 12            | R   |
| DT32098            | Monthly max. demand occurrence date (12-month ago)        | Day     | HEX4<br>digits       | 1 to 31            | R   |
| DT32099            | Monthly max. demand occurrence time (hour) (12-month ago) | Hour    | Hex4<br>digits       | 0 to 23            | R   |
| DT32100            | Monthly max. demand occurrence time (min.) (12-month ago) | Minute  | HEX4<br>digits       | 0 to 59            | R   |
| DT32101            | Monthly max. demand occurrence time (sec.) (12-month ago) | Second  | HEX4<br>digits       | 0 to 59            | R   |
| DT32102<br>DT32103 | Monthly max. demand value (12-month ago)                  | 0.01 kW | DEC 2W<br>(Unsigned) | 0 to 4,294,967,295 | R   |
| DT32104            | Monthly max. demand occurrence year (13-month ago)        | Year    | HEX4<br>digits       | 00 to 99           | R   |
| DT32105            | Monthly max. demand occurrence month (13-month ago)       | Month   | HEX4<br>digits       | 1 to 12            | R   |
| DT32106            | Monthly max. demand occurrence date (13-month ago)        | Day     | HEX4<br>digits       | 1 to 31            | R   |
| DT32107            | Monthly max. demand occurrence time (hour) (13-month ago) | Hour    | Hex4<br>digits       | 0 to 23            | R   |
| DT32108            | Monthly max. demand occurrence time (min.) (13-month ago) | Minute  | HEX4<br>digits       | 0 to 59            | R   |
| DT32109            | Monthly max. demand occurrence time (sec.) (13-month ago) | Second  | HEX4<br>digits       | 0 to 59            | R   |
| DT32110<br>DT32111 | Monthly max. demand value (13-month ago)                  | 0.01 kW | DEC 2W<br>(Unsigned) | 0 to 4,294,967,295 | R   |
| DT32112            | Max. demand occurrence year                               | Year    | HEX4<br>digits       | 00 to 99           | R   |
| DT32113            | Max. demand occurrence month                              | Month   | HEX4<br>digits       | 1 to 12            | R   |
| DT32114            | Max. demand occurrence date                               | Day     | HEX4<br>digits       | 1 to 31            | R   |
| DT32115            | Max. demand occurrence time (hour)                        | Hour    | Hex4<br>digits       | 0 to 23            | R   |
| DT32116            | Max. demand occurrence time (min.)                        | Minute  | HEX4<br>digits       | 0 to59             | R   |
| DT32117            | Max. demand occurrence time (sec.)                        | Second  | HEX4<br>digits       | 0 to 59            | R   |
| DT32118<br>DT32119 | Max. demand value                                         | 0.01 kW | DEC 2W<br>(Unsigned) | 0 to 4,294,967,295 | R   |

| Register<br>No.    | Name                                     | Unit    | Data Style           | Range              | R/W |
|--------------------|------------------------------------------|---------|----------------------|--------------------|-----|
| DT32200<br>DT32201 | Monthly max. demand value (this month)   | 0.01 kW | DEC 2W<br>(Unsigned) | 0 to 4,294,967,295 | R   |
| DT32202<br>DT32203 | Monthly max. demand value (1-month ago)  | 0.01 kW | DEC 2W<br>(Unsigned) | 0 to 4,294,967,295 | R   |
| DT32204<br>DT32205 | Monthly max. demand value (2-month ago)  | 0.01 kW | DEC 2W<br>(Unsigned) | 0 to 4,294,967,295 | R   |
| DT32206<br>DT32207 | Monthly max. demand value (3-month ago)  | 0.01 kW | DEC 2W<br>(Unsigned) | 0 to 4,294,967,295 | R   |
| DT32208<br>DT32209 | Monthly max. demand value (4-month ago)  | 0.01 kW | DEC 2W<br>(Unsigned) | 0 to 4,294,967,295 | R   |
| DT32210<br>DT32211 | Monthly max. demand value (5-month ago)  | 0.01 kW | DEC 2W<br>(Unsigned) | 0 to 4,294,967,295 | R   |
| DT32212<br>DT32213 | Monthly max. demand value (6-month ago)  | 0.01 kW | DEC 2W<br>(Unsigned) | 0 to 4,294,967,295 | R   |
| DT32214<br>DT32215 | Monthly max. demand value (7-month ago)  | 0.01 kW | DEC 2W<br>(Unsigned) | 0 to 4,294,967,295 | R   |
| DT32216<br>DT32217 | Monthly max. demand value (8-month ago)  | 0.01 kW | DEC 2W<br>(Unsigned) | 0 to 4,294,967,295 | R   |
| DT32218<br>DT32219 | Monthly max. demand value (9-month ago)  | 0.01 kW | DEC 2W<br>(Unsigned) | 0 to 4,294,967,295 | R   |
| DT32220<br>DT32221 | Monthly max. demand value (10-month ago) | 0.01 kW | DEC 2W<br>(Unsigned) | 0 to 4,294,967,295 | R   |
| DT32222<br>DT32223 | Monthly max. demand value (11-month ago) | 0.01 kW | DEC 2W<br>(Unsigned) | 0 to 4,294,967,295 | R   |
| DT32224<br>DT32225 | Monthly max. demand value (12-month ago) | 0.01 kW | DEC 2W<br>(Unsigned) | 0 to 4,294,967,295 | R   |
| DT32226<br>DT32227 | Monthly max. demand value (13-month ago) | 0.01 kW | DEC 2W<br>(Unsigned) | 0 to 4,294,967,295 | R   |
| DT32228<br>DT32229 | Max. demand value                        | 0.01 kW | DEC 2W<br>(Unsigned) | 0 to 4,294,967,295 | R   |

**Special Internal Relay(R)** ELC500 uses the following special interenal relays. Do not use them and do not write to the relay number not listed. These relays can be referred by MENUTER FOR

| These relays | s can be referred by | <b>y MEWTOC</b> | OL. (It doesn't sup | port MODBUS.) |
|--------------|----------------------|-----------------|---------------------|---------------|
|              |                      |                 |                     | <b>D</b> :    |

|     | Relay No. | Name                      | Description                                                                                                    |
|-----|-----------|---------------------------|----------------------------------------------------------------------------------------------------|
|     | R11030    | LOG0 data transfer words  | Number of data transfer words of logging device registered in LOG0 ( <initial> 0 0: 2 words 1: 4 words)</initial>   |
| 9.5 | R11031    | LOG1 data transfer words  | Number of data transfer words of logging device registered in LOG1 ( <initial> 0 0: 2 words, 1: 4 words)</initial>  |
|     | R11032    | LOG2 data transfer words  | Number of data transfer words of logging device registered in LOG2 ( <initial> 0 0: 2 words, 1: 4 words)</initial>  |
|     | R11033    | LOG3 data transfer words  | Number of data transfer words of logging device registered in LOG3 ( <initial> 0 0: 2 words, 1: 4 words)</initial>  |
|     | R11034    | LOG4 data transfer words  | Number of data transfer words of logging device registered in LOG4 ( <initial> 0 0: 2 words, 1: 4 words)</initial>  |
|     | R11035    | LOG5 data transfer words  | Number of data transfer words of logging device registered in LOG5 ( <initial> 0 0: 2 words, 1: 4 words)</initial>  |
|     | R11036    | LOG6 data transfer words  | Number of data transfer words of logging device registered in LOG6 ( <initial> 0 0: 2 words, 1: 4 words)</initial>  |
|     | R11037    | LOG7 data transfer words  | Number of data transfer words of logging device registered in LOG7 ( <initial> 0 0: 2 words, 1: 4 words)</initial>  |
|     | R11038    | LOG8 data transfer words  | Number of data transfer words of logging device registered in LOG8 ( <initial> 0 0: 2 words, 1: 4 words)</initial>  |
|     | R11039    | LOG9 data transfer words  | Number of data transfer words of logging device registered in LOG9 ( <initial> 0 0: 2 words, 1: 4 words)</initial>  |
|     | R1103A    | LOG10 data transfer words | Number of data transfer words of logging device registered in LOG10 ( <initial> 0 0: 2 words, 1: 4 words)</initial> |
|     | R1103B    | LOG11 data transfer words | Number of data transfer words of logging device registered in LOG11 ( <initial> 0 0: 2 words, 1: 4 words)</initial> |
|     | R1103C    | LOG12 data transfer words | Number of data transfer words of logging device registered in LOG12 ( <initial> 0 0: 2 words, 1: 4 words)</initial> |
|     | R1103D    | LOG13 data transfer words | Number of data transfer words of logging device registered in LOG13 ( <initial> 0 0: 2 words, 1: 4 words)</initial> |
|     | R1103E    | LOG14 data transfer words | Number of data transfer words of logging device registered in LOG14 ( <initial> 0 0: 2 words, 1: 4 words)</initial> |
|     | R1103F    | LOG15 data transfer words | Number of data transfer words of logging device registered in LOG15 ( <initial> 0 0: 2 words, 1: 4 words)</initial> |
|     | R11040    | DT registers transfer 1   | Transfer collected logging data to DT register or not<br>( <initial> 1 0: not transfer, 1: transfer)</initial>      |
|     | R11041    | DT registers transfer 2   | Transfer collected logging data to DT register or not<br>( <initial> 1 0: not transfer, 1: transfer)</initial>      |
|     | R11042    | Demand data clear         | Clear demand data or not ( <initial> 1 0: not clear, 1: clear)</initial>                                            |

**System Relays (SR)** ELC500 uses the following system relays (SR). These system relays can be used in programs.

|     | Device No. | Name                                  | Description                                                                                                    |
|-----|------------|---------------------------------------|----------------------------------------------------------------------------------------------------|
|     | SR0        | Self-diagnostic error flag            | Turns on when a self-diagnosis error occurs. Self-diagnosis error codes are saved in the system data register SD0.                                                                                                    |
| 9.6 | SR1        | Unit alarm occurrence                 | Turns on when a unit alarm is detected. The slot number of the unit where<br>an alarm has occurred is saved in the system data register SD1.                                                                                                    |
|     | SR2        | Unit error occurrence                 | Turns on when a unit error is detected. The slot number of the unit where an error has occurred is saved in the system data register SD2.                                                                                                    |
|     | SR3        | Unit warning occurrence               | Turns on when a unit warning is detected. The slot number of the unit where a warning has occurred is saved in the system data register SD3.                                                                                                    |
|     | SR4        | Unit verification error occurrence    | Turns on when an I/O verification error is detected. The slot number of the unit where an I/O verification error has occurred is saved in the system data register SD4.                                                                                                    |
|     | SR5        | Unit installation error detection     | Turns on when a unit installation error is detected. The slot number of the unit where an I/O verification error has occurred is saved in the system data register SD5.                                                                                                    |
|     | SR7        | Operation error flag<br>(hold type)   | Turns on when an operation error occurs after the unit has started<br>operating, and remains on while the unit operation continues. The PB<br>number where an error has occurred is saved in the system data SD7, and<br>the address is saved in system data registers SD8 to SD9. It indicates the<br>first operation error that has occurred.                                                                                                    |
|     | SR8        | Operation error flag<br>(latest type) | Turns on every time an operation error occurs. The PB number where an operation error has occurred is saved in the system data register SD10, and the address is saved in system data registers SD11 to SD12. Every time a new error occurs, the data are updated. It does not turn off even if the instruction is normally completed after the occurrence of the error(s). In order to check if any error has occurred in a specific instruction, either see address data saved in the SD, or clear error flags using ERR instruction immediately before the specific instruction, and check flags immediately after executing the instruction. |
|     | SR9        | Carry flag (CY flag)                  | Used in shift instruction and rotate instruction with a carry flag. The flag can<br>also be operated in carry set instruction and carry reset instruction. It is not<br>set in overflow or underflow of operation results.<br>Turns on when an error occurs during the execution of Ethernet<br>communication instruction. The error code is stored in the system data<br>register SD29.                                                                                                    |
|     | SRA        | > flag                                | Executes comparison instruction, and turns on if the result is larger.                                                                                                    |
|     | SRB        | = flag                                | Executes comparison instruction, and turns on if the result is equal.<br>Executes operation instruction, and turns on if the result is '0'.                                                                                                    |
|     | SRC        | < flag                                | Executes comparison instruction, and turns on if the result is smaller.                                                                                                    |
|     | SRD        | Support timer instruction flag        | Turns on after support timer instruction (SPTM) is executed and subsequently specified time has passed. Turns off when execution conditions go off.                                                                                                    |
|     | SRE        | All error alarms relay                | Turns on when any of the error alarm relays E0 to E4095 turns on.<br>Turns off once all of the error alarm relays go off.                                                                                                    |
|     | SRF        | Constant scan error flag              | Turns on if scan time exceeds the setting during constant scan. It also turns on if '0' is set in FP7 configuration.                                                                                                    |

| Device No. | Name                                   | Description                                                                                                    |
|------------|----------------------------------------|----------------------------------------------------------------------------------------------------|
| SR10       | Normally-on relay                      | Is normally on.                                                                                                    |
| SR11       | Normally-off relay                     | Is normally off.                                                                                                    |
| SR12       | Scan relay                             | Turns on or off in each scan.                                                                                             |
| SR13       | Initial pulse relay (ON)               | Goes on for only the first scan after operation (RUN) has been started, and goes off for the second and subsequent scans. |
| SR14       | Initial pulse relay (OFF)              | Goes off for only the first scan after operation (RUN) has been started, and goes on for the second and subsequent scans. |
| SR15       | Stepladder<br>Initial pulse relay (ON) | Turns on in the first scan only, following startup of any single process, during stepladder control.                      |
| SR16       | PB initial relay (ON)                  | Turns on at the start of execution of a program block. Turns off in the next scan.                                        |
| SR17       | PB initial relay (OFF)                 | Turns off at the start of execution of a program block. Turns on in the next scan.                                        |
| SR18       | 0.01-second clock pulse relay          | Clock pulse with a 0.01-second cycle $I \rightarrow I \rightarrow I = 0.01 \text{ s}$                                     |
| SR19       | 0.02-second clock pulse relay          | Clock pulse with a 0.02-second cycle                                                                                      |
| SR1A       | 0.1-second clock pulse relay           | Clock pulse with a 0.1-second cycle                                                                                       |
| SR1B       | 0.2-second clock pulse relay           | Clock pulse with a 0.2-second cycle                                                                                       |
| SR1C       | 1-second clock pulse relay             | Clock pulse with a 1-second cycle                                                                                         |
| SR1D       | 2-second clock pulse relay             | Clock pulse with a 2-second cycle                                                                                         |
| SR1E       | 1-minute clock pulse relay             | Clock pulse with a 1-minute cycle                                                                                         |

| Device No. | Name                                                       | Description                                                                                                    |
|------------|------------------------------------------------------------|----------------------------------------------------------------------------------------------------|
| SR20       | CPU operation modes                                        | ON: RUN mode<br>OFF: PROG. mode                                                                                                    |
| SR21       | Operation program<br>memory                                | ON: SD memory card<br>OFF: ROM                                                                                                    |
| SR22       | RTC data error                                             | Turns on if an error is detected in calendar timer data when the unit is powered on.                                                                                                    |
| SR23       | Power supply unit lifetime warning                         | Turns on when it is detected that a power supply unit is close to its lifetime.                                                                                                    |
| SR24       | RTC backup battery error flag (hold type)                  | Turns on when an RTC backup battery error is detected. The flag turns on if<br>the battery is out, even if battery error alarm is disabled in the configuration<br>menu. Once a battery error has been detected, this is held even after<br>recovery has been made. The flag is turned off when power supply is cut off. |
| SR25       | RTC backup battery<br>error flag (current type)            | Turns on when an RTC backup battery error is detected. Is off in the normal status. The flag turns on if the battery is out, even if battery error alarm is disabled in the configuration system register.                                                                                                    |
| SR26       | SNTP time updating failure                                 | Turns on if acquisition of time data has failed during time synch via LAN port. Turns off in normal conditions.                                                                                                    |
| SR27       | SNTP time update<br>completed                              | Turns off when time is being updated with SNTP, and turns on when the update is completed.                                                                                                    |
| SR29       | Forcing flag                                               | Turns on while forced input/output operations are in progress.                                                                                                    |
| SR2A       | Interrupt enable                                           | Turns on when interrupt is enabled.                                                                                                    |
| SR2B       | Interrupt error flag                                       | Turns on when an interrupt error occurs.                                                                                                    |
| SR2C       | Interrupting flag                                          | Turns on when an interrupt program is being executed. Only valid within a PB for execution at a specified interval or within an INT program.                                                                                                    |
| SR2D       | PB for execution at a<br>specified interval in<br>progress | Turns on when a PB (program block) for execution at a specified interval is being executed.                                                                                                    |
| SR2F       | Rewriting during RUN<br>completed                          | Turns on in the first scan only following completion of rewriting during RUN.                                                                                                    |

| Device No. | Name                                              | Description                                                                                                    |
|------------|---------------------------------------------------|----------------------------------------------------------------------------------------------------|
| SR30       | SD slot cover status flag                         | ON: Cover open<br>OFF: Cover closed                                                                                                    |
| SR31       | SD memory card<br>attachment flag                 | ON: With an SD memory card<br>OFF: Without an SD memory card                                                                                                    |
| SR32       | SD memory card<br>recognition completed<br>flag   | ON: Completed recognition of an SD memory card<br>OFF: Other than the above                                                                                                    |
| SR33       | SD memory card<br>recognition result flag         | ON: Error<br>OFF: Normal                                                                                                    |
| SR34       | SD memory card write<br>protection flag           | ON: Protected<br>OFF: Not protected                                                                                                    |
| SR35       | SD memory card type                               | ON: SD<br>OFF: SDHC                                                                                                    |
| SR36       | SD memory card file<br>system                     | ON: FAT16<br>OFF: FAT32                                                                                                    |
| SR37       | Logging into FTP server                           | Turns on while logging in.                                                                                                    |
| SR38       | Logging trace execution                           | ON: Being executed<br>OFF: Stops                                                                                                    |
| SR39       | Logging trace start                               | ON: Starts<br>OFF: Stops                                                                                                    |
| SR3A       | SD card access instruction                        | This relay is used to check whether other SD card access instructions are<br>executed or not.<br>ON: Being executed<br>OFF: Stops                                                                                     |
| SR3B       | SD card access<br>instruction completed           | This relay is used to check the completion of SD card access instruction<br>with the change of this flag (ON to OFF), and used to turn off the trigger of<br>the instruction.<br>ON: Completed<br>OFF: Being executed |
| SR3C       | SD card access<br>instruction execution<br>result | The execution result of SD card access instruction is stored. Error codes are<br>stored in system data register SD30.<br>ON: Error<br>OFF: Normal                                                                     |
| SR3F       | Powered off while<br>accessing SD memory<br>card  | Turns on if the CPU unit is powered off while accessing an SD memory card.                                                                                                    |

| Device No. | Name                 |                                        |                             | Description                               |
|------------|----------------------|----------------------------------------|-----------------------------|-------------------------------------------|
|            |                      | Can monitor prog<br>are allocated to 5 | gram blocks tha<br>500 PBs. | at are being started up. SR1000 to SR1499 |
|            |                      | Device No.                             | PB No.                      |                                           |
|            |                      | SR1000                                 | PB 000                      |                                           |
|            |                      | SR1001                                 | PB 001                      |                                           |
| SR1000     | Dre grane ble els    | SR1002                                 | PB 002                      |                                           |
| to         | Program block        |                                        |                             |                                           |
| SR1499     | PB starting up relay | SR1009                                 | PB 009                      |                                           |
|            |                      | SR1010                                 | PB 010                      |                                           |
|            |                      | SR1011                                 | PB 011                      |                                           |
|            |                      |                                        |                             |                                           |
|            |                      |                                        |                             |                                           |
|            |                      | SR1498                                 | PB498                       |                                           |
|            |                      | SR1499                                 | PB499                       |                                           |

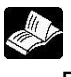

Reference FP7 User's manual (command)

**System Data Registers (SD)** ELC500 uses the following system data registers (SD). These system data registers can be used in programs.

|     | Device No.                                                      | name                                                                                 | Description                                                                                                    |                                                                                                    |  |
|-----|-----------------------------------------------------------------|--------------------------------------------------------------------------------------|----------------------------------------------------------------------------------------------------|----------------------------------------------------------------------------------------------------|--|
|     | SD0 *1                                                          | Self-diagnostic error code                                                           | Stores the error code when a self-diagnosis error occurred.                                                                                                    |                                                                                                    |  |
|     | SD1 *1                                                          | Alarm Occurrence Unit Slot No.                                                       | Saves the slot number of the unit where an alarm has occurred.                                                                                                  |                                                                                                    |  |
|     | SD2 *1                                                          | Error Occurrence Unit Slot No.                                                       | Saves the slot number of the unit where an error has occurred.                                                                                                  |                                                                                                    |  |
| 9.7 | SD3 *1                                                          | Warning Occurrence Unit Slot No.                                                     | Saves the slot number of the                                                                                                    | he unit where a warning has occurred.                                                                  |  |
|     | SD4 *1                                                          | Verification Error Occurrence<br>Unit Slot No.                                       | Saves the slot number of the unit where a verification error has occurred.                                                                                      |                                                                                                    |  |
|     | SD5 *1                                                          | Installation error detection slot No.                                                | Saves the slot number of the detected.                                                                                                    | he unit where an installation error was                                                                |  |
|     | SD7                                                             | Operation error occurrence PB number (hold type)                                     | Saves the PB number wh after the unit has started o                                                                                                    | ere the first operation error occurred perating.                                                       |  |
|     | SD8                                                             | Operation error occurrence<br>address (hold type)<br>(32-bit lower-level address)    | Saves the address where the first operation error occurre                                                                                                    |                                                                                                    |  |
|     | SD9 Operation error occurrence<br>(32-bit higher-level address) |                                                                                      | data.                                                                                                    | ang. I chom montoning doing of bit                                                                     |  |
|     | SD10                                                            | Operation error occurrence PB number (latest type)                                   | Saves the PB number where an operation error occurred. Every time a new error occurs, the data are updated. The value '0' is recorded at the start of the scan. |                                                                                                    |  |
|     | SD11                                                            | Operation error occurrence<br>address (latest type)<br>(32-bit lower-level address)  | Saves the address where an operation error occurred. Even time a new error occurs, the data are updated. The value '0'                                          |                                                                                                    |  |
|     | SD12                                                            | Operation error occurrence<br>address (latest type)<br>(32-bit higher-level address) | recorded at the start of the scan. Perform monitoring using 32-b data.                                                                                          |                                                                                                    |  |
|     | SD19                                                            | RING counter 2.5 ms                                                                  | The saved value is increased by one every time the resp                                                                                                    |                                                                                                    |  |
|     | SD20                                                            | RING counter 10 µs                                                                   | Current values of SD19 to                                                                                                    | SD21 can only be read when SD19 to                                                                     |  |
|     | SD21                                                            | RING counter 100 µs                                                                  | scan start value is read by other instructions.                                                                                                    |                                                                                                    |  |
|     | SD22                                                            | Scan time (current value)                                                            | Saves the current value. [Saved value (decimal)] x 10 scan time indication: Indica                                                                              |                                                                                                    |  |
|     | SD23                                                            | Scan time (minimum value)                                                            | Stores the minimum value.                                                                                                    | operation cycle time in the RUN<br>mode only. Max. and Min. values<br>are cleared at switching between |  |
|     | SD24                                                            | Scan time (maximum value)                                                            | Saves the maximum value.                                                                                                    | the RUN mode and the STOP/PROG. mode.                                                                  |  |
|     | SD27                                                            | Interval for PB for execution at a specified interval                                | <sup>a</sup> Saves interval for PB for execution at a specified interval.                                                                                       |                                                                                                    |  |
|     | SD29                                                            | Ethernet communication error code                                                    | Saves the error code when the Ethernet communication                                                                                                    |                                                                                                    |  |

\*1 SD0 to SD5 are available only when the corresponding system relays SR0 to SR5 are on.

| SD30         SD card access instruction execution<br>result         Error codes while the SD card access instruction is executed<br>are stored.           SD50         Calendar timer (month)         Saves year, month, day, hour, minute, second and<br>day-of-the-week data of the calendar timer as 16-bit binary<br>data. The built-in calendar timer (mourh)           SD53         Calendar timer (mourh)         Saves year, month, day, hour, minute, second and<br>day-of-the-week data of the calendar timer as 16-bit binary<br>data. The built-in calendar timer (and portate correctly through<br>the year 209 and support leap years. The calendar timer can<br>be set (time synch) by writing desired values using the<br>yorgramming tool or a program based on calendar setting<br>instruction (TIMEWT).           SD60         Total ON number of error alarm relay<br>(day-of-the-week)         Saves the total number of error alarm relay that are on. (Max.<br>4096 relays) By specifying SD60 in RST instruction, all data in the error<br>alarm buffer can be cleared.           SD61         No.1 error alarm relay<br>that turned on         Saves the number of the error alarm relay that turned on in the<br>first place (No.1).<br>By specifying SD61 in RST instruction, all data of the<br>relevant relay(s) in the error alarm relay that turned on. By<br>specifying SD61 in RST instruction, all data of the<br>relevant relay(s) in the error alarm melay that turned on. By<br>SD63           SD64<br>to SD79         No.2 to No.19 error alarm relays<br>that turned on         Saves the numbers of system buffer can be cleared.           SD64<br>to SD71         No.11         SD64<br>No.6         SD64<br>No.6           SD71         No.13<br>SD74<br>No.13<br>SD74<br>No.14         SD75<br>SD76<br>No                                                                                                    | Device No.   |                                     | name                           |                                                              | Description                 |                          |
|----------------------------------------------------------------------------------------------------|--------------|-------------------------------------|--------------------------------|--------------------------------------------------------------|-----------------------------|--------------------------|
| SD30     result     are stored.       SD50     Calendar timer (war)     Saves year, month, day, hour, minute, second and day-of-the-week data of the calendar timer as 16-bit binary data. The built-in calendar timer will operate correctly through the year 2099 and support leap years. The calendar timer (mount)       SD54     Calendar timer (second)       SD55     Calendar timer (second)       Calendar timer (day-of-the-week)     Saves the total number of error alarm relays that are on. (Max. 4096 relays) By specifying SD60 in RST instruction, all data in the error alarm buffer can be cleared.       SD60     Total ON number of error alarm relays that turned on alarm buffer can be cleared.       SD61     No.1 error alarm relay that turned on       SD61     No.1 error alarm relay that turned on alarm buffer can be cleared.       SD62     No.1 error alarm relays that turned on. By specifying SD61 in RST instruction, all data in the error alarm buffer can be cleared.       SD62     No.2 to No.19 error alarm relays that turned on. By specifying SD61 in RST instruction, all data of the relevant relay(s) in the error alarm buffer can be cleared.       SD62     No.2 to No.19 error alarm relays that turned on     Device No.6       SD63     No.3       SD64     No.4       SD65     No.6       SD66     No.6       SD67     No.10       SD68     No.6       SD69     No.3       SD66     No.6       SD61                                                                                                    | 0.5.00       | SD car                              | d access instruction execution | Error codes while the SD card access instruction is executed |                             |                          |
| SD60<br>SD51     Calendar timer (year)<br>Calendar timer (mouth)     Saves year, month, day, hour, minute, second and<br>day-of-the-week data of the calendar timer as 16-bit binary<br>data. The built in calendar timer (ill operate correctly through<br>the year 2098 and support leap years. The calendar timer as<br>SD55       SD56     Calendar timer (mouth)     Saves year, month, day, hour, minute, second and<br>day-of-the-week data of the calendar timer as 16-bit binary<br>data. The built in calendar timer (second)       SD56     Calendar timer (mouth)     Saves the state of the synch) by writing desired values using the<br>set (time synch) by writing desired values using the<br>pogramming tool or a program based on calendar setting<br>instruction (TIMEVT).       SD60     Total ON number of error alarm relay<br>that turned on     Saves the total number of error alarm relays that are on. (Max.<br>4096 relays) By specifying SD60 in RST instruction, all data in the<br>error alarm buffer can be cleared.       SD61     No.1 error alarm relay<br>that turned on     Saves the numbers of the error alarm relays that turned on in the<br>first place (No.1).       By specifying the device number of system buffer can be cleared.     Saves the numbers of system buffer can be cleared.       SD62     No.2 to No.19 error alarm relays<br>that turned on     Saves the numbers of system buffer can be cleared.       SD64     No.4       SD65     No.6       SD66     No.6       SD67     No.7       SD68     No.8       SD69     No.16       SD70     No.16       SD74     No.16 <td>SD30</td> <td>result</td> <td></td> <td colspan="2">are stored.</td>                                                                                                    | SD30         | result                              |                                | are stored.                                                  |                             |                          |
| SD61     Calendar timer (month)     Saves year, month, day, hour, minute, second and day-of-the-week data of the calendar timer as 16-bib binary data. The built-in calendar timer as 16-bib binary data. The built-in calendar timer as 16-bib binary data. The built-in calendar timer as 16-bib payets. The calendar timer cancer and the years. The calendar timer cancer and the seared 2099 and support leap years. The calendar timer cancer and the year 2099 and support leap years. The calendar timer cancer and the year 2099 and support leap years. The calendar timer cancer and the year 2099 and support leap years. The calendar timer cancer and the year 2099 and support leap years. The calendar timer cancer and the year 2099 and support leap years. The calendar timer cancer and the year 2099 and support leap years. The calendar timer cancer and the year 2099 and support leap years. The calendar timer cancer and the year 2099 and support leap years. The calendar timer cancer and the year 2099 and support leap years. The calendar timer cancer and the year and the year 2099 and support leap years. The calendar timer cancer and the year and the year 2099 and support leap years. The calendar timer cancer and the year and the year 2009 and support leap years. The calendar timer cancer and the year and the year 2009 and support leap years. The calendar timer (Max).       SD60     Total ON number of error alarm relay that turned on the first place (No.1). By specifying SD61 in RST instruction, all data of the relevant relay(s) in the error alarm relay shat turned on. By specifying the device numbers of the error alarm relays that turned on. By specifying the device numbers of system data registers SDs and error alarm telays in the error alarm telay is in the error alarm telay is in the error alarm telay is in the error alarm telay is in the error alarm telay is in the error alarm telay is in the specifying SD61 No.3       SD62     N     | SD50         | Calenda                             | ar timer (year)                |                                                              |                             |                          |
| SD52     Calendar timer (day)     day-or-the-week data of the calendar timer as 16-bit binary       SD53     Calendar timer (hour)     data. The built-in calendar timer will operate correctly through the year 2099 and support leap years. The calendar timer can be set (time synch) by writing desired values using the programming tool or a program based on calendar sufficiency and the year 2099 and support leap years. The calendar timer can be set (time synch) by writing desired values using the programming tool or a program based on calendar setting instruction (TIMEWT).       SD60     Total ON number of error alarm relays     Saves the total number of error alarm relays that are on. (Max. 4096 relays) By specifying SD60 in RST instruction, all data in the error alarm buffer can be cleared.       SD61     No.1 error alarm relay that turned on     Saves the number of the error alarm relays that turned on. By specifying SD61 in RST instruction, all data in the error alarm buffer can be cleared.       SD62     No.1 error alarm relays that turned on. By specifying bed evice numbers of the error alarm plays that turned on. By specifying the device number in RST instruction, all data of the relays and error alarm relays (so and error alarm relays).       SD62     No.2 to No.19 error alarm relays     Saves the number of the error alarm buffer can be cleared.       SD64     No.4     SD66     No.6       SD67     No.7     SD68     No.6       SD70     No.10     SD71     No.11       SD72     No.12     SD74     No.13       SD73     No.13     SD74     No.14                                                                                                    | SD51         | Calenda                             | ar timer (month)               | Saves year, month, day, hour, minute, second and             |                             |                          |
| SD63     Calendar timer (hour)     data. The Durine Calendar timer (will operate correctly through the year 2099 and support leap years. The calendar timer calendar timer (second)       SD64     Calendar timer (second)     be set (time synch) by writing desired values using the year 2099 and support leap years. The calendar timer calendar timer (second)       SD66     Calendar timer (second)     be set (time synch) by writing desired values using the programming tool or a program based on calendar setting instruction (TIMEWT).       SD60     Total ON number of error alarm relays     Saves the total number of error alarm relays that tare on. (Max. 4096 relays) By specifying SD60 in RST instruction, all data in the error alarm buffer can be cleared.       SD61     No.1 error alarm relay that turned on     Saves the numbers of the error alarm relay that turned on in the first place (No.1).       SD62     No.2 to No.19 error alarm relays     Saves the numbers of the error alarm relays that turned on. By specifying be device number of system data registers SDs and error alarm relay(s) in the error alarm relays(s) in the error alarm relays(s) in the error alarm relays)       SD62     No.2 to No.19 error alarm relays     SD64     No.4       SD65     No.6     SD66     No.6       SD66     No.6     SD66     No.6       SD67     No.10     SD70     No.11       SD68     No.2     SD61     No.12       SD73     No.13     SD74     No.14       SD74     No.16     SD74                                                                                                    | SD52         | Calenda                             | ar timer (day)                 | day-of-the-week                                              | data of the calendar til    | mer as 16-bit binary     |
| SD54       Calendar timer (minute)       The Year 2093 and support leader dar timer (and the Year 2093 and support leader dar timer (day-of-the-week)         SD56       Calendar timer (second)       time synch y writing desired values using the performant performant per | SD53         | Calenda                             | ar timer (hour)                | data. The built-i                                            | n calendar timer will oper  | rate correctly through   |
| SD55     Calendar timer (second)<br>Calendar timer<br>(day-of-the-week)     Description<br>(aday-of-the-week)       SD60     Total ON number of error alarm relays     Saves the total number of error alarm relays that are on. (Max.<br>4096 relays) By specifying SD60 in RST instruction, all data in<br>the error alarm buffer can be cleared.       SD61     No.1 error alarm relay<br>that turned on     Saves the total number of the error alarm relays that unred on in the<br>first place (No.1).       SD61     No.1 error alarm relay<br>that turned on     Saves the numbers of the error alarm relays that turned on. By<br>specifying SD61 in RST instruction, all data in the error<br>alarm buffer can be cleared.       SD62     No.2 to No.19 error alarm relays<br>that turned on     Saves the numbers of the error alarm relays that turned on. By<br>specifying the device number in RST instruction, all data of the<br>relays correspond as follows.       SD62     No.2 to No.19 error alarm relays<br>to SD79     No.19 error alarm relays<br>that turned on       SD62     No.2 to No.19 error alarm relays<br>that turned on     SD66       SD66     No.6       SD67     No.10       SD70     No.11       SD71     No.11       SD73     No.13       SD74     No.14       SD75     No.18       SD76     No.16       SD71     No.11       SD76     No.16       SD74     No.18       SD75     No.19       SD801     Calendar timer (month) <td>SD54</td> <td>Calenda</td> <td>ar timer (minute)</td> <td colspan="3">the year 2099 and support leap years. The calendar timer can</td>                                                                                                    | SD54         | Calenda                             | ar timer (minute)              | the year 2099 and support leap years. The calendar timer can |                             |                          |
| SD56     Calendar timer<br>(day-of-the-week)     Display=10 arm to a program based on calendar seturing<br>instruction (TIMEWT).       SD60     Total ON number of error alarm relays     Saves the total number of error alarm relays that are on. (Max.<br>4096 relays) By specifying SD60 in RST instruction, all data in<br>the error alarm buffer can be cleared.       SD61     No.1 error alarm relay<br>that turned on     Saves the number of the error alarm relay that turned on in the<br>first place (No.1).<br>By specifying SD61 in RST instruction, all data in the error<br>alarm buffer can be cleared.       SD61     No.1 error alarm relay<br>that turned on     Saves the numbers of the error alarm telays that turned on. By<br>specifying SD61 in RST instruction, all data of the<br>relevant relay(s) in the error alarm buffer can be cleared.       SD62     No.2 to No.19 error alarm relays<br>that turned on     Saves the numbers of system data registers SDs and error alarm<br>relays correspond as follows.       SD62     No.2<br>to SD79     No.19 error alarm relays<br>that turned on     SD64       SD63     No.3<br>SD64     No.4<br>SD65       SD64     No.4<br>SD71     No.11<br>SD74       SD70     No.11<br>SD74     No.11<br>SD74       SD75     No.16<br>SD77     SD78       SD80     Calendar timer (war)<br>Calendar timer (month)<br>SD84     Saves time when the error alarm relay saved in SD61 turned<br>on.                                                                                                    | SD55         | Calenda                             | ar timer (second)              | be set (time synch) by writing desired values using the      |                             |                          |
| SD50     (day-of-the-week)     Instruction (Intervit).       SD60     Total ON number of error alarm relays     Saves the total number of error alarm relays that are on. (Max.<br>4096 relays) By specifying SD60 in RST instruction, all data in<br>the error alarm buffer can be cleared.       SD61     No.1 error alarm relay<br>that turned on     Saves the number of the error alarm relay that turned on in the<br>first place (No.1).<br>By specifying SD61 in RST instruction, all data in the error<br>alarm buffer can be cleared.       SD61     No.1 error alarm relay<br>that turned on     Saves the number of the error alarm relays that turned on in the<br>first place (No.1).<br>By specifying SD61 in RST instruction, all data of the<br>relevant relay(s) in the error alarm relays that turned on. By<br>specifying the device numbers of the error alarm buffer can be cleared.       SD62     No.2 to No.19 error alarm relays<br>that turned on     Saves the number of a system data registers SDs and error alarm<br>relays correspond as follows.       SD62     No.2 to No.19 error alarm relays<br>that turned on     SD63     No.3       SD64     No.4     SD65     No.6       SD70     No.11     SD71     No.11       SD72     No.12     SD73     No.13       SD73     No.13     SD74     No.16       SD73     SD74     No.16     SD77       SD81     For     Calendar timer (wear)     Saves time when the error alarm relay saved in SD61 turned<br>on.       SD84     relay     Calendar timer (mouth)     Saves time whe                                                                                                    | 0050         | Calendar timer<br>(day-of-the-week) |                                | instruction (TIMEWT).                                        |                             |                          |
| SD60     Total ON number of error alarm relays     Saves the total number of error alarm relays that are on. (Max.<br>4096 relays) By specifying SD60 in RST instruction, all data in<br>the error alarm buffer can be cleared.       SD61     No.1 error alarm relay<br>that turned on     Saves the number of the error alarm relay that turned on in the<br>first place (No.1).<br>By specifying SD61 in RST instruction, all data in the error<br>alarm buffer can be cleared.       SD61     No.1 error alarm relay<br>that turned on     Saves the numbers of the error alarm relays that turned on. By<br>specifying the device number of the error alarm relays that turned on. By<br>specifying the device number of system data registers SDs and error alarm<br>relays correspond as follows.       SD62<br>to SD79     No.2 to No.19 error alarm relays<br>that turned on     Saves the number of system data registers SDs and error alarm<br>relays correspond as follows.       SD62<br>to SD79     No.2 to No.19 error alarm relays<br>that turned on     Saves the number of system data registers SDs and error alarm<br>relays correspond as follows.       SD62<br>to SD79     No.2 to No.19 error alarm relays<br>that turned on     SD66     No.6       SD66     No.6     SD67     No.7       SD68     No.8     SD69     No.9       SD70     No.10     SD73     No.13       SD74     No.14     SD75     No.16       SD77     No.16     SD76     No.16       SD78     No.18     SD79     No.19       SD81     For<br>error     Calendar timer (mouth)<br>Calendar t                                                                                                    | 5056         |                                     |                                |                                                              |                             |                          |
| SD60     Total ON number of error alarm relays     4096 relays) By specifying SD60 in RST instruction, all data in the error alarm buffer can be cleared.       SD61     No.1 error alarm relay that turned on     Saves the number of the error alarm relay that turned on in the first place (No.1).       By specifying SD61 in RST instruction, all data in the error alarm melay that turned on.     By specifying SD61 in RST instruction, all data in the error alarm buffer can be cleared.       SD61     No.1 error alarm relay     Saves the numbers of the error alarm relays that turned on. By specifying the device numbers of the error alarm buffer can be cleared.       Subscription     Saves the numbers of the error alarm relays that turned on. By specifying the device numbers of system buffer can be cleared.       Subscription     Saves the numbers of the error alarm buffer can be cleared.       Subscription     Saves the numbers of the error alarm buffer can be cleared.       Subscription     Saves the numbers of the error alarm relays that turned on. By specifying the device numbers of system buffer can be cleared.       Subscription     Subscription       SD62     No.2       to SD79     No.19 error alarm relays       that turned on     SD66       No.6     SD67       SD67     No.6       SD71     No.11       SD72     No.12       SD73     No.13       SD74     No.14       SD75     No.16       SD76 <td></td> <td></td> <td>ł</td> <td>Saves the total r</td> <td>number of error alarm rela</td> <td>ays that are on. (Max.</td>                                                                                                    |              |                                     | ł                              | Saves the total r                                            | number of error alarm rela  | ays that are on. (Max.   |
| SD61     No.1 error alarm relay<br>that turned on     Saves the number of the error alarm relay that turned on in the<br>first place (No.1).       By specifying SD61 in RST instruction, all data in the error<br>alarm buffer can be cleared.       Saves the numbers of the error alarm relays that turned on. By<br>specifying the device number in RST instruction, all data of the<br>relevant relay(s) in the error alarm buffer can be cleared.       SD62<br>to SD79     No.2 to No.19 error alarm relays<br>that turned on     Saves the number in RST instruction, all data of the<br>relevice numbers of system data registers SDs and error alarm<br>relays correspond as follows.       SD62<br>to SD79     No.2 to No.19 error alarm relays<br>that turned on     Social No.2<br>SD62<br>No.2       SD62<br>to SD79     No.2 to No.19 error alarm relays<br>that turned on     Social No.3<br>SD63<br>No.10<br>SD71<br>No.11<br>SD72<br>No.12<br>SD73<br>No.13<br>SD74<br>No.14<br>SD75<br>No.16<br>SD75<br>No.16<br>SD76<br>No.16<br>SD77<br>No.17<br>SD78<br>No.19<br>No.19<br>No.19       SD80<br>error<br>SD81<br>error<br>SD82<br>error<br>SD84<br>relay     Calendar timer (year)<br>Calendar timer (month)<br>Calendar timer (month)<br>Calendar timer (month)<br>Calendar timer (month)<br>Calendar timer (month)<br>Calendar timer (month)<br>Calendar timer (month)<br>Calendar timer (month)<br>Calendar timer (month)<br>Calendar timer (month)<br>Calendar timer (month)<br>SD84                                                                                                    | SD60         | Total O                             | N number of error alarm relays | 4096 relays) By                                              | specifying SD60 in RST      | instruction, all data in |
| SD61     No.1 error alarm relay<br>that turned on     Saves the number of the error alarm relay that turned on in the<br>first place (No.1).<br>By specifying SD61 in RST instruction, all data in the error<br>alarm buffer can be cleared.       Saves the numbers of the error alarm relays that turned on. By<br>specifying the device number in RST instruction, all data of the<br>relevant relay(s) in the error alarm relays that turned on. By<br>specifying the device number of system data registers SDs and error alarm<br>relays correspond as follows.       SD62<br>to SD79     No.2 to No.19 error alarm relays<br>that turned on     Device No.     Error alarm relay<br>SD63     No.3       SD62<br>to SD79     No.2 to No.19 error alarm relays<br>that turned on     SD66     No.6       SD61     No.10<br>SD63     No.10       SD70     No.10       SD71     No.11       SD72     No.12       SD73     No.13       SD74     No.14       SD75     No.16       SD77     No.13       SD78     No.18       SD77     No.16       SD78     No.18       SD77     No.19       SD81     For<br>Calendar timer (month)       Calendar timer (month)     Calendar timer (month)       Calendar timer (month)     Calendar timer (month)       Calendar timer (month)     Calendar timer (month)       Calendar timer (month)     Calendar timer (month)       Calendar timer (month)     Calendar tim                                                                                                    |              |                                     |                                | the error alarm b                                            | ouffer can be cleared.      |                          |
| SD61     No.1 error alarm relay<br>that turned on     first place (No.1).<br>By specifying SD61 in RST instruction, all data in the error<br>alarm buffer can be cleared.       Substruction     Saves the numbers of the error alarm relays that turned on. By<br>specifying the device number in RST instruction, all data of the<br>relevant relay(s) in the error alarm buffer can be cleared.<br>Device numbers of system data registers SDs and error alarm<br>relays correspond as follows.       SD62<br>to SD79     No.2 to No.19 error alarm relays<br>that turned on     SD62     No.2       No.2 to No.19 error alarm relays<br>that turned on     SD66     No.6       SD62<br>to SD79     No.2 to No.19 error alarm relays<br>that turned on     SD67     No.7       SD68     No.4     SD66     No.6       SD77     No.10     SD71     No.11       SD77     No.13     SD74     No.14       SD77     No.16     SD79     No.16       SD77     No.16     SD79     No.19       SD81     For<br>error     Calendar timer (year)     Saves time when the error alarm relay saved in SD61 turned<br>on.       SD84     relay     Calendar timer (month)     Calendar timer (month)       Calendar timer (month)     Calendar timer (month)     Saves time when the error alarm relay saved in SD61 turned<br>on.                                                                                                    |              |                                     |                                | Saves the numb                                               | er of the error alarm relay | y that turned on in the  |
| SD61     that turned on     By specifying SD61 in RST instruction, all data in the error alarm buffer can be cleared.       Saves the numbers of the error alarm relays that turned on. By specifying the device numbers of system data registers SDs and error alarm relay correspond as follows.     Saves the numbers of system data registers SDs and error alarm relays correspond as follows.       Device numbers of system data registers SDs and error alarm relays correspond as follows.     Device numbers of system data registers SDs and error alarm relays SD62       to SD62     No.2 to No.19 error alarm relays that turned on     SD62       to SD79     No.2 to No.19 error alarm relays that turned on     SD64       SD62     No.2     SD66       to SD79     No.19 error alarm relays     SD66       SD67     No.7       SD68     No.8       SD70     No.10       SD71     No.11       SD72     No.12       SD73     No.13       SD74     No.14       SD75     No.15       SD76     No.16       SD77     No.17       SD78     No.18       SD77     No.17       SD78     No.18       SD79     No.19       SD80     For       Calendar timer (year)       Calendar timer (month)       Calendar timer (nonth)       Calendar timer (nonth)                                                                                                    | SD61         | No.1 er                             | ror alarm relay                | first place (No.1)                                           | ).                          |                          |
| SD62<br>to SD79No.2 to No.19 error alarm relays<br>that turned on<br>at turned onSuperifying the device number in RST instruction, all data of the<br>relevant relay(s) in the error alarm buffer can be cleared.<br>Device numbers of system data registers SDs and error alarm<br>relays correspond as follows.SD62<br>to SD79No.2 to No.19 error alarm relays<br>that turned onDevice No.Error alarm relay<br>SD62SD62<br>to SD79No.2 to No.19 error alarm relays<br>that turned onSD66<br>SD67<br>SD67<br>SD67<br>SD68<br>SD70<br>SD71<br>SD71<br>SD71<br>SD71<br>No.11<br>SD72<br>SD73<br>SD74<br>SD74<br>                                                                                                    | ODOT         | that turn                           | ned on                         | By specifying S                                              | D61 in RST instruction,     | all data in the error    |
| SD62<br>to SD79No.2 to No.19 error alarm relays<br>that turned on<br>By specifying the device numbers of system data registers SDs and error alarm<br>relays correspond as follows.SD62<br>to SD79No.2 to No.19 error alarm relays<br>that turned onDevice numbers of system data registers SDs and error alarm<br>relays correspond as follows.SD62<br>to SD79No.2 to No.19 error alarm relays<br>that turned onDevice numbers of system data registers SDs and error alarm<br>relays correspond as follows.SD62<br>SD63No.2<br>SD64No.4<br>SD65SD64<br>SD65No.6<br>SD66SD66<br>SD66No.6<br>SD67SD70<br>SD71No.11<br>SD72SD71<br>SD73No.13<br>SD74SD74<br>SD75No.16<br>SD75SD75<br>SD76No.16<br>SD77SD81<br>SD83<br>alarm<br>relayFor<br>Calendar timer (year)<br>Calendar timer (month)<br>Calendar timer (month)<br>Calendar timer (montp)<br>Calendar timer (montp)<br>Calendar t                                                                                                    |              |                                     |                                | alarm buffer can                                             | be cleared.                 |                          |
| SD62<br>to SD79     No.2 to No.19 error alarm relays<br>that turned on     No.2 to No.19 error alarm relays<br>that turned on     SD62<br>No.2     No.2       SD62<br>to SD79     No.2 to No.19 error alarm relays<br>that turned on     SD62<br>No.2     No.2       SD80     SD70     No.10<br>SD73     No.12<br>SD74       SD80     For<br>Calendar timer (year)     SD77     No.16<br>SD77       SD81<br>SD83     For<br>error     Calendar timer (year)<br>Calendar timer (minute)     Saves time when the error alarm relay saved in SD61 turned<br>on.                                                                                                    |              |                                     |                                | Saves the numb                                               | ers of the error alarm rela | ays that turned on. By   |
| SD62<br>to SD79No.2 to No.19 error alarm relays<br>that turned onDevice No.Error alarm relay<br>SD62No.2<br>SD63No.2<br>SD64No.2<br>SD64No.2<br>SD63No.3<br>SD64No.4<br>SD65No.3<br>SD64No.4<br>SD65No.3<br>SD64No.4<br>SD65No.3<br>SD64No.4<br>SD65No.3<br>SD64No.4<br>SD65No.3<br>SD64No.4<br>SD65No.3<br>SD64No.4<br>SD65No.3<br>SD64No.4<br>SD65No.3<br>SD64No.4<br>SD65No.3<br>SD66No.4<br>SD67No.7<br>SD68No.7<br>SD68No.10<br>SD70No.10<br>SD71No.11<br>SD72No.12<br>SD72No.12<br>SD73No.13<br>SD74No.14<br>SD75No.13<br>SD76No.16<br>SD76No.16<br>SD77No.17<br>SD78No.18<br>SD79No.19No.4<br>SD78No.18<br>SD79No.19No.4<br>SD71No.17<br>SD73No.16<br>                                                                                                    |              |                                     |                                | specifying the de                                            | evice number in RST instr   | ruction, all data of the |
| SD62<br>to SD79No.2 to No.19 error alarm relays<br>that turned onDevice No.Error alarm relay<br>SD62No.2<br>                                                                                                    |              |                                     |                                | relevant relay(s                                             | ) in the error alarm bu     | iffer can be cleared.    |
| SD62<br>to SD79No.2 to No.19 error alarm relaysDevice No.Error alarm relay<br>SD62No.2SD62<br>to SD79No.2 to No.19 error alarm relaysSD62<br>SD63No.3SD64<br>SD65No.6SD65<br>SD66No.6SD66<br>SD69No.6SD69<br>SD70No.10SD71<br>SD71<br>SD71No.11SD72<br>SD73No.12SD80<br>SD81<br>SD81<br>FervCalendar timer (year)<br>Calendar timer (day)<br>Calendar timer (hour)<br>Calendar timer (hour)SD84<br>SD83<br>Calendar timer (nonth)Saves time when the error alarm relay saved in SD61 turned<br>on.                                                                                                    |              |                                     |                                | Device numbers                                               | of system data registers    | SDs and error alarm      |
| SD62<br>to SD79No.2 to No.19 error alarm relays<br>that turned onDevice No.<br>SD63Error alarm relay<br>SD63SD62<br>to SD79No.2 to No.19 error alarm relays<br>that turned onSD64No.4SD65<br>SD66No.6SD67<br>SD68No.9SD69<br>SD70No.10SD71<br>SD71No.11SD72<br>SD73No.13SD74<br>SD75No.14SD75<br>SD76No.16SD77<br>SD78No.18SD79No.19SD80<br>SD81<br>SD81<br>relayCalendar timer (month)<br>Calendar timer (hour)<br>Calendar timer (hour)<br>Calendar timer (hour)<br>Calendar timer (nour)<br>Calendar timer (nour)Saves time when the error alarm relay saved in SD61 turned<br>on.                                                                                                    |              |                                     |                                | relays correspor                                             | id as follows.              |                          |
| SD62<br>to SD79No.2 to No.19 error alarm relays<br>that turned onSD62<br>SD63No.3<br>SD64No.4<br>SD65SD62<br>to SD79No.2 to No.19 error alarm relays<br>that turned onSD64<br>SD66No.6<br>SD67SD60<br>SD69No.9<br>SD69No.9<br>SD69No.9<br>SD69SD71<br>SD71No.11<br>SD72No.12<br>SD73SD73<br>SD75No.13<br>SD74No.14<br>SD75SD80<br>SD81<br>SD82<br>SD83<br>SD83<br>SD84Calendar timer (year)<br>Calendar timer (hour)<br>Calendar timer (coord)Saves time when the error alarm relay saved in SD61 turned<br>on.                                                                                                    |              |                                     |                                |                                                              | Error alarm relay           |                          |
| SD62<br>to SD79No.2 to No.19 error alarm relays<br>that turned onSD63No.3<br>SD64No.2 to No.19 error alarm relays<br>that turned onSD63No.5<br>SD66SD69No.9<br>SD70No.10<br>SD71SD70No.10<br>SD71No.11<br>No.11SD71No.12<br>SD73No.12<br>SD74SD80For<br>Calendar timer (year)<br>Calendar timer (hour)<br>SD83Calendar timer (month)<br>Calendar timer (month)SD81<br>SD82For<br>Calendar timer (month)<br>Calendar timer (month)<br>Calendar timer (month)<br>Calendar timer (month)Saves time when the error alarm relay saved in SD61 turned<br>on.                                                                                                    |              |                                     |                                | SD62                                                         | No.2                        |                          |
| SD62<br>to SD79No.2 to No.19 error alarm relays<br>that turned onSD64No.4SD62<br>to SD79No.2 to No.19 error alarm relays<br>that turned onSD66No.6SD60No.7SD60No.9SD70No.10SD71No.11SD72No.12SD73No.13SD74No.14SD75No.15SD76No.16SD77No.17SD81For<br>error<br>Calendar timer (month)<br>Calendar timer (month)SD83<br>SD84Calendar timer (month)<br>Calendar timer (month)SD84Calendar timer (month)<br>Calendar timer (month)SD84Calendar timer (month)<br>Calendar timer (month)SD84Calendar timer (month)<br>Calendar timer (month)SD84Calendar timer (month)<br>Calendar timer (month)SD84Calendar timer (month)<br>Calendar timer (month)SD84Calendar timer (month)<br>Calendar timer (month)SD84Calendar timer (month)<br>Calendar timer (month)SD84Calendar timer (month)<br>Calendar timer (month)SD84Calendar timer (month)<br>Calendar timer (month)SD84SD84SD85Calendar timer (month)SD84Calendar timer (month)<br>Calendar timer (month)SD84SD75SD84SD75SD84SD75SD85SD76                                                                                                    |              |                                     |                                | SD63                                                         | No.3                        |                          |
| SD62<br>to SD79No.2 to No.19 error alarm relays<br>that turned onSD63No.5<br>SD66No.2 to No.19 error alarm relays<br>that turned onSD63No.6<br>SD67SD68No.8<br>SD69No.9<br>SD70SD70No.10<br>SD71No.11<br>SD72SD70No.12<br>SD73No.13<br>SD74SD70No.16<br>SD77SD70No.16<br>SD77SD80Calendar timer (year)<br>Calendar timer (day)<br>Calendar timer (hour)<br>Calendar timer (hour)SD84For<br>read<br>Calendar timer (hour)<br>Calendar timer (noute)SD84For<br>calendar timer (noute)<br>Calendar timer (noute)SD84Calendar timer (noute)<br>Calendar timer (noute)SD84Calendar timer (noute)<br>Calendar timer (noute)SD84Calendar timer (noute)<br>Calendar timer (noute)SD84Calendar timer (noute)<br>Calendar timer (noute)SD84For<br>Calendar timer (noute)SD85Calendar timer (monte)<br>Calendar timer (noute)                                                                                                    |              |                                     |                                | SD64                                                         | No.4                        |                          |
| SD62<br>to SD79       No.2 to No.19 error alarm relays<br>that turned on       SD60       N0.6         SD67       No.7         SD68       No.8         SD79       SD69       No.9         SD69       No.9         SD70       No.10         SD71       No.11         SD72       No.12         SD73       No.13         SD74       No.14         SD75       No.16         SD76       No.16         SD77       No.17         SD78       No.18         SD79       No.19                                                                                                    |              |                                     |                                | SD65                                                         | No.5                        |                          |
| SD62<br>to SD79       No.2 to No.19 error alarm relays<br>that turned on       SD67       No.7         SD69       No.8       SD69       No.9         SD70       No.10       SD71       No.11         SD72       No.12       SD73       No.13         SD74       No.14       SD75       No.15         SD76       No.16       SD77       No.16         SD77       No.17       SD78       No.18         SD79       No.19       Saves time when the error alarm relay saved in SD61 turned on.         SD81       For       Calendar timer (hour)       Saves time when the error alarm relay saved in SD61 turned on.         SD84       relay       Calendar timer (month)       Saves time when the error alarm relay saved in SD61 turned on.                                                                                                    |              |                                     |                                | SD66                                                         | NO.6                        |                          |
| to SD79that turned onSD68No.8SD79SD70No.10SD70No.10SD71No.11SD72No.12SD73No.13SD74No.14SD75No.15SD76No.16SD77No.17SD78No.18SD81For<br>Calendar timer (month)SD83<br>SD84Calendar timer (month)SD84Calendar timer (month)Calendar timer (month)Calenda                                                                                                    | SD62         | No.2 to                             | No.19 error alarm relays       | SD67                                                         | No.7                        |                          |
| SD80     Calendar timer (year)       SD81     For<br>SD82       SD83     alarm<br>SD84       Calendar timer (hour)       SD84                                                                                                    | to SD/9      | that turr                           | ned on                         | SD68                                                         | No.8                        |                          |
| SD80Calendar timer (year)SD81For<br>SD82Calendar timer (day)<br>Calendar timer (hour)SD84relayCalendar timer (hour)<br>SD85Calendar timer (second)                                                                                                    |              |                                     |                                | SD69                                                         | NO.9                        |                          |
| SD80Calendar timer (year)SD81For<br>Calendar timer (day)SD82error<br>Calendar timer (hour)SD83alarm<br>Calendar timer (minute)SD85Calendar timer (second)                                                                                                    |              |                                     |                                | SD70                                                         | NO.10                       |                          |
| SD80       Calendar timer (year)         SD81       For         SD82       error         SD83       alarm         SD84       relay         Calendar timer (hour)         SD84       relay         Calendar timer (month)         Calendar timer (month)         Calendar timer (second)                                                                                                    |              |                                     |                                | <u>SD71</u>                                                  | No.11                       |                          |
| SD80     Calendar timer (year)       SD81     For       SD82     error       Calendar timer (day)       SD83       SD84       relay       Calendar timer (month)       Calendar timer (month)       SD83       Calendar timer (month)       Calendar timer (month)                                                                                                    |              |                                     |                                | SD72                                                         | N0.12                       |                          |
| SD80       Calendar timer (year)         SD81       For         SD82       error         Calendar timer (day)         SD83       alarm         Calendar timer (hour)         SD84       relay         Calendar timer (month)         Calendar timer (month)         Calendar timer (month)         Calendar timer (hour)         SD84         relay         Calendar timer (month)         Calendar timer (hour)         SD85                                                                                                    |              |                                     |                                | SD73                                                         | No.13                       |                          |
| SD80     Calendar timer (year)       SD81     For       SD82     error       Calendar timer (day)       SD83     alarm       Calendar timer (hour)       SD84       relay       Calendar timer (second)                                                                                                    |              |                                     |                                | SD74                                                         | No.14                       |                          |
| SD80     Calendar timer (year)       SD81     For       SD82     error       Calendar timer (day)       SD83       alarm       Calendar timer (hour)       SD84       relay       Calendar timer (second)                                                                                                    |              |                                     |                                | <u>3D73</u>                                                  | No.15                       |                          |
| SD80     Calendar timer (year)       SD81     For       SD82     error       Calendar timer (day)       SD83     alarm       Calendar timer (hour)       SD84       relay       Calendar timer (minute)       Calendar timer (second)                                                                                                    |              |                                     |                                | SD70                                                         | No.17                       |                          |
| SD80     Calendar timer (year)       SD81     For       SD82     error       SD83     alarm       SD84     relay       Calendar timer (minute)       SD85                                                                                                    |              |                                     |                                | 5D71                                                         | No.17                       |                          |
| SD80     Calendar timer (year)       SD81     For       SD82     error       SD83     alarm       SD84     relay       Calendar timer (hour)       SD84       relay       Calendar timer (minute)       Calendar timer (minute)                                                                                                    |              |                                     |                                | SD70                                                         | No.10                       |                          |
| SD80       Calendar timer (year)         SD81       For       Calendar timer (month)         SD82       error       Calendar timer (day)         SD83       alarm       Calendar timer (hour)         SD84       relay       Calendar timer (minute)         SD85       Calendar timer (minute)       Calendar timer (second)                                                                                                    | 8000         |                                     | Colondor timor (voor)          | 3019                                                         | NO.19                       |                          |
| SD81       For       Calendar timer (month)         SD82       error       Calendar timer (day)       Saves time when the error alarm relay saved in SD61 turned on.         SD83       alarm       Calendar timer (hour)       on.         SD84       relay       Calendar timer (minute)         SD85       Calendar timer (second)       Calendar timer (second)                                                                                                    | SD00         | -<br>                               | Calendar timer (year)          | -                                                            |                             |                          |
| SD83       alarm       Calendar timer (day)       Saves time when the error alarm relay saved in SD61 turned on.         SD84       relay       Calendar timer (minute)         SD85       Calendar timer (second)                                                                                                    | 2001         |                                     | Calendar timer (monun)         | Savaa tima utha                                              | n the orror clarm relation  | avad in SDG1 turned      |
| SD85     calendar timer (nour)     on.       SD85     Calendar timer (minute)                                                                                                    | 5002         | alarm                               | Calendar timer (uay)           | on Saves ume whe                                             | in the error alarm relay s  | aved in SDOT lumed       |
| SD85 Calendar timer (second)                                                                                                    | 5003         | rolav                               | Calendar timer (flour)         |                                                              |                             |                          |
|                                                                                                    | SD04<br>SD85 | Telay                               | Calendar timer (second)        | -                                                            |                             |                          |

# Self-diagnostic and Trouble shooting Self-diagnostic

#### Status indicator of LED

ELC500 has the self-diagnostic function that identifies errors and stops operation if necessary. When an error occurs, the status indicator LED shows as below.

| Ch                    | apter 10 |                  | LED                     |              |              |                                                |        |
|-----------------------|----------|------------------|-------------------------|--------------|--------------|------------------------------------------------|--------|
| <b>10.1</b><br>10.1.1 |          | RUN<br>Green     | STOP/<br>PROG.<br>Green | ERROR<br>Red | ALARM<br>Red | Description                                    | Status |
|                       |          | •                | ×                       | ×            | ×            | Normal operation                               | RUN    |
|                       | Normal   | ×                | •                       | ×            | ×            | Program mode                                   | STOP   |
|                       |          |                  | ×                       | ×            | ×            | Forcing input/output in RUN mode               | RUN    |
|                       |          | •                | ×                       |              | ×            | When a self-diagnostic error occurs (RUN mode) | RUN    |
|                       | Error    | ×                | •                       |              | ×            | When a self-diagnostic error occurs (STOP)     | STOP   |
|                       |          | ×                | •                       | _            | •            | System watchdog timer has been activated.      | STOP   |
|                       |          | ×                |                         | _            | ×            | Waiting for connection of PHLS slave           | STOP   |
|                       | •: ON    | <b>▲</b> : Flash | ×: OFF                  | -: ON or C   | )FF          |                                                |        |

# 10.2 Procedures at Error

#### 10.2.1 If ERROR LED is flashed.

**Condition** Self-diagnostic error occurs.

**Solution** Confirm the status in the following procedure.

<Procedure>

- 1. Select [Online] and click [Status View] in Configurator EL500, and check the contents of error.
- 2. Change to STOP/PROG. mode.
- 3. If the error is not syntax error, cancel the situation in accordance with error code.
- 4. It the error is syntax error, use FPWIN Pro7, select [Object] → [Check] to identify the syntax error and correct it if necessary.

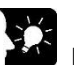

# Point

- In case of an operation error, check the address where the error occurred before performing error clearance.
- In case of that the error code is 80 or higher, the error can be cleared by click [Clear] with [Status view].
- In STOP/PROG mode, turn off power supply can clear error but all of the operation memory except hold type data is cleared.
- Self-diagnostic error set command (ERR) can clear error.

#### Not change to RUN mode

Condition A syntax error or a self-diagnosis error that caused operation to stop has occurred.Confirm the status in the following procedure.

<Procedure>

- 1. Confirm that ERROR or ALARM LED doesn't turn on.
- 2. Use FPWIN Pro7, select [Object]  $\rightarrow$  [Check] to identify the syntax error and correct it if necessary.

#### 10.2.2

ALARM LED turns ON

- **Condition** System watchdog timer has been activated and the operation of controller has been stopped.
- **Solution** Confirm the status in the following procedure.

#### <Procedure>

10.2 \$1. Change to STP/PROG. mode and power off ELC500 and then turn on again.

If ALARM LED is ON again, it may be a problem with ELC500.

If ALARM LED is OFF, it may have been caused by noise or another temporary phenomenon.

- 2. Change to RUN mode.lf ALARM LED in ON, the program is taking excessive time. Review and modify the program.
- 3. Check ambient environment for influence of noise.

If there is no problem with the program, there may be a problem in the ambient environment. Check the wiring including the grounding. Especially check if RS-232C wiring is not close to power cables, and if it uses shielded wire.

Point

- When the program is to be reviewed, check the following points.

Ex.1) Is there any infinite loop in the program, by JP command, LOOP command or other command that controls program flow?

Ex. 2) Are there multiple interrupt commands that are being consecutively executed?

### POWER LED does not turn ON

**Condition** There is not sufficient power supply.

**Solution** Confirm the status in the following procedure.

<Procedure>

- 1. Power off ELC500 and double-check the wiring status (e.g. loose terminal?)
- 2. Check if output of the power supply unit exceeds the rating.
- If the internal power supply capacity is not sufficient, examine the combination of the units.
- 10.2.4. Bisconnect the power supply to the other devices if the power supply is shared with other device. If LED on power supply unit turns on, it is assumed that the power supply is not sufficient. Review the
  - power supply design.

Protect error message appears

- **Condition** It is locked by password.
- **Solution** Confirm the status in the following procedure.

<Procedure>

10.2.<sup>4</sup>. Power off ELC500 and power on again.

Point

- If you forget the password, initialize the setting.

#### Troubleshooting ■SD memory card

|      | Condition                  | Cause                             | Action to take                                                         |
|------|----------------------------|-----------------------------------|------------------------------------------------------------------------|
|      | When inserting SD          | SD memory card is not installed   | Remove SD memory card and insert it securely                           |
|      | memory card,               | correctly.                        | again and close cover.                                                 |
|      | the access LED does        | Or SD memory card cover is not    | Then, check whether access LED lights on or                            |
|      | not light on.              | closed correctly.                 | not.                                                                   |
|      |                            | SD memory card is not formatted.  | Use the format software that is downloaded from                        |
| 10.1 | 3                          | Or the format is not correct.     | Panasonic HP.                                                          |
|      |                            |                                   | * Data in SD memory card is deleted all when it<br>is formatted.       |
|      |                            | SD memory card is damaged.        | Check the SD memory card is recognized (mounted) by connecting PC etc. |
|      |                            |                                   | If it is not recognized, contact the manufacturer                      |
|      | <u> </u>                   |                                   | of the SD memory card.                                                 |
|      | Data cannot be saved in SD | SD memory card is not recognized. | Check that the access LED is ON or OFF.                                |
|      | memory card.               |                                   | In It is OFF, refer to the description of when                         |
|      |                            |                                   | not light on '                                                         |
|      |                            | Available capacity of SD memory   | Remove SD memory card and delete the                                   |
|      |                            | card is low                       |                                                                        |
|      |                            |                                   | data or use the other SD memory card with                              |
|      |                            |                                   | enough                                                                 |
|      |                            |                                   | capacity                                                               |
|      |                            | SD memory card is locked          | Check whether the SD memory card is locked or                          |
|      |                            |                                   | not.                                                                   |
|      |                            | Setting for the number of saved   | Check setting for operation when the number of                         |
|      |                            | file is over.                     | saved file is over at logging file setup.                              |
|      |                            |                                   | Check data format. Other than FAT16 and FAT32                          |
|      |                            | Using format is not supported.    | are not saved in SD memory card.                                       |
|      |                            |                                   | Format to FAT16 or FAT32 again.                                        |
|      |                            |                                   |                                                                        |

#### ■Time adjustment

| Condition               | Cause                                                     | Action to take                    |
|-------------------------|-----------------------------------------------------------|-----------------------------------|
| Time cannot be updated. | Ethernet cable or USB cable is disconnected.              | Connect Ethernet cable correctly. |
|                         | IP address to be connected is not correct.                | Check IP address of SNTP server.  |
|                         | Response time from SNTP server<br>is long and it timeout. | Make TCP end timer longer.        |
| Updated time is wrong.  | Time zone is not correct,                                 | Set time zone correctly.          |

#### ■Mail

| Condition                                | Cause                                          | Action to take                                                                                                    |
|------------------------------------------|------------------------------------------------|----------------------------------------------------------------------------------------------------|
| Cannot send a mail                       | Ethernet cable is disconnected.                | Connect Ethernet cable correctly.                                                                                                    |
|                                          | Setting for SMTP server is not correct.        | Set IP address of SMTP server correctly.<br>When SMTP server is specified with a name,<br>check if IP address setting for DNS server is<br>correct. |
|                                          | Destination mail address is not set correctly. | Set the destination mail address correctly at user registration window.                                                                             |
|                                          | Source mail address is incorrect.              | Depending on mail servers, the source mail<br>address may be checked.<br>Set the source mail address correctly at 'Mail<br>setup'.                  |
|                                          | Destination is not selected.                   | Check if the destination is selected or not.                                                                                                    |
| Cannot send a mail by<br>creating a file | Sending setting is not correct.                | Set 'Mail sending' and 'Destination' correctly at setup window.                                                                                     |

## ■Low-level communication

| Condition                     | Cause                                 | Action to take                                                 |
|-------------------------------|---------------------------------------|----------------------------------------------------------------|
| Although a command            | Your machine is not wired with the    | In case of RS232C                                              |
| has been transmitted,         | other machine correctly.              | Connect SD/RD lines of your machine to                         |
| no response is received.      |                                       | RD/SD lines of the other machine respectively.                 |
|                               |                                       |                                                                |
|                               |                                       | In case of RS-485                                              |
|                               |                                       | Connect the transmission cable between the                     |
|                               |                                       | (+) transmission terminals and between the                     |
|                               |                                       | <ul> <li>(-) transmission terminals of each device.</li> </ul> |
|                               |                                       | Also connect the terminal station correctly.                   |
|                               |                                       | Check the transmission cable specs is within                   |
|                               |                                       | the specifications.                                            |
|                               |                                       | *Use one type of transmission cable in the same                |
|                               |                                       | link. Do not mix more than one type.                           |
|                               | Communication conditions of your      | Check the communication conditions of 'COM'                    |
|                               | machine and the other machine         | at Basic configuration.                                        |
|                               | are not matched.                      |                                                                |
|                               | The same unit number may be used      | Check the unit number settings of destination                  |
|                               | for destination devices.              | devices.                                                       |
|                               | Wait time for sending or timeout is   | Make wait time for sending or timeout longer.                  |
|                               | too short.                            |                                                                |
|                               | Connect our Temperature               | Not necessary to connect the terminal register.                |
|                               | Controller and the terminal register. |                                                                |
| Cannot collect data of KW2G.  | The unit number setting of ELC may    | One unit number is allocated to one base unit                  |
|                               | be wrong.                             | even if an expansion unit is connected.                        |
|                               | Designate DT00500 for collecting      | When using the wireless unit, DT00500 is used                  |
|                               | with using our wireless unit.         | for abnormal flag. Set DT00520.                                |
| Remote I/O unit doesn't work  | Setup data is not transmitted to      | Set ELC500 to RUN mode.                                        |
| according to setup conditions | Remote I/O unit.                      |                                                                |
|                               | Remote I/O unit is set to forced      | Check that dip switch No.9 of Remote I/O unit is               |
|                               | output mode.                          | set to OFF                                                     |

# Demand control by using wireless device

| Condition                                               | Cause                                           | Action to take                                                                                                    |
|---------------------------------------------------------|-------------------------------------------------|----------------------------------------------------------------------------------------------------|
| Demand value is not                                     | Registered points are too much and              | Reduce the registered points of each device.                                                                                                    |
| correct.                                                | it can't communicate correctly.                 |                                                                                                    |
|                                                         | Multiplier or digit is not matched.             | Check multiplier or digit for each device.                                                                                                    |
| Command can't be<br>sent by wireless<br>communication   | It doesn't support protocol of wireless device. | Check the protocol of wireless device is matched to using communication protocol.                                                                |
| Command can be sent,<br>but no response is<br>received. | Wait time for sending or timeout is too short.  | Set transmission interval 100ms or more.                                                                                                    |
| Data has a gap.                                         | Time-out time is short.                         | Set time-out time 3-sec or more for 1 master or<br>repeater.<br>Ex.) Master 1 unit + Repeater 2 units<br>Time-out time should be 10-sec or more. |

#### **■**FTP

| Condition                         | Cause                                             | Action to take                                 |
|-----------------------------------|---------------------------------------------------|------------------------------------------------|
| Cannot connect via                | Ethernet cable is disconnected.                   | Connect Ethernet cable correctly.              |
| FTP                               | Connected IP address is not                       | Check IP address at Basic configuration.       |
|                                   | correct.                                          |                                                |
|                                   | Security function is enabled.                     | Cancel security function or use PASV mode.     |
|                                   | Setting port for FTP is used by another function. | Check the setting port can be used or not.     |
| Cannot login                      | User name or password is not                      | Check the user name and password.              |
|                                   | correct.                                          | If you forget the password, set password again |
|                                   |                                                   | at the user registration.                      |
|                                   | Another user logs in.                             | After a while, access again.                   |
| Although a connection is          | FTP tool software used is not                     | Use another FTP tool software or FTP           |
| established, it fails in the file | supported.                                        | pre-installed in Windows (operate by command   |
| operation.                        |                                                   | prompt) for file operation.                    |
| (such as that a list is not       |                                                   |                                                |
| displayed.)                       |                                                   |                                                |
#### ■USB cable

| Condition                                 | Cause                                     | Action to take                                                                                                    |
|-------------------------------------------|-------------------------------------------|----------------------------------------------------------------------------------------------------|
| Cannot read or write setting data via USB | USB driver may not be properly installed. | Check if PC used recognizes USB driver, or<br>uninstall the driver and then install it again.<br>Be sure to install the specified driver to correct<br>working, even though it is recognized as a USB<br>driver without installing for Windows10. |

#### Others

| Condition                                                                                         | Cause                                                                                                    | Action to take                                                                                                    |
|---------------------------------------------------------------------------------------------------|----------------------------------------------------------------------------------------------------|----------------------------------------------------------------------------------------------------|
| Cannot install Configurator                                                                       | File is broken.                                                                                           | Download Configurator EL500 from our website again.                                                                                                    |
| EL500                                                                                             | UAC security level is high or it doesn't approve it.                                                      | Please confirm your system administrator.                                                                                                    |
| [Clock IC error] is shown at status view.                                                         | The value of clock IC is uncertain.                                                                       | Reset ELC500 and set time.                                                                                                    |
| Fail to update firmware                                                                           | It may be power off during rebooting after complete the updating.                                         | Update it again.<br>In case of that it fails again, ELC500 may be<br>broken.<br>Please contact us.                                                                                                    |
| [Unit verification error<br>occurrence] or<br>[Unit error occurrence]<br>Is shown at status view. | It may be an error in a connected<br>unit or in project.                                                  | Check the project and write it again.<br>After that power off once and power on again.<br>Remove the connected unit and connect it<br>again.                                                                                                    |
| Cannot register logging<br>device or demand<br>monitoring device                                  | Number of registered device is exceeds 512.                                                               | Up to 512 devices can be registered total of logging device and demand monitoring device. Register logging devices without vacant line. If there is a vacant line, it counts as registration point, e.g. when you register in No.10 next to No.1, it counts total 10 not 2. Use within 512 devices. |
| Operation error has<br>occuured and cannot collect<br>data with RUN mode.                         | COM communication for<br>configurator and Ethernet<br>communication for programming<br>tool is competing. | Set communication conditions so that communication is not conflict.                                                                                                    |

## Error Code

|      | Code                                                                                                | Name                               | Operation | Error contents and steps to take                                                                                                    |
|------|----------------------------------------------------------------------------------------------------|------------------------------------|-----------|----------------------------------------------------------------------------------------------------|
|      | 0                                                                                                   | Unit warning                       | Stop      | Unexpected setting error.<br>Please contact us.                                                                                                    |
|      | 1                                                                                                   | CPU hardware error 1               | Stop      | There may be a hardware problem. Please contact your                                                                                                    |
|      | 2                                                                                                   | CPU hardware error 2               | Stop      | dealer.                                                                                                    |
| 10.4 | 10.4     3     I/O bus power supply<br>error (including "no end<br>cover")     I/O bus power supply |                                    | Stop      | Error in the I/O bus part is probable, such that the end<br>unit has not been attached. Double-check the<br>attachment status of units. This error also occurs when<br>an expansion cable is removed during operation.                                                                            |
|      | 4                                                                                                   | Unit attachment limit<br>exceeded  | Stop      | It is probable that the unit attachment limit has been exceeded. Double-check the configuration.                                                                                                    |
|      | 5                                                                                                   | Project data error                 | Stop      | Turns on when there is an error in project data.                                                                                                    |
|      | Expansion unit power<br>6 supply synchronization S<br>error                                         |                                    | Stop      | Turns on when there is an error in the expansion block<br>side such that the power to the expansion unit is not on<br>or the expansion cable is not connected correctly when<br>the power turns on. The wait time until the power turns<br>on can be set in the I/O map configuration dialog box. |
|      | 18                                                                                                  | ELC configuration data<br>error    | Stop      | Setup data for ELC500 may be broken.<br>Start Configurator EL500 and create new setup.                                                                                                    |
|      | 19                                                                                                  | ELC ladder<br>authentication error | Stop      | It may be deleted ELC dedicated ladder.<br>Download the project file from our website and transmit<br>it to ELC500. (ELC500SystemLadder_v***.pce)                                                                                                    |

| Code | Name                                                     | Operation          | Error contents and steps to take                                |
|------|----------------------------------------------------------|--------------------|-----------------------------------------------------------------|
| 20   | Syntax error                                             | Stop               | A program with a syntax error has been written. Switch to       |
| 20   |                                                          | Auto clear         | the STOP/PROG. mode and correct the error.                      |
|      |                                                          |                    | The same relay is used multiple times in OT instruction,        |
|      |                                                          |                    | etc. Switch to the STOP/PROG. mode and correct the              |
| 21   | Duplicated use                                           | Stop               | configuration                                                   |
| 21   |                                                          | Auto clear         | Applicable devices and instructions are as follows.             |
|      |                                                          |                    | • Operation device (X, Y, R, L), timer/counter instruction,     |
|      |                                                          |                    | SSTP instruction                                                |
|      |                                                          |                    | For instructions which must be used in a pair, one              |
|      |                                                          |                    | instruction is either missing or in an incorrect position.      |
|      |                                                          |                    | instructions which must be used in a pair in the correct        |
|      |                                                          |                    | positions.                                                      |
|      |                                                          | Otar               | Applicable instructions and cases are as follows.               |
| 22   | Not paired                                               | Stop               | • MC and MCE are not paired.                                    |
|      |                                                          | Auto clear         | • LBLs corresponding to LOOP and JP are not located in          |
|      |                                                          |                    | the same area (normal program area / same sub-routine           |
|      |                                                          |                    | area / same interrupt program area).                            |
|      |                                                          |                    |                                                                 |
|      |                                                          |                    | There is no STPE corresponding to SSTP.                         |
|      |                                                          |                    | An instruction that can only executed in a specified area is    |
|      |                                                          |                    | written in another location. Switch to the                      |
|      |                                                          |                    | STOP/PROG. mode and correct the error.                          |
|      |                                                          |                    | Applicable instructions and cases are as follows.               |
|      |                                                          |                    | * LBL, LOOF, JF, MC and MCE are in the stepladder               |
|      |                                                          |                    | • MC is nested in more than 16 lavers.                          |
| 24   | Brogram area orror                                       | Stop               | CNDE is outside the normal program area.                        |
| 24   | Program area error                                       | Auto clear         | <ul> <li>EDPB is outside the blank area.</li> </ul>             |
|      |                                                          |                    | • ED is inside the sub-routine area or the interrupt area.      |
|      |                                                          |                    | • SBL is outside the blank area or the sub-routine area.        |
|      |                                                          |                    | interrupt program area                                          |
|      |                                                          |                    | RET is outside the sub-routine area.                            |
|      |                                                          |                    | <ul> <li>IRET is outside the interrupt program area.</li> </ul> |
|      |                                                          |                    | STPE is outside the stepladder area.                            |
|      |                                                          |                    | In the program, high-level instructions, which execute in       |
| 25   | High-level instruction<br>execution<br>combination error | Oter               | every scan and at the leading edge of the trigger, are          |
|      |                                                          | Stop<br>Auto clear | programmed to be triggered by one contact. Correct the          |
|      |                                                          | Auto clear         | every scan and only at the leading edge are triggered           |
|      |                                                          |                    | separately.                                                     |
|      | Compile momony full                                      | Stop               | The program is too large to compile in the program              |
| 27   | error                                                    | Auto clear         | memory. Switch to the STOP/PROG. mode and reduce                |
| 1    |                                                          |                    | the total number of steps for the program.                      |

(Note) For errors where [Auto clear] is indicated in the 'Operation' column, error clearance is executed when power supply is cut off, or when the unit is set to the RUN mode again after the status has been corrected.

| Code | Name                                                                                  | Operation          | Error contents and steps to take                                                                                                    |
|------|---------------------------------------------------------------------------------------|--------------------|----------------------------------------------------------------------------------------------------|
| 40   | Copy failure: Cover                                                                   | Stop<br>Auto clear | The card cover is open and the copy process cannot be executed. Close the cover.                                                                                                    |
| 41   | Copy failure: No SD<br>memory card                                                    | Stop<br>Auto clear | Copying cannot be executed because there is no SD memory card. Insert an SD memory card.                                                                                                    |
| 42   | Copy failure: SD<br>memory card reading<br>error<br>(FAT / file error)                | Stop<br>Auto clear | Copying cannot be executed because the SD memory card is damaged. Insert a normal SD memory card.                                                                                                    |
| 43   | Copy failure: No file                                                                 | Stop<br>Auto clear | Copying cannot be executed because there is no file in the SD memory card. Check if a project file is saved in the card.                                                                                                    |
| 44   | Copy failure: Password<br>mismatch<br>(limited distribution<br>function)              | Stop<br>Auto clear | Copying cannot be executed because the password for the project file saved in the SD memory card is not consistent with the password for the execution project saved in the built-in ROM. Check the password settings.                  |
| 45   | Copy failure: Invalid<br>project data                                                 | Stop<br>Auto clear | Copying cannot be executed because an error has been identified in project data saved in the SD memory card. Check the project data.                                                                                                    |
| 50   | SD operation<br>impossible<br>Cover open                                              | Stop<br>Auto clear | SD memory card operation cannot be executed because the card cover is open. Close the cover.                                                                                                    |
| 51   | SD operation<br>impossible<br>No SD memory card                                       | Stop<br>Auto clear | SD memory card operation cannot be executed because there is no SD memory card. Insert an SD memory card.                                                                                                    |
| 52   | SD operation<br>impossible<br>SD memory card<br>reading error<br>(FAT / file error)   | Stop<br>Auto clear | SD memory card operation cannot be executed because the SD memory card is damaged. Insert a normal SD memory card.                                                                                                    |
| 53   | SD operation<br>impossible<br>No file                                                 | Stop<br>Auto clear | SD memory card operation cannot be executed because there<br>is no file in the SD memory card. Check if a project file is saved<br>in the card.                                                                                         |
| 54   | SD operation<br>impossible<br>Password mismatch<br>(limited distribution<br>function) | Stop<br>Auto clear | SD memory card operation cannot be executed because the password for the project file saved in the SD memory card is not consistent with the password for the execution project saved in the built-in ROM. Check the password settings. |
| 55   | SD operation<br>impossible<br>Invalid project data                                    | Stop<br>Auto clear | SD memory card operation cannot be executed because an error has been identified in project data saved in the SD memory card. Check the project data.                                                                                   |
| 60   | Duplicated or<br>exceeded collected I/O<br>maps                                       | Stop<br>Auto clear | There is an error with I/O maps that have been collected in the CPU unit. Verify the registered data.                                                                                                    |
| 61   | Duplicated or<br>Exceeded registered<br>I/O maps                                      | Stop<br>Auto clear | There is an error with I/O maps that have been registered in the CPU unit. Verify the registered data.                                                                                                    |
| 62   | Interrupt error 1                                                                     | Stop<br>Auto clear | There may be a hardware problem. Please contact your dealer.                                                                                                    |
| 63   | Interrupt error 2                                                                     | Stop               | The interrupt program definition by INTPG instruction may be disappeared by rewriting during PLIN. Check the program                                                                                                    |

(Note) For errors where [Auto clear] is indicated in the 'Operation' column, error clearance is executed when power supply is cut off, or when the same operation is executed again after the status has been corrected.

| Code | Name                                      | Operation                       | Error contents and steps to take                                                                                                    |
|------|-------------------------------------------|---------------------------------|----------------------------------------------------------------------------------------------------|
| 80   | Unit alarm occurred                       | Select<br>(Default<br>stop)     | An alarm has occurred in an attached unit. Check the status of<br>the unit in the slot number saved in the system data register<br>SD1.                                                                                                    |
| 81   | Unit error occurred                       | Select<br>(Default<br>stop)     | An error has occurred in an attached unit. Check the status of<br>the unit in the slot number saved in the system data register<br>SD2. Verify the configuration settings.                                                                                                    |
| 82   | Unit verification error<br>occurred       | Select<br>(Default<br>stop)     | Unit wiring condition has changed compared to that at the time<br>of power-up.<br>Check the status of the unit in the slot number saved in the<br>system data register SD4.                                                                                                    |
| 83   | Unmatch number of<br>registered units     | Select<br>(Default<br>stop)     | The number of units differs from that registered in the I/O map.<br>Check the I/O map and the attachment status.                                                                                                    |
| 84   | Unit initialization<br>timeout            | Select<br>(Default<br>stop)     | An error has occurred during the unit initial operation. Check the unit status.                                                                                                    |
| 85   | Unmatch unit with unit configuration data | Select<br>(Default<br>stop)     | The unit's configuration data is not consistent with the applicable unit. Check the I/O map and the configuration data.                                                                                                    |
| 86   | Operation error                           | Select<br>(Default<br>stop)     | An operation error has occurred. Reasons for an operation<br>error vary by instruction. Refer to the Instruction Manual, etc.<br>and correct the appropriate reasons. PB and address where<br>an operation error has occurred are saved in the system data<br>registers SD7 to SD12. |
| 100  | Bus current error                         | Select<br>(Default<br>continue) | A bus error is probable. Please contact your dealer.                                                                                                    |
| 104  | Service power supply<br>Current error     | Select<br>(Default<br>continue) | An error has been detected in the GT power supply terminal part. Check if it is correctly connected.                                                                                                    |
| 105  | CPU temperature error<br>1                | Select<br>(Default<br>continue) | A temperature rise has been detected in hardware. In general,                                                                                                    |
| 106  | CPU temperature error<br>2                | Select<br>(Default<br>continue) | select [Continue].                                                                                                    |

(Note) For errors where [Select] is indicated in the 'Operation' column, either [Stop] or [Continue] can be selected in the configuration menu.

| Code          | Name                                  | Operation | Error contents and steps to take                                                                                                    |
|---------------|---------------------------------------|-----------|----------------------------------------------------------------------------------------------------|
| 120           | RTC data error                        | Continue  | An error has been detected in clock data of the calendar timer.                                                                                       |
| 121           | Power supply unit<br>lifetime warning | Continue  | It is alarmed that the power supply unit is close to its lifetime. Replace the power supply unit.                                                     |
| 122           | Battery voltage drop                  | Continue  | Voltage of the optional battery has declined. Replace<br>the battery. If no battery is used, disable battery error<br>alarm in the CPU configuration. |
| 123           | Gold capacitor voltage drop           | Continue  | It is alarmed that voltage of the built-in gold capacitor of the CPU unit has declined. Charge the CPU unit.                                          |
| 124           | SNTP time acquisition failure         | Continue  | Acquisition of time data has failed during time synch via LAN port.                                                                                   |
| 125           | Logging setting<br>mismatch           | Continue  | An error has been detected in logging data settings.                                                                                                  |
| 126           | Logging data error                    | Continue  | An error has been detected in logging data.                                                                                                    |
| 127           | Comment data error                    | Continue  | An error has been detected in comment data.                                                                                                    |
| 1000<br>-1999 | Error by ERR<br>instruction           | Stop      | An error as specified by ERR instruction in the user                                                                                                  |
| 2000<br>-2999 | Error by ERR<br>instruction           | Continue  | with the specified detection conditions.                                                                                                    |

(Note) If an RTC data error is detected, the date is set to "April 1, 2012".

### Specifications ELC500 Control unit Specifications

|                                                                                          | Rated operating voltage           | 24V DC                                                                                                    |  |  |  |
|------------------------------------------------------------------------------------------|-----------------------------------|----------------------------------------------------------------------------------------------------|--|--|--|
|                                                                                          | Allowable operating voltage range | 20.4 to 28.8V DC *1                                                                                                    |  |  |  |
|                                                                                          | Current consumption               | Max. 300mA *3                                                                                                    |  |  |  |
| <u>Ch</u>                                                                                | Allowable momentary               | 4ms (at 20.4V), 7ms (at 24V), 10ms (at 28.8V) *2                                                                                                    |  |  |  |
| 11.                                                                                      | Ambient temperature               | 0 to +55°C                                                                                                    |  |  |  |
|                                                                                          | Storage temperature               | -40 to +70°C                                                                                                    |  |  |  |
|                                                                                          | Ambient humidity                  | 10 to 95%RH (at 25°C non-condensing)                                                                                                    |  |  |  |
|                                                                                          | Storage humidity                  | 10 to 95%RH (at 25°C non-condensing)                                                                                                    |  |  |  |
|                                                                                          | Vibration resistance              | Comply to JISB3502, IEC61131-2<br>5 to 8.4Hz single amplitude: 3.5mm<br>8.4 to 150Hz constant acceleration 9.8m/s <sup>2</sup><br>10 times on 3 axes (1 octave/mm) |  |  |  |
|                                                                                          | Shock resistance                  | Comply to JISB3502, IEC61131-2<br>147m/s <sup>2</sup> 3 times on 3 axes                                                                                            |  |  |  |
| Noise immunity       1,000V [P-P] with pulse width 50i (by noise simulator method)(Power |                                   | 1,000V [P-P] with pulse width 50ns, 1µs<br>(by noise simulator method)(Power supply terminal)                                                                      |  |  |  |
|                                                                                          | Operating condition               | Free from corrosive gassed and excessive dust.                                                                                                    |  |  |  |
|                                                                                          | EU Directives                     | EMC directive: EN61131-2 LVD: EN61010-2-201                                                                                                    |  |  |  |
|                                                                                          | Overvoltage category              | Category II                                                                                                    |  |  |  |
|                                                                                          | Pollution degree                  | 2                                                                                                    |  |  |  |
|                                                                                          | Weight                            | Approx. 255g (with terminal block, end unit, battery)                                                                                                    |  |  |  |

\*1 When GT series display is connected to GT power supply terminal (24V), use in the range of 21.6 to 26.4V DC.

\*2 10ms when AC power supply unit (Model No. AFP7PSA1, AFP7PAS2) is used.

\*3 For details of current consumption of a system refer to FP7 user's manual.

\*4 Select a power supply with the capacity of equal to or larger than the capacity of the unit. In addition, select a power supply of 24 W or more even in the minimum configuration. However, ELC500 supplies current max 3A (2A for 50 to 55°C), select the connected unit not exceed the rating.

\*Max. allowable current = ELC500 (300mA) + current consumption of connected unit

+ use for GT power supply output port

11.2

### Power supply for GT specifications

| Output *1 | Connected device                               |
|-----------|------------------------------------------------|
| 5V        | For GT series programmable display DC5V type   |
| 24V *2    | For GT series programmable display 24V DC type |
|           |                                                |

\*1 It can't use both 5V and 24V at the same time.

\*2 Use in the range of 21.6 to 26.4V DC.

\*3 Refer to GT series manual in details.

\*4 Do not short output terminals.

#### **Data Logging / Damand Specifications**

| Dala Log     | ging                                         |                                                                                                    |
|--------------|----------------------------------------------|----------------------------------------------------------------------------------------------------|
|              | Items                                        | Instantaneous value, Differential value                                                                                                    |
|              |                                              | DEC1W, DEC1W(Unsigned),                                                                                                    |
|              |                                              | DEC2W, DEC2W(Unsigned),                                                                                                    |
|              | Data format                                  | DEC4W, DEC4W(Unsigned),                                                                                                    |
| Logging data | (Available in register system)               | HEX (4-digit / 8-digit / 16-digit),                                                                                                    |
|              |                                              | single precision real number,                                                                                                    |
| 1            |                                              | double-precision real number                                                                                                    |
| I            | Number of registerable files                 | 16                                                                                                    |
|              | Registerable device                          | 128 points for 1-file (total 512 points for 16 files)                                                                                                    |
|              | Storage destination                          | SD/SDHC memory card                                                                                                    |
| Data storago | File system                                  | FAT16, FAT32                                                                                                    |
| Dala Sioraye | Storage format                               | CSV                                                                                                    |
|              | Number of file storage                       | 100                                                                                                    |
|              |                                              | <ul> <li>Fixed cycle (select with setting) *1</li> </ul>                                                                                                    |
|              |                                              | <ul> <li>Relay status (ON status, OFF status)</li> </ul>                                                                                                    |
|              |                                              | •Specified time (every minute, every hour, every week,                                                                                                    |
|              |                                              | every day, every month, every year)                                                                                                    |
|              | Trigger type                                 | <ul> <li>Specified period (every minute, every hour, every week,</li> </ul>                                                                                                    |
| Trigger      | 55 FT                                        | every day, every month, every year, always)                                                                                                    |
|              |                                              | •Register (=, >, <, $\neq$ )                                                                                                    |
|              |                                              | •Register comparison (= $> < \neq$ )                                                                                                    |
|              |                                              | •Combination of trigger (AND, OR)                                                                                                    |
|              | Number of registerable                       |                                                                                                    |
|              | trigger                                      | 50                                                                                                    |
|              | Logging data<br>1<br>Data storage<br>Trigger | Data Logging       Items         Logging data       Data format<br>(Available in register system)         1       Number of registerable files<br>Registerable device         1       Registerable device         2       Storage destination         File system       Storage format         Number of file storage       Number of file storage         Trigger       Trigger type         Number of registerable       Number of registerable |

#### **Demand Function**

#### <sup>11.3</sup>Demand monitoring Demand type Fixed demand, IEC demand Total measure/monitor device number 50 units Demand span 15-min, 30-min, 60-min Average power system, Shift average system, Estimated demand calculation method Faster moving average system 3 levels Fixed demand Alarm level setting 0 to 10 min. (selectable) Alarm mask time 1-min cycle (fixed) (Average power system, Shift average system) Alarm update cycle 5-sec cycle (fixed) (Faster moving average system) 1 to 60 min. (selectable) Demand span IEC demand Interval time 1 to 60 min. (selectable)

#### Data storage (csv file)

| Destination         |              | SD/SDHC memory card                                                                                                    |  |
|---------------------|--------------|----------------------------------------------------------------------------------------------------|--|
| File system         |              | FAT16, FAT32                                                                                                    |  |
| Storage format      |              | .csv format                                                                                                    |  |
| Number of file stor | age          | 100                                                                                                    |  |
| Items               | Fixed demand | Reference demand, Control demand,<br>Limit control demand, Adjustment demand, Target demand,<br>Present demand, Estimated demand, Present alarm level,<br>Total power, Integral power for each demand monitor device,<br>Control level of each I/O device |  |
|                     | IEC demand   | Present demand, Total power,<br>Integral power for each demand monitor device,                                                                                                    |  |
| Backup              |              | None                                                                                                    |  |

Data storage (Internal memory)

| Items     | Max. Demand, Monthly max. demand (for 13-month) |
|-----------|-------------------------------------------------|
| Backup *2 | None                                            |

#### Control

| I/O device control *3         | ON/OFF                                            |
|-------------------------------|---------------------------------------------------|
| I/O device connectable number | 16 unit                                           |
| Control pattern               | Alarm link control, Start control, Cyclic control |

#### Others

|                                                | Sending network          | Ethernet                                              |
|------------------------------------------------|--------------------------|-------------------------------------------------------|
| Sending mail                                   | Mail contents            | Title : Max.64 letters<br>Body text: Max. 256 letters |
|                                                | Registerable number      | 16 (No attached file)                                 |
| Setting software                               | Configurator EL500 (Main | unit setup software) *4                               |
|                                                | Communication protocol   | TCP/IP, UDP/IP                                        |
| Network functions                              |                          | SMTP (SMTP AUTH authentication)                       |
|                                                | Application protocol     | FTP (Client / Server),                                |
|                                                |                          | SNTP, DHCP, DNS, HTTP(server)                         |
| Calendar timer                                 |                          | Time accuracy: less than 15-sec per month at 25°C     |
|                                                |                          | (Automatic correction by using SNTP is available.)    |
| Backup                                         |                          | Calendar timer (for 1-week without battery) *5        |
| Battery discharge life (No power is supplied.) |                          | 3.3 years or more (Ambient temperature 25°C)          |
| Self-diagnostic function                       |                          | Watchdog timer, Program grammar check                 |

\*1 <Set range> 1, 2, 3, 4, 5, 6, 10, 15, 30 (sec) 1, 2, 3, 4, 5, 6, 10, 15, 30 (min), 1, 2, 3, 4, 6, 12, 24 (hour) \*2 Present demand, Estimated demand are reset when power outage.

\*3 Use Remote I/O unit (model No. UENU2D4R12) as I/O device.

\*4 You can download Configurator EL500 from our website.

\*5 It backup by built-in capacitor without backup battery. In order to fully charge built-in capacitor, supply power to ELC500 for at least 30-min.

\*6 For FAT6, only saving data is supported. It can't check capacity of SD memory card.

## Program (PLC) Specifications

|      | Item                                                        |               | Description                                                   |
|------|-------------------------------------------------------------|---------------|---------------------------------------------------------------|
|      | Memory capacity                                             | Program       | 32,000 steps                                                  |
|      |                                                             | Data register | 262,144 words                                                 |
|      | Program method                                              |               | Relay symbol method                                           |
|      | Control method                                              |               | Cyclic operation method                                       |
|      | Program memory                                              |               | Built-in flash ROM (unnecessary backup battery)               |
| 11.4 | Operation speed                                             |               | Basic command 11ns/step                                       |
|      | External input (X)                                          |               | 8,192 points                                                  |
|      | External output (Y)                                         |               | 8,192 points                                                  |
|      | Internal relay (R)                                          |               | 32,768 points                                                 |
|      | System relay (SR)                                           |               | Use to show internal operation status                         |
|      | Link relay (L)                                              |               | 16,384 points                                                 |
|      | Timer (T)                                                   |               | 4,096 points (unit 1µs, 1ms, 10ms, 100ms, 1s)                 |
|      | Counter (C)                                                 |               | 1,024 points                                                  |
|      | Link data register (                                        | LD)           | 16,384 words                                                  |
|      | Index register (10 to                                       | o IE)         | 15 double words                                               |
|      | Label (LOOP)<br>Differential point<br>Number of step ladder |               | Max. 65,535                                                   |
|      |                                                             |               | No restriction                                                |
|      |                                                             |               | No restriction                                                |
|      | Number of subrout                                           | ine           | Max. 65,535                                                   |
|      | Interrupt program                                           |               | 1 (Fixed cycle program)                                       |
|      | Constant scan                                               |               | 0 to 125ms                                                    |
|      | Comment memory                                              |               | 3Mbite (unnecessary backup battery)                           |
|      | PLC link                                                    |               | Max. 16                                                       |
|      |                                                             |               | Link relay 1,024 points                                       |
|      |                                                             |               | Link register 128 words                                       |
|      |                                                             |               | (Data transmission and remote programming are not supported.) |
|      |                                                             |               | (Available to switch link area allocation)                    |
|      | Overwrite in RUN                                            | mode          | Available                                                     |
|      | Number of connected unit                                    |               | Max. 8                                                        |

#### **Communication Specifications**

USB Communication (Configurator software)

| Interface                                              | USB2.0              |  |
|--------------------------------------------------------|---------------------|--|
| Connector shape                                        | USB Mini B type     |  |
| Transmission speed                                     | 12Mbps(Full-speed)  |  |
| Protocol                                               | MEWTOCOL-COM(slave) |  |
| Note1) USD part is insulated with the internal sirewit |                     |  |

Note1) USB port is insulated with the internal circuit.

2) In order to connect PC, it is necessary to install the USB driver.

11.5.1 USB driver is included in 'Configurator EL500'.

|--|

|      | Item                             |             | Specification                                                                                                    | Initial setting |
|------|----------------------------------|-------------|----------------------------------------------------------------------------------------------------|-----------------|
|      | Interface                        |             | 3-wire system RS-232C                                                                                                    | -               |
|      | Port number                      |             | 1CH                                                                                                    | —               |
| 11 5 | <sub>2</sub> Transmission ty     | /pe         | 1:1                                                                                                    | —               |
| 11.0 | Communication method             |             | Half-duplex                                                                                                    | —               |
|      | Synchronous method               |             | Asynchronous communication method                                                                                                    | —               |
|      | Transmission distance            |             | 15m                                                                                                    | —               |
|      | Transmission speed Stop bit      |             | 300 / 600 / 1,200 / 2,400 / 4,800 / 9,600 / 19,200 /<br>38,400 / 57,600 / 115,200 / 230,400 [bps]                                            | 19,200          |
|      |                                  |             | 1bit / 2bit                                                                                                    | 1bit            |
|      | Transmission<br>format           | Parity      | Odd / Even / None                                                                                                    | Odd             |
|      |                                  | Start code  | With STX / No STX                                                                                                    | No STX          |
|      |                                  | End code    | CR / CR+LF / None / ETX                                                                                                    | CR              |
|      |                                  | Data length | 7bit / 8bit                                                                                                    | 8bit            |
|      | Data transferring order Protocol |             | From bit 0 to character unit                                                                                                    | _               |
|      |                                  |             | MEWTOCOL-COM(master / slave)<br>MODBUS RTU(master / slave)<br>MEWTOCOL7-COM(slave)<br>General-purpose *<br>*Control FPWIN Pro7 is necessary. | MEWTOCOL        |

Note1) Transmission speed, transmission format is set with configuration software.

2) In order to use with 38,400 bit/s or more, cable length should be 3m or less.

Use shielded wire for RS-232C wiring in order to improve noise immunity.

3) In case of connecting with the commercial devices, please check with the actual environment.

4) Each terminal SD, RD, SG of RS-232C is insulated with the internal circuit.

COM1 / 2 port (RS-485 / RS-422) Communication

|      | 001117                               |             |                                                                                                    |                 |  |
|------|--------------------------------------|-------------|----------------------------------------------------------------------------------------------------|-----------------|--|
|      | Item                                 |             | Specification                                                                                                    | Initial setting |  |
|      | Interface                            |             | 2-wire system RS-485/ 4-wire system RS-422 *2                                                                                        | RS-485          |  |
|      | Port number                          |             | 2CH                                                                                                    | —               |  |
|      | Transmission type                    |             | 1:N                                                                                                    | —               |  |
|      | Communication method                 |             | Half-duplex                                                                                                    | -               |  |
|      | Synchronous method                   |             | Asynchronous communication method                                                                                                    | —               |  |
| 11.5 | <sup>3</sup> Transmission            | RS-485      | Max. 1,200m *3                                                                                                    | -               |  |
|      | distance                             | RS-422      | Max. 400m                                                                                                    | —               |  |
|      | Transmission speed                   |             | 300 / 600 / 1,200 / 2,400 / 4,800 / 9,600 /<br>19,200 / 38,400 / 57,600 / 115,200 / 230,400 [bps]                                    | 19,200          |  |
|      | Transmission<br>format               | Stop bit    | 1bit / 2bit                                                                                                    | 1bit            |  |
|      |                                      | Parity      | Odd / Even / None                                                                                                    | Odd             |  |
|      |                                      | Start code  | With STX / No STX                                                                                                    | No STX          |  |
|      |                                      | End code    | CR / CR+LF / None / ETX                                                                                                    | CR              |  |
|      |                                      | Data length | 7bit / 8bit *6                                                                                                    | 8bit            |  |
|      | Protocol : Connected number<br>*4 *5 |             | MEWTOCOL (master / slave): max. 99<br>MODBUS RTU (master / slave): max. 99<br>General-purpose: max.99 *8<br>PLC link: max. 16 *8, *9 | MEWTOCOL        |  |

\*1 Please check with the actual devices when some commercial devices with RS-485/RS-422 interface are connected. The number of connected devices, transmission distance, and transmission speed may be different according to using transmission line.

\*2 RS-485/RS-422 can be changed with serial mode switch.

\*3 Transmission distance is limited as below according to transmission speed and number of connected unit. With under 38400bps, max. distance is 1200m and max. number is 99 units.

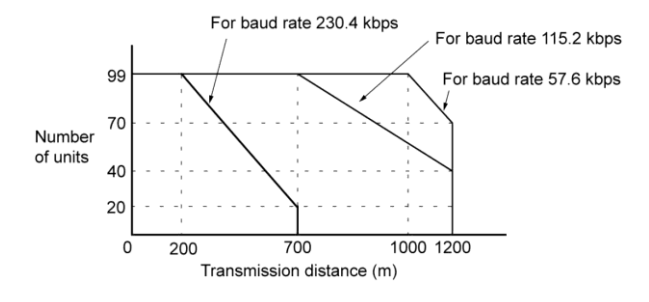

\*4 When using SI-35, SI-35USB or Eco-POWERMETER, PLC from our company (which can be connected up to 99 units), up to 99 units can be connected.

When other devices are mixed, the maximum number of connections is limited to 31.

\*5 For RS-422 1:1

\*6 8 bit fixed for MODBUS RTU

\*7 Each terminal of RS-485/RS-422 port is insulated to internal circuit.

\*8 Programming tool (Control FPWIN Pro7) is necessary.

\*9 Only COM1 port is supported for PLC link.

LAN port (Ethernet) Communication

|      | Interface                          | 100BASE-TX / 10BASE-T                                    |
|------|------------------------------------|----------------------------------------------------------|
|      | Transmission speed *1              | 100 Mbps / 10 Mbps Auto-negotiation                      |
|      | Cable length *4                    | 100m                                                     |
|      | Node number                        | Max. 197                                                 |
|      | Number of simultaneous connections | Max. 20 (User connection: 16, System connection: 4) *2   |
|      | Protocol                           | TCP/IP, UDP/IP                                           |
| 11 5 | DNS                                | Name server                                              |
| 11.0 | DHCP /DHCPV6                       | IP address auto-acquisition                              |
|      | FTP server (SSL)                   | Transfer file, user number: 3                            |
|      | FTP client (SSL)                   | Transfer file                                            |
|      | HTTP server (SSL)                  | System WEB, Customer WEB (8MB), Simultaneous session: 16 |
|      | HTTP client (SSL)                  | Transfer data                                            |
|      | SMTP client (SSL)                  | Send mail, Transfer file                                 |
|      | SNTP                               | Time setting function                                    |
|      |                                    | MEWTOCOL-COM(master / slave)                             |
|      |                                    | MODBUS-TCP(master / slave)                               |
|      | Protocol                           | MEWTOCOL7-COM(slave)                                     |
|      |                                    | MEWTOCOL-DAT(master / slave)                             |
|      |                                    | General-purpose *5                                       |

\* Ethernet is the trademarks of Xerox in USA.

\*1 Switching between different speeds is done automatically by auto negotiation function.

\*2 System connection is used when connecting tool software via LAN.

\*3 LAN port is insulated from the internal circuit.

\*4 Depending on the using environment, a ferrite-core to avoid noise may be required. It is recommended to install hub near control panel and use it under 10m.

\*5 Control FPWIN Pro7 is necessary.

## <sup>11.6</sup> External Memory Specifications

SD memory card slot

| Support media | SD memory card                  |
|---------------|---------------------------------|
| Format        | SD and SDHC (only FAT16, FAT32) |
| Capacity      | Max. 32GB                       |
| Speed class   | Class2 to Class10               |

\* If it breaks down during writing, there is a possibility that the data is damaged.

We recommend using UPS (uninterruptible power system).

\* For FAT6, only saving data is supported. It can't check capacity of SD memory card.

| <care for="" handling<="" th=""><th>SD memory card&gt;</th></care> | SD memory card> |
|--------------------------------------------------------------------|-----------------|
|--------------------------------------------------------------------|-----------------|

Be sure to format before using. In order to format SD memory card, use Panasonic format software. You can download from Panasonic website.

File system of SD memory card formatted by PC's software is not supported SD memory card standard generally.

In the following cases, there is a possibility to lose the saved data in SD memory card. Please understand us beforehand; we don't have any responsibility for loosing data or the other directly or indirectly failures.

1) When user or someone else do mistake to handle with SD memory card

2) When static electricity and the electrical noise influence the SD memory card

3) When SD memory card is removed or power supply of main unit turns off during the access LED is blinking on the main unit

\*We recommend that you always save an important data in other media to backup.

## Dimensions and Others Dimensions

Unit: mm

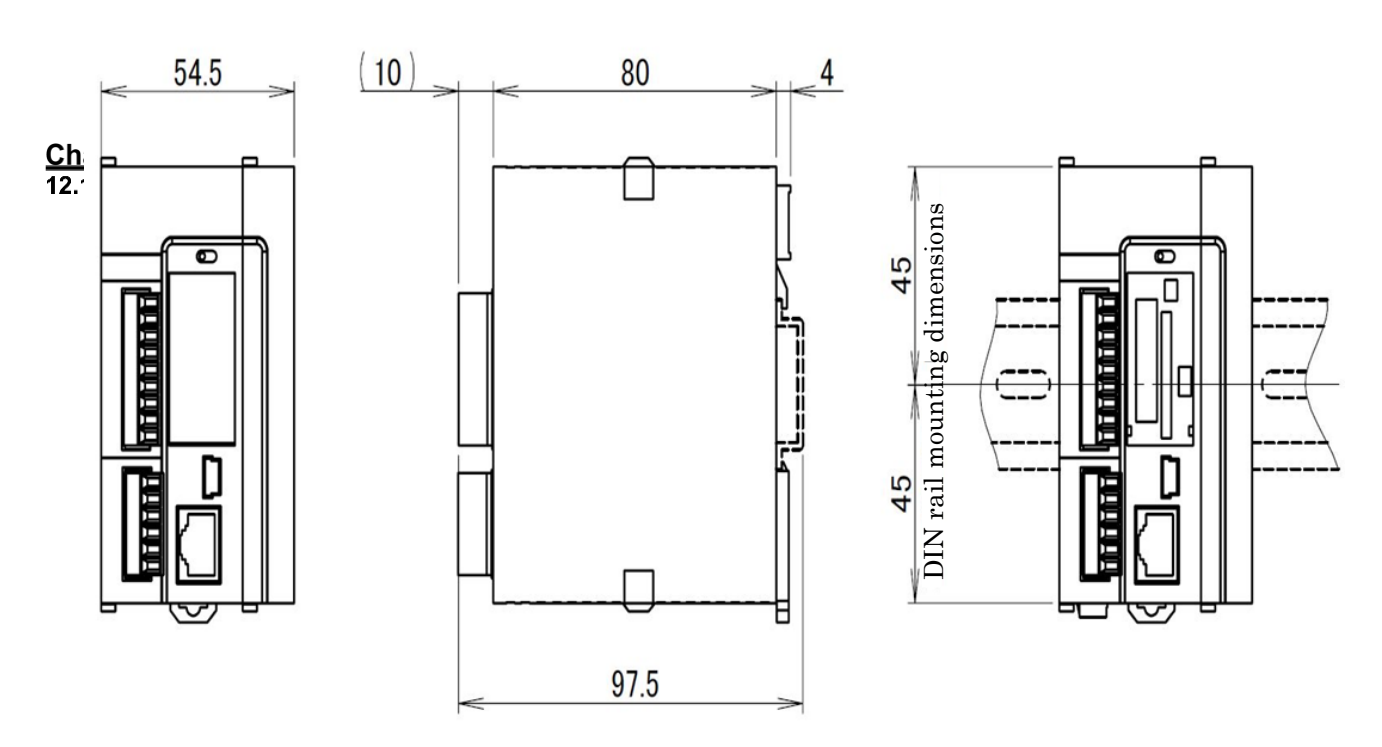

# Revision History

| Issue Date      | Manual no.   | Content of revision                                                                                                    |
|-----------------|--------------|----------------------------------------------------------------------------------------------------|
| September, 2018 | WUME-ELC5-01 | First edition                                                                                                    |
| February, 2020  | WUME-ELC5-02 | Second edition<br>Misprint correction<br>[Added description]<br>- Note<br>- Section 5.6.6 how to use the demand function<br>- Section 5.6.9 email sending trigger<br>- Section 8.3 data Registers for Demand<br>- Section 9.4 data collection behavior                                                                                                    |
| September, 2020 | WUME-ELC5-03 | <ul> <li>Third edition</li> <li>[Added description]</li> <li>Section 1.2.4 Additional features of each version</li> <li>Section 5.4 Mode change</li> <li>Section 5.6.2 Image of alarm mask time</li> <li>Section 5.6.3 System trigger items</li> <li>Section 5.6.6 How to create Present demand graph</li> <li>Section 5.7.3 System ladder version</li> <li>Section 5.7.4 Current value monitor</li> <li>Section 5.9 How to update system ladder program</li> <li>Section 8.2 MODBUS command reference number<br/>and device number comparison table</li> <li>Section 9.4 Demand register items</li> </ul> |
|                 |              |                                                                                                    |

Please contact .....

## Panasonic Industrial Devices SUNX Co., Ltd.

Overseas Sales Division (Head Office): 2431-1 Ushiyama-cho, Kasugai-shi, Aichi, 486-0901, Japan
 Telephone: +81-568-33-7861
 Facsimile: +81-568-33-8591

panasonic.net/id/pidsx/global

About our sales network, please visit our website.

© Panasonic Industrial Devices SUNX Co., Ltd.2020